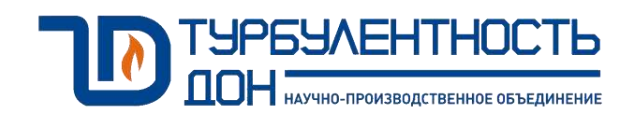

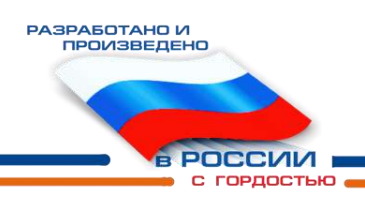

# Расходомер-счетчик газа ультразвуковой Turbo Flow UFG-F

Руководство по эксплуатации ТУАС.407252.001 РЭ

Часть 2

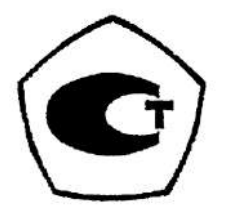

| 1 | Описание и ра                   | бота                                                         | 5   |
|---|---------------------------------|--------------------------------------------------------------|-----|
| - | 1.1 Назначени                   | е расхоломера                                                |     |
|   | 1.2 Техническ                   | ие характеристики                                            | 6   |
|   | 1.3 Комплект                    | но паралторно план                                           | 8   |
|   | 1.4 Функцион                    | альная схема и интерфейс пользователя                        | 11  |
|   | 1.5 Принцип I                   | изнан слема и интерфене попробителя                          | 11  |
|   | 1.6 Автомати                    | иская регулировка усиления                                   | 14  |
|   | 17 Обеспечен                    | не взрывозащищенности                                        | 15  |
|   | 1.7 Obeene ier<br>1.8 Mankunop  | ите вървавозащищенности                                      | 15  |
|   | 1.0 Маркиров<br>1.0 Упаковка    | ка и пломопрование                                           | 15  |
| 2 | Использовани                    | е по пазлалению                                              | 10  |
| 2 |                                 |                                                              | 17  |
|   | 2.1 Skellingara                 | ционные ограничения                                          | 17  |
|   | 2.2 Mepsi 0e30                  |                                                              | 1/  |
|   | 2.5 Рекоменда<br>2.4 Работа и а | ции по монтажу                                               | 10  |
|   | 2.4 Расота и ст                 | руктура меню эь                                              |     |
|   | 2.5 Измерение                   | реверсивных расходов                                         |     |
|   | 2.6 Самодиагн                   | остика                                                       |     |
|   | 2. / Методы ра                  | счета коэффициента сжимаемости                               |     |
|   | 2.8 Сигнальны                   | е выходы                                                     |     |
|   | 2.9 Настройка                   | диапазонов                                                   |     |
|   | 2.10 Инициали                   | ізация архивов                                               | 41  |
| • | 2.11 Система з                  | ащиты доступа к параметрам расходомера                       |     |
| 3 | Калибровка                      | ́ ~ ~ х                                                      |     |
|   | 3.1 Калиброві                   | ка имитационным методом (сухая калибровка)                   |     |
|   | 3.2 Калиброві                   | ка по расходу                                                | 43  |
| 4 | Поверка и тесті                 | ирование                                                     | 46  |
|   | 4.1 Поверка по                  | расходу                                                      | 46  |
|   | 4.2 Тест канал                  | а измерения скорости звука                                   | 49  |
|   | 4.3 Тест сигна                  | льных выходов                                                | 50  |
|   | 4.4 Поверка ка                  | нала измерения температуры                                   | 53  |
|   | 4.5 Поверка ка                  | нала измерения давления                                      | 54  |
|   | 4.6 Тест вычис                  | слителя расхода (Поверка – Тест рТZ)                         | 55  |
| 5 | Техническое об                  | бслуживание и ремонт                                         | 56  |
|   | 5.1 Общие ука                   | азания                                                       | 56  |
|   | 5.2 Порядок п                   | роведения ТО и ремонта                                       | 56  |
|   | 5.3 Возможны                    | е неисправности и методы их устранения                       | 57  |
|   | 5.4 Влияние а                   | кустической помехи на результат измерений                    | 57  |
| 6 | Транспортиро                    | вание и хранение                                             | 59  |
| 7 | Утилизация                      | -                                                            | 59  |
| Π | оиложение А                     | Пример записи условного обозначения расходомера              | 60  |
| Π | оиложение Б                     | Внешний вид расходомера                                      | 61  |
| Π | оиложение В                     | Назначение разъемов                                          | 66  |
| Π | оиложение Г                     | Разъемы для подключения                                      | 67  |
| Π | оиложение Д                     | Схемы монтажа расходомера                                    | 69  |
| Π | оиложение Е                     | Схема пломбирования расходомера                              | 70  |
| Π | оиложение Ж                     | Организация взрывозащиты                                     | 72  |
| Π | оиложение И                     | Схема обеспечения искробезопасности                          | 74  |
| Π | оиложение К                     | Карта регистров ModBus BP-20                                 | 77  |
| Π | оиложение Л                     | Эксплуатация прибора UFG с использованием ПО «APM «UFG View» | 105 |
| Π | оиложение М                     | Эксплуатация прибора UFG в составе системы телеметрии Донтел | 128 |
| Π | оиложение Н                     | Настройка Bluetooth                                          | 160 |
| Π | риложение П                     | Перечень документов, на которые даны ссылки                  | 162 |
|   |                                 | · · · · · · · · · · · · · · · · · · ·                        |     |

Настоящее руководство по эксплуатации (РЭ) распространяется на расходомер-счетчик газа ультразвуковой Turbo Flow UFG модификации Turbo Flow UFG – F (далее – расходомер) и предназначено для обеспечения правильной эксплуатации расходомера, ознакомления с его конструкцией, изучения правил эксплуатации, а так же монтажа и пуска при вводе в эксплуатацию.

Руководство по эксплуатации состоит из двух частей. В первой части изложены общие сведения о расходомере-счетчике с внешним питанием для исполнения корпуса С и V. Вторая часть содержит сведения с автономным питанием для исполнения корпуса С и V.

Расходомер соответствует требованиям ТУ 4213-012-70670506-2013.

К монтажу и обслуживанию изделия допускаются лица, ознакомленные с настоящим РЭ и имеющие квалификационную группу по обслуживанию электроустановок не ниже III.

Предприятие-изготовитель оставляет за собой право вносить в конструкцию расходомера изменения непринципиального характера, не влияющие на метрологические характеристики и функциональные возможности прибора, без отражения их в настоящем руководстве по эксплуатации.

Основное ПО работы с расходомером Turbo Flow UFG – F является «APM «UFG View», а работа прибора через телеметрию – Донтел.

В данном РЭ применены следующие условные обозначения:

- АКБ аккумуляторная батарея;
- АРУ автоматическая регулировка усиления;
- АПК аппаратно-программный комплекс;
- АСУТП автоматизированные системы управления технологическим процессом;
- ББ батарейный блок;
- ВПИ верхний предел измерений;
- ВР вычислитель расхода;
- ВТ выносной терминал;
- ДД датчик давления;
- ЖКИ жидкокристаллический индикатор;
- ИТ измерительный трубопровод
- КИПиА контрольно-измерительные приборы и автоматика;
- НС нештатная ситуация;
- ПД преобразователь давления;
- ПЗУ постоянное запоминающее устройство;
- ПО программное обеспечение;
- ПП первичный преобразователь;
- ПТ преобразователь температуры;
- ПУИТ прямолинейный участок измерительного трубопровода;
- РЭ-руководство по эксплуатации;
- РСГ расходомер-счетчик газа;
- РШ расходомерный шкаф;
- СИ средство измерения;
- ТО-техническое обслуживание;
- УЗР ультразвуковой расходомер
- УПР ультразвуковой преобразователь расхода;
- УФП устройство формирования потока;
- ЭВМ электронно-вычислительная машина;
- ЭБ электронный блок;
- ЭФ экранная форма.

#### 1 Описание и работа

# 1.1 Назначение расходомера

1.1.1 Расходомер - счетчик газа ультразвуковой Turbo Flow UFG модификации Turbo Flow UFG – F предназначен для измерений объемного расхода и объема газа при рабочих условиях и вычислений объемного расхода и объема газа, приведенных к стандартным условиям, а также для вычислений массового расхода и массы газа, в том числе природного и свободного нефтяного.

1.1.2 Расходомер обеспечивает:

– измерение расхода газа в прямом и в обратном направлении (реверсивный режим);

- вывод информации мгновенных измеряемых значений на дисплей индикатора;

– вывод измерительной, диагностической, установочной, архивной и др. информации через RS-485, GSM–модем, Bluetooth;

- архивирование результатов измерений;

- возможность ввода установочных и настроечных параметров через RS-485;

- автоматическую самодиагностику;

– защиту архивных и установочных данных от несанкционированного доступа.

1.1.3 Расходомер имеет автономный источник питания – батарейный блок (ББ) с разной емкостью в зависимости от исполняемых функций (телеметрия).

1.1.4 К расходомеру можно подключать источник внешнего питания. Для подключения внешнего питания необходим специальный шнур (указывается при заказе).

1.1.5 Расходомер автономного исполнения имеет информационные выходы частотный/импульсный (для прямого расхода и обратного), токовый выход, RS-485, GSM-модем, Bluetooth. Для подключения импульсных выходов необходим специальный шнур (указывается при заказе).

1.1.6 Расходомер поддерживает два режима работы:

– автономный без активных выходов (частотный/импульсный и токовый выходы, RS-485 отключены, GSM–модем работает по расписанию, Bluetooth – периодически, только для съема архивной информации не чаще одного раза в месяц).

– с внешним источником питания постоянно включены любые информационные выходы, ускоренный режим опроса датчиков.

1.1.7 При подключении внешнего питания интерфейс RS-485 активируется автоматически, расходомер переходит в режим ускоренного опроса всех измерений (определяется настройками прибора).

Bluetooth предназначен только для чтения данных из расходомера и не имеет функции записи. С помощью Bluetooth не возможна запись и модификация надстроечных параметров в памяти расходомера.

GSM-модем предназначен для удаленного съема данных из расходомера (архивы и мгновенные значения). Для оптимизации энергопотребления связанного с GSM-модемом ПО расходомера поддерживает несколько расписаний выходов на связь (исходящие, входящие по CSD или GPRS), экономичный – исходящие GPRS.

**ВНИМАНИЕ!** Не рекомендуется использовать частотный/импульсный, токовые выходы без внешнего питания и настраивать частые выходы GSM–модема, так как данные функции влияют на разряд батареи.

1.1.8 Преобразователь давления и температуры автоматически запитываются от батареи расходомера, только на время, необходимое для одного измерения. При подключении к расходомеру внешнего источника питания преобразователь давления работает постоянно (задается настройками в расходомере).

1.1.9 Для оперативного просмотра измеренных параметров расходомера, в приборе предусмотрен индикатор и магнитная клавиатура. Активация работы индикатора происходит при подаче внешнего питания или с помощью стилуса.

# 1.2 Основные технические характеристики

1.2.1 Основные технические характеристики расходомера приведены в таблице 1.1. Таблица 1.1

| Технические характеристики                                                                                                    | Значение характеристики                                           |  |
|----------------------------------------------------------------------------------------------------|-------------------------------------------------------------------|--|
| Диапазон измерений расхода газа (в зависимости от исполнения), м <sup>3</sup> /ч                                                                                                   | от 1,5 до 32000 <sup>1)</sup>                                     |  |
| Динамический диапазон, Q <sub>min</sub> / Q <sub>max</sub>                                                                                                    | 1:200                                                             |  |
| Диаметр условный, мм                                                                                                    | от 50 до 500                                                      |  |
| Пределы допускаемой относительной погрешности при измере<br>газа при рабочих условиях, для комбинации пар приемопер<br>Q <sub>min</sub> ≤ Q < 0,01 Q <sub>max</sub> :              | нии объемного расхода и объема<br>редатчиков в диапазоне расходов |  |
| – при 1 паре приемопередатчиков, %                                                                                                    | $\pm$ 3,0 ( $\pm$ 3,5 <sup>2)</sup> )                             |  |
| – при 2 парах приемопередатчиков, %                                                                                                    | $\pm 2,0 \ (\pm 2,5^{2)})$                                        |  |
| Пределы допускаемой относительной погрешности при измере газа при рабочих условиях, для комбинации пар приемопер 0,01Q <sub>max</sub> ≤ Q < Q <sub>max</sub> :                     | ении объемного расхода и объема<br>едатчиков в диапазоне расходов |  |
| – при 1 паре приемопередатчиков (класс точности Д), %                                                                                                    | $\pm 1,5 (\pm 2,0^{2)})$                                          |  |
| – при 2 парах приемопередатчиков (класс точности Г), %                                                                                                    | $\pm$ 1,0 ( $\pm$ 1,5 <sup>2</sup> )                              |  |
| Скорость потока газа в обоих направлениях, м/с, не более                                                                                                    | 30 (40) <sup>3)</sup>                                             |  |
| Диапазон избыточного давления газа, МПа                                                                                                    | от 0 до 1,6                                                       |  |
| Верхние пределы измерений избыточного давления (ВПИ), МПа                                                                                                    | от 0,0025 до 1,6;                                                 |  |
| Верхние пределы измерений абсолютного давления (ВПИ), МПа                                                                                                    | от 0,1 до 1,6;                                                    |  |
| Пределы допускаемой относительной погрешности расходомера при измерении давления, %                                                                                                | ± 0,25                                                            |  |
| Пределы допускаемой приведенной погрешности УПР при преобразовании расхода в токовый сигнал (от 4 до 20 мА), %                                                                     | ± 0,1                                                             |  |
| Пределы допускаемой относительной погрешности УПР при преобразовании расхода газа в частотный сигнал, %                                                                            | ± 0,1                                                             |  |
| Диапазон температур газа, °С                                                                                                    |                                                                   |  |
| для исполнения М                                                                                                    | от минус 30 до плюс 70                                            |  |
| для исполнения Х                                                                                                    | от минус 50 до плюс 70                                            |  |
| Пределы допускаемой абсолютной погрешности при                                                                                                    | $\pm (0,15 + 0,002 \cdot  t )$                                    |  |
| измерении температуры, °С                                                                                                    | где t – измеряемая температура                                    |  |
| Пределы допускаемой относительной погрешности вычислителя ВР при вычислении объемного расхода, объема газа и массового расхода и массы газа, приведенных к стандартным условиям, % | ± 0,02                                                            |  |
| Глубина архива:                                                                                                    |                                                                   |  |
| - часового, месяц                                                                                                    | 2                                                                 |  |
| - суточного, год                                                                                                    | 1                                                                 |  |
| Аналоговый проводной интерфейс (пассивный)                                                                                                    | токовый выход 4-20 мА                                             |  |
|                                                                                                    |                                                                   |  |

#### Руководство по эксплуатации

| продолжение таолицы 1.1                                               |                                    |
|-----------------------------------------------------------------------|------------------------------------|
| Технические характеристики                                            | Значение характеристики            |
|                                                                       | протокол MODBUS RTU                |
| Цифровые проводные интерфейсы                                         | по интерфейсу RS-485,              |
|                                                                       | импульсный/частотный выходы        |
| Ursha any a faarman a ruu a sumaa haxaa                               | GSM: CSD, GPRS.                    |
| цифровые оеспроводные интерфеисы                                      | Bluetooth                          |
|                                                                       | 1Ex db ib [ia Ga] IIC T4 Gb или    |
|                                                                       | 1Ex db [ia Ga] IIC T4 Gb или       |
| исполнение взрывозащиты                                               | 1Ex db ma ib [ia Ga] IIC T4 Gb или |
|                                                                       | 1Ex db ma [ia Ga] IIC T4 Gb        |
| Напряжение питания от внешнего блока питания, В                       | от 12 до 24                        |
| Потребляемая мощность, Вт, не более                                   | 6                                  |
| Емкость батарейного блока, А·ч                                        | 26, 42, или <sup>3)</sup>          |
| Условия эксплуатации:                                                 |                                    |
| - температура окружающего воздуха, °С                                 |                                    |
| для исполнения М                                                      | от минус 30 до плюс 70             |
| для исполнения Х                                                      | от минус 60 до плюс 70             |
| - относительная влажность воздуха, %                                  | до 95                              |
| - атмосферное давление, кПа                                           | от 84,0 до 106,7                   |
| Масса (в зависимости от исполнения), кг,                              | от 12 до 1500                      |
| Габаритные размеры (LxHxB) (в зависимости от исполнения),             |                                    |
| MM                                                                    | от (171×340×320) ло                |
| для исполнения С                                                      | (1500×880×750)                     |
| THE WORD TWO WAR I                                                    | от (600×340×275) до                |
| для исполнения v                                                      | (1500×850×750́)                    |
| Средняя наработка на отказ, ч, не менее (без учета батарейного блока) | 70 000                             |
| Срок автономной работы, лет, не менее                                 | 5 <sup>4)</sup>                    |
| н                                                                     |                                    |

Примечания: <sup>1)</sup> Указан общий диапазон измерений расхода газа для номинального диаметра, значения могут отличаться в зависимости от исполнения корпуса, см. табл. 1.2 и 1.3.

<sup>2)</sup> Погрешность указана при имитационном методе поверки расходомеров;

<sup>3)</sup> По спецзаказу.

<sup>4)</sup> При услови<u>и соблюдения настроек энергосбережения.</u>

Вид климатического исполнения соответствует группе условий 5 (ОЖ4) по ГОСТ 1.2.2 15150, но при температуре окружающей среды от минус 50 °C до плюс 50 °C.

1.2.3 В зависимости от диапазона температуры окружающей и измеряемой среды расходомер имеет исполнения М и Х.

1.2.6 Диапазоны расходов газа при измерении объемного расхода газа в рабочих условиях и количество пар приемопередатчиков для модификации расходомера Turbo Flow UFG - F приведены в таблице 1.2 - для исполнения корпуса С, в таблице 1.3 - для исполнения корпуса V.

| Таблица | 1.2 |
|---------|-----|
|---------|-----|

| DN M    | Скорость потока газа, м/с |      |                 | Расход газа, м <sup>3</sup> /ч |     |                 | Кол-во |       |
|---------|---------------------------|------|-----------------|--------------------------------|-----|-----------------|--------|-------|
| DIN, MM | $V_{min}$                 | V 25 | V <sub>32</sub> | $Q_{min}$                      | Qt  | Q <sub>25</sub> | Q32    | лучей |
| 50      | 0,16                      | 25   | 32              | 1,1                            | 2,2 | 177             | 220    | 2     |
| 65      | 0,16                      | 25   | 32              | 1,9                            | 3,8 | 299             | 380    | 2     |
| 80      | 0,16                      | 25   | 32              | 2,9                            | 5,8 | 425             | 580    | 2     |
| 100     | 0,16                      | 25   | 32              | 4,5                            | 9   | 707             | 900    | 2     |

| Tuomitu 1.5 |                  |            |                 |           |        |                           |                 |        |  |
|-------------|------------------|------------|-----------------|-----------|--------|---------------------------|-----------------|--------|--|
|             | Скорость         | потока газ | за, м/с         |           | Pacxo, | ц газа, м <sup>3</sup> /ч |                 | Кол-во |  |
| DN, MM      | V <sub>min</sub> | V 25       | V <sub>32</sub> | $Q_{min}$ | Qt     | Q <sub>25</sub>           | Q <sub>32</sub> | лучей  |  |
| 125         | 0,16             | 25         | 32              | 7         | 114    | 1104                      | 1400            | 2      |  |
| 150         | 0,16             | 25         | 32              | 10        | 20     | 1590                      | 2000            | 2      |  |
| 200         | 0,16             | 25         | 32              | 18        | 36     | 2827                      | 3600            | 2      |  |
| 250         | 0,16             | 25         | 32              | 28        | 56     | 4418                      | 5600            | 2      |  |
| 300         | 0,16             | 25         | 32              | 40        | 80     | 6362                      | 8000            | 2      |  |

Таблица 1.3

1.2.7 Пример записи условного обозначения расходомера при заказе и в технической документации приведен в приложении А.

1.2.8 Внешний вид расходомера (в зависимости от исполнения) и основные размеры приведены в приложении Б.

#### 1.3 Комплектность

1.3.1 Комплект поставки расходомера приведен в таблице 1.4. Таблица 1.4

| Наименование                                                                                                    | Обозначение        | Кол-во | Примечание                                                        |
|----------------------------------------------------------------------------------------------------|--------------------|--------|-------------------------------------------------------------------|
| Расходомер – счетчик газа<br>ультразвуковой Turbo Flow UFG– F                                                                 | Turbo Flow UFG – F | 1 шт.  | Модификация в<br>зависимости от заказа                            |
| Расходомер – счетчик газа<br>ультразвуковой Turbo Flow UFG-F.<br>Паспорт                                                      | ТУАС.407252.001 ПС | 1 экз. | В зависимости от заказа                                           |
| Эксплуатационная документация и<br>программное обеспечение на<br>Расходомер – счетчик газа<br>ультразвуковой Turbo Flow UFG-F |                    | 1 шт.  | Допускается поставлять<br>один экземпляр в один<br>адрес отгрузки |
| Преобразователь давления                                                                                                    | Turbo Flow UFG     | 1 шт.  |                                                                   |
| Преобразователь температуры                                                                                                   | UFG                | 1 шт.  |                                                                   |
| Эксплуатационная документация на<br>входящие в состав расходомера<br>средства измерений                                       |                    | 1 к-т  |                                                                   |
| Комплект монтажных частей                                                                                                    |                    | 1 к-т  | B DADROUMOCTH OT DARADA                                           |
| Комплект прямолинейных участков<br>измерительного трубопровода.<br>Паспорт ТУАС.302183.001 ПС                                 |                    | 1 к-т. | В забисимости от заказа                                           |
| Устройство формирования потока<br>Паспорт ТУАС.302664.001 ПС                                                                  |                    | 1 шт.  |                                                                   |
| Расходомерный шкаф                                                                                                    |                    | 1 шт.  |                                                                   |
| Устройство формирования потока<br>Паспорт ТУАС.302664.001 ПС                                                                  |                    | 1 шт.  |                                                                   |

1.3.2 Состав расходомера в зависимости от заказа:

- ультразвуковой преобразователь расхода;

- первичные преобразователи температуры и давления;
- электронный блок с вычислителем расхода и батарейным блоком.

1.3.2.1 Ультразвуковой преобразователь расхода (УПР)

Ультразвуковой преобразователь расхода выполнен в виде корпуса круглого или прямоугольного сечения. Состоит из центрального элемента с установленными ультразвуковыми приемо-передатчиками и фланцами на обоих концах (исполнение V), а также втулок для

#### Руководство по эксплуатации

установки первичных преобразователей температуры и давления или корпус в виде единого элемента (исполнение С).

Материал корпуса УПР выбирается, исходя из требований заказчика. В стандартном исполнении корпус выполнен из углеродистой или коррозионностойкой стали, устойчивой к солевому туману и другим химическим веществам, в том числе к парам сероводорода и соляной кислоты (исполнение V) или из алюминия (исполнение C).

1.3.2.2 Первичные преобразователи температуры и давления

Для измерения температуры измеряемой среды и абсолютного (избыточного) давления используются выносные первичные преобразователи температуры и давления, подключаемые к расходомеру:

– в качестве преобразователя давления в составе расходомера применяются датчики давления взрывозащищенного исполнения с уровнем взрывозащиты не ниже 0 Ex ia IIC T6, имеющие сертификат соответствия и интервал между поверками не менее 4-х лет;

– в качестве преобразователя температуры в составе расходомера применяются термометры сопротивления с номинальной статической характеристикой 100П или Pt100, имеющие сертификат соответствия и интервал между поверками не менее 4-х лет.

Питание преобразователя температуры и давления осуществляется от встроенного барьера.

Преобразователь давления подключается к расходомеру по интерфейсу RS-485. Питание преобразователя давления может осуществляться от внутреннего источника самого преобразователя или от питания расходомера (задается в настройках расходомера).

1.3.2.3 Электронный блок (ЭБ)

ЭБ представляет собой комплекс электронных плат смонтированных в металлическом корпусе, необходимых для управления первичными преобразователями, устанавливается на корпусе УПР. Конструкция ЭБ предусматривает возможность передачи параметров и результатов измерений на ПК по беспроводным каналам передачи данных GSM-модем (опция), Bluetooth и проводного канала передачи данных, интерфейс RS-485.

ЭБ осуществляет прием-передачу сигналов через ультразвуковые приемо-передатчики, их преобразование, обработку и вычисление расхода газа с последующим формированием цифрового выходного сигнала. Все данные сохраняются в энергонезависимой памяти с отметкой времени (архив).

Взрывонепроницаемый корпус ЭБ выполнен из коррозионностойкого модифицированного алюминиево-кремниевого сплава GALSi13, устойчивого к солевому туману и другим химическим веществам, в том числе к парам сероводорода и соляной кислоты.

На передней панели расположены:

– жидкокристаллический индикатор (ЖКИ) предназначенный для отображения текущих параметров;

– стилус – представляет собой стержень с магнитом, предназначенный для управления данными отображаемыми на ЖКИ;

– элементы управления – представляют собой магниточувствительную клавиатуру, состоящую из четырех клавиш и установленную за защитным стеклом.

На ЭБ расположены разъем для установки антенны (опция) и разъем – для подключения персонального компьютера (совмещенное исполнение кабеля). На задней панели под защитной крышкой расположен ББ и слот для установки sim-карты.

Внешний вид расходомера представлен в приложении Б.

1.3.2.4 Вычислитель расхода

Вычислитель расхода (BP) или корректор объема газа предназначены для:

– вычисления объемного расхода и объема газа, приведенных к стандартным условиям, а также массового расхода и массы газа по стандартизованным алгоритмам с учетом введенных теплофизических параметров измеряемой среды.

Конструктивно ВР встроен в ЭБ.

1.3.2.5 Батарейный блок

Существуют два варианта исполнения батарейного блока в зависимости от модели и комплектации расходомера (таблица 1.5):

Таблица 1.5

| Исполнение С, СК без модема | Исполнение С, СR с модемом | Исполнение V, VR без модема |
|-----------------------------|----------------------------|-----------------------------|
| 3,6 B x 26 А·ч              | 3,6 B x 42 А·ч             | 3,6 B x 42 А·ч              |

Примечание: – Замена батарейного блока производится в рамках периодической поверки заводом изготовителем, либо уполномоченным сервисным центром.

# ВНИМАНИЕ! Замену батареи производить ТОЛЬКО ВНЕ ВЗРЫВООПАСНОЙ ЗОНЫ.

Примечание: – Данные и настройки в памяти расходомера, при замене батареи сохраняются.

Время автономной работы расходомера может быть оценено по формуле:

$$T = \frac{\text{AH-0,9}}{\frac{53}{T_{\text{BbH}}} + N_{\text{сут}} \cdot t_{\text{мод}}}, \text{лет}$$
(2.6)

где AH – емкость батарейного блока,  $A \cdot ч$ ;

*N<sub>сут</sub>* – число выходов модема на связь в сутки;

*t*<sub>мод</sub> – продолжительность сеанса связи модема, мин;

*Т<sub>выч</sub>* – период вычислений расходомера, с.

В таблице 1.6 приведены результаты оценки времени автономной работы расходомера для двух типов батарей при периоде измерений  $T_{u_{3M}} = 10$  секунд в режиме без модемного выхода на связь и в режиме с выходом на связь 1 и 2 раза в сутки с продолжительностью сеанса связи 1 минута.

Таблица 1.6

|                       | Время автономной работы расходомера, лет            |                                                         |                                                            |  |  |
|-----------------------|-----------------------------------------------------|---------------------------------------------------------|------------------------------------------------------------|--|--|
| Тип батарейного блока | Без выхода модема<br>на связь (N <sub>сут</sub> =0) | С выходом на связь<br>раз в сутки (N <sub>cyr</sub> =1) | С выходом на связь 2<br>раза в сутки (N <sub>сут</sub> =2) |  |  |
| 3,6 B x 26 А·ч        | 5,3                                                 | _                                                       | _                                                          |  |  |
| 3,6 B x 42 А·ч        | 8,6                                                 | 7,1                                                     | 5,9                                                        |  |  |

ВНИМАНИЕ! Для короткого обеспечения исключения замыкания и расположены взрывозащищенности в ББ входит плата коммутации, на которой предохранители и весь ББ залит компаундом и представляет собой неразборный монолитный блок.

Рекомендуется настраивать выходы на связь, не чаще одного раза в неделю, чтобы не превысить расход энергии батареи в случае повторных выходов на связь по причине плохой связи.

При сбоях связи УПР автоматически делает перезапросы, количество перезапросов задается в настройках прибора. Оптимальное количество перезапросов – 2 раза.

Внешний вид ББ представлен в приложении Б.

#### 1.4 Функциональная схема и интерфейс пользователя

1.4.1 Функциональная схема автономного расходомера представлена на рисунке 1.1. В состав расходомера входят датчики измеряемых физических величин, ЭБ (ЭБ1 размещен под крышкой корпуса ПП, ЭБ2 размещен в корпусе ВР-20), средства взаимодействия с оператором.

Измерительная информация от ультразвуковых датчиков, преобразователей температуры и давления поступает в ЭБ1 обработки первичной измерительной информации. ЭБ1 осуществляет измерение текущего расхода, температуры и давления газа. Результаты измерений передаются в ЭБ2.

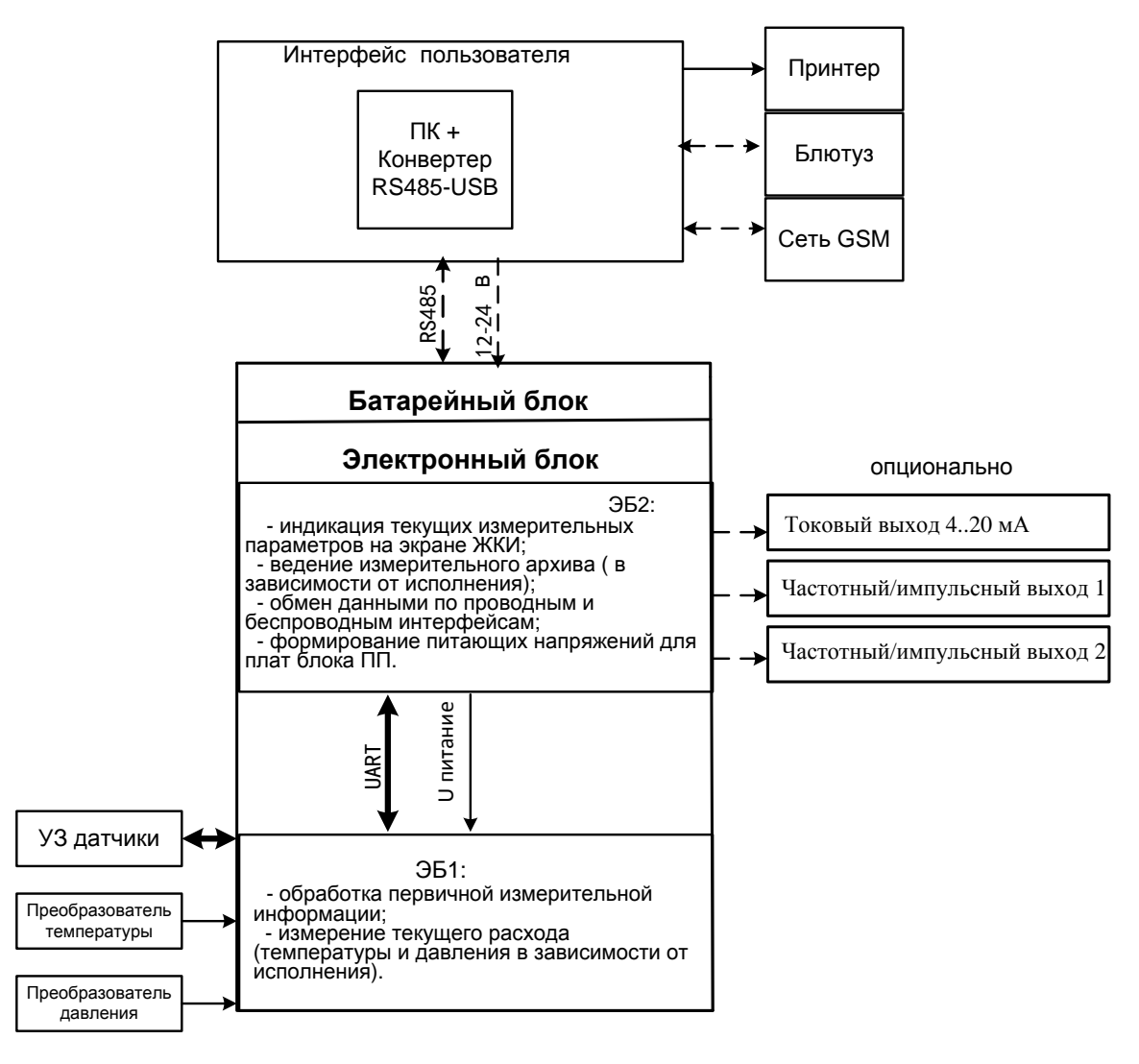

Рисунок 1.1

1.4.2 Интерфейс пользователя реализован на базе протоколов и каналов связи GSM, Блютуз, RS-485 и ПО верхнего уровня, установленного на ПК. С их помощью выполняется просмотр и распечатка измерительного архива и архива событий, изменение состава газа, изменение настроечных параметров, а так же визуализация измерительных данных и параметров самодиагностики в удобной форме.

# 1.5 Принцип измерения

1.5.1 Принцип измерений основан на разности времен прохождения ультразвукового импульса, направленного вдоль потока газа и против него. Измеренная разность времен, пропорциональная скорости потока, преобразуется в значение объемного расхода газа.

1.5.2 Основы ультразвукового метода измерений

#### **Turbo Flow UFG-F**

Руководство по эксплуатации

Рассмотрим основные математические формулы, реализованные в ультразвуковом расходомере.

Время распространения звука в направлении потока

$$t_{AB} = \frac{L}{c + \nu \cdot cos\varphi},\tag{1.1}$$

где *L* – расстояние между датчиками (длина хода луча), м;

c – скорость звука, м/с;

v – скорость потока, м/с;

 $\varphi$  – угол между акустическим лучом и направлением потока (рисунок 1.2).

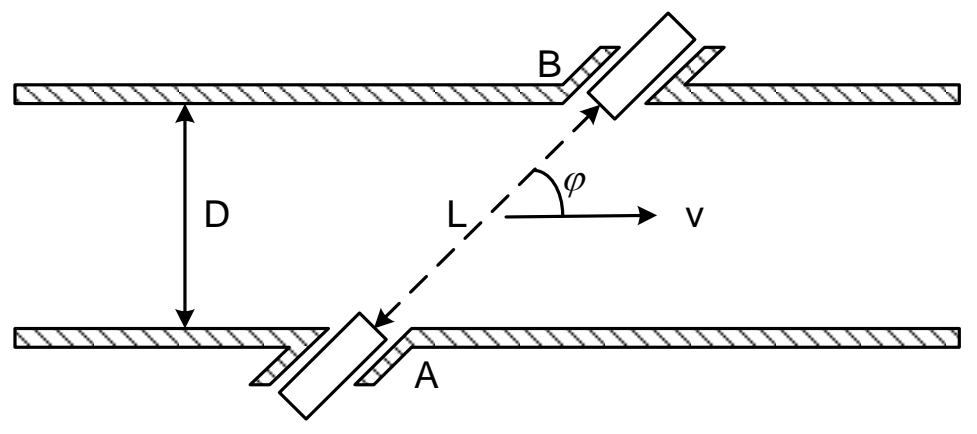

Рисунок 1.2

Время распространения звука против потока

$$t_{BA} = \frac{L}{c - \nu \cdot \cos\varphi} \,. \tag{1.2}$$

Скорость потока

$$v = \frac{L}{2 \cdot \cos\varphi} \left( \frac{1}{t_{AB}} - \frac{1}{t_{BA}} \right). \tag{1.3}$$

Объемный расход газа в рабочих условиях

$$Q_{\nu} = S \cdot \nu , \qquad (1.4)$$

где S – площадь поперечного сечения расходомера, м<sup>2</sup>.

Объем газа в стандартных условиях

$$Q_{\rm c} = K_c \cdot Q_{\nu} = \frac{\rho}{\rho_c} \cdot Q_{\nu} = \frac{P \cdot T_c}{P_c \cdot T} \cdot \frac{1}{K} \cdot Q_{\nu} , \qquad (1.5)$$

где К<sub>с</sub> – коэффициент приведения к стандартным условиям;

 $\rho$  – плотность газа, кг/м<sup>3</sup>;

*р*<sub>с</sub> – плотность газа при стандартных условиях;

Р – абсолютное давление газа, МПа;

- *P*<sub>c</sub> стандартное давление газа, 0,1013 МПа;
- T температура газа, °С;
- $T_c$  стандартная температура газа, 20 °C;

*К* – коэффициент сжимаемости газа (зависит от состава газа). Скорость звука в газе:

$$c = \frac{L}{2} \cdot \left(\frac{1}{t_{AB}} + \frac{1}{t_{BA}}\right)$$
(1.6)

#### Руководство по эксплуатации

Теоретическая скорость звука может быть получена исходя из состава газа, его температуры и давления. Эта теоретическая скорость звука должна быть идентична измеренной скорости. Таким образом, скорость звука дает хорошую возможность для диагностики работы системы.

1.5.3 Принцип измерения времени пролета ультразвукового импульса

После подачи на передающий УЗ датчик импульса напряжения длительностью равной половине периода резонансных колебаний датчика, формируется пространственная звуковая волна в направлении приемного датчика.

Принятый датчиком приемником измерительный сигнал имеет сложную форму, образованную сложением двух гармонических колебаний с близкими частотами и разными амплитудами. Типовой вид осциллограммы измерительного сигнала, полученной на выходе предварительного усилителя (рисунок 1.3).

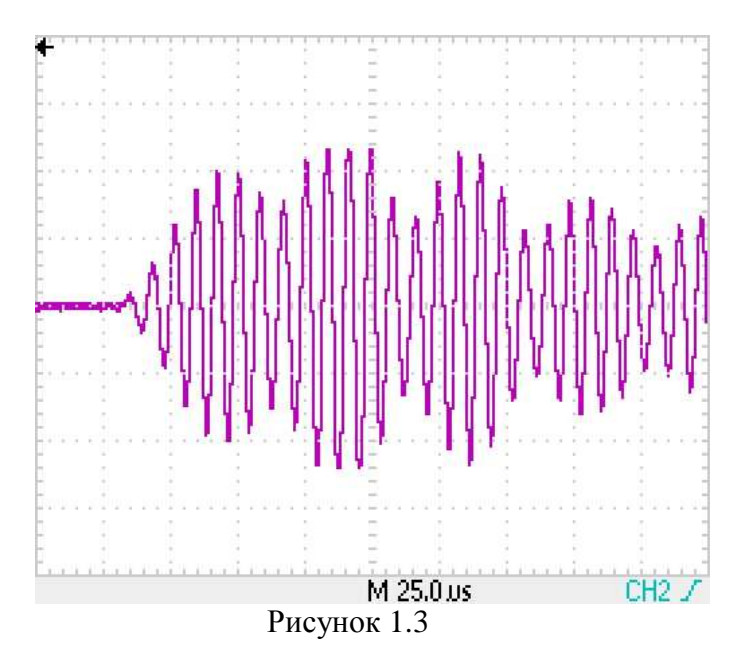

Для измерения времени прохождения УЗ колебаний выполняется дальнейшее усиление сигнала и выделяется первый информационный импульс с амплитудой большей уровня компарирования (половины напряжения питания) (рисунок 1.4). Полярность информационного импульса может быть как положительной, так и отрицательной.

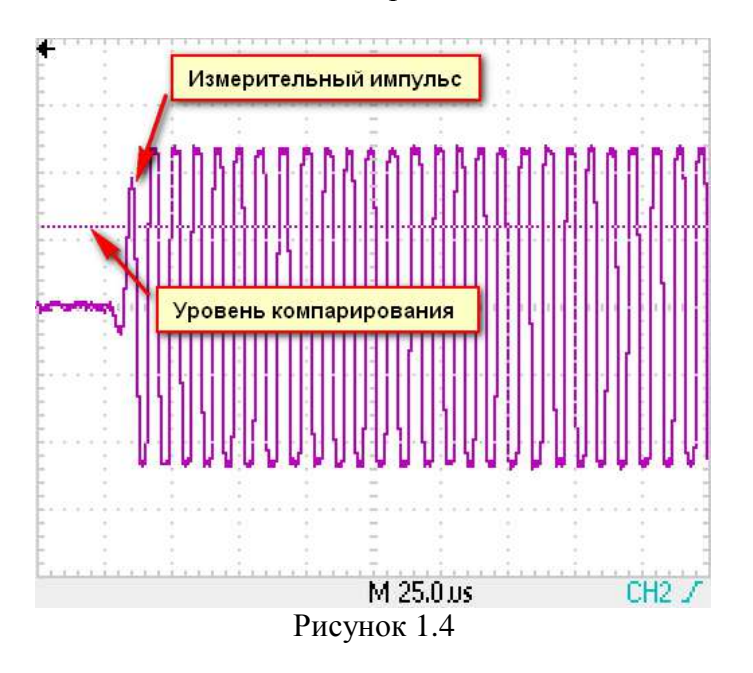

За время пролета импульса принимается интервал времени между выстрелом и моментом срабатывания компаратора.

#### **Turbo Flow UFG-F**

#### 1.6 Автоматическая регулировка усиления

1.6.1 Система автоматической регулировки усиления (АРУ) предназначена для автоматического поддержания амплитуды измерительного сигнала на требуемом уровне. Без системы АРУ амплитуда измерительного сигнала может значительно изменяться при изменении давления газа в газопроводе (амплитуда пропорциональна давлению), скорости потока газа (эффект сноса луча) и при загрязнении УЗ датчиков.

1.6.2 Система АРУ обеспечивает поддержание на заданном уровне с заданным допустимым отклонением амплитуды первого перегиба информационного сигнала на выходе предварительного усилителя (рисунок 1.5).

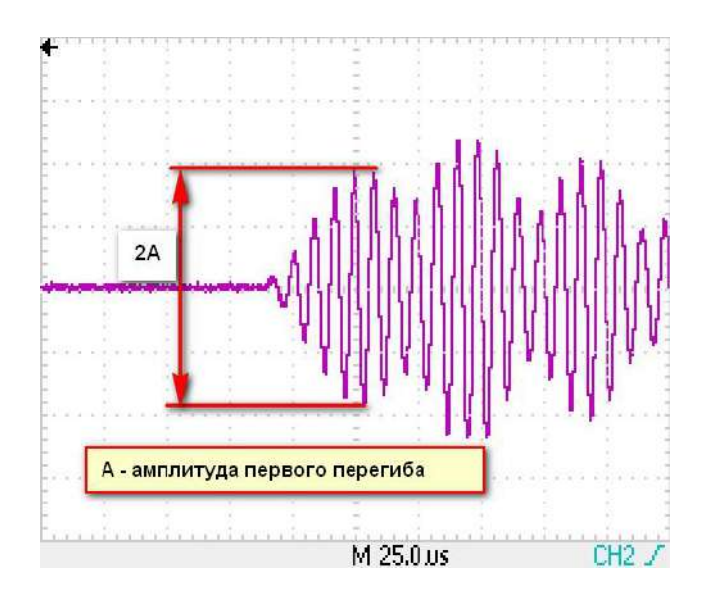

Рисунок 1.5

1.6.3 Стабилизация амплитуды измерительного сигнала осуществляется посредством управления коэффициентом передачи предварительного усилителя с помощью двух 7-разрядных цифровых потенциометров R1 и R2, схема усилителя с АРУ представлена на рисунке 1.6. В случае если для стабилизации амплитуды измеренного сигнала недостаточно регулировки R1 и R2, то применяется резистор R3.

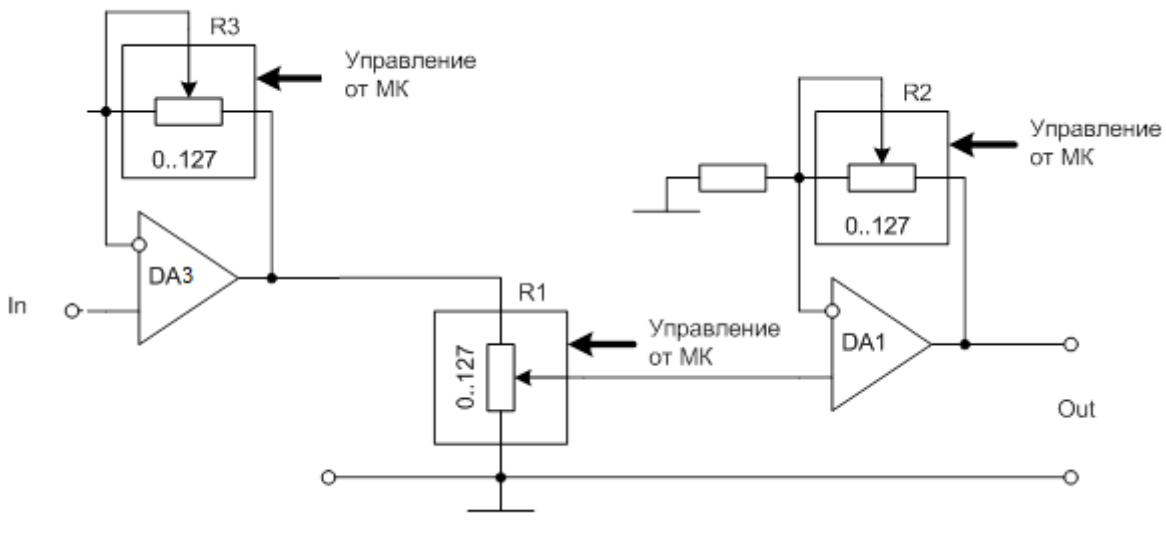

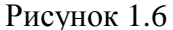

1.6.4 Регулировка коэффициента передачи осуществляется по принципу следящей системы. Если измеренная амплитуда меньше требуемой, то происходит увеличение коэффициента передачи на одну ступень, если же амплитуда больше – уменьшение коэффициента передачи на одну ступень.

| Руководство по эксплуатации                                                   | Turbo Flow UFG-       |
|-------------------------------------------------------------------------------|-----------------------|
| 1.6.5 Основные параметры системы АРУ:                                         |                       |
| <ul> <li>– число ступеней регулировки коэффициента передачи</li> </ul>        | 120;                  |
| <ul> <li>— шаг регулировки коэффициента передачи, %</li> </ul>                | 5;                    |
| <ul> <li>идеальная амплитуда, задается при выпуске с производства;</li> </ul> |                       |
| – допустимое отклонение амплитуды от идеальной, %                             | 5;                    |
| <ul> <li>– стартовый индекс коэффициента АРУ</li> </ul>                       | 60;                   |
| – динамический диапазон, Ku <sub>max</sub> /Ku <sub>min</sub>                 | 350.                  |
| HOOTHER HOPONOTONIC ANOTONIC ADV CONTRACTOR HOOPONOT                          | DOM TO WADM WHEC VIEW |

Доступ к параметрам системы APУ осуществляется посредством ПО «APM «UFG View» в дереве параметров.

1.6.7 Система АРУ отключается в случае, если отношение сигнал/шум меньше установленного порогового значения, т.е. сигнал не обнаружен. В данном случае устанавливается средний коэффициент усиления, соответствующий стартовому индексу коэффициента АРУ равного 60.

#### 1.7 Обеспечение взрывозащищенности

1.7.1 Взрывозащищенность основных блоков расходомера достигается:

– ограничением напряжений и токов в электрических цепях до безопасных значений;

– гальваническим разделением искробезопасных электрических цепей подключения датчиков от выходных;

– выполнением конструкции расходомера в соответствии с ГОСТ 31610.0, ГОСТ 31610.11, ГОСТ IEC 60079-1, ГОСТ 31610.18 (в зависимости от исполнения). Организация взрывозащиты расходомера приведена в приложении Ж.

1.7.2 УПР выполнен во взрывонепроницаемом исполнении и имеет маркировку взрывозащиты 1Ex db ib [ia Ga] IIC T4 Gb или 1Ex db [ia Ga] IIC T4 Gb, или 1Ex db ma ib [ia Ga] IIC T4 Gb, или 1Ex db ma [ia Ga] IIC T4 Gb, соответствуют ГОСТ 31610.0, ГОСТ 31610.11, ГОСТ IEC 60079-1, ГОСТ 31610.18 и может устанавливаться во взрывоопасных зонах помещений и наружных установок.

1.7.3 Схема обеспечения искробезопасности расходомера приведена в приложении И.

#### 1.8 Маркировка и пломбирование

1.8.1 Маркировка расходомера соответствует требованиям ГОСТ 26828 и сохраняется в течение всего срока службы расходомера при соблюдении условий эксплуатации.

1.8.2 На корпусе УПР нанесена аппликация, содержащая:

- наименование (тип) расходомера;

- условное обозначение расходомера;

- товарный знак предприятия-изготовителя;
- знак утверждения типа;

- единый знак обращения продукции на рынке;

- специальный знак взрывобезопасности;

- диаметр условный;

- максимальное избыточное рабочее давление;

– предел допускаемой погрешности;

- степень взрывозащиты и маркировку взрывозащиты;

– диапазон температур газа;

– версия ПО;

– ID;

- заводской номер и дату изготовления.

На расходомере указывается направление потока газа в виде стрелки.

1.8.3 Пломбирование расходомера производится заводской пломбой в местах углубления под головки винтов в соответствии с приложением Е.

#### **Turbo Flow UFG-F**

# 1.9 Упаковка

1.9.1 Упаковка расходомера производится в специальный деревянный тарный ящик, выполненный в соответствии:

- ГОСТ 2991-85 ящики для грузов массой до 500 кг;

- ГОСТ 10198-91 ящики для грузов от 200 до 20000 кг;

– ГОСТ 24634-81 для поставок в другие страны.

Упаковка исключает перемещение узлов и частей расходомера внутри тары при транспортировании и защищает их от механического воздействия.

1.9.2 На тарный ящик наносится этикетка, содержащая следующую информацию:

- наименование, товарный знак и адрес предприятия-изготовителя;
- полное название изделия;
- манипуляционные знаки;
- условия транспортирования и хранения.

1.9.3 Эксплуатационная документация упаковывается в пакет из полиэтиленовой пленки. Эксплуатационная документация и упаковочный лист вкладываются совместно с расходомером в транспортную тару.

Упаковочный лист содержит следующие данные:

- наименование предприятия-изготовителя;
- наименование и условное обозначение расходомера;
- комплектность;
- дату упаковки.

#### 2 Использование по назначению

# 2.1 Эксплуатационные ограничения

2.1.1 Монтаж, ввод в эксплуатацию и поверка расходомера производятся организацией, имеющей разрешение предприятия-изготовителя.

2.1.2 Расходомер является неремонтируемым в условиях эксплуатации, ремонт изделия осуществляется предприятием-изготовителем, или организацией, имеющей разрешение предприятия-изготовителя.

2.1.3 Искробезопасные параметры для подключения преобразователя давления:  $U_0$ = 17 B,  $I_0$ = 0,42 A,  $C_0$ = 0,415 мкФ,  $L_0$ = 0,2 мГн.

2.1.4 Искробезопасные параметры для подключения преобразователя температуры:  $U_0=6,7$  В,  $I_0=0,5$  А,  $C_0=19,6$  мкФ,  $L_0=0,15$  мГн.

2.1.5 Искробезопасные параметры интерфейса RS-485: U<sub>0</sub>= 6,7 B, I<sub>0</sub>= 0,5 A, C<sub>0</sub>= 19,6 мкФ, L<sub>0</sub>= 0,15 мГн.

2.1.6 Искробезопасные параметры для подключения ультразвуковых датчиков: U<sub>0</sub>= 17 B, I<sub>0</sub>= 0,42 A, C<sub>0</sub>= 0,415 мкФ, L<sub>0</sub>= 0,2 мГн.

2.1.7 Максимально допустимая амплитуда вибраций расходомера0,35 мм при частоте  $5-35~\Gamma$ ц.

2.1.8 Расходомер сохраняет работоспособность и герметичность соединений при повышении избыточного давления измеряемой среды в трубопроводе на 20% от максимального.

2.1.9 Не допускается прокладка сигнального кабеля параллельно кабелям и проводам питающей сети на расстоянии менее 1 метра. Пересечение сигнального кабеля с кабелями и проводами питающей цепи должно выполняться под прямым углом.

2.1.10 Работы по монтажу (демонтажу) УПР должны выполняться при отсутствии давления газа в трубопроводе и при отключенном напряжении питания.

# 2.2 Меры безопасности

2.2.1 К эксплуатации расходомера допускаются лица, изучившие настоящее руководство по эксплуатации и прошедшие необходимый инструктаж.

2.2.2 К монтажу расходомера допускаются лица, достигшие 18-ти летнего возраста, прошедшие медицинское освидетельствование, обучение на слесаря-монтажника КИПиА с допуском к газоопасным работам по программе «Правила технической эксплуатации и требований безопасности труда в газовом хозяйстве РФ», техническую и практическую подготовку на предприятии-изготовителе.

2.2.3 При монтаже, подготовке к пуску, эксплуатации и демонтаже расходомера необходимо соблюдать требования правил техники безопасности, установленными на объекте и регламентируемыми при работе с пожароопасными и взрывоопасными газами, газами под давлением, Правил технической эксплуатации электроустановок потребителей, Правил по охране труда при эксплуатации электроустановок, в том числе пользоваться инструментом, исключающим возникновение искры.

2.2.4 Выполнение работ по врезке на действующий газопровод разрешается только специализированной бригаде, в составе не менее двух человек, при наличии проектной документации.

2.2.5 Сварочные работы должны выполняться сварщиком, аттестованным в соответствии с требованиями Ростехнадзора.

2.2.6 При работе с устройствами КИПиА необходимо пользоваться монтажным инструментом с изолирующими рукоятками. Запрещается использовать неисправные приборы и электроинструменты.

2.2.7 При эксплуатации расходомер должен подвергаться систематическим контрольным осмотрам.

ВНИМАНИЕ! Открытие крышки электронного блока и замена батарейного блока запрещается во взрывоопасной зоне.

#### 2.3 Рекомендации по монтажу

2.3.1 Для исключения или снижения влияния искажений профиля скорости потока газа в измерительном сечении УПР до и после него устанавливают прямолинейные цилиндрические участки ИТ, имеющие круглое внутреннее сечение, длина которых должна соответствовать требованиям, указанным в Приложении Д.

2.3.2 Средний внутренний диаметр сечения ИТ или его фланца, расположенного непосредственного перед корпусом УПР, не должен отличаться более чем на 3% от значения среднего внутреннего диаметра входного сечения корпуса УПР.

Если значение отклонения среднего внутреннего диаметра сечения ИТ или его фланца, расположенного непосредственно перед корпусом УПР, от среднего внутреннего диаметра входного сечения корпуса УПР менее 1%, то считают, что уступ, образованный за счет разности внутренних диаметров ИТ и УПР, не оказывает влияние на показания УПР.

Если значение указанного отклонения более 1%, но не превышает 3%, то при оценивании неопределенности результатов измерений расхода и количества газа учитывают дополнительную составляющую, которую рассчитывают по формуле:

$$\Theta_s = 5 \left| \frac{\overline{D} - \overline{D}_T}{\overline{D}} \right|, \tag{2.1}$$

где  $\overline{D}$  - средний внутренний диаметр входного сечения корпуса УПР;

 $\overline{D}_T$  - средний внутренний диаметр ИТ или его фланца в месте его стыковки с УПР.

Если внутренний диаметр корпусного УПР менее внутреннего диаметра ИТ, и отклонение внутреннего диаметра ИТ от внутреннего диаметра входного сечения корпуса УПР (или его входного фланца) превышает 1%, то по согласованию с изготовителем УПР допускается выполнять сопряжение его корпуса с ИТ путем применения конических переходов, угол конуса которых не должен превышать 10°. Конические переходы могут быть выполнены непосредственно в корпусе УПР. При этом следует учесть следующие требования:

- отклонение внутренних диаметров конусного перехода и измерительного трубопровода, а также отклонение внутренних диаметров конусного перехода и корпуса расходомера (или его входного фланца) в местах их стыковки не должно превышать 1%;

- ни одно значение внутреннего диаметра в любом поперечном сечении конических переходов не должно отличаться более чем на 0,5% от среднего внутреннего диаметра этого сечения.

На участке ИТ длиной 2D, расположенном непосредственно перед корпусом УПР, ни одно значение внутреннего диаметра в любом поперечном сечении не должно отличаться более чем на 0,5% от среднего внутреннего диаметра этого участка.

На участке ИТ длиной 2D, расположенном непосредственно после корпуса УПР, ни одно значение внутреннего в любом поперечном сечении на этом отрезке не должно отличаться более чем на 3% от значения внутреннего диаметра выходного сечения корпуса УПР.

2.3.3 За пределами участков ИТ длиной 2D, расположенными непосредственно до и после корпуса УПР, на длине необходимых прямолинейных участков ИТ до и после УПР выполняют следующие требования:

– изгиб ИТ не должен превышать 5°;

– разница средних внутренних диаметров сечений секций ИТ в местах их стыковки не должна превышать 3%, при этом высота уступа в месте соединения секций ИТ не должны превышать 2% среднего арифметического значения их диаметров;

 ни одно значение внутреннего диаметра в любом поперечном сечении секций ИТ не должно отличаться более чем на 3% среднего внутреннего диаметра этой секции.

2.3.4 Средний внутренний диаметр участка ИТ длиной 2D расположенного непосредственно перед корпусом УПР, определяют как среднее арифметическое результатов измерений не менее чем в трех поперечных сечениях ИТ, расположенных на расстояниях 2D, 1D от УПР

непосредственно на выходе из этого участка, а в каждом из этих сечений – не менее чем в четырех диаметральных направлениях, расположенных приблизительно под одинаковым углом друг к другу.

Средний внутренний диаметр секций ИТ, расположенных перед УПР на расстоянии более 2D от его корпуса, а также секций ИТ, расположенных после корпуса УПР, определяют как среднее арифметическое результатов измерений не менее чем в двух поперечных сечениях ИТ (два из которых расположены на входе и выходе участка), а в каждом из этих сечений – не менее чем в четырех диаметральных направлениях, расположенных приблизительно под одинаковым углом друг к другу.

Средний внутренний диаметр входного (выходного) сечения УПР, сечений ИТ или их фланцев в местах их стыковки между собой определяют как среднее арифметическое результатов измерений не менее чем в четырех диаметральных направлениях, расположенных к приблизительно под одинаковым углом друг к другу.

2.3.5 Сварной шов фланца ИТ, расположенного перед корпусом УПР, должен быть полностью или частично зачищен.

Для изготовления ИТ могут использоваться сварные трубы только в том случае, если сварной шов не является спиральным.

На участке ИТ длиной 2D, расположенном непосредственно перед корпусом УПР, высота валика продольного шва не должна превышать 0,005D, а поперечного – 0,0025D.

За пределами участка ИТ длиной 2D, расположенного перед УПР, высота валика продольного шва на ИТ не должна превышать 0,015D.

Высота валика поперечного шва в местах стыка секций ИТ, расположенных за пределами участка ИТ длиной 2D перед УПР, не должна превышать 0,01D.

После корпуса УПР высота валика поперечного и продольного шва на ИТ не должна превышать 0,015D.

2.3.6 Размеры ПУИТ указаны в Приложении Д.

2.3.7 Монтаж средств измерений

Для обеспечения выполнения требований к монтажу средств измерений (СИ) необходимо руководствоваться ГОСТ 8.611 и требованиями, изложенными в приложении Д.

Отбор давления газа выполняют через отверстие, размещенное в корпусе УПР. Осевая линия отверстия для отбора давления должна пересекать осевую линию трубопровода и лежать под углом (90±5) ° к ней.

Температуру газа измеряют на прямолинейном участке измерительного трубопровода до или после УПР. Расстояние от корпуса УПР до ПТ должно быть не менее 2D и не более 15D. Для однонаправленного потока ПТ рекомендуется устанавливать на участке ИТ, расположенным между 2D и 5D. Местное сопротивление (МС), размещенное после ПТ, должно располагаться на расстоянии не менее 1D от него.

2.3.8 Монтаж расходомера

При заказе необходимо уточнить габаритные размеры расходомера.

# внимание:

1. Присоединительные размеры расходомеров исполнения C, CR соответствуют фланцам исполнения F по ГОСТ 33259-2015. Ответные фланцы трубопровода соответствуют исполнения E по ГОСТ 33259-2015.

2. Присоединительные размеры расходомеров исполнения V, VR соответствуют фланцам исполнения E по ГОСТ 33259-2015. Ответные фланцы трубопровода соответствуют исполнения F по ГОСТ 33259-2015

2.3.8.1 После распаковки расходомера проверить комплектность поставки согласно упаковочной ведомости и паспорта ТУАС.407252.001 ПС. Ознакомиться с настоящим руководством по эксплуатации.

- провести внешний осмотр изделия:

- убедиться в отсутствии видимых механических повреждений;

- проверить целостность жидкокристаллического экрана и элементов управления;

 визуально проверить состояние контактов внешних разъемов изделия, изломы, погнутости, подгорания и отсутствие контактов не допускается;

проверить состояние кабелей связи с первичными преобразователями давления и температуры;

– проверить наличие и целостность пломб предприятия-изготовителя;

— изделие с наличием механических повреждений, повреждений органов индикации и управления или их отсутствием, а также с дефектами внешних разъемов, нарушенными пломбами к эксплуатации не допускается и подлежит замене в условиях предприятия-изготовителя.

**ВНИМАНИЕ!** Перед монтажом расходомера подключить ББ во вне взрывобезопасной зоне. Для чего следует открутить и снять заднюю крышку корпуса электронного блока, открутить крепежные винты и снять ББ, подключить разъем ББ в гнездо на плате расходомера в соответствии с рисунком 2.1

Перед подключением с разъема удалить изоляцию, если она есть.

Сборку выполнить в обратном порядке.

Примечание: – При подключении ББ не допускается электростатических разрядов.

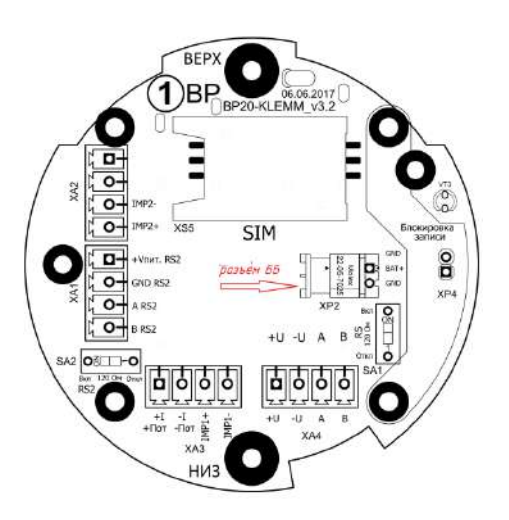

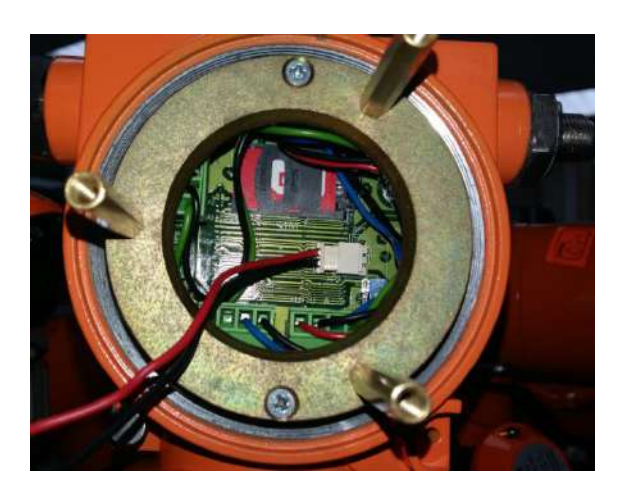

# Рисунок - 2.1

2.3.8.2 При монтаже расходомера необходимо обеспечить его заземление. Заземление расходомера следует выполнять путем соединения винта заземления с заземляющим контуром.

2.3.8.3 Если после монтажа расходомера оказалось, что расположение ЭБ затрудняет чтение показаний с индикатора, есть возможность повернуть ЭБ в пределах 270°.

Для этого необходимо:

- ослабить 2 стопорных винта;

- установить ЭБ таким образом, чтобы считывание с индикатора было удобным;

– затянуть винты.

ВНИМАНИЕ! Многократный поворот ЭБ может вызвать повреждение проводов внутри корпуса.

2.3.8.4 В настройках экрана расходомера, допускается смена ориентации экрана на 180°, для случаев, когда расходомер устанавливается электронным блоком вниз.

2.3.8.5 Монтаж расходомера производить с учетом действующих строительных норм и правил.

2.3.8.6 Схемы монтажа приведены в приложении Д.

2.3.8.7 Монтаж расходомера выполнять в следующей последовательности:

– подводящую часть трубопровода тщательно очистить от окалины, ржавчины, песка и других твердых частиц;

– проконтролировать правильность стыковки привариваемых труб и ниппелей по внутреннему диаметру;

- выполнить сварочные работы по установке ответных фланцев;

# ВНИМАНИЕ! Запрещается проводить монтаж ответных фланцев при установленном на трубопровод расходомере. Для этих целей использовать проставку.

– установить расходомер, закрепив его на трубопроводе, либо при помощи накидных гаек, либо при помощи болтов в зависимости от используемой конструкции, обеспечив полное сопряжение ответных фланцев (отсутствие уступов и перекосов).

#### внимание!

1) В качестве уплотнения для герметичного соединения фланцевых поверхностей расходомер с фланцами трубопровода могут использоваться прокладки из различных материалов, допущенных к применению в газовом хозяйстве. Уплотнительные прокладки должны иметь ровные края и не выступать внутрь трубопровода.

2) Не допускается проведение сварочных работ на трубопроводе расходомера после его установки на трубопровод.

#### 2.4 Работа и структура меню ЭБ

2.4.1 Контроль работы расходомера и просмотр текущих значений измеряемых параметров осуществляется при помощи ЖКИ и стилуса.

ЖКИ расходомера разделен на 2 основные зоны:

- строка состояния (содержит дату, время и состояние основных узлов прибора);

- контролируемый параметр.

При воздействии на элементы управления с помощью стилуса экраны пролистываются по кругу, сохраняя индикацию до очередного воздействия на элементы управления.

Параметры на ЖКИ отображаются с автоматической сменой наименования и условного обозначения характеристики.

#### Символы в строке статуса:

Е – отсутствие связи с ПП

- Т включен мост с первич. Преобр.
- ! имеется НС
- \* Блютуз установлен
- <u>В</u> Блютуз включен
- В Блютуз не исправен

М – модем установлен, в данный момент выключен

₩....- уровень связи модема (модем выключен при отсутствии этой иконки);

- F ошибка модема
- N поиск сети GSM
- S SIM карта не установлена или ошибка SIM карты
- Р SIM карта требует ввода PIN кода
- D последний сеанс связи закончен успешно, все данные переданы
- 0 настройка модема
- 1 активация GPRS
- 2 подключение по GPRS
- 3 подключение к серверу успешно
- 4 настройка режима приема входящих соединений
- 5 ожидание входящих соединений
- 6 активно входящее соединение
- 7 установка исходящего CSD соединения
- 8 исходящее CSD соединение установлено успешно

📕 - работа от встроенной батареи, отображает процент оставшейся емкости;

- наличие внешнего питания

# **Turbo Flow UFG-F**

#### Руководство по эксплуатации

2.4.2 Просмотр всех параметров и вход в меню осуществляется клавишами, назначение которых соответствует таблице 2.1. Набор отображаемых параметров зависит от настроек прибора. Таблица 2.1

| Обозначение клавиши | Назначение                                                                                                    |
|---------------------|----------------------------------------------------------------------------------------------------|
| 1                   | <ol> <li>Включение клавиатуры и индикатора.</li> <li>Работа с экраном начинается с удержанием клавиши в течение 3-х секунд после чего включается подсветка и появляются значения на индикаторе. Время свечения индикации задаются в настройках.</li> <li>Переключение экранных форм «вверх»</li> </ol> |
| $\downarrow$        | Переключение экранных форм «вниз»                                                                                                    |
| $\rightarrow$       | <ol> <li>Войти в подменю</li> <li>Выполнить пункт меню</li> </ol>                                                                                                    |
|                     | 1. Смена единиц измерения (для давления и температуры)                                                                                                    |
| ←                   | 2. Выход из меню (при активном меню)                                                                                                    |
|                     | 3. Вход в меню                                                                                                    |

- 2.4.3 Просмотр параметров
- расход газа, приведенный к стандартным условиям (Q<sub>c</sub>), м<sup>3</sup>/ч;

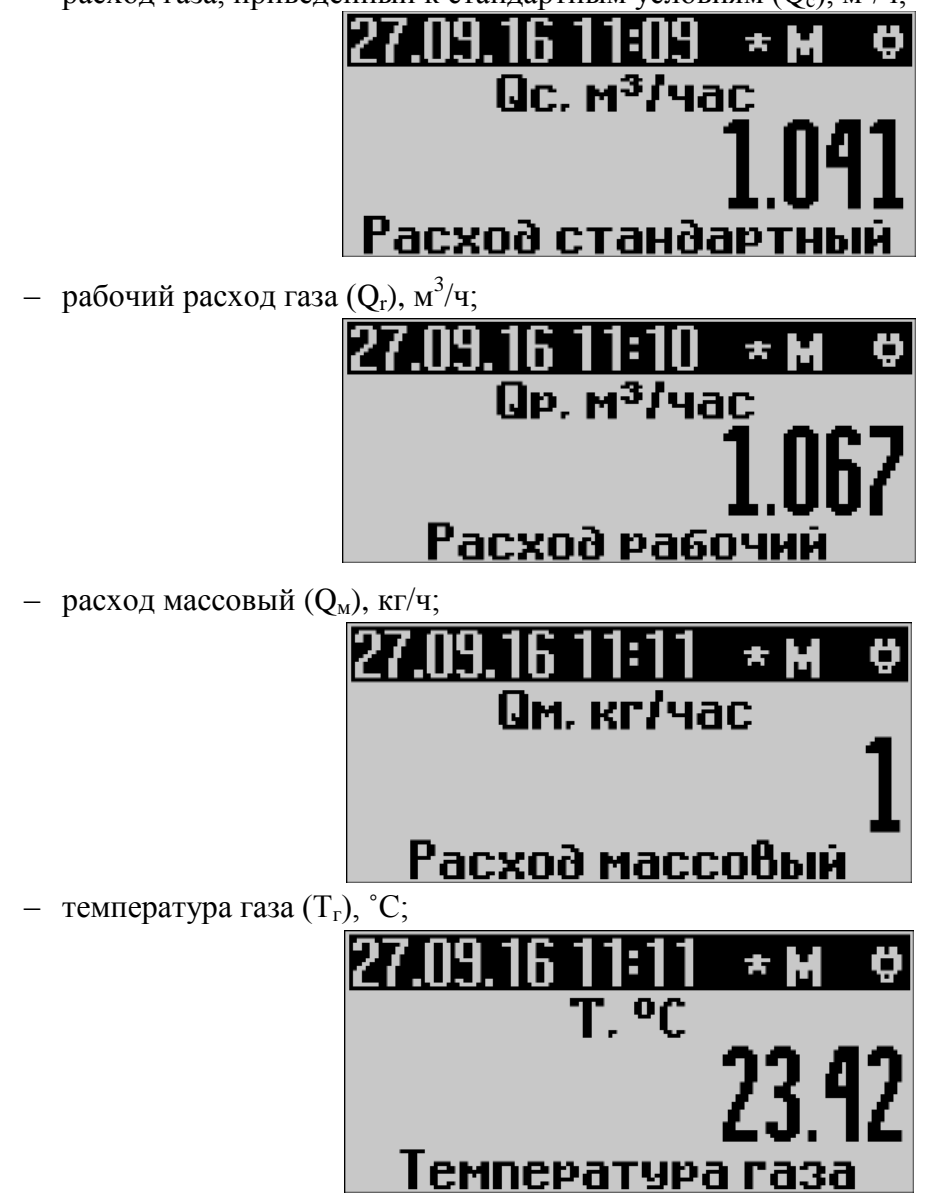

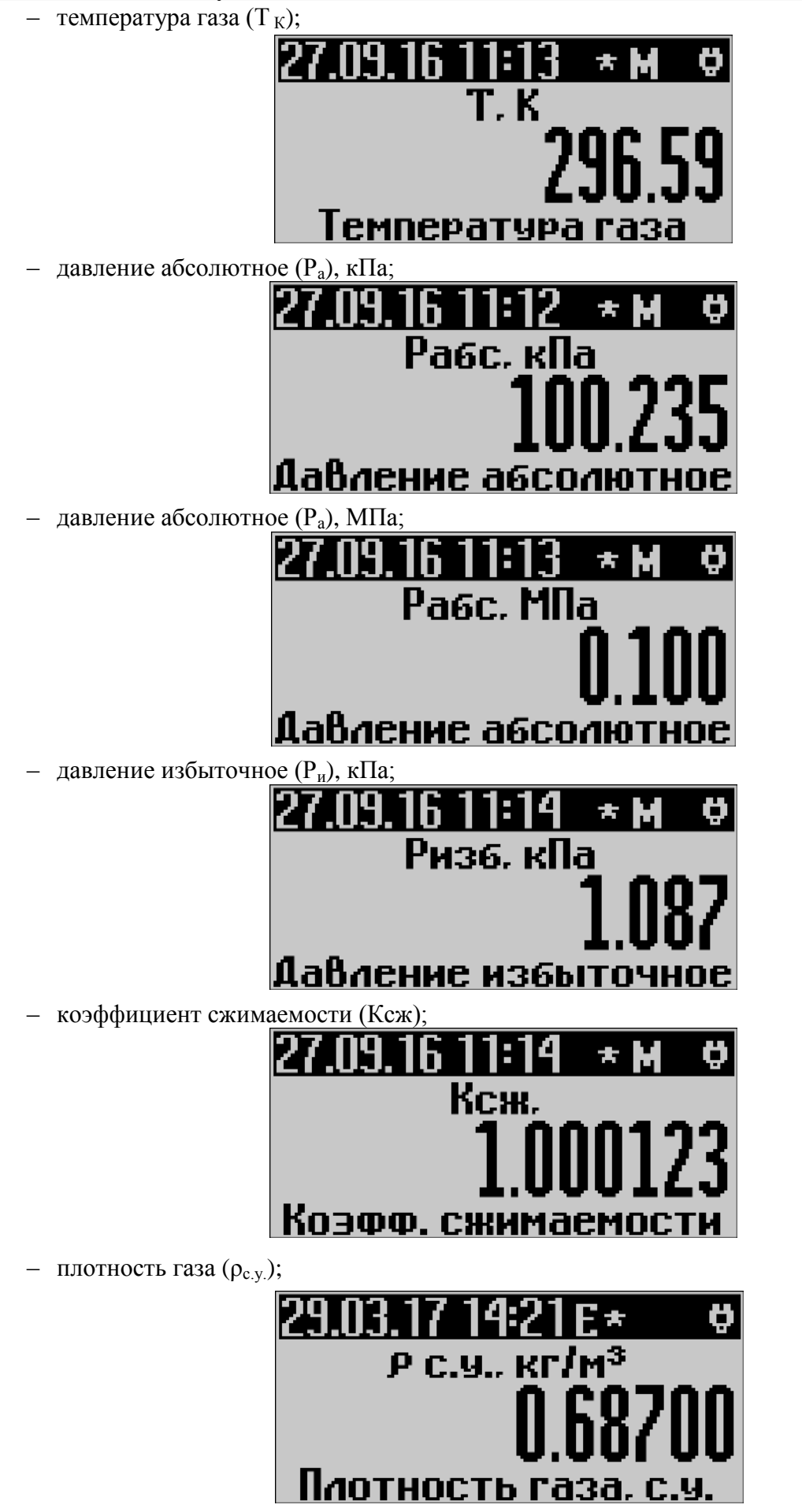

**Turbo Flow UFG-F** 

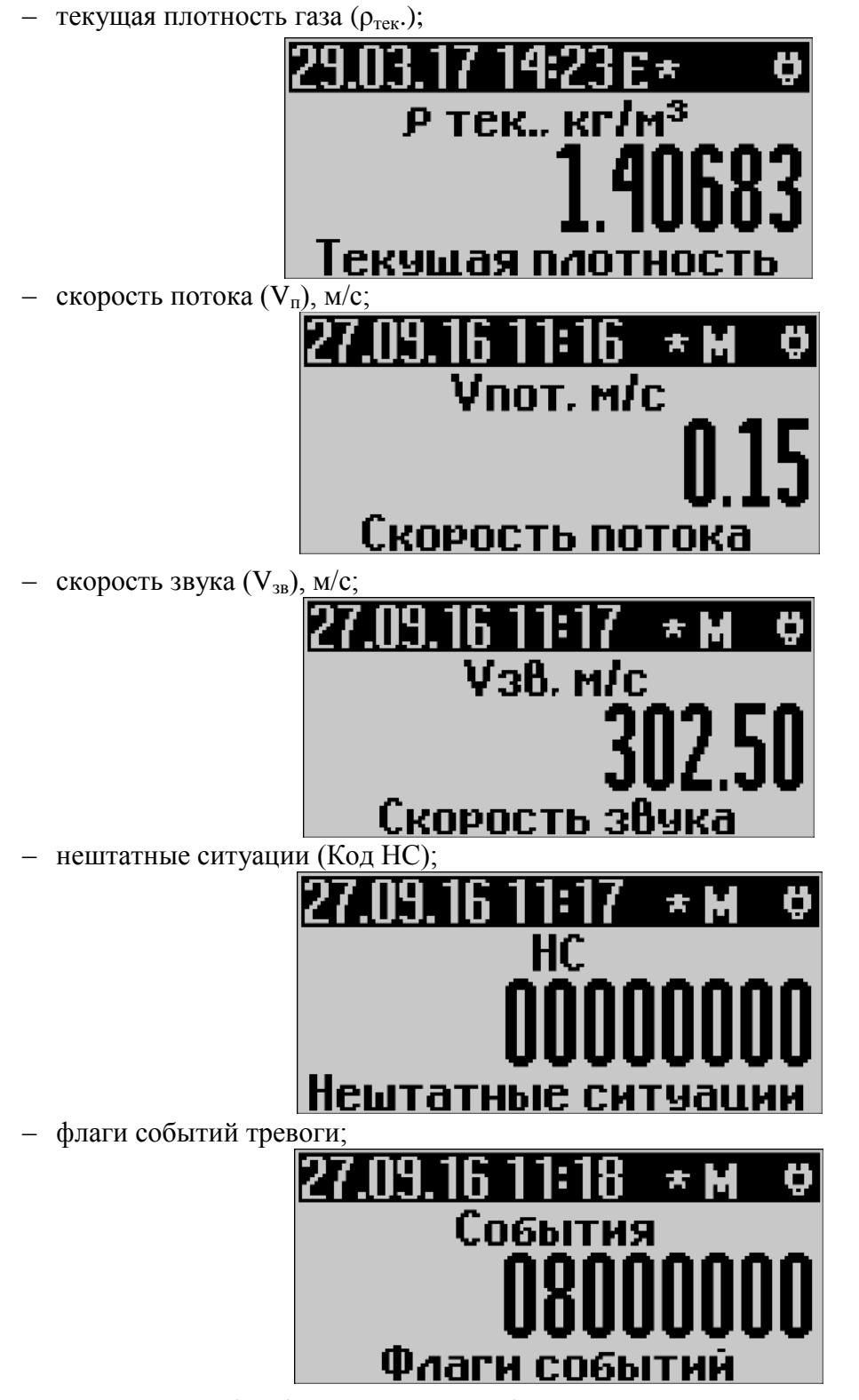

– время работы (tраб), ДД ЧЧ:ММ:СС (где ДД – количество дней, ЧЧ – количество часов, ММ – количество минут, СС – количество секунд);

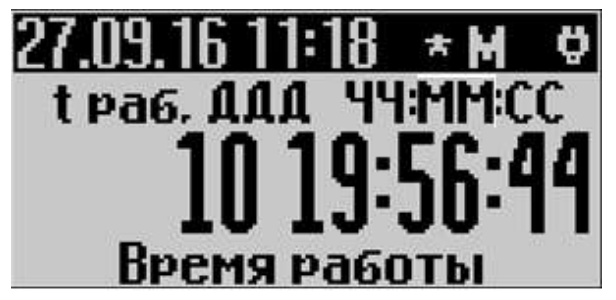

– время простоя (tпр), ДД ЧЧ:ММ:СС (где ДД – количество дней, ЧЧ – количество часов, ММ – количество минут, СС – количество секунд);

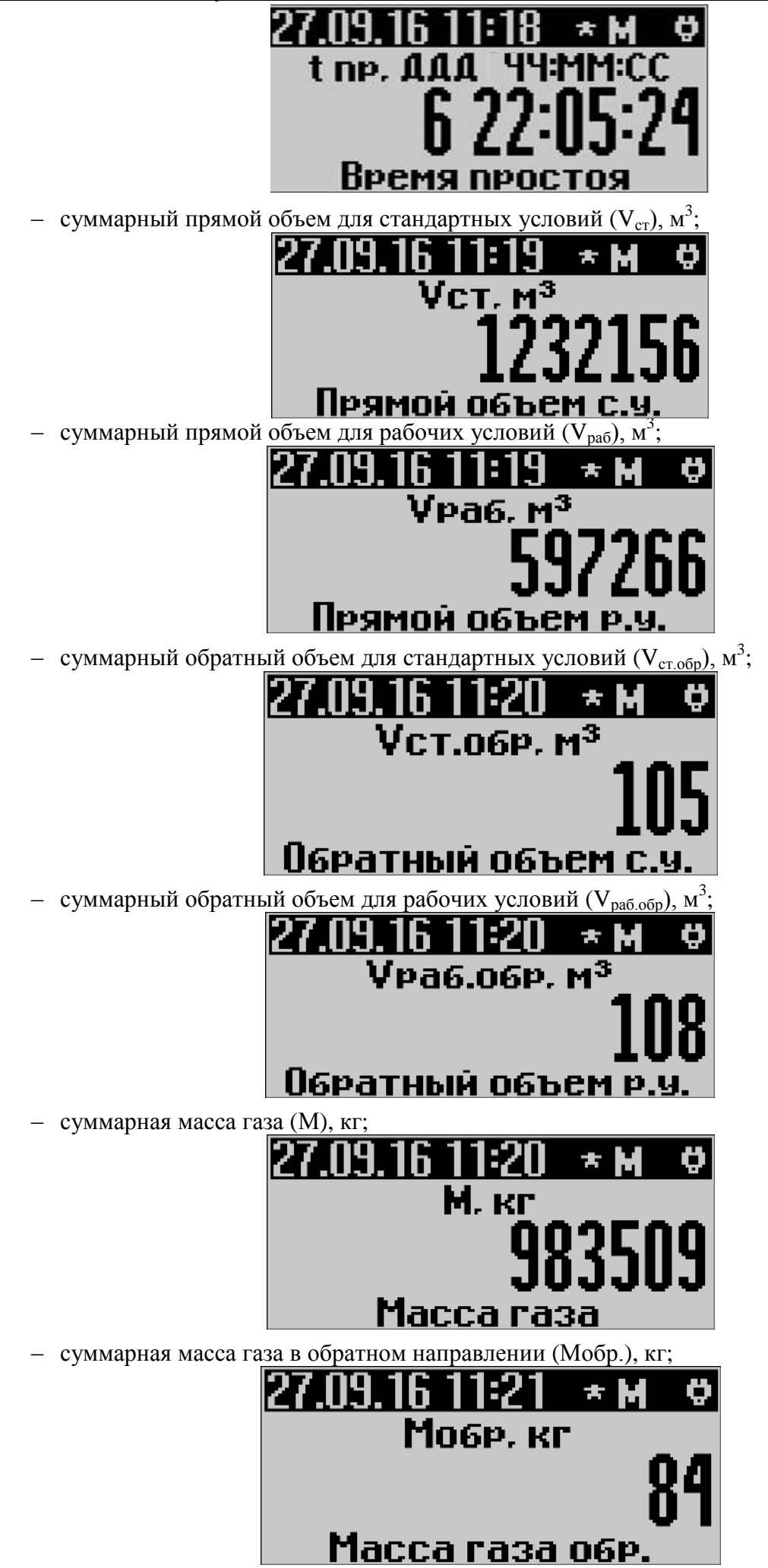

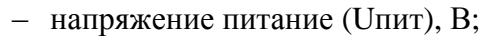

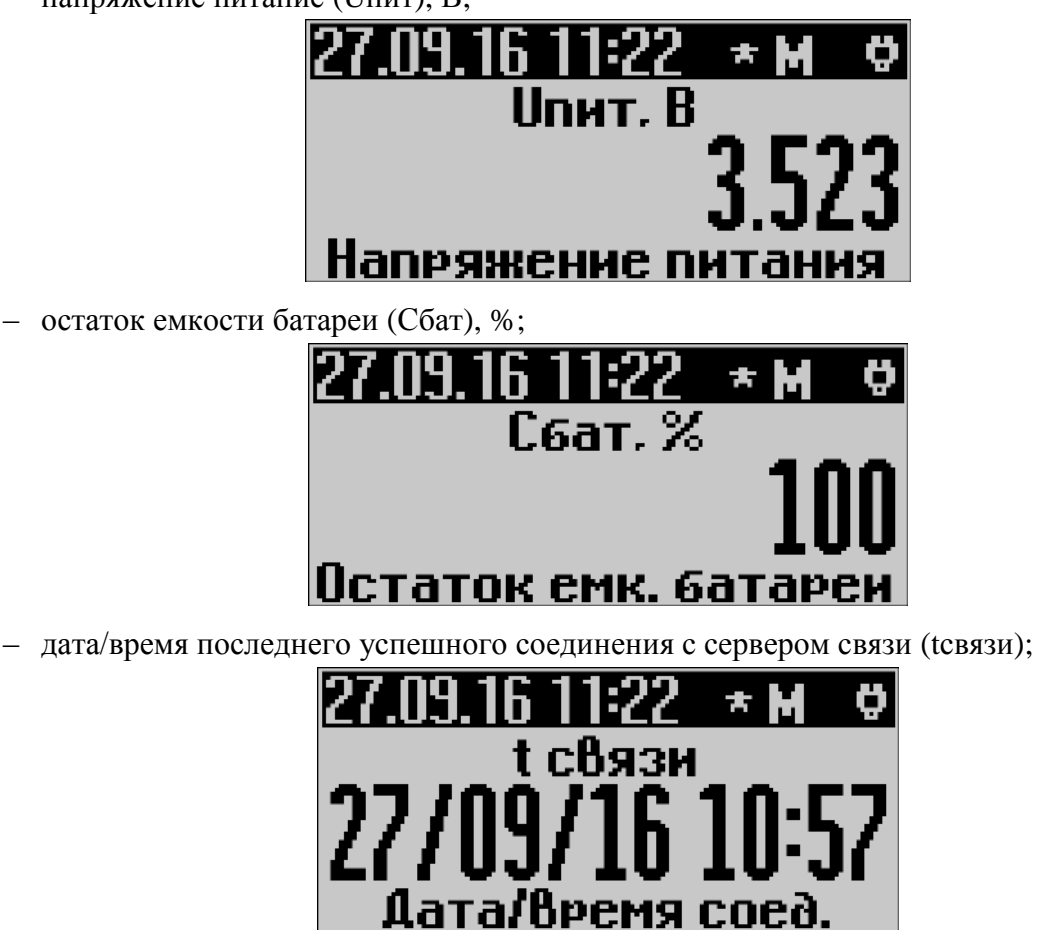

# 2.4.5 Работа с «МЕНЮ»:

Главное меню состоит из нескольких пунктов, в зависимости от исполнения прибора. Для входа в меню необходимо нажать кнопку «←». С помощью кнопок «↑» «↓» осуществляется перемещение по пунктам меню. Для входа в подменю или выбор параметра необходимо нажать кнопку «→». Для выхода из меню необходимо нажать кнопку «←».

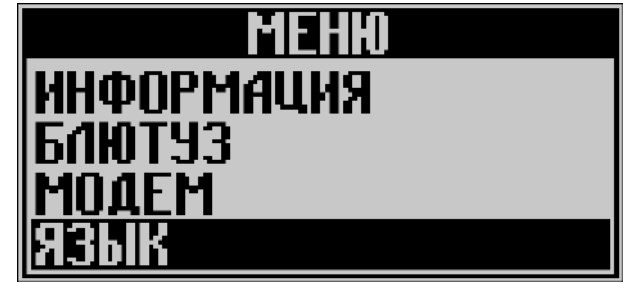

Для смены языка меню необходимо выбрать пункт «язык» и в появившемся списке выбрать требуемый.

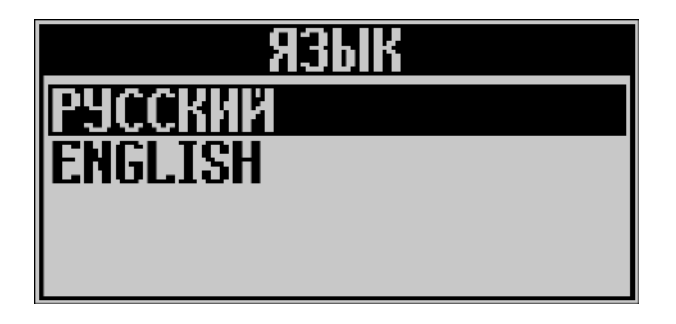

– просмотр информации о ПО расходомера происходит после выбора пункта главного меню «ИНФОРМАЦИЯ»;

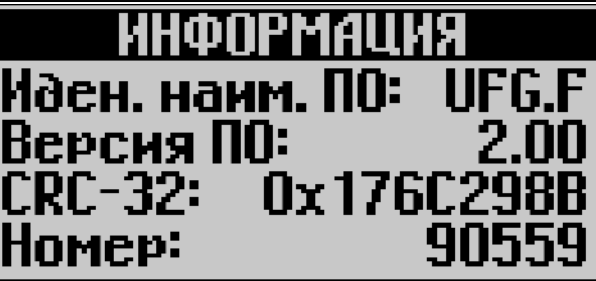

Идентификационные данные ПО:

| Идентификационные данные (признаки)             | Значения   |
|-------------------------------------------------|------------|
| Идентификационное наименование ПО               | UFG.F      |
| Номер версии (идентификационный номер) ПО       | 2.00       |
| Цифровой идентификатор ПО                       | 0x176C298B |
| Алгоритм вычисления цифрового идентификатора ПО | CRC-32     |

– в подменю «БЛЮТУЗ», которое доступно при наличии в конфигурации модуля Bluetooth, можно включить/выключить Bluetooth или узнать информацию о подключенном модуле; Настройка компьютера по работе с расходомером по Bluetooth описана в приложении H.

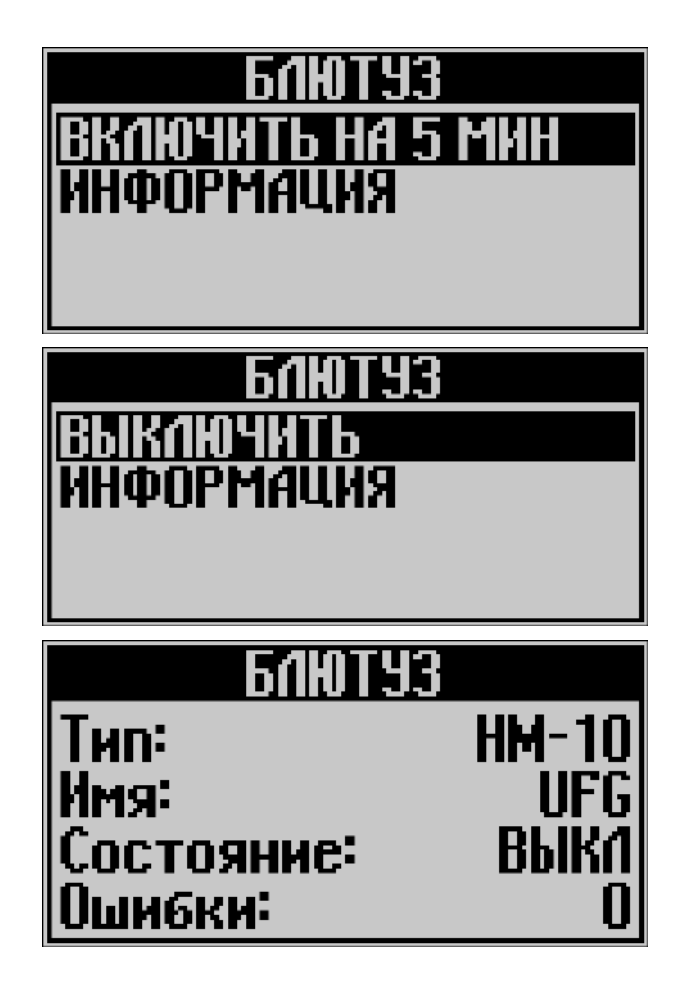

- при включении/выключении модуля Bluetooth на экране появляются сообщения

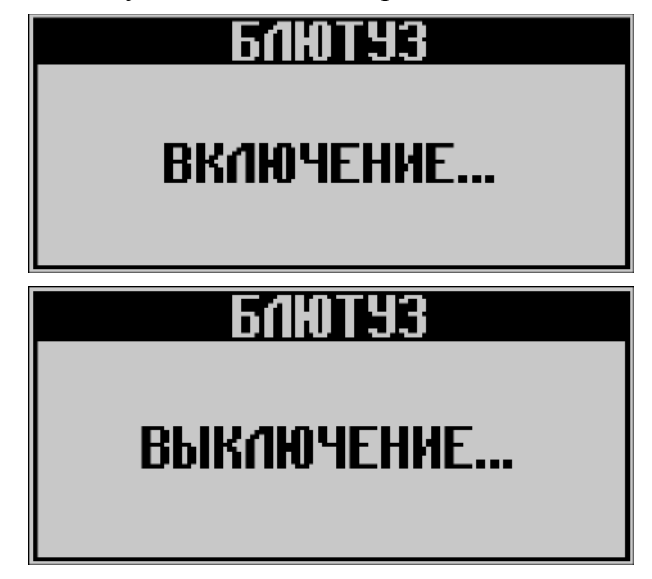

– в подменю «МОДЕМ», которое доступно при наличии в конфигурации модуля модем, можно включить модем (исходящее соединение GPRS, исходящее соединение CSD, входящее соединение) или узнать информацию о состоянии и версии модема;

Данные функции используются для проверки функционирования модема при пусконаладочных работах расходомера.

Настройка ПО «APM «UFG View» и ПО «Донтел» для работы с расходомером по GPRS/ CSD описаны в приложениях Л и М.

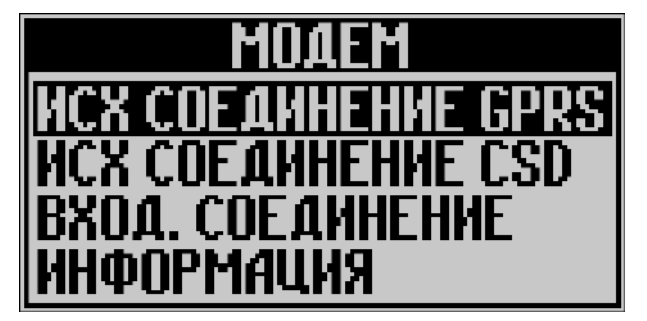

 при включении модема в режиме «Входящее соединение» он включается на 10 мин для принятия входящих соединений по протоколам GPRS; CSD и на экране появляется сообщение о соединении;

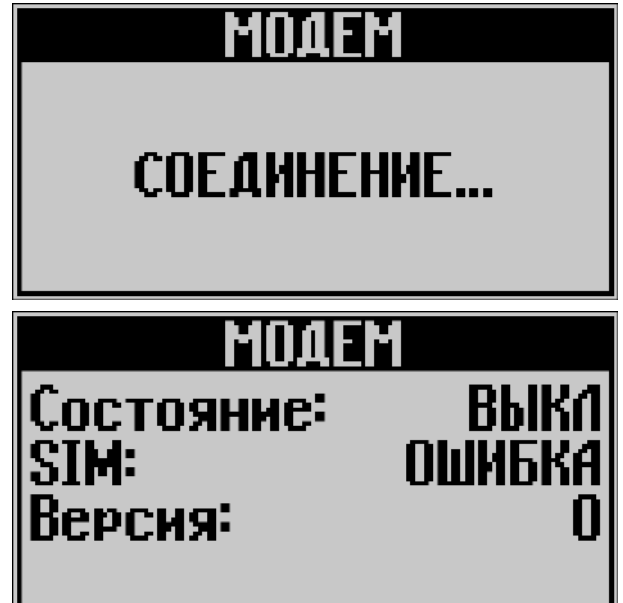

#### 2.5 Измерение реверсивных расходов

В расходомере-счетчике газа Turbo Flow UFG реализована возможность измерения как прямых, так и обратных (реверсивных) расходов с одинаково высокими метрологическими характеристиками.

Необходимость измерения реверсивного расхода оговаривается при заказе расходомера. При этом завод-изготовитель проводит дополнительные работы по калибровке расходомера в реверсивном направлении.

Работа с реверсивным расходомером не отличается от работы с нереверсивным расходомером.

При измерении реверсивного расхода показания расходомера по расходу и скорости потока будут отрицательными. При этом накопленный реверсивный объем газа будет фиксироваться в ячейках архива для реверсивного расхода.

Информация о накопленных объемах газа, прошедших через расходомер в прямом и обратном направлениях, сохраняется в отдельных ячейках архива, соответственно для прямого и реверсивного расходов.

Изменение направления потока с прямого на обратный и наоборот фиксируется в архиве событий с указанием даты, времени и направления потока.

При формировании суточных и месячных отчетов по архиву учтенных объемов газа дополнительно вычисляется т.н. разностный объем, как разность прямого и обратного объемов газа за отчетный период.

Восстановление объема газа в архиве за интервал времени, когда отсутствовало питание расходомера, осуществляется по договорному расходу. При этом, если договорной расход положительный, то восстановлению подлежит архив прямого расхода, если отрицательный – то реверсивный.

#### 2.6 Самодиагностика ВНИМАНИЕ! Работа самодиагностики не зависит от количества лучей.

Внешний вид экранов самодиагностики может отличаться в зависимости от версии ПО «APM «UFG View».

В ходе работы расходомера постоянно отслеживаются отклонения измеренной скорости звука на луче от средней скорости звука, соотношение сигнал/шум, а так же настройки усиления (настройки АРУ). Если эти величины превышают установленные пороговые значения, генерируется сигнал предупреждения «Внимание» или сигнал аварии «НЕНОРМА».

Текущие параметры самодиагностики выдаются в виде таблицы в закладке «Показания прибора» основного окна технологического программного обеспечения (рисунок 2.2).

Сигнал предупреждения «Внимание» не оказывает влияния на работу прибора. Сигнал аварии «НЕНОРМА» отключает аварийный луч. Результаты измерений по отключенному лучу не берутся в расчет и не влияют на итоговый результат измерений прибора.

Система самодиагностики реализована на базе контроля трех параметров: измеренной скорости звука, соотношения сигнал-шум и коэффициента усиления сигнала АРУ.

Перечень функций самодиагностики:

1) отклонение измеренной скорости звука луча от средней свыше критерия 1\*; выдается сигнал предупреждения «ВНИМАНИЕ»;

2) отклонение измеренной скорости звука луча от средней свыше критерия 2\*\*; выдается сигнал аварии луча «НЕНОРМА»; луч отключается;

3) отношение сигнал-шум менее критического значения (менее 15 дБ); выдается сигнал аварии «НЕНОРМА»; луч отключается;

4) достигнут предел индекса коэффициента усиления АРУ (0 при максимальном усилении, 119 – при минимальном); выдается сигнал предупреждения «ВНИМАНИЕ».

Возможные сигналы по колонкам контролируемых параметров таблицы самодиагностики приведены в таблице 2.2.

Таблица 2.2

| Луч<br>№ | $V_{_{3B}}$                  | C/III            | АРУ               | Профиль                      | Симметрия                    | Завихрение                   |
|----------|------------------------------|------------------|-------------------|------------------------------|------------------------------|------------------------------|
| 1N       | НОРМА<br>ВНИМАНИЕ<br>НЕНОРМА | НОРМА<br>НЕНОРМА | НОРМА<br>ВНИМАНИЕ | НОРМА<br>ВНИМАНИЕ<br>НЕНОРМА | НОРМА<br>ВНИМАНИЕ<br>НЕНОРМА | НОРМА<br>ВНИМАНИЕ<br>НЕНОРМА |

Цвет заливки:

- НОРМА - зеленая;

– ВНИМАНИЕ – желтая;

– НЕНОРМА – красная.

Примечания:

\* - критерий 1 задает порог отклонений измеренной скорости звука по лучам, при превышении которого система самодиагностики выдает предупреждение; настраиваемый параметр, по умолчанию критерий 1 равен 1,5 %.

\*\* - критерий 2 задает порог отклонений измеренной скорости звука по лучам, при превышении которого система самодиагностики отключает проблемный луч и выдает сигнал аварии «НЕНОРМА»; настраиваемый параметр, по умолчанию критерий 2 равен 5%.

Функции самодиагностики представлены в таблице 2.3.

| -  |       |     |   |
|----|-------|-----|---|
| Га | блица | 2.3 | 3 |

| Параметр                  | Пороговое<br>значение   | Сообщение<br>предупреждения            | Примечания                                                                                                    |
|---------------------------|-------------------------|----------------------------------------|----------------------------------------------------------------------------------------------------|
|                           | 1,5%                    | Сигнал<br>предупреждения<br>«ВНИМАНИЕ» | Сообщение выдается, если текущая измеренная скорость звука на луче отличается от усредненного значения, рассчитанного для всех лучей более чем на заданное пороговое значение (более Критерия 1).<br>Служит для показания, измеряется ли на луче корректное время прохождения. |
| Скорость звука            | 5%                      | Сигнал аварии<br>«НЕНОРМА»             | Сообщение выдается, если текущая<br>измеренная скорость звука на луче<br>отличается от усредненного значения,<br>рассчитанного для всех лучей более чем<br>на заданное пороговое значение (более<br>Критерия 2).<br>Луч отключается и не влияет на<br>результат измерений.     |
| Соотношение<br>сигнал-шум | 15 дБ                   | Сигнал аварии<br>«НЕНОРМА»             | Этот сигнал тревоги активируется если<br>соотношение сигнал-шум становиться<br>слишком малым. Возможные причины:<br>- шумовые помехи;<br>- неисправные УЗ приемо-передатчики.                                                                                                  |
| Усиление<br>сигнала       | Индекс<br>АРУ 0         | Сигнал<br>предупреждения<br>«ВНИМАНИЕ» | Сигнал предупреждения выдается, если достигнут максимальный коэффициент усиления системы АРУ. Возможные причины:<br>- давление в трубопроводе меньше атмосферного;<br>- загрязнение УЗ датчиков.                                                                               |
|                           | Индекс<br>АРУ 119       | Сигнал<br>предупреждения<br>«ВНИМАНИЕ» | Сигнал предупреждения выдается, если достигнут минимальный коэффициент усиления системы АРУ. Возможные причины:<br>- давление газа в трубопроводе превышает максимальное рабочее.                                                                                              |
| Профиль                   | 0,5 – 0,75<br>1,25-1,75 | Сигнал<br>предупреждения<br>«ВНИМАНИЕ» | Сообщение выдается, если значение<br>отношение суммы скоростей внутренних<br>лучей к сумме скоростей внешних лучей<br>находится в диапазоне, указанных в<br>таблице.                                                                                                    |

| продолжение таолицы 2.3 |                             |                                              |                                                                                                    |  |  |  |
|-------------------------|-----------------------------|----------------------------------------------|----------------------------------------------------------------------------------------------------|--|--|--|
| Параметр                | Пороговое                   | Сообщение                                    | Примечания                                                                                                    |  |  |  |
|                         | значение<br>0-0,5<br>1,75-2 | предупреждения<br>Сигнал аварии<br>«НЕНОРМА» | Сообщение выдается, если значение<br>отношение суммы скоростей внутренних<br>лучей к сумме скоростей внешних лучей<br>находится в диапазоне, указанных в<br>таблице.<br>Возможные причины:<br>- малый диапазон скоростей;                                                                                                    |  |  |  |
|                         |                             |                                              | сопротивления потоку газа, неверное измерение скорости потока);                                                                                                    |  |  |  |
|                         | 0,5-0,75                    | Сигнал<br>предупреждения<br>ивнимание»       | сообщение выдается, если значение отношение суммы скоростей верхних лучей к сумме скоростей нижних лучей находится в лианазоне указанных в                                                                                                    |  |  |  |
|                         | 1,23-1,3                    | «BHIIMAITHE»                                 | находится в диапазоне, указанных в<br>таблице.                                                                                                    |  |  |  |
| Симметрия               | 0-0,5<br>1,5-2              | Сигнал аварии<br>«НЕНОРМА»                   | Сообщение выдается, если значение<br>отношение суммы скоростей верхних<br>лучей к сумме скоростей нижних лучей<br>находится в диапазоне, указанных в<br>таблице.<br>Возможные причины:<br>- малый диапазон скоростей;<br>- несформированный поток (местные<br>сопротивления потоку газа, неверное<br>измерение скорости потока, нарушена<br>конструкция ПУИТ); |  |  |  |
|                         | 0,5-0,75<br>1,5-1,75        | Сигнал<br>предупреждения<br>«ВНИМАНИЕ»       | Сообщение выдается, если значение<br>отношение суммы скоростей нечетных<br>лучей к сумме скоростей четных лучей<br>находится в диапазоне, указанных в<br>таблице.                                                                                                    |  |  |  |
| Завихрение              | 0-0,5<br>1,75-2             | Сигнал аварии<br>«НЕНОРМА»                   | Сообщение выдается, если значение<br>отношение суммы скоростей нечетных<br>лучей к сумме скоростей четных лучей<br>находится в диапазоне, указанных в<br>таблице.<br>Возможные причины:<br>- малый диапазон скоростей;<br>- несформированный поток (местные<br>сопротивления потоку газа, неверное<br>измерение скорости потока);                              |  |  |  |

Если возникает сигнал предупреждения «ВНИМАНИЕ» для параметров «Профиль», «Симметрия», «Завихрение», то следует проверить правильность монтажа УПР на ПУИТ. Если возникает сигнал аварии «НЕНОРМА», то следует проверить правильность работы

УПР.

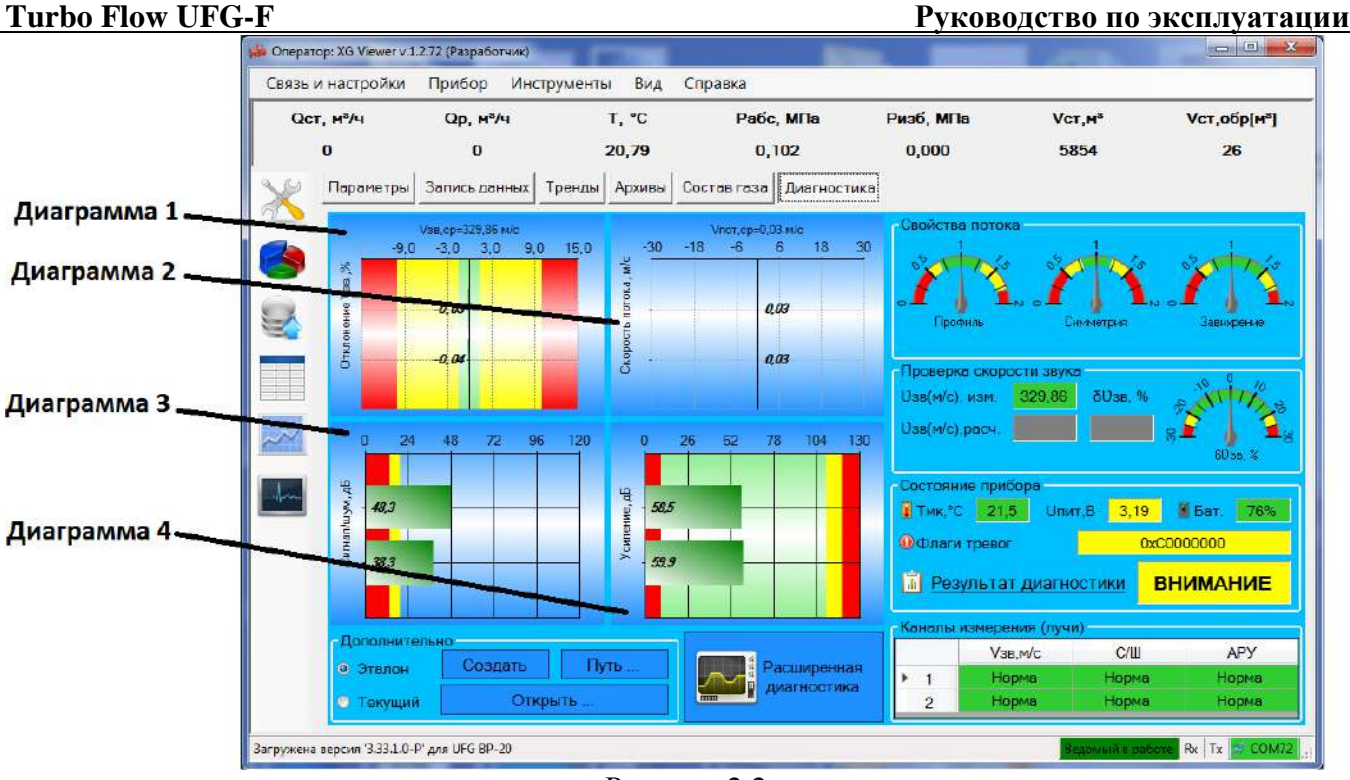

Рисунок 2.2

Страница содержит четыре диаграммы:

- 1. диаграмма отклонения скорости звука лучей от среднего значения;
- 2. диаграмма скорости потока;
- 3. диаграмма коэффициента усиления лучей (дБ или в индексах усиления при переключении);
- 4. диаграмма отношения сигнал/шум по лучам.

В качестве первого примера на рисунке 2.3 приведена реакция системы самодиагностики на отклонение измеренной скорости звука по первому лучу от средней более Критерия 1.

На рисунке 2.4 приведена реакция системы самодиагностики на комбинированный случай, когда луч 2 отключен вследствие превышения отклонения скорости звука Критерия 2 и по четвертому лучу достигнут максимум коэффициента усиления системы АРУ.

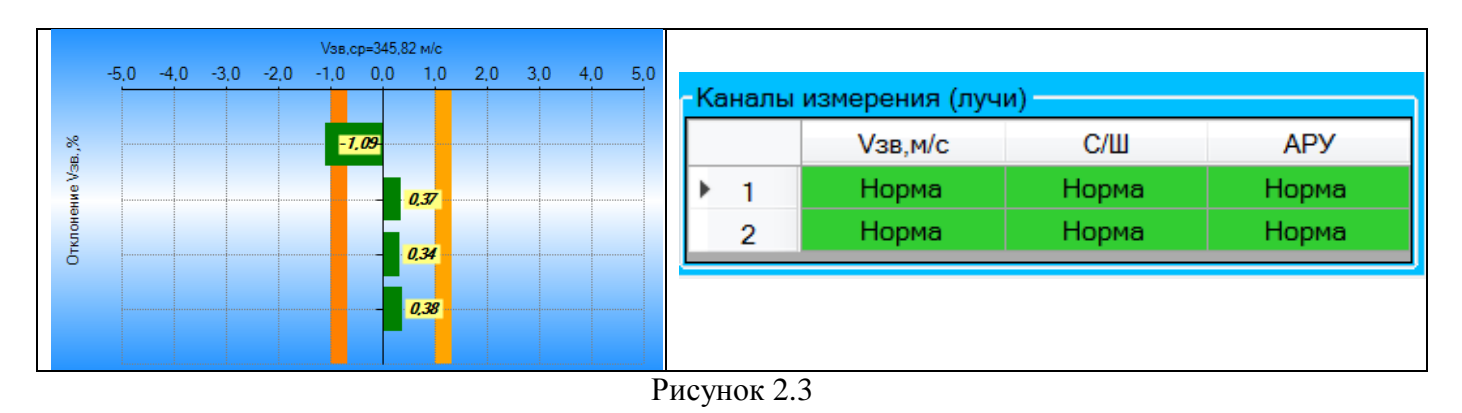

По первому лучу отклонение измеренной скорости звука от средней превышает Критерий 1.

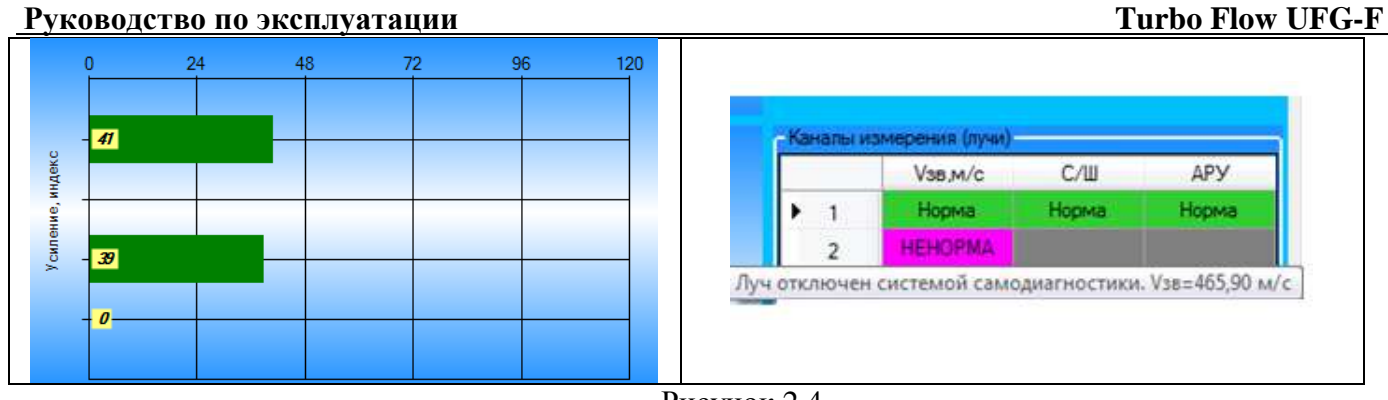

Рисунок 2.4

По второму лучу отклонение измеренной скорости звука от средней превышает Критерий 2, луч отключен; по четвертому лучу достигнут максимум коэффициента усиления системы АРУ.

К дополнительным параметрам самодиагностики относятся: окно параметров, характеризующих пространственные свойства потока (рисунок 2.5) и эпюра скоростей потока в измерительном сечении (рисунок 2.6).

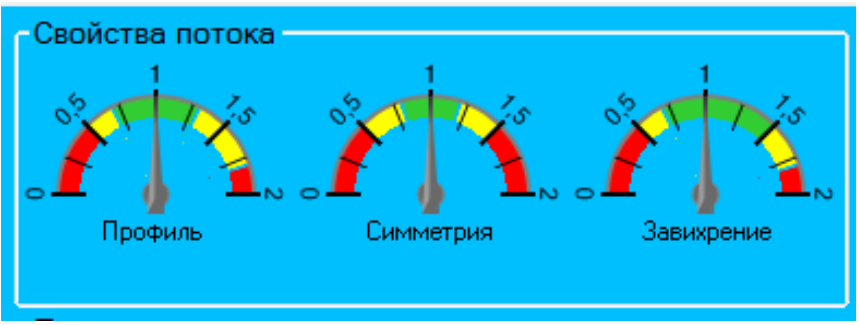

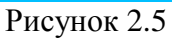

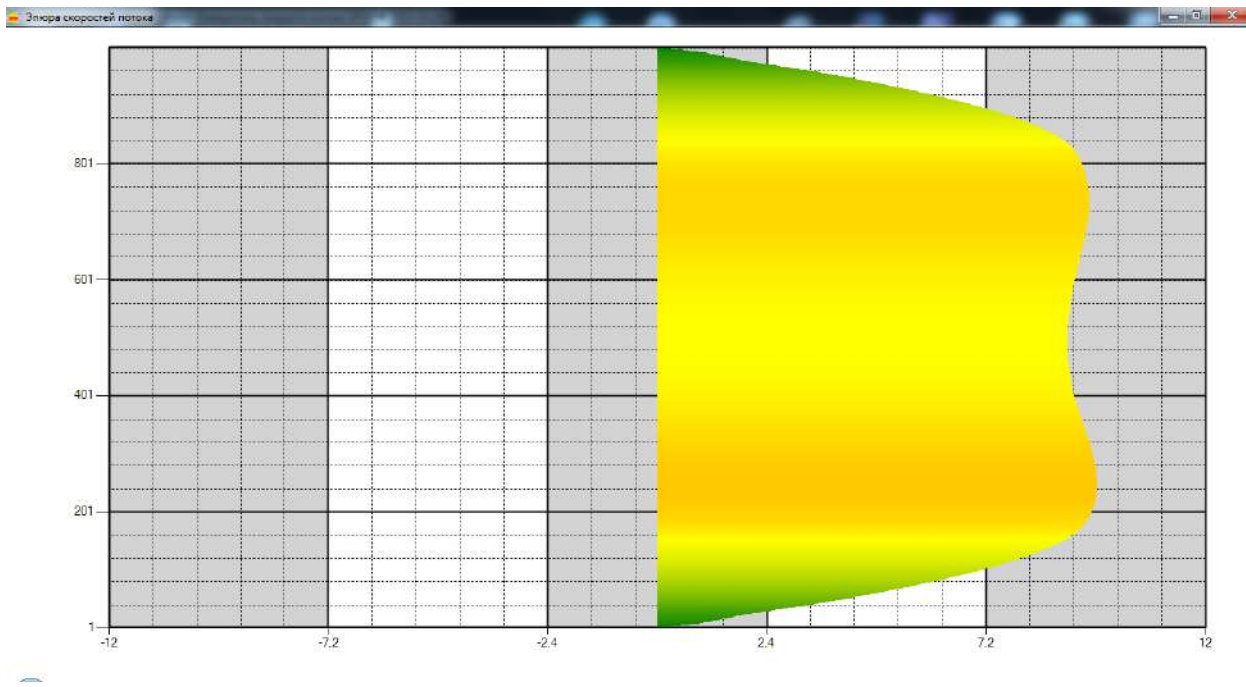

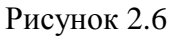

# 2.7 Методы расчета коэффициента сжимаемости

Расходомер поддерживает расчет нескольких методов расчета коэффициента сжимаемости (рисунок 2.7).

- Метод расчета:
  - GERG-91 мод;
  - ВНИЦ СМВ;
  - AGA8-92DC;
  - NX19 мод;
  - ГОСТ 30319-2;
  - ГОСТ30319.3.

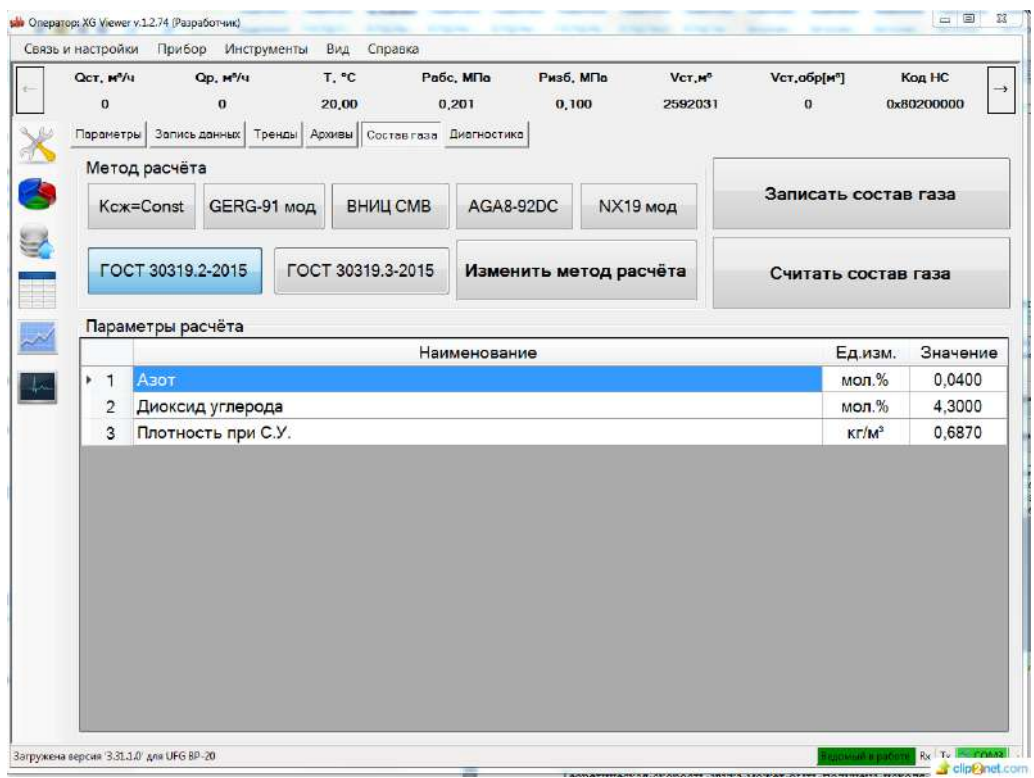

Рисунок 2.7

# 2.8 Сигнальные выходы

# 2.8.1 Назначение

Сигнальные выходы доступны через разъем подключения (рисунок 2.8 – вид со стороны контактов). Для взаимодействия со сторонними измерительными системами или АСУ расходомер имеет цифровой интерфейс стандарта RS-485 и два частотно/импульсных выхода. По спец. заказу импульсный выход № 2 может быть замен на токовый выход 4-20 мА.

Подключение осуществляется к разъему, установленному на корпусе ЭБ. Схема подключения ответного разъема (кабельная часть) со стороны пайки показана в Приложении В.

2.8.3 Токовый выход

Токовый выход всегда доступен для подключения с неавтономным питанием, а для автономного исполнения токовый выход может быть выведен на корпусной разъем ЭБ по спецзаказу - вместо импульсного 2.

В УПР реализован токовый выход стандарта 4-20 мА. Схема подключения нагрузки к токовому выходу (рисунок 2.8). Сопротивление нагрузки не должно превышать 500 Ом.

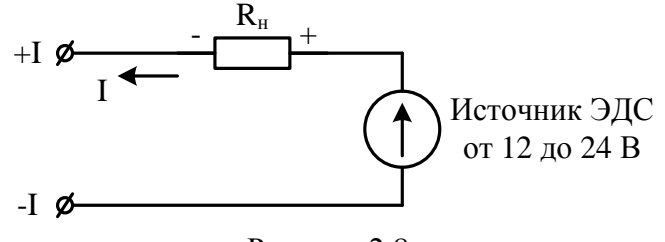

Рисунок 2.8

Окно настройки токового выхода на работу по рабочим или стандартным условиям (рисунок 2.9). Токовый выход может быть настроен для работы по рабочим или стандартным условиям. Для работы по рабочим условиям необходимо снять галочку с параметра «Токовый выход» в настройках регистра управления, для работы по стандартным условиям – установить.

| Изменение значения                                                                                                    |  |  |  |  |  |
|----------------------------------------------------------------------------------------------------|--|--|--|--|--|
| Регистр управления                                                                                                    |  |  |  |  |  |
| Выбрать все Отменить все 🔲 Показать номер бита                                                                                                    |  |  |  |  |  |
| <ul> <li>тип датчика давления: 0 - абсолютный, 1 - избыточный</li> <li>частотный/импульсный выход 1 работает: 0 - по рабочему расходу, 1</li> <li>частотный/импульсный выход 2 работает: 0 - по рабочему расходу, 1</li> <li>Токовый выход: 0 - по рабочему расходу, 1 - по стандартному расходу</li> </ul> |  |  |  |  |  |
| <ul> <li>Режим работы ЧИ выходов: 0 - частотный, 1 - импульсный</li> <li>Режим дублирования ЧИ выхода 2: 0 - работает независимо, 1 - дубли</li> </ul>                                                                                                    |  |  |  |  |  |
| 🗹 вкл. токовый выход                                                                                                    |  |  |  |  |  |
| (Р) вкл. Восстановление часов из архива                                                                                                    |  |  |  |  |  |
| Отмена Записать Записать позже                                                                                                    |  |  |  |  |  |

Рисунок 2.9

Окно настройки параметров токового выхода (рисунок 2.10). Параметры токового выхода сохраняются в электронном блоке.

| Ha | Настройки интерфейса и токового выхода (параметров: 10; исп. адреса 0x1050-0x1061) |                                                |            |        |                  |                   |
|----|------------------------------------------------------------------------------------|------------------------------------------------|------------|--------|------------------|-------------------|
|    |                                                                                    | Название                                       | Тип данных | Доступ | Текущее значение | Ед. изм.          |
|    | 0x1050                                                                             | Скорость обмена по внешнему интерфейсу         | E_UInt32   | RW     | 9600 Бит/с       |                   |
| Γ  | 0x1052                                                                             | Значение расхода для тока 4 мА                 | Float32    | RW     | 0                | M <sup>3</sup> /4 |
|    | 0x1054                                                                             | Значение расхода для тока 20 мА                | Float32    | RW     | 280              | м³/ч              |
|    | 0x1056                                                                             | Смещение тока токового выхода, мА              | Float32    | RW     | 0                |                   |
|    | 0x1058                                                                             | Усиление тока токового выхода, мА              | Float32    | RW     | 1                |                   |
|    | 0x105A                                                                             | Смещение переменной токового выхода по расходу | Float32    | RW     | 0                |                   |
|    | 0x105C                                                                             | Усиление переменной токового выхода по расходу | Float32    | RW     | 1                |                   |
|    | 0x105E                                                                             | Ретранслирование данных для ИСП                | E_UInt16   | RW     | ВКП на 30 минут  |                   |
|    | 0x105F                                                                             | Заводской номер                                | UInt32     | RW     | 1234567890       |                   |
|    | 0x1061                                                                             | Задержка отправки ответа на 50 мс              | E_UInt16   | RW     | Отключена        |                   |

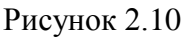

Ток токового выхода может быть определен по формуле:

$$I = \left( (I_{max} - I_0) \cdot \frac{Q_{\text{H3M}}}{Q_{max}} \right) + I_0, \qquad (2.2)$$

где  $I_{max}$  и  $Q_{max}$  – максимальные значения тока (мА) и расхода (м<sup>3</sup>/ч);  $I_0$  – значение тока, соответствующее нулевому значению расхода.

#### 2.8.4 Частотные выходы

Расходомер содержит два независимых частотных выхода. Первый частотный выход связан с прямым расходом, второй – с реверсивным.

Схема подключения к частотному выходу (рисунок 2.11). Сопротивление резистора  $R_{H}$  выбрать таким образом, чтобы ток в измерительной цепи I=E/R находился в пределах от 1 до 10 мА.

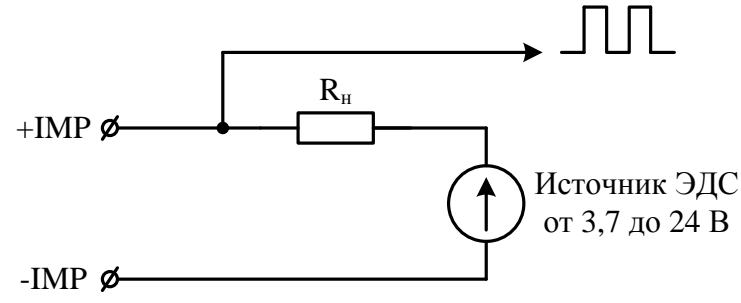

Рисунок 2.11

Частотные выходы могут быть настроены для работы по рабочим или стандартным условиям. Для работы по рабочим условиям необходимо снять галочки с параметра «частотный выход» в настройках регистра управления, для работы по стандартным условиям – установить. Окно настройки частотных выходов на работу по рабочим или стандартным условиям (рисунок 2.12).

| Изменение значения                                                                                                    | 10 gam                                                                                                    |                                                                                                    |
|----------------------------------------------------------------------------------------------------|----------------------------------------------------------------------------------------------------|----------------------------------------------------------------------------------------------------|
| Регистр управления                                                                                                    |                                                                                                    |                                                                                                    |
| <ul> <li>вкл. ведение архива</li> <li>вкл. избыточный датчик да<br/>частотный выход 1: ВЫКЛ</li> <li>импульсный выход 2: ВЫКЛ</li> <li>частотный выход 2: ВЫКЛ</li> <li>импульсный выход 2: ВЫКЛ</li> <li>токовый выход: ВЫКЛ - по</li> <li>Вкл. импульсный выход вм</li> <li>Вкл. дублирование импуль<br/>вкл. ведение объема часов</li> <li>Выход на http</li> </ul> | авления<br>- по рабочим условиям,<br>1 - по рабочим условиям,<br>- по рабочим условиям,<br>1 - по рабочим условиям,<br>рабочим условиям, ВКЛ<br>есто частотного<br>сного выхода<br>вого архива в м <sup>3</sup> | ВКЛ - по стандартным условиям<br>, ВКЛ - по стандартным условиям<br>ВКЛ - по стандартным условиям<br>, ВКЛ - по стандартным условиям<br>- по стандартным условиям |
| <ul> <li>вкл. GSM при старте</li> <li>вкл. тест csd</li> </ul>                                                                                                    |                                                                                                    | •                                                                                                    |
| Отмена                                                                                                    | Записать                                                                                                    | Записать позже                                                                                                    |

Рисунок 2.12

Окно настройки параметров частотных выходов (рисунок 2.13). Параметры частотных выходов сохраняются в электронном блоке.
|        | Название                                 | Тип данных | Доступ | Текущее значение | Ед. изм. |
|--------|------------------------------------------|------------|--------|------------------|----------|
| 0x1010 | Сетевой адрес вычислителя                | UInt16     | RW     | 1                |          |
| 0x1011 | Период опроса ПП                         | UInt32     | RW     | 100              | мс       |
| 0x1013 | Сетевой адрес ПП                         | UInt16     | RW     | 16               |          |
| 0x1014 | Регистр управления                       | F_UInt32   | RW     | 0x14000101       |          |
| 0x1016 | Время активности подсветки               | UInt16     | RW     | 300              | с        |
| 0x1017 | Время активности дисплея                 | UInt16     | RW     | 65535            | с        |
| 0x1018 | Время активности заставки                | UInt16     | RW     | 5                | с        |
| 0x1019 | Минимальная Частота частотного выхода 1  | Float32    | RW     | 0                | Гц       |
| 0x101B | Максимальная Частота частотного выхода 1 | Float32    | RW     | 70               | Гц       |
| 0x101D | Максимальный расход 1                    | Float32    | RW     | 280              |          |
| 0x101F | Частотный фактор выхода 1                | Float32    | RW     | 900              |          |
| 0x1021 | Смещение Частоты частотного выхода 1     | Float32    | RW     | 0                |          |
| 0x1023 | Усиление Частоты частотного выхода 1     | Float32    | RW     | 1                |          |
| 0x1025 | Смещение Переменной частотного выхода 1  | Float32    | RW     | 0                |          |
| 0x1027 | Усиление Переменной частотного выхода 1  | Float32    | RW     | 1                |          |
| 0x1029 | Минимальная Частота частотного выхода 2  | Float32    | RW     | 0                | Гц       |
| 0x102B | Максимальная Частота частотного выхода 2 | Float32    | RW     | 70               | Гц       |
| 0x102D | Максимальный расход 2                    | Float32    | RW     | 280              |          |
| 0x102F | Частотный фактор выхода 2                | Float32    | RW     | 900              |          |
| 0x1031 | Смещение Частоты частотного выхода 2     | Float32    | RW     | 0                |          |
| 0x1033 | Усиление Частоты частотного выхода 2     | Float32    | RW     | 1                |          |
| 0x1035 | Смещение Переменной частотного выхода 2  | Float32    | RW     | 0                |          |
| 0x1037 | Усиление Переменной частотного выхода 2  | Float32    | RW     | 1                |          |

Рисунок 2.13

Частота сигнала частотного выхода может быть определена по формуле:

$$F = F_{max} \cdot \frac{Q_{u_{3M}}}{Q_{max}},\tag{2.3}$$

где  $F_{max}$  и  $Q_{max}$  – максимальные значения частоты (Гц) и расхода (м<sup>3</sup>/ч).

Максимальная частота:

$$F_{max} = \frac{IF \cdot Q_{max}}{3600},\tag{2.4}$$

где IF – импульсный фактор, имп/м<sup>3</sup>.

Значение максимальной частоты  $F_{max}$  задается в соответствии с требованиями заказчика, однако не может превышать 5000 Гц. В случае отсутствия конкретных требований,  $F_{max}$  задается равной 1000 Гц.

2.8.5 Импульсные выходы

Расходомер содержит 2 отдельных импульсных выхода, функционально связанных с прямым и обратным расходами. Конструктивно импульсные выходы объединены с частотными выходами. Переключение режима работы частотный/импульсный осуществляется программно.

Окно параметров управления импульсными выходами (рисунок 2.14).

Для активации импульсного выхода необходимо установить галочку напротив параметра «Вкл. импульсный выход вместо частотного»

Импульсный выход может быть настроен для работы по рабочим или стандартным условиям. Для работы по рабочим условиям необходимо снять галочку с параметра «импульсный выход 1» в настройках регистра управления, для работы по стандартным условиям – установить.

Для импульсных выходов существует только один настраиваемый параметр – вес импульса (рисунок 2.15). Параметры импульсных выходов сохраняются в электронном блоке.

## **Turbo Flow UFG-F**

### Руководство по эксплуатации

| Изменение значения                                                    |  |  |  |  |  |  |  |  |  |  |
|-----------------------------------------------------------------------|--|--|--|--|--|--|--|--|--|--|
| Регистр управления                                                    |  |  |  |  |  |  |  |  |  |  |
| Выбрать все Отменить все 🔲 Показать номер бита                        |  |  |  |  |  |  |  |  |  |  |
| тип датчика давления: 0 - абсолютный, 1 - избыточный                  |  |  |  |  |  |  |  |  |  |  |
| 🛄 частотный/импульсный выход 1 работает: 0 - по рабочему расходу, 1   |  |  |  |  |  |  |  |  |  |  |
| 🔲 частотный/импульсный выход 2 работает: 0 - по рабочему расходу, 1   |  |  |  |  |  |  |  |  |  |  |
| 🔲 Токовый выход: 0 - по рабочему расходу, 1 - по стандартному расходу |  |  |  |  |  |  |  |  |  |  |
| 🔲 Режим работы ЧИ выходов: 0 - частотный, 1 - импульсный              |  |  |  |  |  |  |  |  |  |  |
| 🥅 Режим дублирования ЧИ выхода 2: 0 - работает независимо. 1 - дубли  |  |  |  |  |  |  |  |  |  |  |
| 🕅 вкл. частотный/импульсный выход                                     |  |  |  |  |  |  |  |  |  |  |
| 🔲 вкл. токовый выход                                                  |  |  |  |  |  |  |  |  |  |  |
| (P) вкл. Восстановление часов из архива                               |  |  |  |  |  |  |  |  |  |  |
|                                                                       |  |  |  |  |  |  |  |  |  |  |
|                                                                       |  |  |  |  |  |  |  |  |  |  |
|                                                                       |  |  |  |  |  |  |  |  |  |  |
|                                                                       |  |  |  |  |  |  |  |  |  |  |
|                                                                       |  |  |  |  |  |  |  |  |  |  |
| Отмена Записать Записать позже                                        |  |  |  |  |  |  |  |  |  |  |
|                                                                       |  |  |  |  |  |  |  |  |  |  |

Рисунок 2.14

|  | Настройки диапазонов | (параметров: 13; исп | . адреса 0х1800-0х1819) |
|--|----------------------|----------------------|-------------------------|
|--|----------------------|----------------------|-------------------------|

|   |        | Название                                                                                               | Тип данных | Доступ | Текущее значение | Ед. изм. |
|---|--------|----------------------------------------------------------------------------------------------------|------------|--------|------------------|----------|
|   | 0x1800 | Ограничение по минимальному расходу                                                                    | Float32    | RW     | 1,4              | M3/4     |
|   | 0x1802 | Ограничение по максимальному расходу                                                                   | Float32    | RW     | 280              | M3/4     |
|   | 0x1804 | Отсечка по расходу                                                                                     | Float32    | RW     | 0,7              | M3/4     |
|   | 0x1806 | Договорной расход                                                                                      | Float32    | RW     | 280              | м³/ч     |
|   | 0x1808 | Договорной расход при Qотс <q<qмин< td=""><td>Float32</td><td>RW</td><td>0</td><td>м³/ч</td></q<qмин<> | Float32    | RW     | 0                | м³/ч     |
|   | 0x180A | Минимальная температура                                                                                | Float32    | RW     | -50              | °C       |
|   | 0x180C | Максимальная температура                                                                               | Float32    | RW     | 70               | °C       |
|   | 0x180E | Договорная температура                                                                                 | Float32    | RW     | 10               | °C       |
|   | 0x1810 | Минимальное давление                                                                                   | Float32    | RW     | 0                | МПа      |
|   | 0x1812 | Максимальное давление                                                                                  | Float32    | RW     | 1                | МПа      |
|   | 0x1814 | Договорное давление                                                                                    | Float32    | RW     | 0,201325         | МПа      |
|   | 0x1816 | Барометрическое давление                                                                               | Float32    | RW     | 0,101325         | МПа      |
| 1 | 0x1818 | Вес импульса                                                                                           | Float32    | RW     | 1                | м³/Имп   |

## Рисунок 2.15

Период следования импульсов сигнала импульсного выхода может быть определен по формуле:

$$T = \frac{P}{Q} \cdot 3600, \qquad (2.5)$$

где P – вес импульса, ( $m^3$ /имп); Q – расход газа ( $m^3$ /ч).

Результаты расчета максимального и минимального периодов сигнала импульсного выхода соответственно для минимального  $Q_{min}$  и максимального  $Q_{max}$  расходов при весе импульса P=1 м<sup>3</sup>/имп для УПР с исполнением корпуса C, CR приведены в таблице 2.5, для всех остальных УПР – в таблице 2.6.

При выборе веса импульса необходимо учитывать, что минимальный период сигнала импульсного выхода должен быть не менее 1 с.

| DN, мм | $Q_{min}, M^3/\Psi$ | Q <sub>max</sub> , м <sup>3</sup> /ч | T <sub>max</sub> , c | T <sub>min</sub> , c | Вес<br>импульса |
|--------|---------------------|--------------------------------------|----------------------|----------------------|-----------------|
| 50     | 1,1                 | 220                                  | 327,273              | 1,63636              | 0,1             |
| 80     | 2,9                 | 580                                  | 1241,38              | 6,2069               | 1               |
| 100    | 4,5                 | 900                                  | 800,00               | 4,0000               | 1               |

| Таблица | a 2.6 |
|---------|-------|
|---------|-------|

Таблица 2.5

| DN, мм | Q <sub>min</sub> , м <sup>3</sup> /ч | Q <sub>max</sub> , м <sup>3</sup> /ч | T <sub>max</sub> , c | $T_{min}$ , c | Вес<br>импульса |
|--------|--------------------------------------|--------------------------------------|----------------------|---------------|-----------------|
| 150    | 10                                   | 2000                                 | 360                  | 1,8           | 1               |
| 200    | 18                                   | 3600                                 | 2000                 | 10            | 10              |
| 250    | 28                                   | 5600                                 | 1285,714             | 6,428571      | 10              |
| 300    | 40                                   | 8000                                 | 900                  | 4,5           | 10              |

В автономном режиме не рекомендуется использовать частотные и токовые сигнальные выходы. Данные выходы используются только при подаче внешнего питания и могут быть активированы через внутренние настройки расходомера.

Распайка разнесенного кабеля питания и связи приведена на рисунке 2.16. Внешний источник питания должен обеспечивать напряжение от 12 до 24 В и ток не менее 300 мА.

## внимание:

1. Доступность токового выхода или второго импульсного выхода должна быть указана при заказе.

2. При активном токовом и импульсно/частотном выходе прибор работает во вне электросберегающем режиме, поэтому не допускается отключения внешнего питания, так как произойдет преждевременный разряд ББ.

Схема подключения УПР к терминалу по интерфейсу RS-485 приведена на рисунке 2.16, по этой же схеме возможно подключение к АСУТП. Для питания УПР можно использовать отдельный блок питания искозащищенный (БПИ). Интерфейс RS-485 работает при подаче внешнего питания. Параметры кабеля: суммарное сопротивление линии связи не должно превышать 10 Ом. Длина и тип кабеля указывается при заказе или изготавливается самостоятельно.

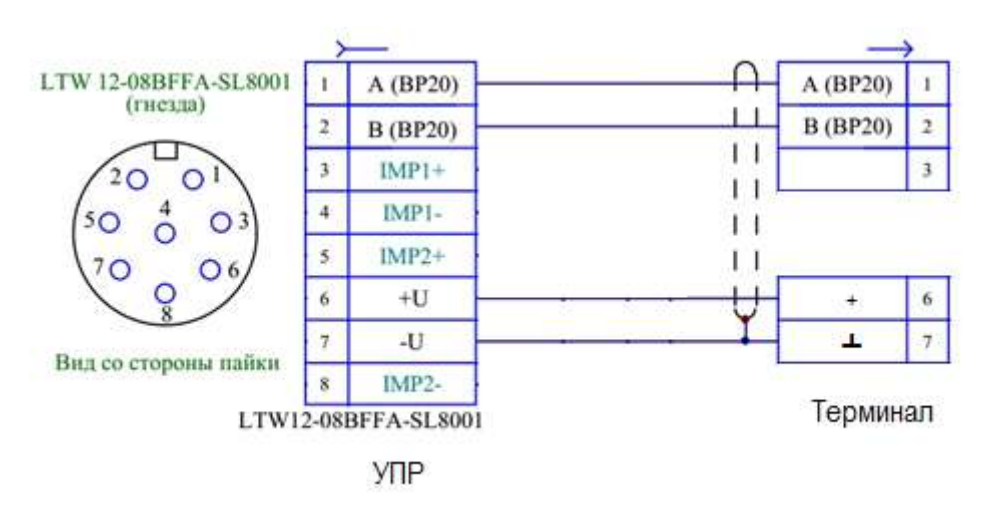

Рисунок 2.16

## 2.9 Настройка диапазонов

2.9.1 Настройка диапазонов в электронном блоке

В ЭБ осуществляется настройка диапазонов по расходу, температуре и давлению. Работа с параметрами настройки диапазонов осуществляется посредством программы ПО «APM «UFG View» (Работа с ПО «APM «UFG View» описана в приложении Л). Окно параметров настройки диапазонов ЭБ (рисунок 2.17).

| CROPH                                                                                                    | wer v.1.3.6 (Разработни                                                                                                    | к): Раскодомер-счетчик га                                                                    | sa 'UFG' (BP-20) | (FW 4.00.1       | .0]                 |                                                                                                   |                                |               |                         |                            |                    |
|----------------------------------------------------------------------------------------------------|----------------------------------------------------------------------------------------------------|----------------------------------------------------------------------------------------------|------------------|------------------|---------------------|---------------------------------------------------------------------------------------------------|--------------------------------|---------------|-------------------------|----------------------------|--------------------|
| -                                                                                                    | Qст, м <sup>2</sup> /ч<br>0                                                                                                    | Ор, м²/ч<br>0                                                                                | T, °C            | правка           | Рабс, МПа<br>0,400  | Ризб, МПа<br>0,200                                                                                | Vст,н <sup>2</sup><br>12669208 | <b>V</b> ст,  | обр <b>[н</b> ²]<br>527 | КодН <mark>С</mark><br>0x0 | -                  |
| 34                                                                                                    | 📉 Параметры                                                                                                    | 🚍 Запись данных                                                                              | 🔙 Тренды         | i 🛃 o            | тчёты 🙀 Архивь      | Состав газа                                                                                       | Диагностика                    |               |                         |                            |                    |
| ST.                                                                                                    |                                                                                                    |                                                                                              | Hact             | гройки д         | иапазонов (параме   | гров: 14; исп. адреса                                                                             | 0x1800-0x3085)                 |               |                         |                            |                    |
|                                                                                                    | QE                                                                                                    | 1 🠙 🤇                                                                                        |                  |                  | H                   | именование парамет                                                                                | rpa                            | Тип<br>данных | Досту <mark>л</mark>    | Текущее<br>значение        | Ед<br>изм          |
|                                                                                                    |                                                                                                    | • 0                                                                                          | x1800            | Ограничение по   | минимальному расход | ay .                                                                                              | Float32                        | RW            | 1,1                     | 19 <sup>2</sup> /4         |                    |
| ~                                                                                                    | 🗵 Считывать пр                                                                                                    | и выборе 📃 Опрос :                                                                           | сек 0            | x1802            | Ограничение по      | максимальному расхо                                                                               | ду                             | Float32       | RW                      | 500                        | Mº/4               |
| SHIT!                                                                                                    |                                                                                                    | 00                                                                                           | bx1804           | Отсечка по раско | иу                  |                                                                                                   | Float32                        | RW            | 0,35                    | Mº/L                       |                    |
| -                                                                                                    | Е Расходомерн                                                                                                    | В Расходомер-счетчик газа "UFG" (ВР-20)<br>Текущие значения<br>иагностика<br>Общие настройки |                  | x1806            | Договорной расх     | РА                                                                                                |                                | Float32       | RW                      | 3500                       | M2/1               |
| 5                                                                                                    | - Диагности                                                                                                    |                                                                                              |                  | x1808            | Договорной расх     | од при Qотс <q<qмин< td=""><td></td><td>Float32</td><td>RW</td><td>0,5</td><td>m²/</td></q<qмин<> |                                | Float32       | RW                      | 0,5                        | m²/                |
| -                                                                                                    | Общие нас                                                                                                    |                                                                                              |                  | x180A            | Минимальная кр      | тическая температур                                                                               | pa                             | Float32       | RW                      | -50                        | °C                 |
|                                                                                                    | Настройки                                                                                                    | частотного выхода 1                                                                          | 0                | x180C            | Максимальная кр     | итическая температу                                                                               | /ре                            | Floet32       | RW                      | 80                         | °C                 |
| 9                                                                                                    | - Настройки                                                                                                    | и частотного выхода 2                                                                        | 0                | x180E            | Договорная темп     | ература                                                                                           |                                | Float32       | RW                      | 15                         | °C                 |
|                                                                                                    | Настройки                                                                                                    | и токового выхода                                                                            | 0                | x1810            | Минимальное кри     | тическое абс. давлен                                                                              | ние                            | Float32       | RW                      | 0,1                        | MI                 |
| ales                                                                                                    | Блютуз                                                                                                    |                                                                                              | 0                | x1812            | Максимальное кр     | итическое абс. давле                                                                              | өннө                           | Float32       | RW                      | 45                         | МП                 |
| 100                                                                                                    | Выходы на                                                                                                    | связь                                                                                        | 0                | x1814            | Договорное абс      | давление                                                                                          |                                | Floet32       | RW                      | 0,201325                   | МПе                |
| in the second second                                                                                                    | - Регист                                                                                                    | ры результата связи                                                                          | 0                | x1816            | Барометрическо      | е довление                                                                                        |                                | Float32       | RW                      | 0,2                        | ME                 |
| -terre                                                                                                    | Настро                                                                                                    | <mark>йки подключения</mark>                                                                 | 0                | x1818            | Вес импульса        |                                                                                                   |                                | Float32       | RW                      | 1                          | м <sup>8</sup> /Ин |
|                                                                                                    | - Распис                                                                                                    | ание входящих подклю                                                                         | чений О          | x3084            | Договорной Ксж      |                                                                                                   |                                | Float32       | RW                      | 1,000000                   |                    |
| Выход на се<br>- Расписание<br>- Расписание<br>- Расписание<br>- Расписание<br>- Насторяки и<br>- Управление п<br>- Тестирование | ание выхода на сеязь<br>ание выхода на сеязь<br>ание выхода на сеязь<br>алие выхода на сеязь<br>алие архивом<br>ие паролями<br>ание прибора | #1<br>#2<br>#3                                                                               |                  |                  |                     |                                                                                                   |                                |               |                         |                            |                    |
|                                                                                                    | 141                                                                                                    |                                                                                              |                  |                  |                     |                                                                                                   |                                |               |                         |                            |                    |

Рисунок 2.17

Ограничение по минимальному и максимальному расходу определяется как  $0.8 \cdot Q_{min}$  и  $1.2 \cdot Q_{max}$  соответственно (допуск в 20%). При выходе измеренного значения расхода свыше  $1.2 \cdot Q_{max}$  будет сгенерирован соответствующий признак внештатной ситуации (HC) и за результат будет принят договорной расход, а для расхода в пределах  $0.8 \cdot Q_{min} < Q < 0.5 Q_{min}$  HC не генерируется, но подставляется вместо Q договорное значение для малых расходов, заданное в настройках расходомера.

Отсечка по расходу устанавливается на уровне  $Q_{orc}=0,5 \cdot Q_{min}$ . В случае, если измеренное значение расхода окажется меньше чем  $Q_{orc}$ , за результат измерений будет принят нулевой расход.

Расчетные значения параметров ограничения расхода и отсечки для УПР с исполнением корпуса С, СR приведены в таблице 2.7, для всех остальных УПР – в таблице 2.8.

| DN, мм | Скорость потока<br>газа, м/с |                  | Расход газа,<br>м <sup>3</sup> /ч |                  | Ограничен м          | ие расхода,<br><sup>3</sup> /ч | Отсечка по расходу                           |  |
|--------|------------------------------|------------------|-----------------------------------|------------------|----------------------|--------------------------------|----------------------------------------------|--|
| ,      | $\mathbf{V}_{\min}$          | V <sub>max</sub> | $Q_{min}$                         | Q <sub>max</sub> | 0,8 Q <sub>min</sub> | 1,2 Q <sub>max</sub>           | $Q_{\text{orc}}=0,5Q_{\text{min}}, M^3/\Psi$ |  |
| 50     | 0,155                        | 31,1             | 1,1                               | 220              | 0,88                 | 264                            | 0,55                                         |  |
| 80     | 0,16                         | 32,05            | 2,9                               | 580              | 2,32                 | 696                            | 1,45                                         |  |
| 100    | 0,159                        | 31,82            | 4,5                               | 900              | 3,6                  | 1080                           | 2,25                                         |  |

Таблица 2.7

Таблица 2.8

| DN, мм | Скорость потока<br>газа, м/с |                  | Расход газа, м <sup>3</sup> /ч |                  | Ограничен<br>м       | ие расхода,<br><sup>3</sup> /ч | Отсечка по расходу                        |
|--------|------------------------------|------------------|--------------------------------|------------------|----------------------|--------------------------------|-------------------------------------------|
|        | $V_{min}$                    | V <sub>max</sub> | $Q_{min}$                      | Q <sub>max</sub> | 0,8 Q <sub>min</sub> | 1,2 Q <sub>max</sub>           | $Q_{\text{orc}}=0.5Q_{\text{min}}, M^2/4$ |
| 125    | 0,16                         | 32               | 7                              | 1400             | 5,6                  | 1680                           | 3,5                                       |
| 150    | 0,16                         | 32               | 10                             | 2000             | 8                    | 2400                           | 5                                         |
| 200    | 0,16                         | 32               | 18                             | 3600             | 14,4                 | 4320                           | 9                                         |
| 250    | 0,16                         | 32               | 28                             | 5600             | 22,4                 | 6720                           | 14                                        |
| 300    | 0,16                         | 32               | 40                             | 8000             | 32                   | 9600                           | 20                                        |

Предельные значения температур и давления газа задаются в соответствии с условиями эксплуатации прибора. При выходе измеренных значений температуры и/или давления будут сгенерированы соответствующие признаки внештатных ситуаций, за результат измерений будут приняты договорные значения температуры и давления.

### 2.10 Инициализация архивов

2.10.1 Инициализация архивов выполняется с целью обнуления счетчиков накопленного объема газа.

2.10.2 Инициализация архивов осуществляется при вводе расходомерного узла в эксплуатацию.

2.10.3 Инициализация архивов выполняется в следующем порядке:

1) Добиться нулевых показаний расхода газа. Для этого либо перекрыть подачу газа, либо задать нулевое отладочное значение расхода.

2) Для задания нулевого отладочного значения расхода необходимо в программе ПО «APM «UFG View» в меню «Инструменты» выбрать «Тест выходных сигналов F, I». В открывшемся окне включить режим эмуляции расхода и задать нулевое отладочное значение расхода. Убедиться, что показания расхода равны нулю.

3) Выполнить инициализацию архива в вычислителе расхода, для этого в программе ПО «APM «UFG View»: «Параметры» – «Расходомер-счетчик газа UFG (BP-20)» – «Управление архивом» выбрать и записать значение «Сброс счетчиков».

4) Дождаться смены часа по часам.

5) Выйти из режима отладки расхода. Возобновить подачу газа.

## 2.11 Система защиты доступа к параметрам расходомера

Защита от несанкционированного доступа реализована в виде парольного доступа с определенными ролями. Зарегистрировать пользователя низкого ранга может только пользователь более высокого ранга. При авторизации происходит определение уровня доступа пользователя к функциям программы. Существуют следующие уровни доступа (таблица 2.9): Таблица 2.9

| Уровень доступа                                                                                                    | Описание                                                                                                    |
|----------------------------------------------------------------------------------------------------|----------------------------------------------------------------------------------------------------|
| «0» – уровень оператора.<br>Допускаются только уполномоченные<br>сотрудники обслуживающих компаний<br>по усмотрению предприятия-<br>изготовителя.           | <ul> <li>введение пароля не требуется;</li> <li>чтения любых параметров прибора;</li> <li>запись невозможна.</li> </ul>                                                                                                    |
| «1» – уровень потребителя<br>Допускаются только сотрудники,<br>действующие от имени собственника/<br>лица, эксплуатирующего расходомер                      | <ul> <li>доступны все возможности уровня «0»;</li> <li>парольная защита;</li> <li>доступ для записи настроечных параметров связи,<br/>отображения и параметров состава газа (параметры,<br/>не влияющие на ведение коммерческого учета);</li> </ul>                        |
| «2» – уровень поставщика<br>Допускаются только уполномоченные<br>сотрудники компании-поставщика<br>энергоресурсов.                                          | <ul> <li>доступны все возможности уровней «0» и «1»;</li> <li>парольная защита;</li> <li>доступ для записи некоторых метрологически<br/>значимых параметров (состав газа, метод расчета<br/>коэффициента сжимаемости, диапазоны аналоговых<br/>выходов и т.д.).</li> </ul> |
| «3» – уровень специалиста<br>метрологического центра<br>Допускаются только сотрудники,<br>аттестованные в качестве поверителей<br>по данному виду измерений | <ul> <li>доступны все возможности уровней «0», «1» и «2»;</li> <li>парольная защита;</li> <li>доступ для записи калибровочных коэффициентов.</li> </ul>                                                                                                    |
| «4» – уровень завода-изготовителя<br>Допускаются только уполномоченные<br>сотрудники обслуживающих компаний<br>по усмотрению предприятия-<br>изготовителя.  | <ul> <li>– доступ ко всем параметрам прибора;</li> <li>– система работы с одноразовыми паролями,</li> <li>пользователь получает полный доступ к прибору на 8</li> <li>часов</li> </ul>                                                                                     |

## Примечания:

1. По умолчанию пароль Потребителя – 1111, пароль Поставщика – 2222.

2. При вводе неверного пароля 5 раз подряд, прибор блокирует ввод пароля на 30 мин.

### **Turbo Flow UFG-F**

## 3 КАЛИБРОВКА

## 3.1 Калибровка имитационным методом (сухая калибровка)

3.1.1 Целью сухой калибровки является коррекция смещений нулей УПР и отклонений измеренных скоростей звука от расчетного значения по каждому акустическому каналу.

3.1.2 Подготовка к калибровке

Калибровку проводят в помещении при стабильной температуре воздуха. На фланцы УПР устанавливают заглушки, оснащенные штуцерами для подачи тестового газа в корпус УПР и монтажа СИ температуры и давления. Подключают СИ температуры и давления.

В качестве тестового газа используется азот особой чистоты по ГОСТ 9293. Внутренняя полость корпуса УПР перед заполнением азотом должна быть предварительно продута тем же самым азотом. Рекомендуется перед подачей азота из корпуса УПР откачать воздух. При этом абсолютное давление остаточного воздуха в корпусе УПР должно быть не более 2 кПа.

Корпус УПР заполняют тестовым газом, пока давление газа не достигнет необходимого значения, равного среднему рабочему давлению.

Проводят проверку давления не менее чем через 1 час после заполнения корпуса тестовым газом. Изменение давления означает наличие протечки газа через заглушки.

3.1.3 Выполнение калибровки

Процесс сухой калибровки автоматизирован. Для выполнения калибровки необходимо выполнить следующие действия:

1) С помощью ПО «APM «UFG View» подключиться к измерителю скорости потока UFG.

2) В меню «Инструменты» выбрать пункт «Проверка имит. методом».

3) В открывшемся окне перейти на закладку «Проверка смещения нуля и измеренных скоростей звука» (рисунок 3.1).

| Характеристика пр <mark>и</mark> б                                                                                                    | iope                                                                          |                                                                  |                          |                                     | Услов                       | ия окружающей сред                         | ды                           |         |  |
|----------------------------------------------------------------------------------------------------|-------------------------------------------------------------------------------|------------------------------------------------------------------|--------------------------|-------------------------------------|-----------------------------|--------------------------------------------|------------------------------|---------|--|
| Прибор Тигь                                                                                                    | o Flow UFG                                                                    | Условный диаметр, м                                              | м                        | 150.0                               | Темп                        | ература,°C                                 | 23,1                         |         |  |
| Зав.№                                                                                                    | 123456                                                                        | Минимальный расход                                               | , м <sup>2</sup> /ч      |                                     | OTH.                        | влажность, %                               | 5                            | 7       |  |
| Версия МЗПО                                                                                                    | 1.01                                                                          | Максимальный расхо/                                              | жсимальный расход, м°/ч  |                                     | Атмос                       | ферное давление, к                         | dTia 101                     | 325     |  |
| Версия МНПО                                                                                                    | 1.07                                                                          |                                                                  |                          | Обновить                            | Измер                       | ряемая среда 🛛 А                           | Азот по ГОСТ 929             | 3-74    |  |
| іроверка герметично<br>Макс. допуст. Vno                                                                                                    | сти Проверка<br>т (см. нуля),                                                 | смещения нуля и отклонен<br>м/с 0.010 🕀 Макс                     | ний измер<br>. откл. V:  | енных скорастей з<br>зв по лучам, % | вука<br>0.10 🗧              | Макс. доп. <mark>Уз</mark> в               | - Vзв.азот, %                | 0.10    |  |
| Сведения по лучам: 1                                                                                                    | Гср=17,92°С, d                                                                | Г=0,03°С. Рср=0,1009 МПа<br>Луч 1                                | dP=0.05                  | 6%<br>Луч 2                         |                             | Луч З                                      | Пуч 4                        |         |  |
| <ul> <li>Длина хода луча</li> </ul>                                                                                                    | (УЗПР), мм                                                                    |                                                                  | 0,153                    | 0.174                               |                             | 0,175                                      | 0,15                         |         |  |
| Скорость потока                                                                                                    | (Упот), м/с                                                                   |                                                                  | 0                        | 13                                  | 0,006 -0,008<br>0011 0,0002 |                                            | s 0<br>2 0,0                 |         |  |
| Скорость потока                                                                                                    | (средняя), м/с                                                                |                                                                  | 8,0011                   | -0                                  |                             |                                            |                              |         |  |
| Максимальная де                                                                                                    | виация Упот, м                                                                | v/c                                                              | 0,0135                   | 0,0135 0<br>0.001 4<br>47,845 347   |                             | 0,0158                                     |                              | 0,018   |  |
| Разности средние                                                                                                    | э, мкс                                                                        |                                                                  | 0.001                    |                                     |                             | 0.000                                      |                              | 0.00    |  |
| Скорость звука (V                                                                                                    | 'зв), м/с                                                                     |                                                                  | 347,845                  |                                     |                             | 347,8489                                   | ().                          | 347,810 |  |
|                                                                                                    | редняя), м/с                                                                  |                                                                  | 347,8413                 | 347                                 | 8847                        | 347.8464                                   | 1                            | 347,809 |  |
| Скорость звука (с                                                                                                    |                                                                               |                                                                  | 0.01                     |                                     | 0,01                        | 0,01                                       |                              | 0,0     |  |
| Скорость звука (с<br>Максимальная де                                                                                                    | виация Vзв. м/                                                                | G                                                                |                          |                                     | Caracteria                  | and an an an an an an an an an an an an an |                              | -0.02   |  |
| Скорость звука (с<br>Максимальная де<br>Отн. погрешность                                                                                         | виация Vзв. и/о<br>• Vзв. %                                                   | C                                                                | -0.01%                   |                                     | 01%                         | -0.01%                                     |                              |         |  |
| Скорость звука (с<br>Максимальная де<br>Отн. погрешность<br>Поправки Vзв. и/с                                                                    | виация Vэв, м/с<br>Vзв, %<br>>                                                | c                                                                | -0.01%<br>0.0216         | 0                                   | 0218                        | 0.01%                                      |                              | 0.053   |  |
| Скорость звука (с<br>Максимальная де<br>Отн. погрешность<br>Поправки Vав, и/с<br>сорости звука по 1<br>(девиация не боле<br>Інтервал опроса, сек | виация Vзв. м/с<br>• Vзв. %<br>•<br>пучам должн<br>е 0,2 м/с) в т<br>1 — Про. | с<br>ы быть стабильными<br>ечение 10 минут<br>догжит., сек 100 🕀 | -0.01%<br>0.0216<br>Нача | і<br>Ф.                             | 6218<br>Кор<br>н            | 0.01%.<br>0.0165<br>рекция<br>улей         | Коррекция<br>скоростей звука | 0.053   |  |

Рисунок 3.1

4) В случае необходимости выполнить коррекцию нулей потока и измеренных скоростей звука с помощью кнопок «Коррекция нулей» и «Коррекция скоростей звука». После коррекции повторить проверку, выполнив пункты 1...5 данной методики.

5) Распечатать протоколы калибровки. По результатам сухой калибровки формируются 2 протокола:

- протокол проверки смещения нуля;

– протокол проверки измеренных скоростей звука.

## 3.2 Калибровка по расходу

3.2.1 Целью калибровки по расходу является определение поправочных коэффициентов для приведения измеренных скоростей потока по каждому лучу к средней скорости потока по сечению.

3.2.2 Калибровка УПР по расходу выполняется на калибровочном стенде. Количество и расположение испытательных точек для УПР различных диаметров с исполнением корпуса C, CR приведены в таблице 3.1, для всех остальных УПР – в таблице 3.2. Таблица 3.1

| 1 uoningu en |                |         |         |          |
|--------------|----------------|---------|---------|----------|
| №пп          | % от $Q_{max}$ | D=50 мм | D=80 мм | D=100 мм |
| 1            | Qmin           | 1,1     | 2,9     | 4,5      |
| 2            | 1%             | 2,2     | 5,8     | 9        |
| 3            | 5%             | 11      | 29      | 45       |
| 4            | 10%            | 22      | 58      | 90       |
| 5            | 25%            | 55      | 145     | 225      |
| 6            | 50%            | 110     | 290     | 450      |
| 7            | 65%            | 143     | 377     | 585      |
| 8            | 100%           | 220     | 580     | 900      |

Таблица 3.2

| №пп | % от Q <sub>max</sub> | D=125 мм | D=150 мм | D=200 мм | D=250 мм | D=300 мм |
|-----|-----------------------|----------|----------|----------|----------|----------|
| 1   | $Q_{min}$             | 7        | 10       | 18       | 28       | 40       |
| 2   | 1%                    | 14       | 20       | 36       | 56       | 80       |
| 3   | 5%                    | 70       | 100      | 180      | 280      | 400      |
| 4   | 10%                   | 140      | 200      | 360      | 560      | 800      |
| 5   | 25%                   | 350      | 500      | 900      | 1400     | 2000     |
| 6   | 50%                   | 700      | 1000     | 1800     | 2800     | 4000     |
| 7   | 65%                   | 910      | 1300     | 2340     | 3640     | 5200     |
| 8   | 100%                  | 1400     | 2000     | 3600     | 5600     | 8000     |

3.2.3 В общем случае калибровка УПР осуществляется в два этапа. На первом этапе выполняется калибровка в прямом потоке, на втором – в реверсивном. Если калибруется нереверсивный УПР, то выполняется только первый этап калибровки в прямом потоке.

3.2.4 Калибровка по скорости автоматизирована посредством ПО «APM «UFG View».

3.2.5 Максимальное количество точек калибровки, включая точку с нулевой скоростью, равно 16.

3.2.6 Калибровка в прямом потоке

1) С помощью ПО «APM «UFG View» подключиться к измерителю скорости потока. В меню «Инструменты» выбрать «Калибровка по скорости» (рисунок 3.2).

2) С помощью калибровочного стенда задать эталонный расход и выдержать паузу не менее 1 минуты для установления показаний расходомера.

3) В окне калибровки по скорости потока задать необходимые параметры калибровки, эталонный расход первой точки и нажать кнопку «Начать накопление» (рисунок 3.3).

| Связ                      | ь и настройки 🛯 🛍 Пр   | ибор  | 🇏 🗏 Инструменты 📄 Вид 🔘 Справка                   |  |  |  |  |
|---------------------------|------------------------|-------|---------------------------------------------------|--|--|--|--|
|                           | Qст, м <sup>3</sup> /ч | 6     | 🐉 Обмен данными                                   |  |  |  |  |
|                           | 0,3330                 |       | Первичная настройка                               |  |  |  |  |
| 🕎 Параметры Запись данных |                        |       | Настройка (датчики Р,1)<br>Поверка геометрии УЗПР |  |  |  |  |
| 20                        | Статус лучей           |       | Проверка имит. методом                            |  |  |  |  |
|                           |                        | По    | Калибровка по Vпот                                |  |  |  |  |
| m                         | Состояние луча 1       | Норма | а Управление мостом в ВР-20                       |  |  |  |  |
| Состояние луча 2 Норма    |                        | Норма | a                                                 |  |  |  |  |
|                           | Contraguera mera 2     | Норма | Загрузка/сохранение настроек                      |  |  |  |  |

ООО НПО «Турбулентность – ДОН»

## **Turbo Flow UFG-F**

| Настрой                                                                               | ки прибора                                                                                                    |                                                   | П                                                                                                    | араметры калиб                                                                                                    | ровки                                                                              |                                                | Таблица измерений                                                                               | скорости потока |
|---------------------------------------------------------------------------------------|----------------------------------------------------------------------------------------------------|---------------------------------------------------|----------------------------------------------------------------------------------------------------|----------------------------------------------------------------------------------------------------|------------------------------------------------------------------------------------|------------------------------------------------|-------------------------------------------------------------------------------------------------|-----------------|
| Кол-во л<br>Диаметр<br>Длина п<br>Длина п<br>Длина п<br>Длина п<br>Длина п<br>Длина п | учей 4<br>этрубы, м<br>ути луча 1, м<br>ути луча 2, м<br>ути луча 3, м<br>ути луча 3, м<br>ути луча 4, м<br>ути луча 5, м<br>ути луча 5, м<br>ути луча 5, м | Смещ. лучей 0 0 0 0 0 0 0 0 0 0 0 0 0 0 0 0 0 0 0 | 0 Ka<br>0,15 Ta<br>0,14575<br>117482 Ha<br>0,1736 Fa<br>0,1736 Fa<br>0,14305 Ka<br>91<br>91<br>91<br>91 | ол-во точек кали<br>очек калибровки<br>омер текущей то<br>ериод опроса, с<br>ол-во измерений<br>араметры этало<br>тал. расход(р), м<br>тал. скорость по | ыброеки<br>і в реверс<br>рчки<br>ек<br>ч<br>ч<br>я<br>«/ч<br>в<br>«/ч<br>тока, м/с | 2<br>0<br>2<br>5.0<br>60<br>10,218<br>0,160617 | <ul> <li>Ср.знач</li> <li>Макс</li> <li>Макам.</li> <li>Ср.силил.</li> <li>Отн.СКО,%</li> </ul> | Vhor[1]. м/с    |
| Считать                                                                               | калибр                                                                                                    | Записать ка                                       | замбр                                                                                                   | Сброс                                                                                                    | Начать нак                                                                         | опление                                        |                                                                                                 |                 |
| Таблица ка                                                                            | либровки<br>Луч 1                                                                                                    | Пуч 2                                             | Пуч 3                                                                                                   | Пуч 4                                                                                                    |                                                                                    |                                                |                                                                                                 |                 |
| •                                                                                     | Вх=0,000000<br>Вых=0,000000                                                                                                    | Bx=0,000000<br>B⊌x=0,000000                       | Вк=0,000000<br>Вык-0,000000                                                                             | Bx=0,000000<br>Beox=0,000000                                                                                                    |                                                                                    |                                                |                                                                                                 |                 |
|                                                                                       |                                                                                                    |                                                   |                                                                                                    |                                                                                                    |                                                                                    |                                                |                                                                                                 |                 |

Рисунок 3.3

4) Количество измерений рекомендуется задать не менее 60 с интервалом в 5 секунд.

5) После окончания измерений программа автоматически выполнит усреднение результатов с занесением в Таблицу калибровки. Для применения результатов калибровки нажать кнопку «Записать таблицу калибровки» (рисунок 3.4).

1) Перейти к следующей точке калибровки. С помощью калибровочного стенда задать эталонный расход и выдержать паузу для установления показаний расходомера.

2) В окне калибровки добавить точку калибровки и задать приращение номеру текущей точки (точка 3). Задать новое значение эталонного расхода и нажать кнопку «Начать накопление».

3) По завершению измерений записать таблицу калибровки.

4) Аналогичным образом выполнить калибровку по остальным точкам. Чтобы применить результаты записать таблицу калибровки.

| Настроі                                                     | йки прибора                 |                             | F                         | Тараметры калиб                     | бровки                   |                        | Таблица измерений скорости потока           |              |  |  |
|-------------------------------------------------------------|-----------------------------|-----------------------------|---------------------------|-------------------------------------|--------------------------|------------------------|---------------------------------------------|--------------|--|--|
| Кол-во                                                      | пучей 4                     | Смещ лучей                  | 0 +                       | Кол-во точек кал                    | ибровки                  | 2 🚔                    |                                             | Vnoт[1], м/с |  |  |
| Диамет                                                      | р трубы, м                  | 1                           | 0,15 1                    | Гочек калибровк                     | и в реверс               | 0                      | <ul> <li>Ср.знач.</li> <li>Макс.</li> </ul> |              |  |  |
| Длина пути луча 1, м 0,14575                                |                             | ,14575<br>17490 F           | томер текушей т           | очки                                | 2 -                      | Миним.                 |                                             |              |  |  |
| Длина пути луча 2, м 0,17402<br>Длина пути луча 3, м 0,1736 |                             | 0,1736                      | Период опроса, сек 50     |                                     |                          | Ср.симм.<br>Отн.СКО, % |                                             |              |  |  |
| Длина пути луча 4, м 0,14305                                |                             |                             | ,14305 H                  | Кол-во измерений 60 🗧               |                          |                        |                                             |              |  |  |
| Длина (                                                     | пути луча 5, м              |                             |                           | араметры этало                      | на                       |                        |                                             |              |  |  |
| Длина (                                                     | Длина пути луча 6, м        |                             | 8                         | Этал. расход(р), мº/ч 10.218        |                          |                        |                                             |              |  |  |
| Длина і<br>Прина і                                          | пути луча 7, м              |                             | <sup>3</sup>              | Этал. скорость потока, м/с 0.160617 |                          |                        |                                             |              |  |  |
| Считат                                                      | њ калибо                    | Записать ка                 | либр.                     | Сброс                               | Начать <mark>н</mark> аг | опление                |                                             |              |  |  |
| Таблица к                                                   | алибровки                   |                             |                           |                                     |                          |                        |                                             |              |  |  |
|                                                             | Луч 1                       | Пуч 2                       | Луч 3                     | Луч 4                               |                          |                        |                                             |              |  |  |
| ▶ 1                                                         | В×=0,000000<br>Вых=0,000000 | Вх=0,000000<br>Вых=0,000000 | Ex=0,00000<br>Вьж-0,00000 | 0 Вх=0,000000<br>0 Вых=0,000000     |                          |                        |                                             |              |  |  |
| 2                                                           | Вх=0.128444<br>Вых=0.160617 | Bx=0.181122<br>Bbx=0.160617 | Ex=0.18112<br>Bax=0.16061 | 2 Вх=0.128444<br>7 Вых=0.160617     |                          |                        |                                             |              |  |  |

Рисунок 3.4

3.2.7 Калибровка в реверсивном потоке

Калибровка в реверсивном потоке аналогична калибровке в прямом потоке.

1) С помощью калибровочного стенда задать эталонный реверсивный поток и выдержать паузу для установления показаний расходомера.

2) В окне калибровки добавить точку калибровки в реверс, задать <u>отрицательный</u> эталонный расход и начать накопление измерительных данных (рисунок 3.5).

| Ha                                                                   | стройн               | ки прибора                  |                             | 1                         | Тараметры кали                  | бровки      |           | Таблица измерений          | скорости потока |  |
|----------------------------------------------------------------------|----------------------|-----------------------------|-----------------------------|---------------------------|---------------------------------|-------------|-----------|----------------------------|-----------------|--|
| Ko                                                                   | л-во л               | учей 4                      | Смещ. лучей                 | 0                         | Кол-во точек калибровки 10 🔶    |             |           |                            | Vnoт[1], м/с    |  |
| П                                                                    | амето                | тоубы м                     | 1                           | 0.15                      |                                 |             | 1.5       | • Ср.знач.                 | _               |  |
|                                                                      |                      | сти пице 1 м                |                             | 14575                     | точек калиоровки в реверс       |             |           | Макс.                      |                 |  |
| Длина пути луча 2, м<br>Длина пути луча 3, м                         |                      | (1/1/)y-la 1, H             |                             | 17492                     | т Кошилат памон                 | OUKM        |           | Манам.                     |                 |  |
|                                                                      |                      | ти луча 2, м                | í.                          | 117402                    | - onep renymen i                | U-INI       |           | Ср.симм.                   |                 |  |
|                                                                      |                      | ти луча З. м                |                             | 0,1736                    | ериод опроса, с                 | сөк         | 5,0 -     | OTH.CKO,%                  |                 |  |
| Дı                                                                   | ина пу               | ти луча 4, м                | C                           | ),14305                   | Кол-во измерени                 | ŭ           | 60 🛬      | Добавляем точку в ревер    |                 |  |
| Длина пути луча 5, м<br>Длина пути луча 6, м<br>Ллина пути луча 7, м |                      |                             |                             |                           |                                 |             |           |                            | 7 1 1           |  |
|                                                                      |                      |                             |                             |                           | Stop pograf(a) všlu             |             |           |                            |                 |  |
|                                                                      |                      |                             |                             |                           | 0 150902                        |             |           |                            |                 |  |
| Л                                                                    | Длина пути пуча 8, м |                             |                             |                           |                                 |             | -0,159002 | Залаем отрицательный       |                 |  |
| C                                                                    | нитать               | калибр.                     | Записать ка                 | алибр.                    | Сброс                           | Начать нако | пление    | эталонны                   | й расход        |  |
| Tat                                                                  | ілица ка:            | пибровки                    |                             |                           |                                 |             |           |                            |                 |  |
|                                                                      | -                    | Луч 1                       | Пуч 2                       | Луч З                     | Луч 4                           |             | *         |                            |                 |  |
| •                                                                    | 1                    |                             |                             |                           |                                 | Tefenad     |           |                            |                 |  |
|                                                                      | 2                    | Өх=0.000000<br>Вых=0.000000 | Ex=0.000000<br>Выx=0,000000 | Ex=0.00000<br>Bex=0.00000 | 0 Ex=0.000000<br>0 Bex=0,000000 | (выше о     | порной ну | а в реверс<br>певой точки) |                 |  |
|                                                                      | 3                    | Вх=0,128444<br>Вых=0,190617 | Бх=0,181122<br>Вых=0,160617 | Бх=0,18112<br>Вьх=0,16061 | 2 Bx=0,128444<br>7 Bbx=0,160617 |             |           |                            |                 |  |
|                                                                      |                      | Share was a set of the      |                             | 20. CS20298.1             | 1 01 7096087778                 |             |           |                            |                 |  |

Рисунок 3.5

3) После окончания измерений программа автоматически выполнит расчет калибровочных коэффициентов с занесением результатов калибровки в Таблицу калибровки. Для применения результатов необходимо нажать кнопку «Записать таблицу калибровки» (рисунок 3.6).

| Настр                                      | ойки прибора                                                                                                    |                                                                                                | Па                                                                                                    | араметры калибр                                                                                                    | овки                   |                       | Таблица измерений | скорости потока |
|--------------------------------------------|----------------------------------------------------------------------------------------------------|------------------------------------------------------------------------------------------------|----------------------------------------------------------------------------------------------------|----------------------------------------------------------------------------------------------------|------------------------|-----------------------|-------------------|-----------------|
| Кол-во                                     | лучей 4                                                                                                    | Смещ лучей                                                                                     | 0 Ka                                                                                                    | ол-во точек калиб                                                                                                    | бровки                 | 10 🌧                  |                   | Vпот[1], м/с    |
| Циаме                                      | этр трубы, м                                                                                                    | -                                                                                              | 0,15 To                                                                                                    | чек калиболеки                                                                                                    | s pesepc               | 1                     | • Ср.знач.        |                 |
| Плина                                      | пути луча 1. м                                                                                                    | 17                                                                                             | 0,14575                                                                                                    |                                                                                                    | perche                 | Макс.                 |                   |                 |
| Длина                                      | пути луча 2. м                                                                                                    | -                                                                                              | 0,17482 Ho                                                                                                    | Номер текущей точки                                                                                                  |                        |                       | Миним.            |                 |
| Плина                                      | пути луча 3. м                                                                                                    |                                                                                                | 0,1736 De                                                                                                    | Период опроса, сек 5.0                                                                                               |                        | 5,0                   | OTH CKO,%         |                 |
| Длина пути луча 4, м 0,14305               |                                                                                                    | 0,14305 Kr                                                                                     | ол-во измерений                                                                                                    |                                                                                                    | 60 🌲                   |                       |                   |                 |
| Длина пути луча 5, м                       |                                                                                                    |                                                                                                |                                                                                                    | _                                                                                                    | 1                      |                       |                   |                 |
| Длина пути луча 6, м                       |                                                                                                    |                                                                                                | 118                                                                                                    | Параметры эталона                                                                                                    |                        |                       |                   |                 |
| Плина                                      | Длина пути луча 7, м                                                                                                    |                                                                                                |                                                                                                    | Этал скорост, потоке м/с -0.159862                                                                                   |                        |                       |                   |                 |
|                                            |                                                                                                    |                                                                                                |                                                                                                    | TSR CKODOCTL DOT                                                                                                    | oka M/c                | -0 159862             |                   |                 |
| Длина                                      | пути луча 8, м                                                                                                    |                                                                                                | <sup>31</sup>                                                                                                    | гал. скорость пот                                                                                                    | ока, м/с               | -0,159862             |                   |                 |
| Длина<br>Счита                             | а пути луча 8, м<br>ать калибр.                                                                                                | Записать к                                                                                     | элибр.                                                                                                    | гал. скорость пот<br>Сброс                                                                                           | ока, м/с<br>Начать ная | -0,159862<br>копление |                   |                 |
| Длина<br>Счита<br>Габлица                  | ать калибр.                                                                                                    | Записать и                                                                                     | залибр.                                                                                                    | Сброс                                                                                                    | ока, м/с<br>Начать на  | -0.159862<br>копление |                   |                 |
| Длина<br>Счита<br>Габлица                  | ать калибр<br>калибреки<br>Луч 1                                                                                               | Записать и                                                                                     | залибр.                                                                                                    | Сбрас                                                                                                    | ока, м/с<br>Начать нак | -0,159862<br>копление |                   |                 |
| Длина<br>Счита<br>Габлица                  | пути луча 8, м<br>ать калибр<br>калибрееки<br>Луч 1<br>Вж-0, 131634<br>Вых-0, 159862                                           | Записать к<br>Луч 2<br>Вх=0, 175024<br>Вых=0, 159862                                           | залибр.<br>Луч 3<br>Вх=0, 175024<br>Вох=0, 159862                                                                             | Сброс<br>Луч 4<br>Вх=0,131634<br>Вых=0,159862                                                                        | ока, м/с<br>Начать на  | -0,159862<br>копление |                   |                 |
| Цлина<br>Счита<br>Габлица<br>▶ 1<br>2      | ать калибр.<br>калибрееки<br>Луч 1<br>Вх=0, 131634<br>Въс=0, 136842<br>Въс=0, 136862<br>Въс=0, 506000<br>Бъх=0,00000           | Записать к<br>Пуч 2<br>Вх=0,175024<br>Вых=0,155024<br>Вых=0,000000<br>Вых=0,000000             | луч 3<br>Вх=0,175024<br>Вх=0,153862<br>Вх=0,000000<br>Бьо=0,000000                                                            | Луч 4<br>Вх=-0,131694<br>Въс=0,159862<br>Въс=0,000000<br>Въс=0,000000                                                | ока, м/с<br>Начать нан | -0.159862<br>копление |                   |                 |
| Длина<br>Счита<br>Габлица<br>▶ 1<br>2<br>3 | калибровки<br>Луч 1<br>Вх=0,131634<br>Вых=0,131634<br>Вых=0,153662<br>Въ=0,153662<br>Въ=0,153662<br>Въ=0,153662<br>Въ=0,150617 | Луч 2<br>Вк=0,175024<br>Вк=0,155862<br>Вк=0,00000<br>Вкс=0,00000<br>Вкс=0,00000<br>Вкс=0,15017 | луч 3<br>Вх=0,175024<br>Вх=0,175024<br>Вх=0,175024<br>Вх=0,000000<br>Вх=0,000000<br>Вх=0,000000<br>Вх=0,000000<br>Вх=0,000000 | Сброс<br>Луч 4<br>Вхс=0, 131634<br>Въс=0, 159862<br>Въс=0, 159862<br>Въс=0, 159862<br>Въс=0, 159862<br>Въс=0, 150617 | ока, м/с<br>Начать нан | -0.159862<br>копление |                   |                 |

Рисунок 3.6

4) Перейти к следующей точке калибровки. С помощью калибровочного стенда задать реверсивный эталонный расход и выдержать паузу для установления показаний расходомера.

5) В окне калибровки добавить точку калибровки в реверс, указать номер текущей точки, задать новое значение отрицательного эталонного расхода, нажать «Начать накопление» и, по завершении, записать таблицу калибровки.

6) Аналогичным образом выполнить калибровку в остальных точках. Чтобы применить результаты необходимо записать таблицу калибровки.

7) Для контроля результатов калибровки рекомендуется построить график зависимости коэффициентов калибровки от скорости или расхода газа. График должен быть плавным без выбросов отдельных точек.

Руководство по эксплуатации

## 4 Поверка и тестирование

В расходомерах Turbo Flow UFG предусмотрены следующие типы поверок и тестирований:

- поверка по расходу;

- тест канала измерения скорости звука (Тест канала U и Тест канала U+);

- поверка сигнальных выходов (Тест выходных сигналов F, I);

- поверка канала измерения температуры;

- поверка канала измерения давления;

- тест вычислителя расхода (Поверка – Тест рТZ).

Перечисленные виды поверок и тестов выполняются в соответствии с методикой поверки МП 208-055-2017.

Для выполнения поверки или тестирования необходимо при помощи программы ПО «APM «UFG View» подключиться к Расходомеру-счетчику газа «UFG» (BP-20) и в меню «Инструменты» выбрать необходимый тест (рисунок 4.1).

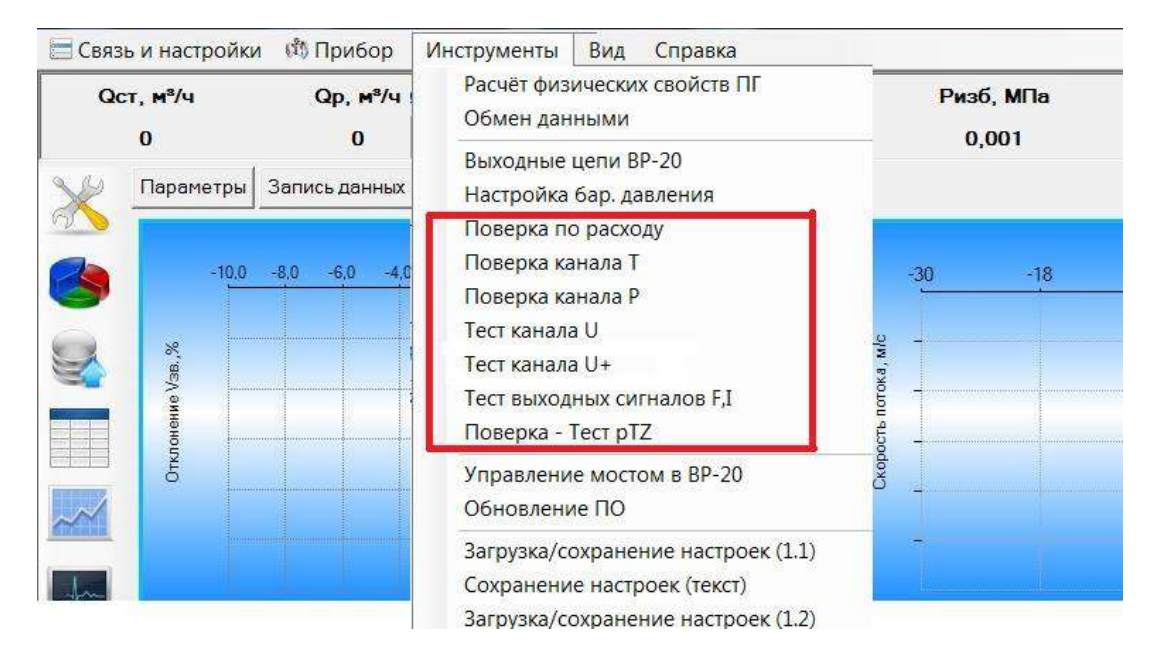

Рисунок 4.1

#### 4.1 Поверка по расходу

Поверка УПР по расходу выполняется на поверочной установке. Измерения проводятся при следующих значениях объемного расхода газа  $Q_j$ :  $Q_{max}$ ,  $0,65Q_{max}$ ;  $0,5Q_{max}$ ;  $0,25Q_{max}$ ;  $0,1Q_{max}$ ;  $0,05Q_{max}$ ;  $0,01Q_{max}$  и  $Q_{min}$ . Вычисленные значения объемного расхода в м<sup>3</sup>/ч для поверки УПР различных диаметров с исполнением корпуса C, CR приведены в таблице 4.1, для всех остальных УПР – в таблице 4.2.

| Таолица 4.1 |           |          |          |           |
|-------------|-----------|----------|----------|-----------|
| № п.п       | % от Qmax | Dn=50 мм | Dn=80 мм | Dn=100 мм |
| 1           | Qmin      | 1,1      | 2,9      | 4,5       |
| 2           | 1%        | 2,2      | 5,8      | 9         |
| 3           | 5%        | 11       | 29       | 45        |
| 4           | 10%       | 22       | 58       | 90        |
| 5           | 25%       | 55       | 145      | 225       |
| 6           | 50%       | 110      | 290      | 450       |
| 7           | 65%       | 143      | 377      | 585       |
| 8           | 100%      | 220      | 580      | 900       |

#### Руководство по эксплуатации

Toburna 1 7

| № п.п | % от Qmax | Dn=125 мм | Dn=150 мм | Dn=200 мм | Dn=250 мм | Dn=300 мм |
|-------|-----------|-----------|-----------|-----------|-----------|-----------|
| 1     | Qmin      | 7         | 10        | 18        | 28        | 40        |
| 2     | 1%        | 14        | 20        | 36        | 56        | 80        |
| 3     | 5%        | 70        | 100       | 180       | 280       | 400       |
| 4     | 10%       | 140       | 200       | 360       | 560       | 800       |
| 5     | 25%       | 350       | 500       | 900       | 1400      | 2000      |
| 6     | 50%       | 700       | 1000      | 1800      | 2800      | 4000      |
| 7     | 65%       | 910       | 1300      | 2340      | 3640      | 5200      |
| 8     | 100%      | 1400      | 2000      | 3600      | 5600      | 8000      |

Допустимое отклонение расходов, задаваемых эталонной установкой от вышеприведенных значений:

- 5% - для *Q<sub>max</sub>*;

+ 10% - для  $Q_{min}$ ;

± 10% - для остальных расходов.

Поверка нереверсивного УПР осуществляется в прямом потоке. Поверка реверсивного УПР осуществляется в прямом и обратном потоках.

4.1.1 Поверка в прямом потоке

С помощью программы ПО «APM «UFG View» подключиться к Расходомеру-счетчику газа «UFG» (BP-20) и в меню «Инструменты» выбрать «Поверка по расходу».

При помощи поверочного стенда задать эталонный расход и выдержать паузу не менее 1 минуты для установления показаний расходомера.

В окне «Поверка по расходу» задать эталонный расход (рабочий) первой точки и параметры поверки: период опроса и количество измерений на точку (рисунок 4.2). Рекомендуется установить период опроса равный 5 секундам. Количество измерений на точку должно быть не менее 50.

Начать накопление измерительных данных.

| оверка по расходу             | 20.00                       | 3,160             |             | -              | -                       |                        | -     |         |
|-------------------------------|-----------------------------|-------------------|-------------|----------------|-------------------------|------------------------|-------|---------|
| Параметры поверки             | Настройки прибор            | 0                 |             | Таблица измери | ений Q, T, P            |                        |       |         |
| Кол-во точек поверки 2 🚊      | Кол-во лучей                | Смещ. лучей       |             |                | Ораб, м <sup>1</sup> /ч | QCT, N <sup>5</sup> /4 | T, °C | P, Mfla |
|                               | Диометр трубы, м            |                   |             | • Ср.знач.     | 1032.6                  | 3018.32                | 29,51 | 0,10266 |
| tonep renyater to non         | Participation Participation |                   |             | Макс           | 3112.35                 | 3097.93                | 23,85 | 0.1022  |
| Териод опроса, сек 5.0 🗧      | Параметры эталон            | ·                 |             | Минин          | 2935.38                 | 2972.9                 | 23.34 | 0.10262 |
| Сопина изначаний на точки 30- | Этал. расход(р), н          | Vu 3000           |             | Девиация       | 125.968                 | 125,027                | 0.51  | 0.00020 |
| сол во изперении на точку     |                             |                   |             | 1              | 3021,3                  | 3008.23                | 23,45 | 0.1020  |
| Сбрас Начать находоение       | П Расход при стан           | адартных условиях |             | 2              | 3053.28                 | 3039.69                | 23,43 | 0.1020  |
|                               |                             |                   |             | 3              | 3112,35                 | 3097,93                | 23,43 | 0,1029  |
| аблица точек поверки          |                             |                   |             | 4              | 3097,19                 | 3084, 19               | 23,40 | 0.1020  |
| Ope5 at M*/v Ope5 vant        | M <sup>4</sup> /4 OTKR %    | Ten *C Pen Mila   | OTH CKO % N | 5              | 3039.08                 | 3026.09                | 23,40 | 0,1020  |
| 1 1000                        | 3022.5 1.05                 | 23.51 0.10205     | 0.96        | 10 6           | 2985,38                 | 2972.9                 | 23,38 | 0.10207 |
|                               | 2036,0 1,92                 | -2.5.51 9 (10205  | upan -      | 7              | 3024,65                 | 3010,44                | 23,38 | 0,10202 |
| 2                             |                             |                   |             | 8              | 3006.97                 | 2995.88                | 23,37 | G,10208 |
|                               |                             |                   |             | 9              | 3000.02                 | 2987.52                | 23,34 | 0.1020  |
|                               |                             |                   |             | 10             | 3041,48                 | 3028.6                 | 23,37 | 0,1020  |
|                               |                             |                   |             | 1123           | AREA PS                 | NAME AN                | 22.24 | R 48600 |

Рисунок 4.2

По окончании измерений результаты поверки в данной точке автоматически занесутся в таблицу точек поверки.

Аналогичным образом выполнить измерения в остальных точках поверки.

Данные и результаты измерений внести в протокол поверки.

Результаты поверки считаются положительными, если полученные значения относительной погрешности расходомера при измерении объемного расхода находятся в допустимых пределах, указанных в техническом паспорте на прибор.

4.1.2 Поверка в обратном потоке.

Поверка в обратном потоке выполняется для реверсивных УПР. Данная поверка аналогична поверке в прямом потоке.

Для выполнения поверки необходимо установить корпус УПР в обратном направлении.

Необходимые значения эталонного расхода указывать со знаком «минус».

Результаты измерений внести в протокол поверки.

Результаты поверки реверсивных УПР считаются положительными, если полученные значения относительной погрешности расходомера при измерении объемного расхода, как в прямом, так и в обратных потоках находятся в допустимых пределах, указанных в техническом паспорте на прибор.

## 4.1.3 Коррекция по расходу

Коррекция по расходу выполняется с целью внесения поправок в показания расходомера в случае, если погрешность поверки в одной или нескольких контрольных точках превышает допустимую.

Коррекция по расходу осуществляется путем записи корректирующих расход умножающих коэффициентов в таблицы 1 или 2 линеаризации по расходу (номер корректирующей таблицы задается в настройках прибора и переключается автоматически или в ручную).

Для работы с таблицей линеаризации по расходу необходимо посредством программы ПО «APM «UFG View» подключиться к измерителю скорости потока и в дереве параметров выбрать пункт «Линеаризация по расходу» (рисунок 4.3).

Исходные значения таблицы калибровки для УПР различных диаметров условного прохода приведены в таблице 4.3. Первые 8 коэффициентов используются для коррекции показаний УПР в обратном потоке (только для реверсивных расходомеров), вторая группа из 8 коэффициентов – для коррекции в прямом потоке. (данные параметры могут задаваться в каждом конкретном случае индивидуально и задаются при калибровке).

| Параметры Показания прибора Запись да                                       | нных Трендь    | Архивы Состав газа Осциллограмм                                     | ы            |        |                  |  |  |  |
|-----------------------------------------------------------------------------|----------------|---------------------------------------------------------------------|--------------|--------|------------------|--|--|--|
|                                                                             | Пинеаризация п | Іинеаризация по расходу (параметров: 33; исп. адреса 0x23C5-0x2405) |              |        |                  |  |  |  |
|                                                                             |                | Название                                                            | Тип данных Д | Цоступ | Текущее значение |  |  |  |
|                                                                             | ▶ 0x23C5       | Количество точек линеаризации                                       | UInt16       | RW     | 16               |  |  |  |
|                                                                             | 0x23C6         | Расход 1                                                            | Float32      | RW     | -2000            |  |  |  |
| Считывать при высоре Опрос 2 сек                                            | 0x23C8         | Коэффициент 1                                                       | Float32      | RW     | 0,5              |  |  |  |
| ⊕ BP-20 UFG Visual                                                          | 0x23CA         | Расход 2                                                            | Float 32     | RW     | -1000            |  |  |  |
| 🖶 Измеритель скорости потока UFG                                            | 0x23CC         | Коэффициент 2                                                       | Float32      | RW     | 1                |  |  |  |
| Данные                                                                      | 0x23CE         | Расход 3                                                            | Float32      | RW     | -500             |  |  |  |
| Диагностические данные                                                      | 0x23D0         | Коэффициент 3                                                       | Float32      | RW     | 1                |  |  |  |
| настройки АРУ                                                               | 0x23D2         | Расход 4                                                            | Float32      | RW     | -100             |  |  |  |
| 🖃 Таблицы линеаризации                                                      | 0x23D4         | Коэффициент 4                                                       | Float32      | RW     | 1                |  |  |  |
|                                                                             | 0x23D6         | Расход 5                                                            | Float32      | RW     | -50              |  |  |  |
| <ul> <li>Линеаризация по расходу</li> <li>Настройки дублирования</li> </ul> | 0x23D8         | Коэффициент 5                                                       | Float32      | RW     | 1                |  |  |  |

Рисунок 4.3

#### Руководство по эксплуатации

#### **Turbo Flow UFG-F**

| Габлица 4.3 Исходные значения таблицы линеаризации для УПР различных диаметров |      |      |       |       |       |       |        |        |        |  |
|--------------------------------------------------------------------------------|------|------|-------|-------|-------|-------|--------|--------|--------|--|
| Диаметр, мм                                                                    | 50   | 80   | 100   | 150   | 200   | 250   | 300    | 400    | 500    |  |
| Кол-во точек                                                                   | 16   | 16   | 16    | 16    | 16    | 16    | 16     | 16     | 16     |  |
| Расход 1                                                                       | -280 | -700 | -1100 | -2400 | -4400 | -7000 | -10000 | -16000 | -25000 |  |
| Коэффициент 1                                                                  | 1    | 1    | 1     | 1     | 1     | 1     | 1      | 1      | 1      |  |
| Расход 2                                                                       | -182 | -455 | -715  | -1560 | -2860 | -4550 | -6500  | -10400 | -16250 |  |
| Коэффициент 2                                                                  | 1    | 1    | 1     | 1     | 1     | 1     | 1      | 1      | 1      |  |
| Расход 3                                                                       | -140 | -350 | -550  | -1200 | -2200 | -3500 | -5000  | -8000  | -12500 |  |
| Коэффициент 3                                                                  | 1    | 1    | 1     | 1     | 1     | 1     | 1      | 1      | 1      |  |
| Расход 4                                                                       | -70  | -175 | -275  | -600  | -1100 | -1750 | -2500  | -4000  | -6250  |  |
| Коэффициент 4                                                                  | 1    | 1    | 1     | 1     | 1     | 1     | 1      | 1      | 1      |  |
| Расход 5                                                                       | -28  | -70  | -110  | -240  | -440  | -700  | -1000  | -1600  | -2500  |  |
| Коэффициент 5                                                                  | 1    | 1    | 1     | 1     | 1     | 1     | 1      | 1      | 1      |  |
| Расход 6                                                                       | -14  | -35  | -55   | -120  | -220  | -350  | -500   | -800   | -1250  |  |
| Коэффициент 6                                                                  | 1    | 1    | 1     | 1     | 1     | 1     | 1      | 1      | 1      |  |
| Расход 7                                                                       | -2,8 | -7   | -11   | -24   | -44   | -70   | -100   | -160   | -250   |  |
| Коэффициент 7                                                                  | 1    | 1    | 1     | 1     | 1     | 1     | 1      | 1      | 1      |  |
| Расход 8                                                                       | -1,4 | -3,5 | -5,5  | -12   | -22   | -35   | -50    | -80    | -125   |  |
| Коэффициент 8                                                                  | 1    | 1    | 1     | 1     | 1     | 1     | 1      | 1      | 1      |  |
| Расход 9                                                                       | 1,4  | 3,5  | 5,5   | 12    | 22    | 35    | 50     | 80     | 125    |  |
| Коэффициент 9                                                                  | 1    | 1    | 1     | 1     | 1     | 1     | 1      | 1      | 1      |  |
| Расход 10                                                                      | 2,8  | 7    | 11    | 24    | 44    | 70    | 100    | 160    | 250    |  |
| Коэффициент 10                                                                 | 1    | 1    | 1     | 1     | 1     | 1     | 1      | 1      | 1      |  |
| Расход 11                                                                      | 14   | 35   | 55    | 120   | 220   | 350   | 500    | 800    | 1250   |  |
| Коэффициент 11                                                                 | 1    | 1    | 1     | 1     | 1     | 1     | 1      | 1      | 1      |  |
| Расход 12                                                                      | 28   | 70   | 110   | 240   | 440   | 700   | 1000   | 1600   | 2500   |  |
| Коэффициент 12                                                                 | 1    | 1    | 1     | 1     | 1     | 1     | 1      | 1      | 1      |  |
| Расход 13                                                                      | 70   | 175  | 275   | 600   | 1100  | 1750  | 2500   | 4000   | 6250   |  |
| Коэффициент 13                                                                 | 1    | 1    | 1     | 1     | 1     | 1     | 1      | 1      | 1      |  |
| Расход 14                                                                      | 140  | 350  | 550   | 1200  | 2200  | 3500  | 5000   | 8000   | 12500  |  |
| Коэффициент 14                                                                 | 1    | 1    | 1     | 1     | 1     | 1     | 1      | 1      | 1      |  |
| Расход 15                                                                      | 182  | 455  | 715   | 1560  | 2860  | 4550  | 6500   | 10400  | 16250  |  |
| Коэффициент 15                                                                 | 1    | 1    | 1     | 1     | 1     | 1     | 1      | 1      | 1      |  |
| Расход 16                                                                      | 280  | 700  | 1100  | 2400  | 4400  | 7000  | 10000  | 16000  | 25000  |  |
| Коэффициент 16                                                                 | 1    | 1    | 1     | 1     | 1     | 1     | 1      | 1      | 1      |  |

## 4.2 Тест канала измерения скорости звука

Измеренная скорость звука является основным параметром для диагностирования метрологической исправности УПР.

Для выполнения тестирования необходимо при помощи программы ПО «APM «UFG View» подключиться к Расходомеру-счетчику газа «UFG» (BP-20) и в меню «Инструменты» выбрать «Тест канала U» для исполнения GERG-91 мод, ВНИЦ СМВ или «Тест канала U+» для исполнения ГОСТ 30319.2, ГОСТ 30319.3, ВНИЦ СМВ.

На рисунке 4.4 и 4.5 приведены окна тестирования канала скорости звука.

Принцип тестирования заключается в сравнении измеренной скорости звука с расчетным значением, которое вычисляется по известному составу, температуре и давлению газа.

В программе реализованы методы расчета:

- GERG-91 мод;
- ВНИЦ СМВ;
- ГОСТ 30319.2;
- ГОСТ 30319.3.

Температуру и давление газа можно задавать либо вручную, либо использовать в вычислениях текущие измеренные значения. Выбор осуществляется установкой соответствующего флажка.

Тест считается успешно пройденным, если отклонение измеренной скорости звука от расчетного значения не превышает 1,5% в случае большего отклонения рекомендуется провести сухую калибровку, либо калибровку на объекте.

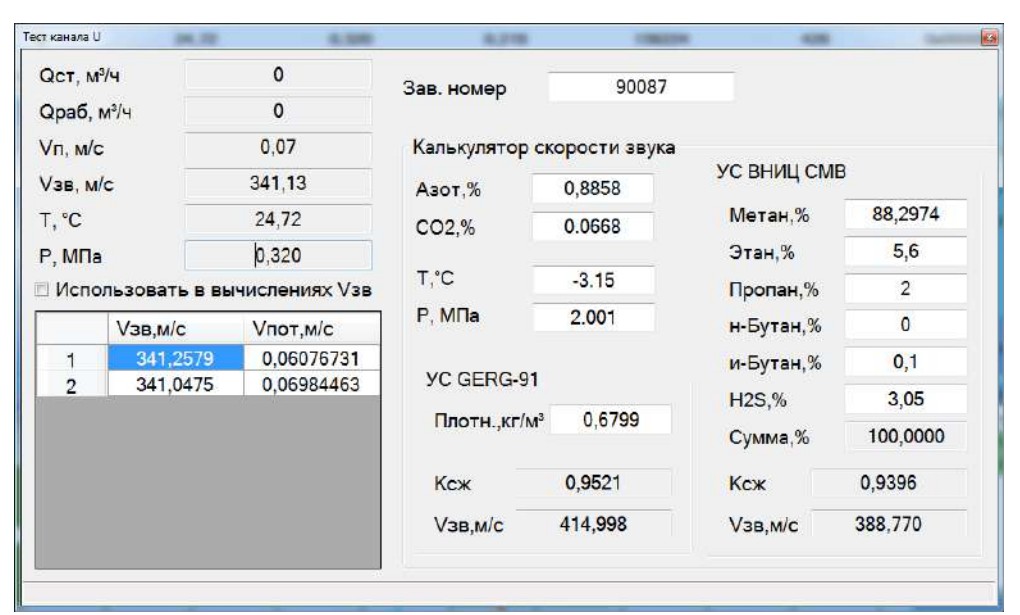

Рисунок 4.4

| Сведен       | ния из устр       | ойства <mark>UFG</mark> | Состав газа                          |                      |                      |          |
|--------------|-------------------|-------------------------|--------------------------------------|----------------------|----------------------|----------|
| Зав. н       | омер              | 1234567890              |                                      | FOCT<br>30319.2-2015 | FOCT<br>30319.3-2015 | ВНИЦ СМВ |
| QCT, M       | °/4               | 0                       |                                      | te a                 | OK                   | 1000     |
| Qpa6,        | M <sup>3</sup> /4 | 0                       | н-Октан, мол.%                       |                      | 0,025                | 0,025    |
| Vn, M/0      |                   | 0,01                    | н-Нонан, мол.%                       |                      |                      | 0        |
| Vзв. м       | /c                | 328.4                   | н-Декан, мол.%                       |                      |                      | 0        |
| T °C 20.00   |                   | 20.00                   | Гелий, мол.%                         |                      | 0,1                  | 0,1      |
| Pa MDa 0.400 |                   | 0.400                   | Монооксид углерода, мол.%            |                      |                      | 0        |
| 1 0, 11      | 10                | 0,400                   | Кислород, мол.%                      |                      | 0,025                | 0,025    |
| Испол        | њзовать в         | вычислениях Vз          | В Аргон, мол.%                       |                      | 0,05                 | 0,05     |
|              | Vзв,м/с           | Vпот,м/с                | Вода, мол.%                          |                      |                      | 0        |
| 1            | 327,389           | 0,042                   | Ацетилен, мол.%                      |                      |                      | 0        |
| 2            | 329,41            | 2 -0,009                | Этилен, мол.%                        |                      |                      | 0        |
|              |                   |                         | Пропилен, мол.%                      |                      | -                    | 0        |
|              |                   |                         | Водород, мол.%                       |                      | 0,1                  | 0,1      |
|              |                   |                         | <ul> <li>Плотность (С.У.)</li> </ul> | 0,805                |                      | (        |
|              |                   |                         |                                      | 260-61               | 400.22               | 400.30   |

Рисунок 4.5

## 4.3 Тест сигнальных выходов

4.3.1 Целью поверки является определение погрешностей УПР при преобразовании значения расхода газа в токовый и частотный сигналы.

Погрешности определяют согласно методики поверки МП 208-055-2017 при трех значениях расхода в рабочих условиях в точках  $Q_{max}$ ,  $0.1Q_{max}$  и  $Q_{min}$ .

4.3.2 Поверка токового выхода

К токовому выходу платы внешних подключений (контакты 1 и 2 разъема XA3) подключить вольтметр универсальный в режиме измерения тока и источник питания постоянного тока напряжением от 12 до 24 В. Схема подключения приборов для поверки токового выхода, представлена на рисунке 4.6.

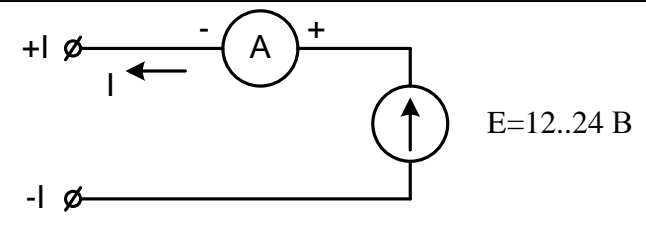

Рисунок 4.6

В программе ПО «APM «UFG View»: Параметры – BP-20 UFG View – Общие настройки выбрать Регистр управления и в открывшемся окне снять галочку с токового выхода, переключив его на рабочие условия (рисунок 4.7).

| Изменение значения                                                                                                    |  |  |  |  |  |  |  |  |
|----------------------------------------------------------------------------------------------------|--|--|--|--|--|--|--|--|
| Регистр управления                                                                                                    |  |  |  |  |  |  |  |  |
| Выбрать все Отменить все 🔲 Показать номер бита                                                                                                    |  |  |  |  |  |  |  |  |
| <ul> <li>тип датчика давления: 0 - абсолютный, 1 - избыточный</li> <li>частотный/импульсный выход 1 работает: 0 - по рабочему расходу, 1</li> <li>частотный/импульсный выход 2 работает: 0 - по рабочему расходу. 1</li> <li>Токовый выход: 0 - по рабочему расходу, 1 - по стандартному расходу</li> </ul> |  |  |  |  |  |  |  |  |
| <ul> <li>Режим работы ЧИ выходов: 0 - частотный, 1 - импульсный</li> <li>Режим дублирования ЧИ выхода 2: 0 - работает независимо, 1 - дубли</li> <li>вкл. частотный/импульсный выход</li> </ul>                                                                                                    |  |  |  |  |  |  |  |  |
| ✓ вкл. токовый выход ○ (P) вкл. Восстановление часов из архива                                                                                                    |  |  |  |  |  |  |  |  |
|                                                                                                    |  |  |  |  |  |  |  |  |
| Отмена Записать Записать позже                                                                                                    |  |  |  |  |  |  |  |  |

Рисунок 4.7

Определить расчетные значения тока для трех точек расхода ( $Q_{max}$ ,  $0.1Q_{max}$  и  $Q_{min}$ ) по формуле:

$$I_{\text{pacy}} = \left( (I_{max} - I_0) \cdot \frac{Q_{\text{изм}}}{Q_{max}} \right) + I_0, \tag{4.1}$$

где  $I_{max}$  и  $Q_{max}$  – максимальные значения тока (мА) и расхода (м<sup>3</sup>/ч);  $I_0$  – значение тока, соответствующее нулевому значению расхода.

В программе ПО «APM «UFG View» в меню «Инструменты» выбрать «Тест выходных сигналов F, I».

В открывшемся окне включить режим эмуляции расхода и задать первое отладочное значение расхода  $Q_{max}$ .

Измерить ток токового выхода.

Повторить действия для значений расхода  $0.1Q_{max}$  и  $Q_{min}$ .

Вычислить приведенную погрешность по токовому выходу в каждой точке расхода по формуле:

$$\gamma_I = \left(\frac{I_{\text{M3M}} - I_{\text{pacy}}}{I_{max}}\right) \cdot 100\%. \tag{4.2}$$

Внести результаты в протокол поверки токового выхода.

Результаты поверки считаются положительными, если значения приведенной погрешности преобразования значений расхода газа в токовый сигнал  $\gamma_1$  находятся в пределах ±0,1 %.

## ООО НПО «Турбулентность – ДОН»

4.3.3 Поверка частотных выходов

Расходомер содержит 2 независимых частотных выхода функционально связанных с прямым и обратным расходами.

В программе ПО «APM «UFG View»: Параметры – BP-20 UFG View – Общие настройки выбрать Регистр управления и в открывшемся окне снять галочку с частотного выхода 1, переключив его на рабочие условия (рисунок 4.8).

Определить расчетные значения частоты для трех значений расхода ( $Q_{max}$ ,  $0.1Q_{max}$  и  $Q_{min}$ ) по формуле:

$$F_{\text{pacy}} = F_{max} \cdot \frac{Q_{\text{изм}}}{Q_{max}},\tag{4.3}$$

где  $F_{max}$  и  $Q_{max}$  – максимальные значения частоты (Гц) и расхода (м<sup>3</sup>/ч). Данные значения внесены в паспорт расходомера.

| Изменение значения                                                               |   |  |  |  |  |  |  |  |
|----------------------------------------------------------------------------------|---|--|--|--|--|--|--|--|
| Регистр управления                                                               |   |  |  |  |  |  |  |  |
| 🖉 вкл. ведение архива                                                            |   |  |  |  |  |  |  |  |
| 🗵 вкл. избыточный датчик давления                                                |   |  |  |  |  |  |  |  |
| 🔲 частотный выход 1: ВЫКЛ - по рабочим условиям, ВКЛ - по стандартным условиям 👘 |   |  |  |  |  |  |  |  |
| 🔲 импульсный выход 1: ВЫКЛ - по рабочим условиям, ВКЛ - по стандартным условиям  |   |  |  |  |  |  |  |  |
| частотный выход 2: ВЫКЛ - по рабочим условиям, ВКЛ - по стандартным условиям     |   |  |  |  |  |  |  |  |
| импульсный выход 2: ВЫКЛ - по рабочим условиям, ВКЛ - по стандартным условиям    | - |  |  |  |  |  |  |  |
| П Токовый выход: ВЫКЛ - по рабочим условиям, ВКЛ - по стандартным условиям       | = |  |  |  |  |  |  |  |
| Вкл. импульсный выход вместо частотного                                          |   |  |  |  |  |  |  |  |
| Вкл. дублирование импульсного выхода                                             |   |  |  |  |  |  |  |  |
| Вкл. ведение объема часового архива в м°                                         |   |  |  |  |  |  |  |  |
| П Быход на nttp                                                                  |   |  |  |  |  |  |  |  |
|                                                                                  |   |  |  |  |  |  |  |  |
|                                                                                  | _ |  |  |  |  |  |  |  |
|                                                                                  | * |  |  |  |  |  |  |  |
|                                                                                  |   |  |  |  |  |  |  |  |
| Отмена Записать Записать позже                                                   |   |  |  |  |  |  |  |  |
|                                                                                  |   |  |  |  |  |  |  |  |

Рисунок 4.8

К частотному выходу 1 платы внешних подключений (контакты 3 и 4 разъема XA3) подключить частотомер и/или осциллограф и источник питания постоянного тока напряжением от 3,7 до 24 В через нагрузочный резистор *R*. Схема подключения приборов для поверки частотных выходов представлена на рисунке 4.9. Сопротивление резистора *R* выбрать таким образом, чтобы ток в измерительной цепи I=E/R находился в пределах от 1 до 5 мА. (Питание 12 В, резистор – 10 кОм).

В меню «Инструменты» – «Тест выходных сигналов F, I» задать в качестве отладочного значения рабочего расхода минимальный расход  $Q_{min}$ .

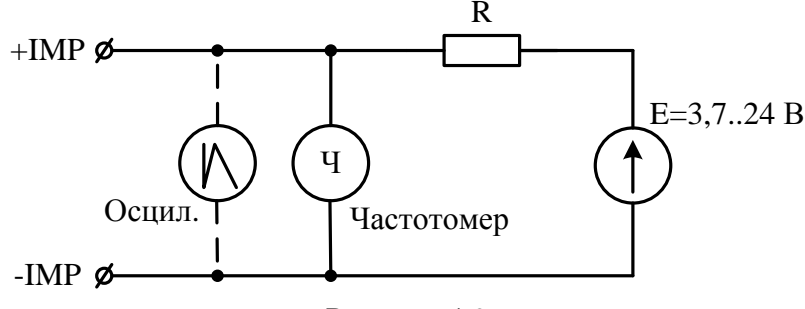

Рисунок 4.9

Измерить частоту сигнала на выходе частотного выхода.

Вычислить относительную погрешность расходомера по частотному выходу по формуле:

$$\delta_F = \left(\frac{F_{\mu_{3M}} - F_{pacy}}{F_{pacy}}\right) \cdot 100\%. \tag{4.4}$$

Повторить описанные выше действия для значения расхода 0,1 Q<sub>max</sub> и Q<sub>max</sub>.

### Руководство по эксплуатации

Полученные результаты внести в протокол поверки частотных выходов. Результаты поверки считаются положительными, если значения относительной погрешности частотного выхода расходомера  $\delta_F$  находятся в пределах ±0.1%.

Для поверки частотного выхода 2 подключиться к контактам 4 и 3 разъема XA2 и повторить описанные выше действия, задавая отрицательные значения отладочного расхода.

## 4.3.4 Поверка импульсных выходов

Расходомер содержит 2 независимых импульсных выхода, функционально связанных с прямым и обратным расходами. Конструктивно импульсные выходы объединены с частотными. Переключение режима работы частотный/импульсный осуществляется программно через регистр управления.

В программе ПО «APM «UFG View»: Параметры – BP-20 UFG View – Общие настройки выбрать Регистр управления и в открывшемся окне установить галочки для включения импульсного выхода вместо частотного.

Определить расчетные значения периода следования импульсов для трех значений расхода  $(Q_{max}, 0.1Q_{max} \bowtie Q_{min})$  по формуле:

$$T_{\text{pacy}} = \frac{P}{Q} \cdot 3600, \tag{4.5}$$

где P – вес импульса (м<sup>3</sup>/имп).

Вес импульса *Р* является паспортным значением и задается в Настройках диапазонов ВР-20 (табл. 2.6 и 2.7).

В окне «Тест выходных сигналов» ввести первое отладочное значение рабочего расхода равное  $Q_{max}$ .

Измерить период следования импульсов на выходе импульсного выхода.

Повторить действия для значений расхода 0.1 Q<sub>max</sub> и Q<sub>min</sub>.

Вычислить относительную погрешность расходомера по импульсному выходу в каждой точке расхода по формуле:

$$\delta_T = \left(\frac{T_{\text{H3M}} - T_{\text{pacy}}}{T_{\text{pacy}}}\right) \cdot 100\%. \tag{4.6}$$

Внести результаты в протокол поверки импульсных выходов.

Результаты проверки считаются положительными, если значения относительной погрешности импульсного выхода расходомера  $\delta_T$  находятся в пределах ±0,1%.

## 4.4 Поверка канала измерения температуры

В программе ПО «APM «UFG View» подключиться к Расходомеру-счетчику газа «UFG» (BP-20) и в меню «Инструменты» выбрать «Поверка канала Т». Поверка канала температуры (рисунок 4.10).

В соответствии с методикой МП 208-055-2017 поверка осуществляется в трех точках шкалы при температурах  $T_{min}$ , T=0 <sup>0</sup>C и  $T_{max}$ .

Задать период опроса равный 5 секундам и количество измерений на точку не менее 10.

При помощи термостата задать T=0 °C.

Начать накопление измерительных данных.

По окончании измерений программа автоматически рассчитает среднее значение температуры  $T_{ufg}$  и поместит результат в таблицу точек поверки.

Задать эталонную температуру *Т*<sub>.эт</sub> и получить отклонение результата измерений от эталона.

Повторить измерения для точек с температурами  $T_{min}$  и  $T_{max}$ .

Внести результаты в протокол поверки канала температуры.

Поверка считается успешно пройденной, если абсолютная погрешность измерений температуры находиться в пределах  $\pm (0,15+0,002 \cdot |t|)$  <sup>0</sup>C.

## **Turbo Flow UFG-F**

#### Руководство по эксплуатации

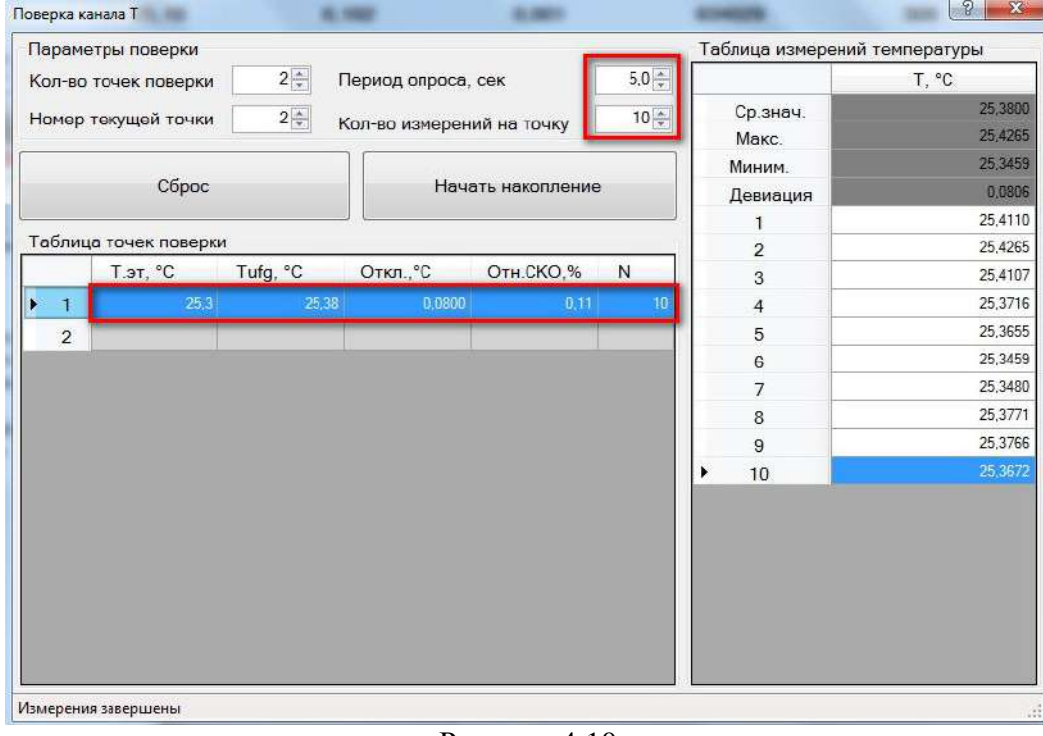

Рисунок 4.10

## 4.5 Поверка канала измерения давления

В соответствии с методикой МП 208-055-2017 поверка осуществляется в трех точках шкалы: P1=0,25*P*<sub>max</sub>;

P2=(P1+P3)/2;

РЗ=*Р<sub>тах</sub>*, где *Р<sub>тах</sub>* – верхний предел измерений (ВПИ) датчика давления.

Допустимое отклонение значений давления, поданного на датчик давления, от расчетного значения не более чем на  $\pm 0.05 P_{max}$  (5% ВПИ).

В программе ПО «APM «UFG View» подключиться к Расходомеру-счетчику газа «UFG» (BP-20) и в меню «Инструменты» выбрать «Поверка канала Р» (рисунок 4.11).

Задать период опроса равный 5 секундам и количество измерений на точку не менее 10.

При помощи калибратора давления задать Р=Р1 МПа.

Начать накопление измерительных данных.

По окончании измерений программа автоматически рассчитает среднее значение давления  $P_{ufg}$  и поместит результат в таблицу точек поверки.

Вписать значение эталонного давления *P*<sub>эт</sub> и получить отклонение результата измерений от эталона.

Повторить измерения для точек с Р=Р2 и Р=Р3.

Внести результаты в протокол поверки канала давления.

Результаты поверки считаются положительными, если значение относительной погрешности при измерении давления находиться в пределах ±0,25%.

| Параме                  | тры по <mark>в</mark> ерки |           |               |             |       | Таблица измерени | й давления |
|-------------------------|----------------------------|-----------|---------------|-------------|-------|------------------|------------|
| Кол-во                  | точек поверки              | 2 📮 🗖     | ериод опроса, | сек         | 5,0 🌲 |                  | Р, МПа     |
| Номер                   | текушей точки              | 1         |               |             | 10    | • Ср.знач.       | 0,102      |
| полор                   | текущен то чки             | K         | ол-во измерен | ии на точку |       | Макс.            | 0,102      |
|                         | 10.12                      |           |               |             |       | Миним.           | 0,1020     |
| Сброс Начать накопление |                            |           |               |             |       | Девиация         | 0,0001     |
|                         |                            |           |               |             |       | 1                | 0,1020     |
| Таблиц                  | а точек поверк             | и         |               |             |       | 2                | 0,1021     |
|                         | Рэт, МПа                   | Pufg, MПа | Откл.,МПа     | Отн.СКО,%   | N     | 3                | 0,1021     |
| 1                       | 0,10230                    | 0,102062  | -0,0002       | 0,02        | 10    | 4                | 0,1021     |
| ▶ 2                     |                            |           |               |             |       | 5                | 0,102      |
|                         |                            |           |               |             |       | 6                | 0,1021     |
|                         |                            |           |               |             |       | 7                | 0,1020     |
|                         |                            |           |               |             |       | 8                | 0,1021     |
|                         |                            |           |               |             |       | 9                | 0,1021     |
|                         |                            |           |               |             |       | 10               | 0,1021     |

Рисунок 4.11

4.6

Данный тест предназначен для поверки правильности приведения измеренного рабочего расхода газа к стандартным условиям.

Для выполнения тестирования необходимо с помощью программы ПО «APM «UFG View» подключиться к Расходомеру-счетчику газа «UFG» (BP-20) и в меню «Инструменты» выбрать «Поверка – Тест рTZ» (рисунок 4.12).

Задать метод расчета и компонентный состав газа.

Включить режим эмуляции рабочего расхода  $Q_{pab}$ , температуры *T* и давления *P*.

Задать отладочные значения  $Q_{pab}$ , T и P.

Нажать кнопку «Пуск».

В результате получим измеренное значение стандартного расхода  $Q_{cu}$ , расчетное значение стандартного расхода  $Q_{cp}$  и относительную погрешность  $\delta Q_c$ .

Тест считается успешно пройденным, если относительная погрешность приведения рабочего расхода к стандартным условиям не превышает 0,02%.

| Расчёт Ксж                 |                   |           | Режи                               | м эмуляц <mark>ии</mark> Q                                    | раб, Т, Р    | •             |       |           |  |  |  |
|----------------------------|-------------------|-----------|------------------------------------|---------------------------------------------------------------|--------------|---------------|-------|-----------|--|--|--|
| Метод расчёта              | FOCT 30319.3-2015 |           | ] Отла<br>рабо                     | Отладочное значение<br>рабочего расхода, м <sup>s</sup> /ч 10 |              |               |       |           |  |  |  |
| Сумма, %                   | Записать          | Считать   | Отла<br>темг                       | Отладочное значение<br>температуры, °С                        |              |               |       | выкл      |  |  |  |
| Состав газа                |                   |           | Отла<br>давл                       | адочное знач<br>ения, МПа                                     | ение         | 2,997         | 3     | адать     |  |  |  |
| Компонент                  | Значен            | ние Ед.из | И.                                 |                                                               |              |               |       |           |  |  |  |
| Азот                       | 3,0000            | мол.9     | Упра                               | вление замер                                                  | ами          |               |       |           |  |  |  |
| Диоксид углерода 2,0000 ма |                   |           | 5                                  |                                                               |              |               |       |           |  |  |  |
| Метан                      | ) мол.9           | Врем      | п изм.,минут                       | 10 -                                                          | ПУСК         |               | топ   |           |  |  |  |
| Этан                       | 1,8000            | мол.9     |                                    |                                                               |              |               |       |           |  |  |  |
| Пропан                     | 0,4500            | мол.9     | Проверка вычисления объёма и массы |                                                               |              |               |       |           |  |  |  |
| и-Бутан                    | 0,1000            | мол.9     | Pacxo                              | од. M <sup>3</sup> /ч                                         |              |               |       |           |  |  |  |
| н-Бутан                    | 0,1000            | мол.9     | Qcu                                | 39,66064                                                      | Qcp          | 39,66063      | δQc,% | 0,001     |  |  |  |
| и-Пентан                   | 0,0300            | мол.9     |                                    |                                                               | i constantin |               |       | I         |  |  |  |
| н-Пентан                   | 0,0500            | мол.9     | Объё                               | м, м°                                                         |              |               |       |           |  |  |  |
| н-Гексан                   | 0,1000            | мол.9     | Vси                                | 6,5000                                                        | Vcp          | 6.4999        | δVc.% | 0,001     |  |  |  |
| н-Гептан                   | 0,0000            | мол.9     | ;                                  | 1. SAME 18                                                    |              | 10 - SAMAGAGA |       | 01 95 BBB |  |  |  |
| н-Октан                    | 0,0000            | мол.9     | Macc                               | овый расход.                                                  | кг/ч         |               |       |           |  |  |  |
| Водород                    | 9,5000            | мол.9     | Qmu                                | 26,6897                                                       | Qmp          | 26,6897       | δQm,% | 0.000     |  |  |  |
| Кислород                   | 0,1000            | мол.9     |                                    |                                                               |              |               |       |           |  |  |  |
| Гелий                      | 0,5000            | мол.9     | Macca                              | а, кг                                                         |              |               |       |           |  |  |  |
| Аргон                      | 0,0000            | мол.9     | Mu                                 | 4 3740                                                        | Mp           | 4 3741        | 5M %  | -0.004    |  |  |  |

Рисунок 4.12

## 5 Техническое обслуживание

## 5.1 Общие указания

5.1.1 Техническое обслуживание (TO) является составной частью эксплуатации расходомера и направлено на поддержание его в исправном состоянии и постоянной готовности к применению по назначению.

5.1.2 Виды ТО расходомера:

- контроль технического состояния с установленной периодичностью;

- ТО перед проведением периодической поверки.

5.1.3 При ТО должна быть обеспечена безопасность персонала. Условия работы, срочность ее выполнения и другие причины не могут служить основанием для нарушения мер безопасности.

5.1.4 Ответственность за надлежащее состояние и исправность узлов учета газа, а также за их своевременную поверку несут владельцы узлов учета согласно Правилам учета газа, Кодексу об административных правонарушениях.

## 5.2 Порядок проведения ТО и ремонта

5.2.1 ТО расходомера проводится владельцем узла учета газа, на месте эксплуатации расходомера. Рекомендуемая периодичность ТО - не реже 1 раз в год. Периодичность ТО зависит от условий эксплуатации и состояния газопровода и определяется эксплуатирующим лицом. ТО включает проверку:

сохранности пломб;

– проверка показаний расходомера;

- исправности работы составных частей прибора;

- надежности крепления составных частей прибора и заземляющего болтового соединения;

— отсутствия вмятин и видимых механических повреждений, а также пыли и грязи на составных частях расходомера;

- индикации измеряемых параметров;

- соответствия текущей даты и времени;

- проверка герметичности наружных фланцев;

— очистка от загрязнений участка трубопровода, на котором установлен ультразвуковой расходомер;

- осмотр уплотнений расходомера.

5.2.2 ТО перед проведением периодической поверки выполняется предприятиемизготовителем или организацией, имеющей разрешение предприятия-изготовителя, и включает в себя комплекс мероприятий по детальной диагностике расходомера, очистке ПР от загрязнений, регулировке электрических параметров, обновлению программного обеспечения, замене АКБ. Замена АКБ производится раз в 4 года перед проведением периодической поверки.

5.2.3 Все неисправности, выявленные в процессе контроля технического состояния, должны быть устранены. Запрещается выполнять последующие операции до устранения обнаруженных неисправностей.

5.2.4 Приборы с неустраненными неисправностями бракуют и направляют в ремонт.

## 5.3 Возможные неисправности и методы их устранения

5.3.1 Неисправности расходомера-счетчика, способ их устранения и методы их устранения приведены в таблице 5.1.

## Таблица 5.1

| Неисправность                                       | Причина неисправности                      | Метод устранения<br>неисправности                                                               | Примечание                        |
|-----------------------------------------------------|--------------------------------------------|-------------------------------------------------------------------------------------------------|-----------------------------------|
| Отсутствует<br>индикация при<br>активации           | Разряд батареи                             | Подать внешнее питание                                                                          |                                   |
| Отсутствует связь по<br>интерфейсу связи            | Обрыв или замыкание<br>сигнального провода | Проверить сопротивление<br>сигнального провода.<br>Проверить надежность<br>разъемных соединений |                                   |
| Отсутствуют<br>сигналы импульсного<br>выхода        | Обрыв или замыкание<br>сигнального провода | Проверить сопротивление<br>сигнального провода.<br>Проверить надежность<br>разъемных соединений |                                   |
| Отсутствуют или<br>неверны показания<br>давления    | Неисправен датчик<br>давления              | Проверить работу датчика<br>давления и его соединительных<br>линий                              | Провести поверку<br>после ремонта |
| Отсутствуют или<br>неверны показания<br>температуры | Неисправен датчик<br>температуры           | Проверить работу датчика<br>температуры и его<br>соединительных линий                           | Провести поверку<br>после ремонта |

## 5.4 Влияние акустической помехи на результат измерений

5.4.1 В общем случае акустические помехи (шумы) в трубопроводе создаются различными источниками: насосами, компрессорами, соплами, задвижками, клапанами регулирования расхода и давления и т.п.

5.4.2 В случае, если амплитуда помехи превысит уровень компарирования после момента разрешения измерений (рисунок 5.1), она будет воспринята системой как ложный информационный импульс. При этом однозначно сработает система самодиагностики по критерию «отклонение измеренной скорости звука луча от средней свыше установленной границы (5%) либо по критерию «отношение сигнал-шум менее критического значения (менее 15 дБ)». При этом система самодиагностики сформирует сигнал аварии луча «НЕНОРМА» и луч будет отключен.

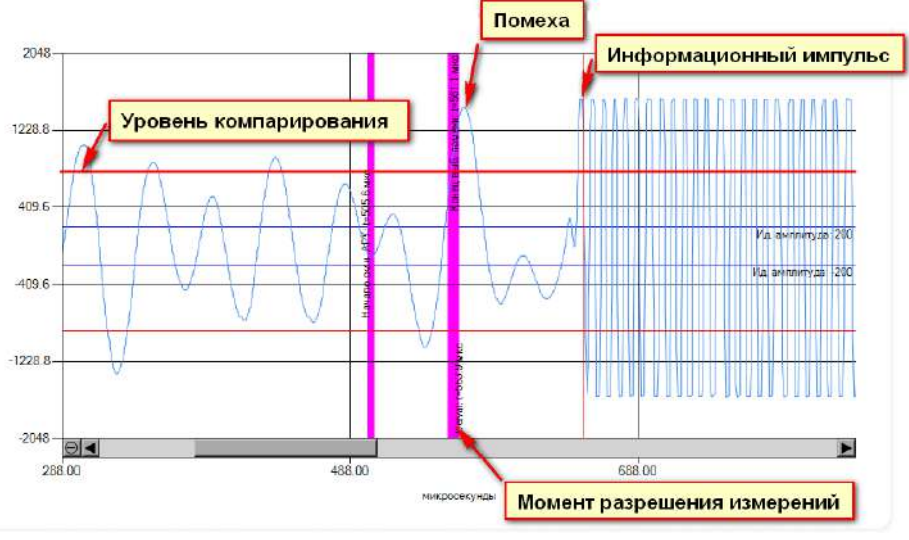

Рисунок 5.1

5.4.3 Важно понимать, что изменение в самом отношении сигнала к шуму не является показателем того, что точность счетчика находится под угрозой, это указывает на то, что под угрозой возможность обнаружения (т.е. распознавания) импульсов. Если импульсы невозможно распознать, измерение прекращается!

### **Turbo Flow UFG-F**

5.4.4 Рекомендации по борьбе с шумом

В основном действуют следующие рекомендации:

– ультразвуковые расходомеры должны устанавливаться до регулирующих приборов;

 между расходомером и источником шума должны устанавливаться шумопоглащающие элементы (тройники, сепараторы и т.д.);

– уменьшить, если позволяет уровень полезного сигнала, идеальную амплитуду АРУ, что приведет к уменьшению коэффициента усиления и уровня помехи. Однако при этом следует понимать, что так же упадет амплитуда информационного импульса. Поэтому, необходимо проследить, чтобы амплитуда информационного импульса оставалась достаточной и значительно превышала уровень компарирования.

Для изменения идеальной амплитуды APУ необходимо посредством ПО «APM «UFG View» подключиться к измерителю скорости потока UFG и выполнить следующие действия:

- в меню «Инструменты» выбрать «Управление мостом ВР-20» и включить мост;

- в меню «Инструменты» выбрать «Первичная настройка»;

- в открывшемся окне (рисунок 5.2) ввести новое значение идеальной амплитуды АРУ и нажать кнопку «Записать».

| Общие настройки Настройка АРУ                           |                     |                            |                   |                    |
|---------------------------------------------------------|---------------------|----------------------------|-------------------|--------------------|
| Зав. номер 123456                                       | Диаметр трубы, м    | 0,15 A                     | дрес 16           | Загрузить из файла |
| Кол-во лучей 4 🛓 Сиещение лу                            | учей 0 🚖            | Идеальная амплитуда        | АРУ 200           | Сохранить в файл   |
| Частота измерений, Гц 🛛 10,00 🗍 За                      | пас паузы, % (0-70) | 10 📩 Макс. время п         | <b>аузы</b> 12,50 | Считать            |
| Стартовый индекс козфф. АРУ                             | 60 Размер выборн    | ки для определ. уровня пом | ехи 300 ж         | Записать           |
|                                                         | Луч 1               | Луч 2                      | Луч З             | Пуч 4              |
| <ul> <li>Длины путей пучей, м</li> </ul>                | 0,15                | 0,15                       | 0.15              | 0,15               |
| Время паузы перед измерением<br>лучей по потоку, мс     | 11.24               | 11,24                      | 11,24             | 11,24              |
| Время паузы перед измерением<br>лучей против потока, мс | 11,24               | 11,24                      | 11,24             | 11,24              |
| Минимальный Delval по потоку                            | 100                 | 100                        | 100               | 100                |
| Минимальный Delval против потока                        | 100                 | 100                        | 100               | 100                |
|                                                         | 1422                | 400                        | 400               | 400                |

Рисунок 5.2

## 6 Транспортирование и хранение

6.1 Общие требования к транспортированию расходомера должны соответствовать ГОСТ Р 52931.

6.2 Упакованные компоненты расходомера должны транспортироваться в закрытых транспортных средствах всеми видами транспорта, кроме морского, в том числе и воздушным, в отапливаемых герметизированных отсеках, в соответствии с правилами перевозок грузов, действующими на каждом виде транспорта.

6.3 Условия транспортирования в части воздействия климатических факторов должны соответствовать группе условий 5 (ОЖ4) по ГОСТ 15150 – для крытых транспортных средств.

6.4 Условия транспортирования в части механических воздействий должны соответствовать группе № 2 по ГОСТ Р 52931.

6.5 Упакованные компоненты расходомера должны храниться в складских помещениях грузоотправителя и (или) грузополучателя, обеспечивающих сохранность изделий от механических повреждений, загрязнения и воздействия агрессивных сред, в условиях хранения 3 по ГОСТ 15150.

6.6 Допускается хранение компонентов расходомера в транспортной таре до 6 месяцев. При хранении более 6 месяцев компоненты расходомера должны быть освобождены от транспортной тары и храниться в условиях хранения 1 по ГОСТ 15150. Общие требования к хранению расходомера в отапливаемом хранилище по ГОСТ Р 52931.

6.7 Эксплуатационная и товаросопроводительная документация вкладываются в полиэтиленовый пакет и укладываются в упаковочную тару.

## 7 Утилизация

7.1 Все материалы и комплектующие изделия, использованные при изготовлении расходомера, как при эксплуатации в течение срока службы, так и по истечении ресурса, не представляют опасности для здоровья человека, производственных, складских помещений и окружающей среды.

7.2 Утилизация вышедших из строя составных частей расходомера может производиться любым доступным потребителю способом.

## ПРИЛОЖЕНИЕ А

(обязательное)

### Пример записи расходомеров-счетчиков газа ультразвуковых Turbo Flow UFG -F при заказе и в технической документации

Turbo Flow UFG-F - XXX - XX - XX - X - XX - XXXXX - XX - XXXX - XX - XXXX 2 3 4 56 89 1 7 10 11 12 13 14 1) Номинальный размер: 050...500 – Dn, мм 2) Исполнение корпуса УПР: D – специальный корпус с установленными пъезоакустическими преобразователями; DR – специальный корпус с установленными пъезоакустическими преобразователями, реверсивное исполнение; V – участок измерительного трубопровода с врезными пъезоакустическими преобразователями; VR - участок измерительного трубопровода с врезными пъезоакустическими преобразователями, реверсивное исполнение. С - специальный корпус с установленными пъезоакустическими преобразователями; CR - специальный корпус с установленными пъезоакустическими преобразователями, реверсивное исполнение; Дублирование средств измерений согласно СТО Газпром 5-37-2011: 3) dA – дублирующие СИ температуры, давления, расхода и вычислительные устройства; dБ – дублирующие СИ температуры, давления и вычислительные устройства; ХХ – отсутствует Автономное исполнение: 4) А – автономный; Х - отсутствует. 5) Конфигурация лучей: 1 – 1 луч; 2-2 луча; 4-4 луча; 6-6 лучей; 8-8 лучей. 6) Класс точности УПР: A - 0,5/0,3%;B - 0,5/0,5%;B - 1,0/1,0%; $\Gamma - 2,0/1,0$  %. 7) Тип присоединительных фланцев по давлению (бар): РN016 - по ГОСТ 33259 тип 01, ряд 1; (для исполнений С и СК по ГОСТ 33259 тип 01, ряд 1) РN063 – по ГОСТ 33259 тип 11, ряд 1; PN100 - по ГОСТ 33259 тип 11, ряд 1; РNXXX – другой (AN150, AN400, AN600 исполнение фланцев по стандарту ASME B16.5-2003). Исполнение по диапазону температур измеряемой среды: М - от минус 30 °С до плюс 70 °С; X – от минус 50 °С до плюс 70 °С. 9) Материал корпуса: 1 – углеродистая сталь; 2-нержавеющая сталь; 3 - низкотемпературная углеродистая сталь; 4 – дуплексная сталь; 5 – алюминиевый сплав Д16Т. 10) Исполнения: С0 – УПР и ЭБ; С1Т – УПР, ЭБ, преобразователь температуры, ВР встроен в ЭБ; ВТ или РШ с ПК; С1ТР – УПР, ЭБ, преобразователи температуры и давления, ВР встроен в ЭБ; ВТ или РШ с ПК; С2ТР – УПР, ЭБ, преобразователи температуры и давления, ВР вынесен в РШ; СЗТР – УПР, ЭБ, преобразователь температуры, преобразователь давления, вычислитель расхода стороннего изготовителя; С4 – УПР, ЭБ и корректор Суперфлоу-23. 11) Исполнение РШ с промышленным компьютером: ПК – в комплекте; ХХ - отсутствует. 12) Наличие модуля телеметрии: T1 – модуль телеметрии установлен в РШ; Т2 – модуль телеметрии установлен в ПП; Х – отсутствует. 13) Тип преобразователя давления: ДА – преобразователь абсолютного давления. 14) Верхний предел измерения абсолютного давления (ВПИ) преобразователем давления, МПа.

0,1...25.

## ПРИЛОЖЕНИЕ Б

(обязательное)

## Внешний вид расходомера

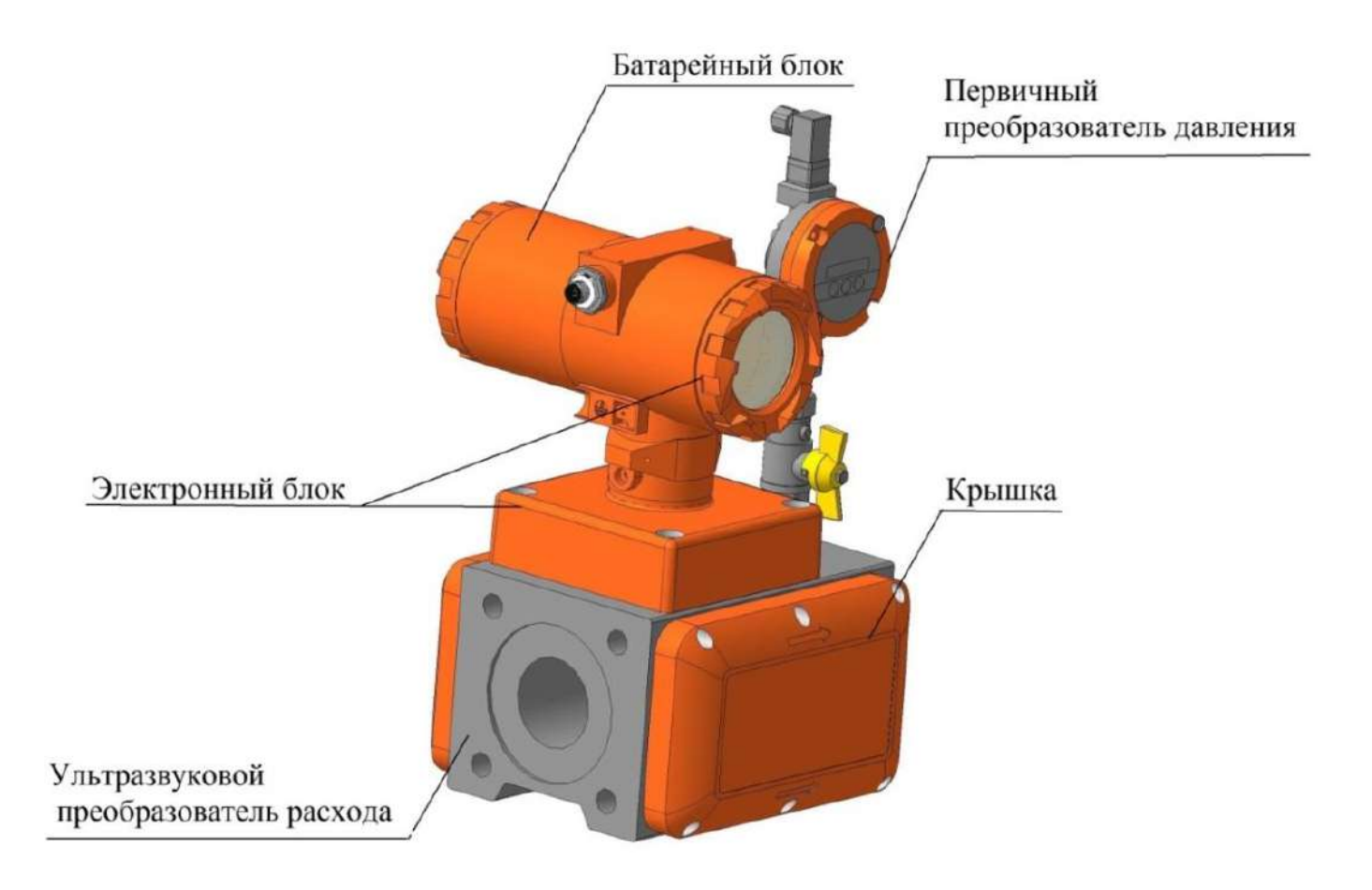

Рисунок Б.1 – Расходомер - счетчик газа ультразвуковой исполнение корпуса C, CR

T

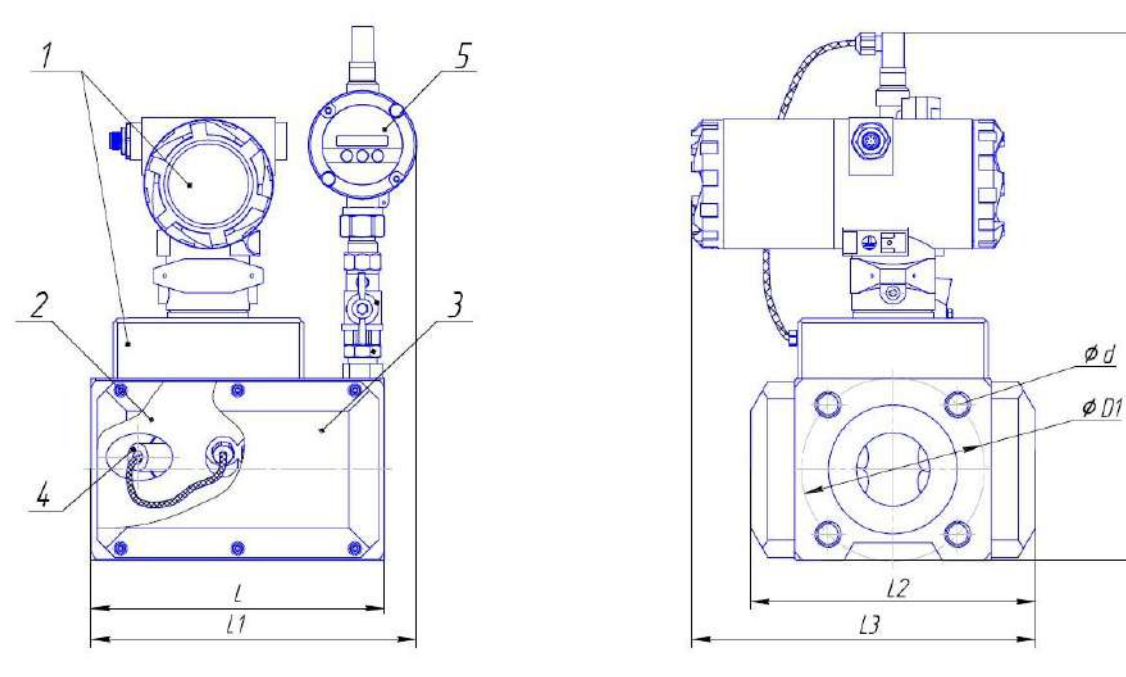

1 – электронный блок;

2 – ультразвуковой преобразователь расхода;

- 3 крышка (кожух) приемопередатчика;
- 4 приемопередатчик (в зависимости от исполнения);
- 5 первичный преобразователь давления;

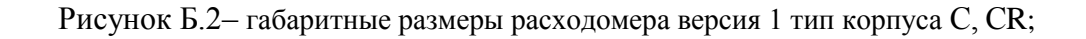

Таблица Б.1 – Основные размеры расходомера тип корпуса С, СК при номинальном давлении 16 кг/см<sup>2</sup>

|                      | Основные размеры, мм |     |     |     |     |     |     |               |                           |              |  |
|----------------------|----------------------|-----|-----|-----|-----|-----|-----|---------------|---------------------------|--------------|--|
| Условное обозначение | Dn                   | Н   | L   | L1  | L2  | L3  | D1  | d/n,<br>мм/шт | РN,<br>кг/см <sup>2</sup> | Масса,<br>кг |  |
| UFG-F-050-CX         | 50                   | 380 | 200 | 230 | 194 | 240 | 125 | M16/4         | 16                        | 18           |  |
| UFG-F-080-CX         | 80                   | 410 | 200 | 230 | 220 | 255 | 160 | M16/4         | 16                        | 22           |  |
| UFG-F-100-CX         | 100                  | 450 | 220 | 240 | 255 | 270 | 180 | M16/8         | 16                        | 26           |  |

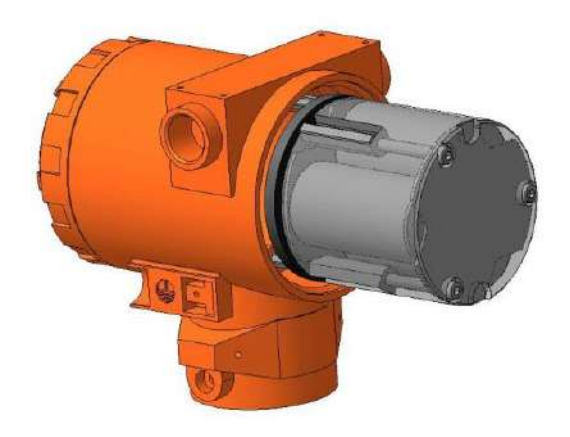

Рисунок Б.3 – Батарейный блок

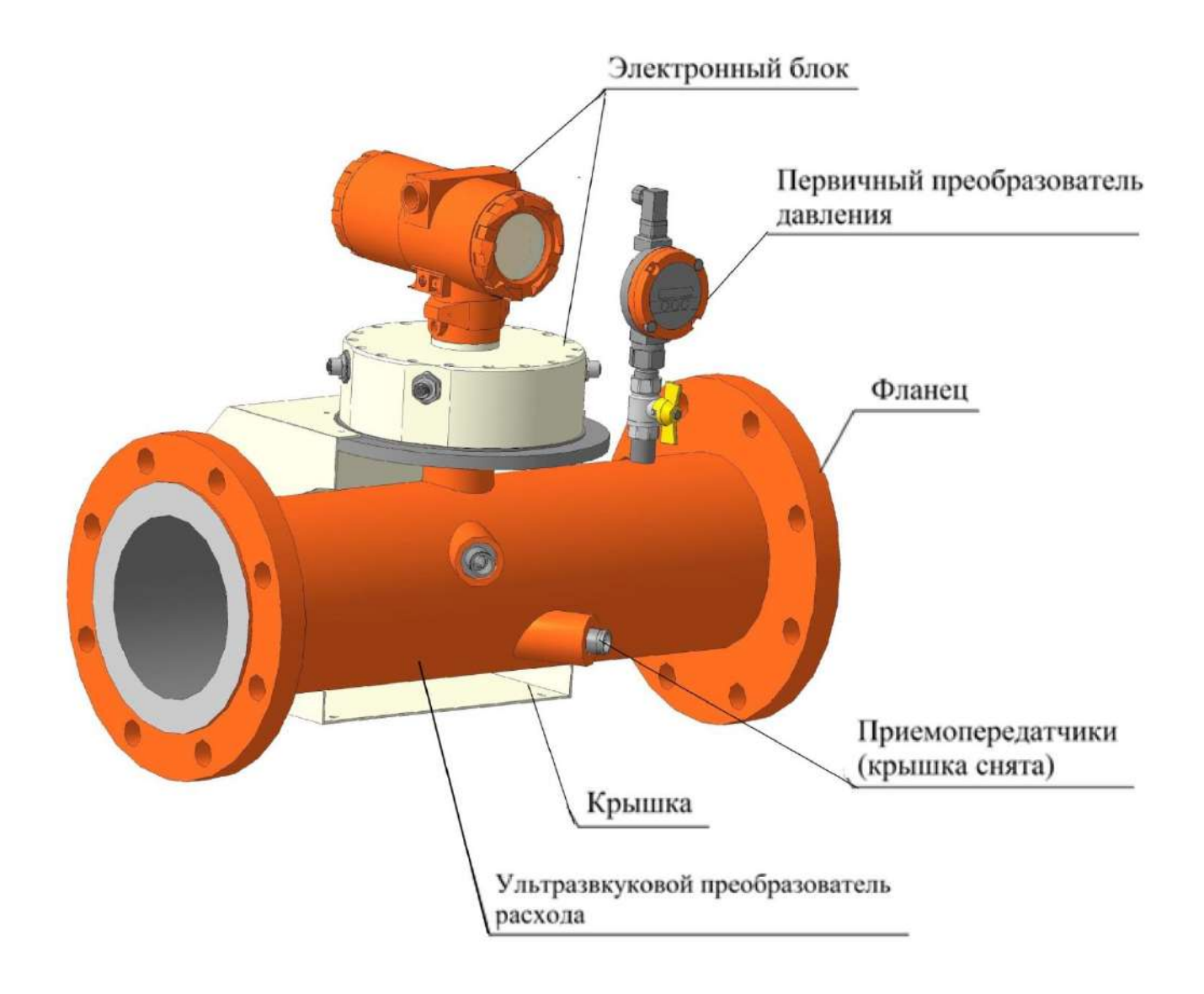

Рисунок Б.4 – Расходомер - счетчик газа ультразвуковой исполнение корпуса V, VR

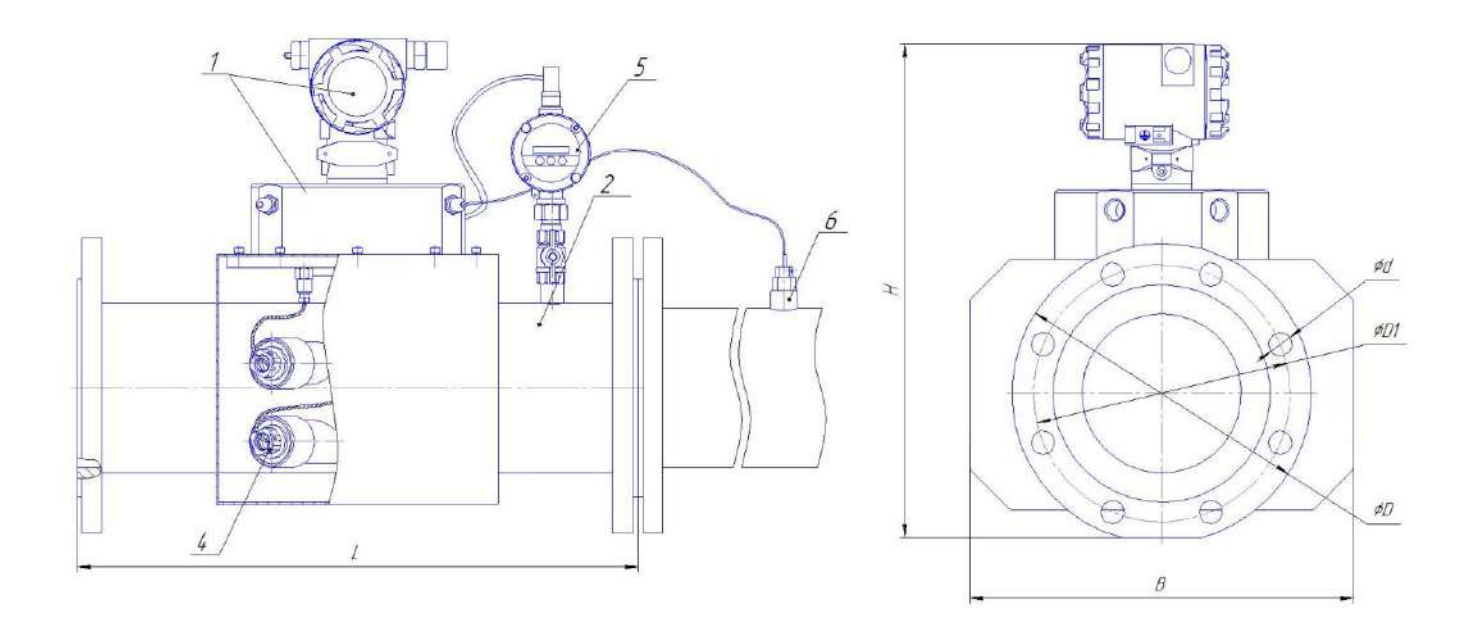

- 1 электронный блок;
- 2 ультразвуковой преобразователь расхода;
- 3 крышка (кожух) приемопередатчика;
- 4 приемопередатчик (в зависимости от исполнения);
- 5 первичный преобразователь давления;
- 6 первичный преобразователь температуры.

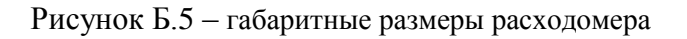

|                      | Основные размеры, мм |     |      |     |     |     |               |            |              |  |
|----------------------|----------------------|-----|------|-----|-----|-----|---------------|------------|--------------|--|
| Условное обозначение | Dn                   | Н   | L    | В   | D   | D1  | d/n,<br>мм/шт | PN,<br>MПа | Масса,<br>кг |  |
| UFG-F-150-VX         | 150                  | 460 | 600  | 370 | 280 | 240 | 22/8          | 1,6        | 53           |  |
| UFG-F-200-VX         | 200                  | 490 | 600  | 420 | 335 | 295 | 22/12         | 1,6        | 58           |  |
| UFG-F-250-VX         | 250                  | 570 | 750  | 475 | 405 | 355 | 26/12         | 1,6        | 95           |  |
| UFG-F-300-VX         | 300                  | 610 | 900  | 470 | 460 | 410 | 26/12         | 1,6        | 130          |  |
| UFG-F-400-VX         | 400                  | 710 | 1200 | 600 | 580 | 525 | 30/16         | 1,6        | 490          |  |
| UFG-F-500-VX         | 500                  | 830 | 1500 | 750 | 710 | 650 | 33/20         | 1,6        | 980          |  |

Таблица 3 – Основные размеры расходомера тип корпуса V, VR при номинальном давлении 16 кг/см<sup>2</sup>

Руководство по эксплуатации

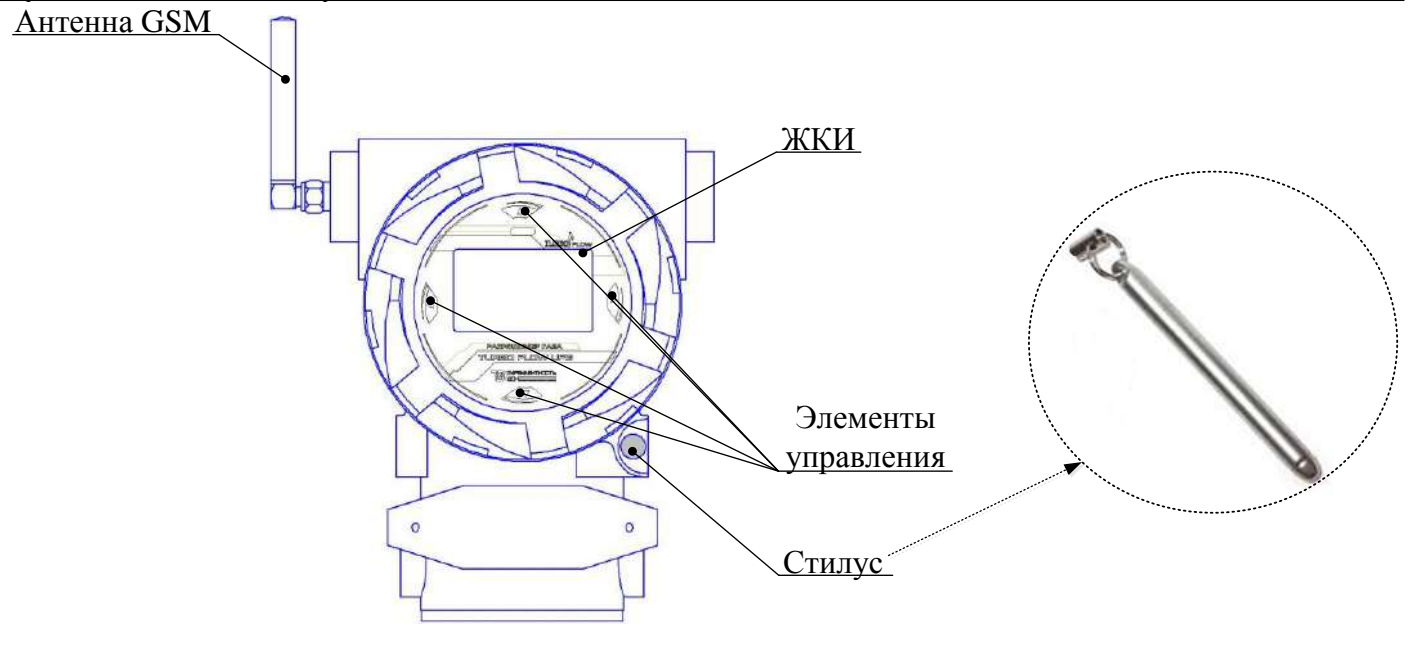

Рисунок Б.6 – Внешний вид электронного блока

## ПРИЛОЖЕНИЕ В

(дополнительное)

## Подключения разъемов

Подключение осуществляется к разъему, установленному на корпусе ЭБ. Схема подключения ответного разъема (кабельная часть) со стороны пайки показана на рисунке В.3.

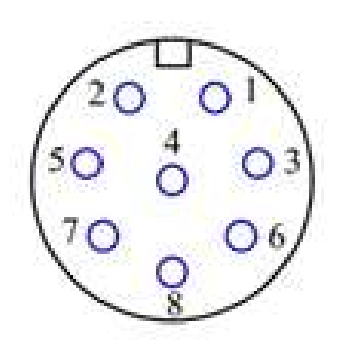

Рисунок В.3 – Кабельная часть разъема (со стороны пайки)

Таблица В.3 – Подключения разъемов

| № контакта | Обозначение | Назначение                                     |
|------------|-------------|------------------------------------------------|
| 1          | A (BP20)    | Вход RS-485-А                                  |
| 2          | B (BP20)    | Вход RS-485-В                                  |
| 3          | IMP1+       | Импульсный выход 1 положительный               |
| 4          | IMP1-       | Импульсный выход 1 отрицательный               |
| 5          | IMP2+       | Импульсный выход 2 положительный (спец.заказ – |
|            |             | токовый выход положительный)                   |
| 6          | +U          | Вход Питание положительное                     |
| 7          | -U          | Вход Питание отрицательное                     |
| 8          | IMP2-       | Импульсный выход 2 отрицательный спецзаказ –   |
|            |             | токовый выход отрицательный)                   |

## **Приложение** Г (дополнительное)

Разъемы для подключения

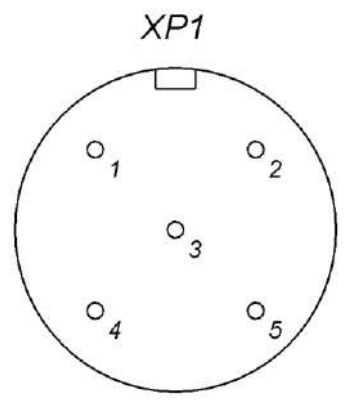

Рисунок Г.1 – Разъемы для подключения датчика давления (вид со стороны пайки кабельного разъема)

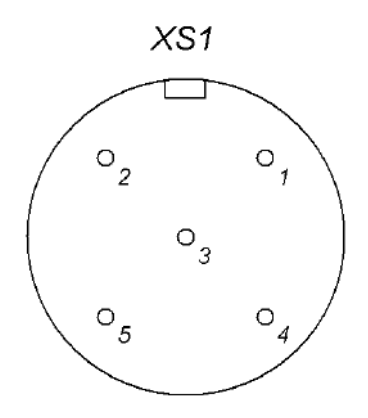

Рисунок Г.2 – Разъемы для подключения термосопротивления (вид со стороны пайки кабельного разъема)

## ПРИЛОЖЕНИЕ Д

(справочное)

Рекомендуемая схема минимальных длин прямолинейных

участков измерительного трубопровода (ПУИТ) для монтажа расходомера

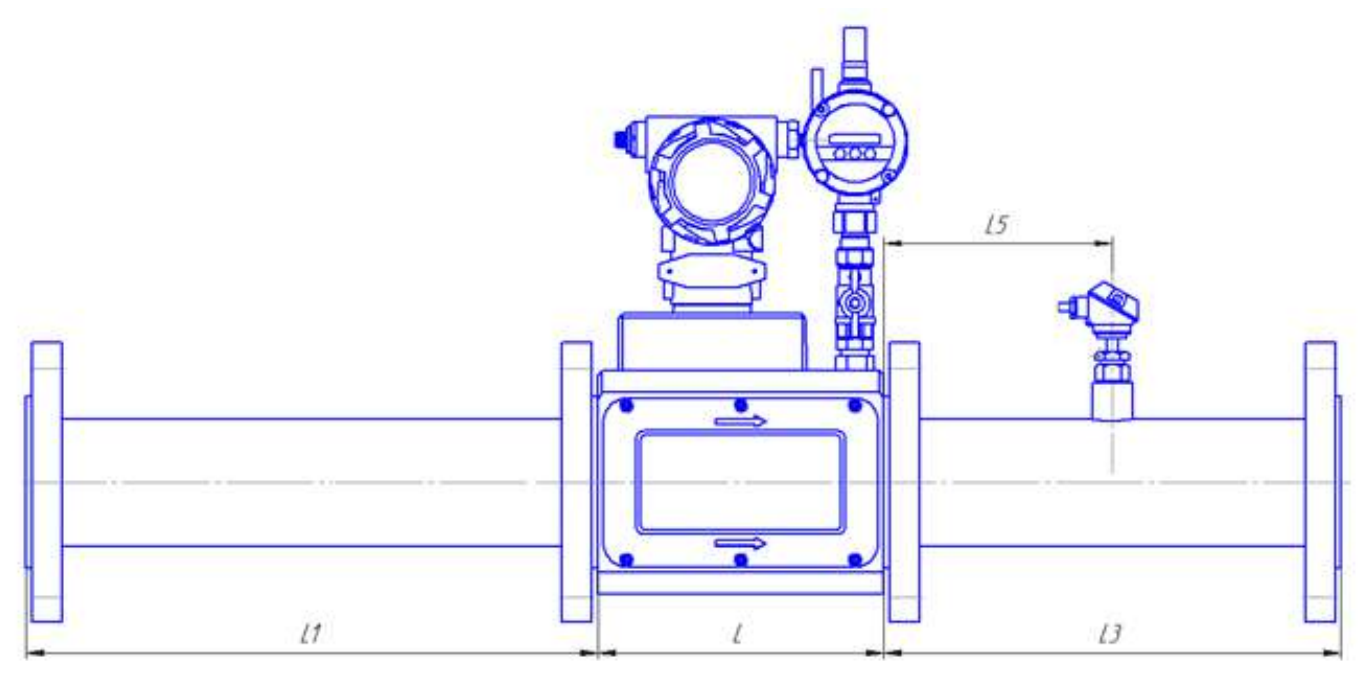

Корпус С (CR)

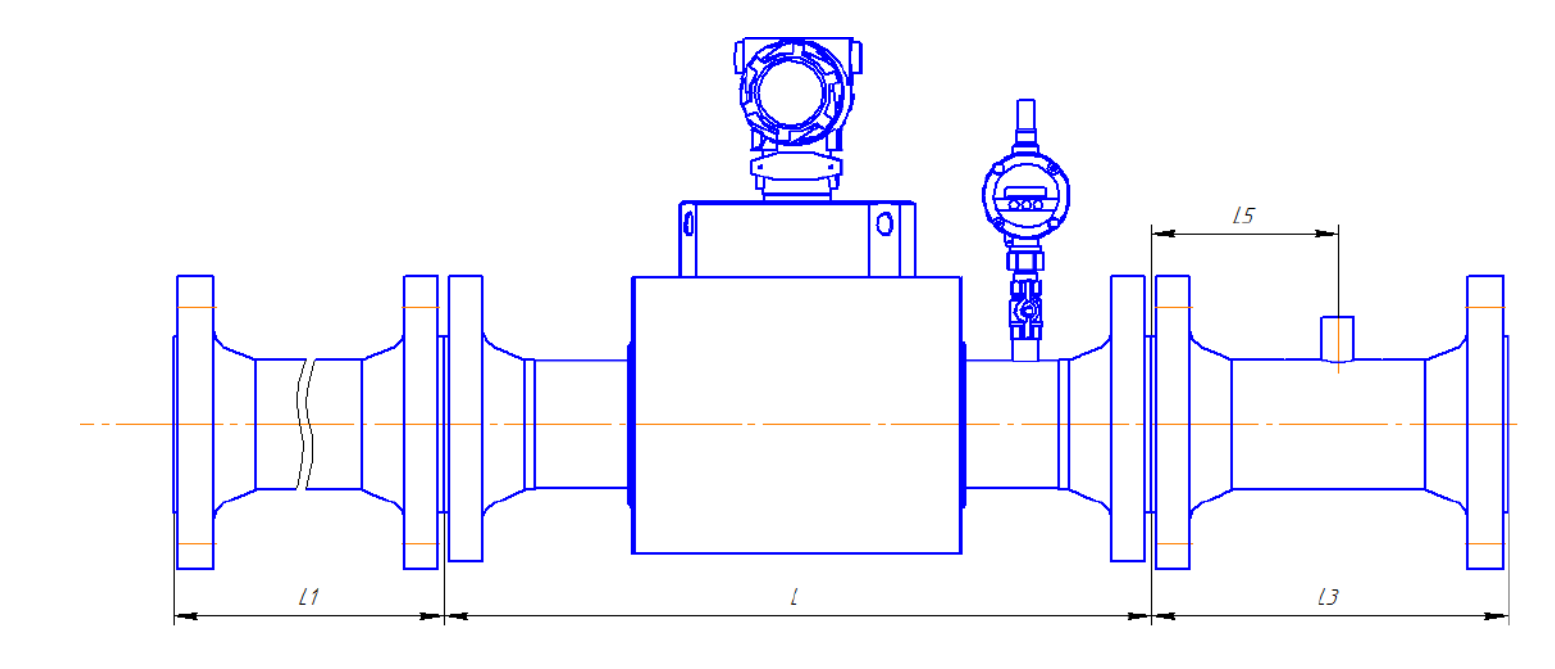

Корпус V (VR)

### Руководство по эксплуатации

| Таблица Д1 |              |         |        |      |              |        |        |     |  |
|------------|--------------|---------|--------|------|--------------|--------|--------|-----|--|
| Dn, мм     |              | 50      | )      |      | 80           |        |        |     |  |
|            |              | Исполне | ение С | -    | Исполнение С |        |        |     |  |
| Pn, MПа    | L            | L1      | L3     | L5   | L            | L1     | L3     | L5  |  |
| 1,6        | 200          | 250     | 200    | 100  | 200          | 400    | 320    | 160 |  |
| Dn, мм     |              | 100     | 0      |      |              | 15     | 0      |     |  |
|            |              | Исполне | ение С |      |              | Исполн | ение V |     |  |
| Pn, MПа    | L            | L1      | L3     | L5   | L            | L1     | L3     | L5  |  |
| 1,6        | 220          | 500     | 400    | 200  | 600          | 750    | 450    | 300 |  |
| Dn, мм     |              | 200     | 0      |      | 250          |        |        |     |  |
|            |              | Исполне | ение V |      | Исполнение V |        |        |     |  |
| Pn, MПа    | $\mathbf{L}$ | L1      | L3     | L5   | L            | L1     | L3     | L5  |  |
| 1,6        | 600          | 1000    | 600    | 400  | 750          | 1250   | 750    | 500 |  |
| Dn, мм     |              | 300     | 0      |      | 400*         |        |        |     |  |
|            |              | Исполне | ение V |      |              | Исполн | ение V |     |  |
| Pn, MПа    | L            | L1      | L3     | L5   | L            | L1     | L3     | L5  |  |
| 1,6        | 900          | 1500    | 900    | 600  | 1200         | 2000   | 1200   | 800 |  |
| Dn, мм     |              | 500     | )*     |      |              |        |        |     |  |
|            |              | Исполне | ение V |      |              |        |        |     |  |
| Pn, MПа    | L            | L1      | L3     | L5   |              |        |        |     |  |
| 1,6        | 1500         | 2500    | 1500   | 1000 |              |        |        |     |  |

Рисунок Д.1 – Монтаж расходомера класса точности Г

| Таблица Д2 |               |      |      |      |               |      |      |      |
|------------|---------------|------|------|------|---------------|------|------|------|
| Dn, мм     | 50            |      |      |      | 80            |      |      |      |
|            | Исполнение CR |      |      |      | Исполнение CR |      |      |      |
| Pn, MПа    | L             | L1   | L3   | L5   | L             | L1   | L3   | L5   |
| 1,6        | 200           | 250  | 250  | 150  | 200           | 400  | 400  | 240  |
| Dn, мм     | 100           |      |      |      | 150           |      |      |      |
|            | Исполнение СК |      |      |      | Исполнение VR |      |      |      |
| Pn, MПа    | L             | L1   | L3   | L5   | L             | L1   | L3   | L5   |
| 1,6        | 220           | 500  | 500  | 300  | 600           | 750  | 750  | 450  |
| Dn, мм 200 |               |      |      |      | 250           |      |      |      |
|            | Исполнение VR |      |      |      | Исполнение VR |      |      |      |
| Pn, MПа    | L             | L1   | L3   | L5   | L             | L1   | L3   | L5   |
| 1,6        | 600           | 1000 | 1000 | 600  | 750           | 1250 | 1250 | 750  |
| Dn, мм     | 300           |      |      |      | 400*          |      |      |      |
|            | Исполнение VR |      |      |      | Исполнение VR |      |      |      |
| Pn, MПа    | L             | L1   | L3   | L5   | L             | L1   | L3   | L5   |
| 1,6        | 900           | 1500 | 1500 | 900  | 1200          | 2000 | 2000 | 1200 |
| Dn, мм     | 500*          |      |      |      |               |      |      |      |
| Pn, MПa    | Исполнение VR |      |      |      |               |      |      |      |
|            | L             | L1   | L3   | L5   |               |      |      |      |
| 1,6        | 1500          | 2500 | 2500 | 1500 |               |      |      |      |

Рисунок Д.2 – Монтаж расходомера класса точности Г (реверсивный)

Примечание: \* - эксплуатируется и калибруется (поверяется) при давлении измеряемой среды свыше 3 кг/см<sup>2</sup>.

# ПРИЛОЖЕНИЕ Е

(справочное)

## Схема пломбирования расходомера

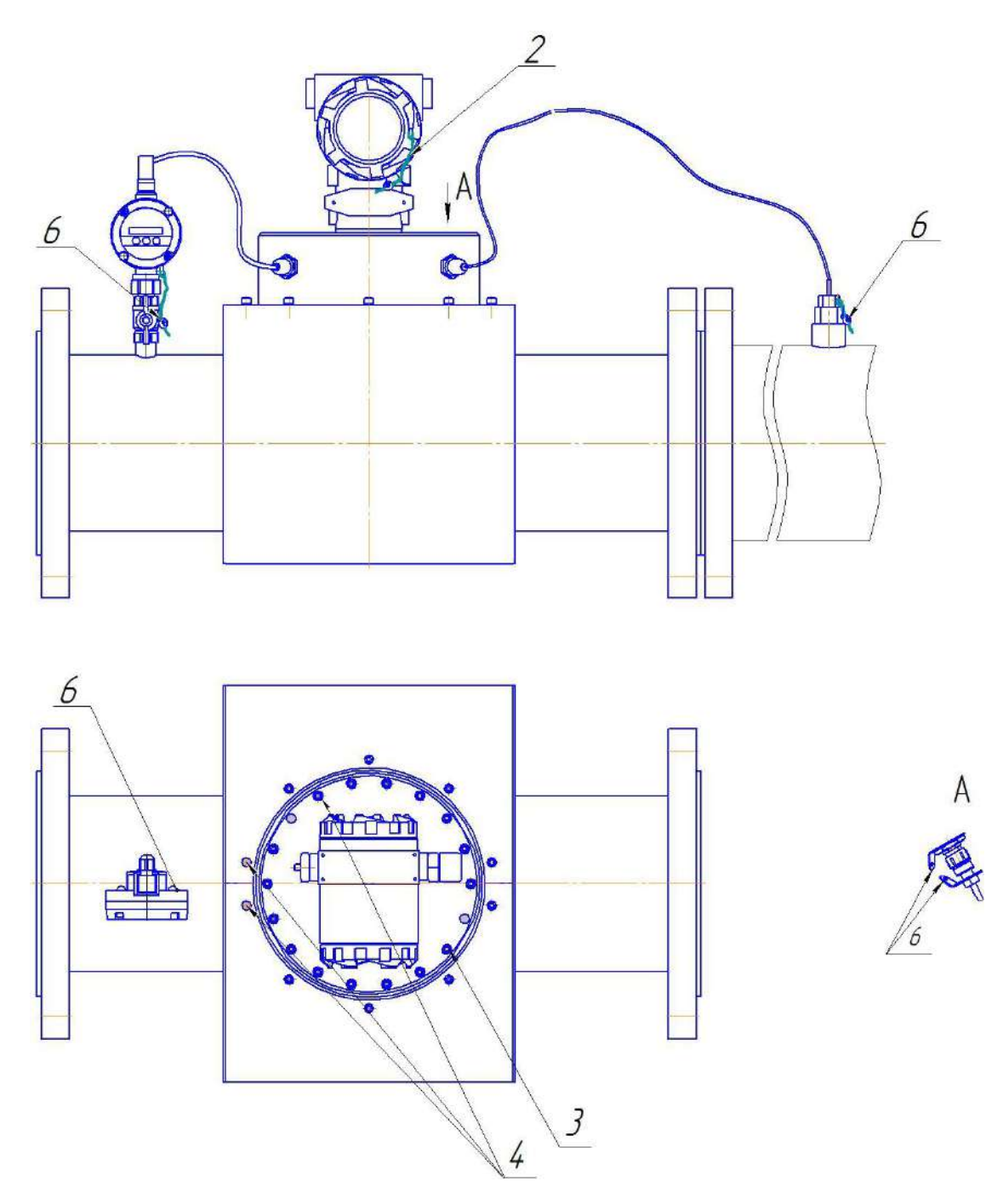

Примечание: Заглушки над пломбами маркированы точками.

Рисунок Е.1 – Схема пломбирования расходомера Turbo Flow UFG-F исполнение корпуса V, VR

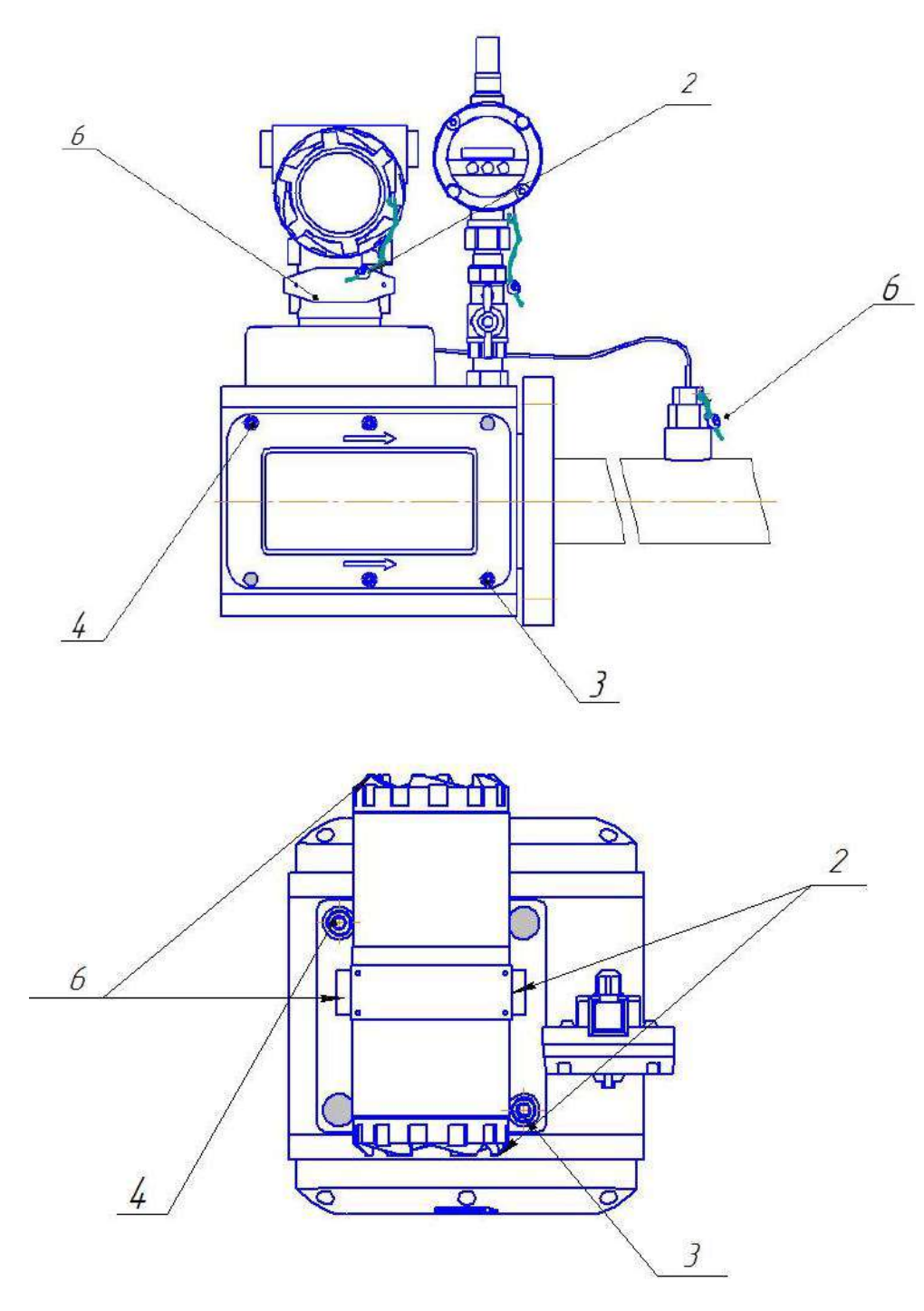

Рисунок Е.2 – Схема пломбирования расходомера Turbo Flow UFG-F исполнение корпуса C, CR 1 – пломба свинцовая для нанесения знака поверки;

2 – пломба свинцовая предприятия-изготовителя;

3 – места для нанесения знака поверки способом давления на специальную мастику;

4 – пломбы предприятия-изготовителя способом давления на специальную мастику;

5 – самоклеющаяся пломба из легкоразрушаемого материала предприятия-изготовителя; 6 – отверстие для пломбирования газоснабжающими организациями (обязательное)

## Организация взрывозащиты

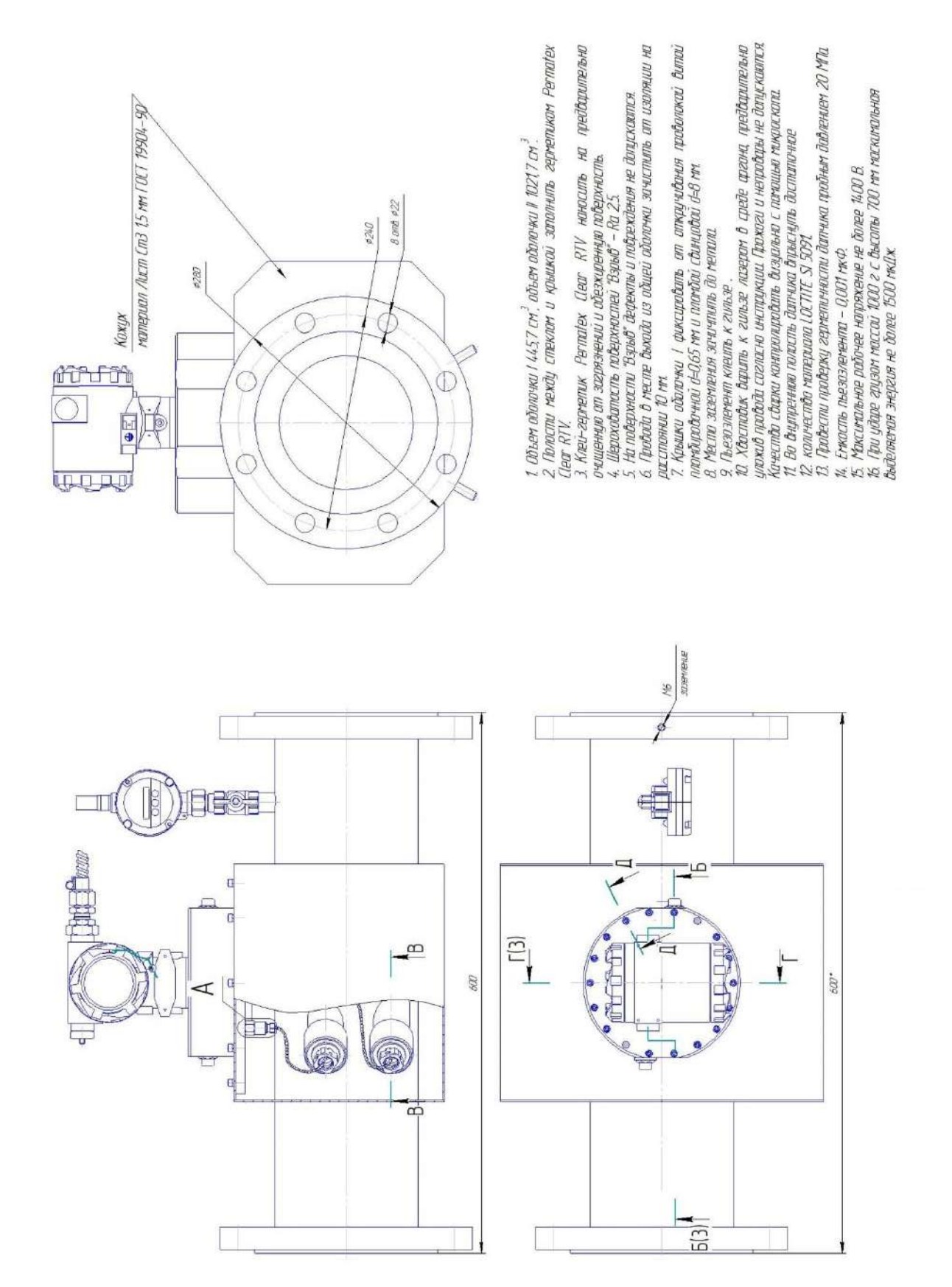
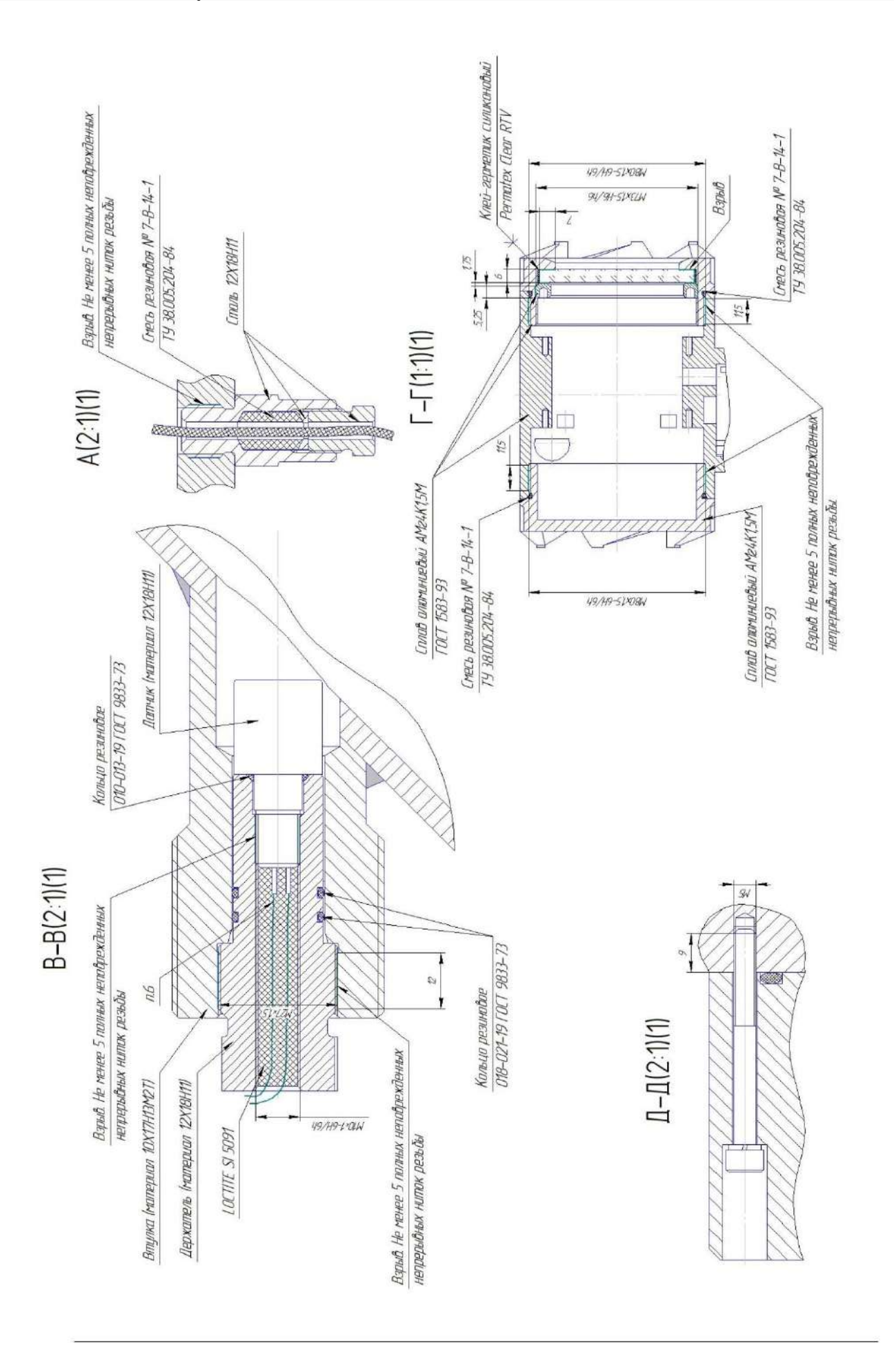

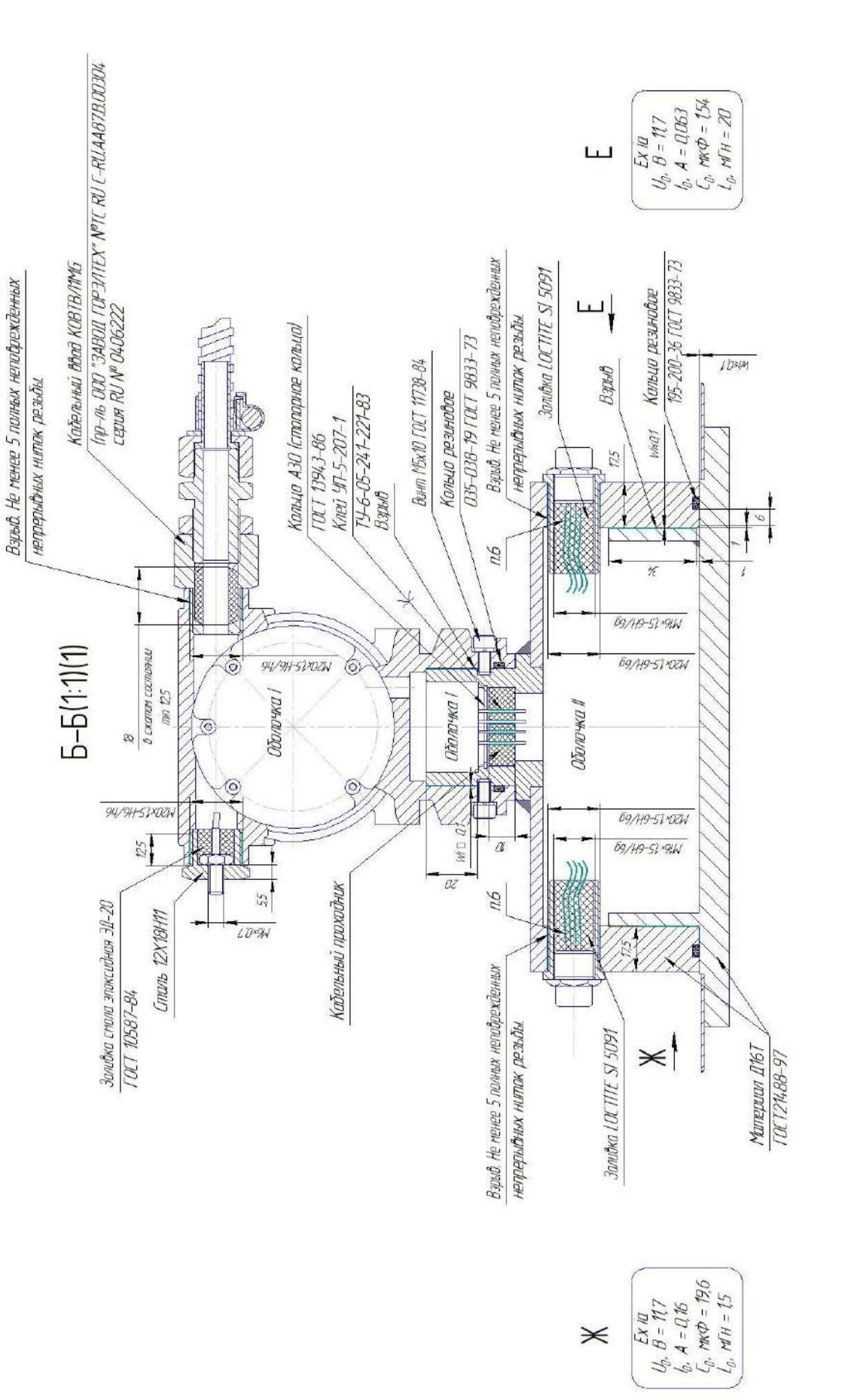

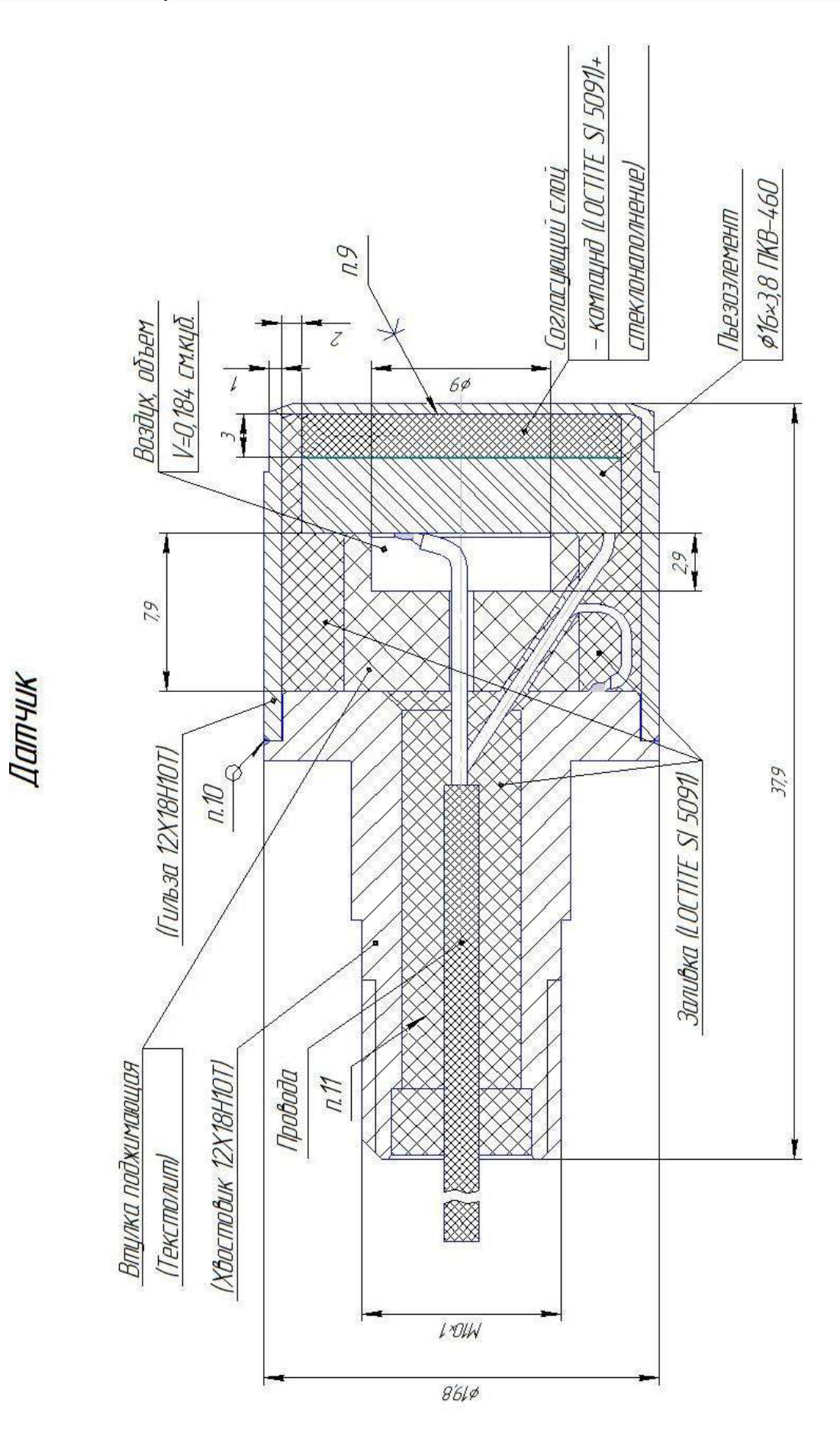

## приложение и

(справочное)

Схема обеспечения искробезопасности

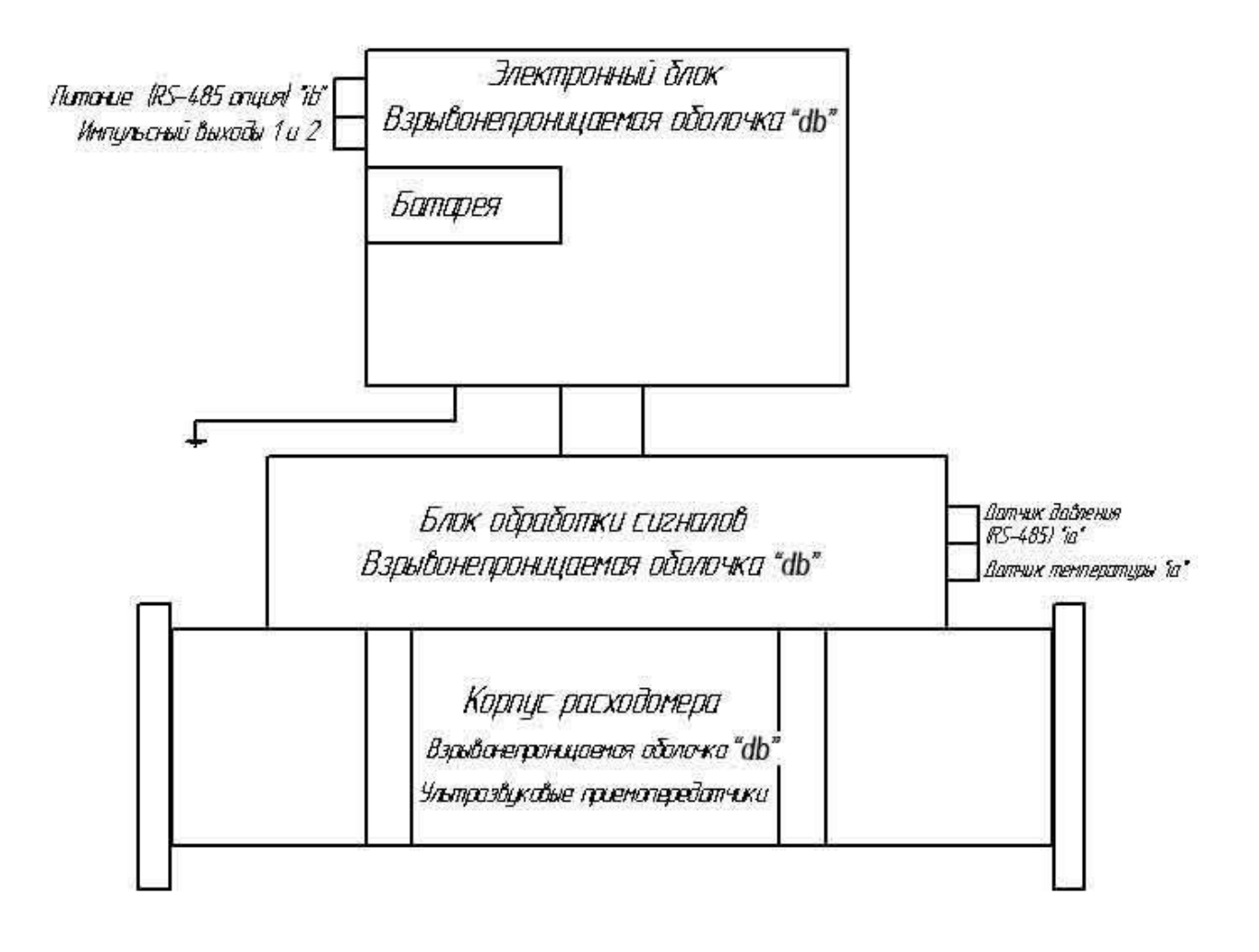

Рисунок И.1 – Схема обеспечения искробезопасности 1 Ex dib [ia Ga] IIC T4 Gb

(обязательное)

# Карта регистров ModBus BP-20 UFG

## ВНИМАНИЕ! Текущую версию карты регистров запрашивать у предприятия-изготовителя.

## Таблица К.1 Общее распределение адресов Modbus

| Адрес  | Наименование                     | Примечание |
|--------|----------------------------------|------------|
| 0x0000 | Текущие значения                 |            |
| 0x1000 | Общие настройки                  |            |
| 0x1200 | Регистры специального назначения |            |
| 0x1800 | Настройки диапазонов             |            |
| 0x2000 | Архив                            |            |
| 0x2200 | Архив событий                    |            |
| 0x3000 | Состав газа                      |            |
| 0x4000 | Выход на связь                   |            |
| 0xF000 | Управление паролями              |            |

Данные располагаются и передаются в кодировке BigEndian (сначала старший байт).

## Таблица К.2 Текущие значения

| Адрес  | Наименование                                  | Тип данных | Доступ | Примечание |
|--------|-----------------------------------------------|------------|--------|------------|
| 0x0000 | Расход стандартный, м <sup>3</sup> /ч         | float32    | R      |            |
| 0x0002 | Расход рабочий, м <sup>3</sup> /ч             | float32    | R      |            |
| 0x0004 | Температура, ° С                              | float32    | R      |            |
| 0x0006 | Давление абсолютное, МПа                      | float32    | R      |            |
| 0x0008 | Скорость потока, м/с                          | float32    | R      |            |
| 0x000A | Скорость звука, м/с                           | float32    | R      |            |
| 0x000C | Давление избыточное, МПа                      | float32    | R      |            |
| 0x000E | Коэффициент сжимаемости                       | float32    | R      |            |
| 0x0010 | Дата / время прибора                          | TDateTime  | R      | табл. К.3  |
| 0x0014 | Код НС                                        | uint32     | R      | табл. К.5  |
| 0x0016 | Время работы, с                               | uint32     | R      |            |
| 0x0018 | Время простоя, с                              | uint32     | R      |            |
| 0x001A | Серийный номер                                | uint64     | R      |            |
| 0x001E | Заводской номер                               | uint32     | R      |            |
| 0x0020 | Температура прибора,° С                       | float32    | R      |            |
| 0x0022 | Напряжения питания прибора, мВ                | uint32     | R      |            |
| 0x0024 | Рабочий объём, м <sup>3</sup>                 | uint32     | R      |            |
| 0x0026 | Стандартный объём, м <sup>3</sup>             | uint32     | R      |            |
| 0x0028 | Рабочий объём реверсивный, м <sup>3</sup>     | uint32     | R      |            |
| 0x002A | Стандартный объём реверсивный, м <sup>3</sup> | uint32     | R      |            |

| смещение | Наименование | Тип данных | Примечание |
|----------|--------------|------------|------------|
| 0        | Миллисекунды | uint8      |            |
| 1        | Секунды      | uint8      |            |
| 2        | Минуты       | uint8      |            |
| 3        | Часы         | uint8      |            |
| 4        | Год          | uint16     |            |
| 6        | Месяц        | uint8      |            |
| 7        | День         | uint8      |            |

# Таблица К.4 Диагностические параметры из ПП

| Смещение | Наименование                         | Тип данных | Доступ | Примечание |
|----------|--------------------------------------|------------|--------|------------|
| 0x002C   | Расширенные статусы каналов          | uint32     | R      |            |
| 0x002E   | Проценты ошибок подлучей 0 и 1       | uint32     | R      |            |
| 0x0030   | Проценты ошибок подлучей 2 и 3       | uint32     | R      |            |
| 0x0032   | Проценты ошибок подлучей 4 и 5       | uint32     | R      |            |
| 0x0034   | Проценты ошибок подлучей 6 и 7       | uint32     | R      |            |
| 0x0036   | Скорость потока фильтрованная луча 1 | float32    | R      |            |
| 0x0038   | Скорость потока фильтрованная луча 2 | float32    | R      |            |
| 0x003A   | Скорость потока фильтрованная луча 3 | float32    | R      |            |
| 0x003C   | Скорость потока фильтрованная луча 4 | float32    | R      |            |
| 0x003E   | Скорость потока фильтрованная луча 5 | float32    | R      |            |
| 0x0040   | Скорость потока фильтрованная луча 6 | float32    | R      |            |
| 0x0042   | Скорость потока фильтрованная луча 7 | float32    | R      |            |
| 0x0044   | Скорость потока фильтрованная луча 8 | float32    | R      |            |
| 0x0046   | Скорость звука фильтрованная луча 1  | float32    | R      |            |
| 0x0048   | Скорость звука фильтрованная луча 2  | float32    | R      |            |
| 0x004A   | Скорость звука фильтрованная луча 3  | float32    | R      |            |
| 0x004C   | Скорость звука фильтрованная луча 4  | float32    | R      |            |
| 0x004E   | Скорость звука фильтрованная луча 5  | float32    | R      |            |
| 0x0050   | Скорость звука фильтрованная луча 6  | float32    | R      |            |
| 0x0052   | Скорость звука фильтрованная луча 7  | float32    | R      |            |
| 0x0054   | Скорость звука фильтрованная луча 8  | float32    | R      |            |
| 0x0056   | Кол-во лучей                         | uint16     | R      |            |
| 0x0057   | Смещение лучей                       | uint16     | R      |            |
| 0x0058   | Индекс АРУ луча 0                    | uint16     | R      |            |
| 0x0059   | Индекс АРУ луча 1                    | uint16     | R      |            |
| 0x005A   | Индекс АРУ луча 2                    | uint16     | R      |            |
| 0x005B   | Индекс АРУ луча 3                    | uint16     | R      |            |
| 0x005C   | Индекс АРУ луча 4                    | uint16     | R      |            |
| 0x005D   | Индекс АРУ луча 5                    | uint16     | R      |            |
| 0x005E   | Индекс АРУ луча 6                    | uint16     | R      |            |
| 0x005F   | Индекс АРУ луча 7                    | uint16     | R      |            |
| 0x0060   | Статусы лучей по скорости звука      | uint16     | R      |            |
| 0x0061   | Значение резистора Rg                | uint16     | R      |            |

# Turbo Flow UFG-F

| Смещение | Наименование                                                                          | Тип данных | Доступ | Примечание   |
|----------|---------------------------------------------------------------------------------------|------------|--------|--------------|
| 0x0062   | Критерий тревоги по скорости звука                                                    | float32    | R      |              |
| 0x0064   | Критерий предупреждения по скорости звука                                             | float32    | R      |              |
| 0x0066   | Сигнал/Шум луча 0                                                                     | float32    | R      |              |
| 0x0068   | Сигнал/Шум луча 1                                                                     | float32    | R      |              |
| 0x006A   | Сигнал/Шум луча 2                                                                     | float32    | R      |              |
| 0x006C   | Сигнал/Шум луча 3                                                                     | float32    | R      |              |
| 0x006E   | Сигнал/Шум луча 4                                                                     | float32    | R      |              |
| 0x0070   | Сигнал/Шум луча 5                                                                     | float32    | R      |              |
| 0x0072   | Сигнал/Шум луча 6                                                                     | float32    | R      |              |
| 0x0074   | Сигнал/Шум луча 7                                                                     | float32    | R      |              |
| 0x0076   | Текущий массовый расход [кг/ч]                                                        | float      | R      |              |
| 0x0078   | Накопленная масса [кг]                                                                | uint32     | R      |              |
| 0x007A   | Накопленная масса в реверсивном направлении [кг]                                      | uint32     | R      |              |
| 0x007C   | Текущая стандартная плотность (при 20° C) [кг/м <sup>3</sup> ]                        | float32    | R      |              |
| 0x007E   | Текущее состояние событий и тревог                                                    | uint32     | R      | табл.К.6     |
| 0x0080   | Накопленное состояние событий и тревог с момента последнего выхода на связь           | uint32     | R      | табл.К.6     |
| 0x0082   | Накопленные изменения состояния событий и тревог с момента последнего выхода на связь | uint32     | R      | табл.К.6     |
| 0x0084   | Дата и время последнего успешного выхода на связь                                     | TDateTime  | R/W0   |              |
| 0x0088   | Текущий заряд батареи, %                                                              | uint16     | R      |              |
| 0x0089   | Собственный IP-адрес                                                                  | IpV4       | R      |              |
| 0x008B   | Версия модема                                                                         | uin16      | R      |              |
| 0x008C   | Состояние SIМ карты:                                                                  | uint16     | R      | табл. К.7    |
| 0x008D   | Накопленное состояние НС с момента последнего выхода на связь                         | uint32     | R      | табл.К.5     |
| 0x008F   | Накопленные изменения НС с момента последнего выхода на связь                         | uint32     | R      | табл.К.5     |
| 0x0091   | Общее кол-во попыток подключения                                                      | uint32     | R      |              |
| 0x0093   | Кол-во неудачных попыток подключения                                                  | uint32     | R      |              |
| 0x0095   | Время работы модема от батареи, сек                                                   | uint32     | R      |              |
| 0x0097   | Накопленный стандартный объем                                                         | uint64     | R      | в литрах     |
| 0x009B   | Накопленная масса                                                                     | uint64     | R      | в граммах    |
| 0x009F   | Метка времени для регистров 0х97 и 0х9F                                               | uint64     | R      | миллисекунды |

Таблица К.5 Битовые маски кодов НС

| Битовая маска<br>кода НС | Описание                                           |                             |
|--------------------------|----------------------------------------------------|-----------------------------|
| 0x00000001               | НС от ПП: T > Tmax                                 |                             |
| 0x00000002               | НС от ПП: T < Tmin                                 |                             |
| 0x00000004               | НС от ПП: P > Pmax                                 |                             |
| 0x0000008                | НС от ПП: P < Pmin                                 |                             |
| 0x00000010               | НС от ПП: Признак наличия информации в статусе     |                             |
| 0x00000020               | НС от ПП: Превышение ошибок УЗ                     |                             |
| 0x00000040               | НС от ПП: Загрязнение УЗ                           |                             |
| 0x00000100               | НС от ПП: Сбой ультразвука - нет ни одного луча    |                             |
| 0x00004000               | НС от ПП: Сбой АЦП                                 |                             |
| 0x00008000               | НС от ПП: Сбой памяти                              |                             |
| 0x00010000               | Общий бит НС от ПП                                 |                             |
| 0x00020000               | Нет питания                                        | фиксируется только в архиве |
| 0x00040000               | Нет связи с ПП                                     |                             |
| 0x00080000               | HC по расходу: Q > Qmax или Qotc <= Q <= Qmin      |                             |
| 0x00100000               | НС по температуре: T > Tmax или T < Tmin           |                             |
| 0x00200000               | НС по давлению: P > 1.1 * Pmax или P < Pmin        |                             |
| 0x00400000               | НС по скорости звука: Vs > Vs max или Vs < Vs min  | резерв                      |
| 0x00800000               | НС по скорости потока: Vp > Vp max или Vp < Vp min | резерв                      |
| 0x01000000               |                                                    |                             |
| 0x02000000               |                                                    |                             |
| 0x04000000               |                                                    |                             |
| 0x08000000               |                                                    |                             |
| 0x10000000               |                                                    |                             |
| 0x20000000               |                                                    |                             |
| 0x40000000               | НС по расчету коэффициента сжимаемости             |                             |
| 0x80000000               | Общий бит НС                                       |                             |

# Таблица К.6 Битовые маски кодов событий и тревог

| Битовая маска<br>события | Описание                          | Комментарий         |
|--------------------------|-----------------------------------|---------------------|
| 0x00000001               | Режим работы от сети              |                     |
| 0x00000002               |                                   |                     |
| 0x00000004               |                                   |                     |
| 0x0000008                |                                   |                     |
| 0x00000010               |                                   |                     |
| 0x00000020               |                                   |                     |
| 0x00000040               |                                   |                     |
| 0x00000100               |                                   |                     |
| 0x00004000               |                                   |                     |
| 0x00008000               |                                   |                     |
| 0x00010000               |                                   |                     |
| 0x00020000               |                                   |                     |
| 0x00040000               |                                   |                     |
| 0x00080000               |                                   |                     |
| 0x00100000               |                                   |                     |
| 0x00200000               |                                   |                     |
| 0x00400000               | Ошибка LCD                        |                     |
| 0x00800000               | Ошибка микросхемы часов           |                     |
| 0x01000000               | Низкий уровень напряжения питания |                     |
| 0x02000000               | Низкий уровень заряда батареи     |                     |
| 0x04000000               | Вскрытие корпуса                  |                     |
| 0x08000000               | Внешнее питание                   |                     |
| 0x10000000               | Ошибка токового выхода            |                     |
| 0x20000000               | Ошибка м/c FLASH                  |                     |
| 0x40000000               | Ошибка м/с FRAM                   | не пишется в журнал |
| 0x80000000               | Общий бит тревог                  |                     |

# Таблица К.7 Состояние SIM карты

| Код | Описание                                |
|-----|-----------------------------------------|
| 0   | не определено                           |
| 1   | не установлена                          |
| 2   | установлена и готова к использованию    |
| 3   | установлена, но требуется ввод PIN кода |
| ≥ 4 | ошибка                                  |

#### Таблица К.8 Общие настройки УЛ – уровень доступа

| 5 Д — урово<br>Смещение | Наименование                                                            | Тип данных  | Доступ | Примечание | УД |
|-------------------------|-------------------------------------------------------------------------|-------------|--------|------------|----|
| 0x1000                  | Пароль                                                                  | ASCIIZ-20   | W      | 1          | 0  |
| 0x100A                  | Дата/Время прибора                                                      | TDateTime   | R/W/P  | табл. К.3  | 2  |
| 0x100E                  | Расчетный час                                                           | uint8       | R/W/P  |            | 2  |
| 0x100F                  | Расчетные сутки                                                         | uint8       | R/W/P  |            | 2  |
| 0x1010                  | Сетевой адрес вычислителя                                               | uint8       | R/W/P  |            | 1  |
| 0x1011                  | Период опроса ПП, мс                                                    | uint32      | R/W/P  |            | 4  |
| 0x1013                  | Сетевой адрес ПП                                                        | uint8       | R/W/P  |            | 4  |
| 0x1014                  | Регистр управления                                                      | uint32      | R/W/P  | табл. К.10 | 2  |
| 0x1016                  | Время активности подсветки, с                                           | uint16      | R/W/P  |            | 2  |
| 0x1017                  | Время активности дисплея, с                                             | uint16      | R/W/P  |            | 2  |
| 0x1018                  | Время активности заставки, с                                            | uint16      | R/W/P  |            | 4  |
| 0x1019                  | Мин. частота частотного выхода 1, Гц                                    | float32     | R      |            | 0  |
| 0x101B                  | Макс. частота частотного выхода 1, Гц                                   | float32     | R/W/P  |            | 2  |
| 0x101D                  | Максимальное значение переменной частотного выхода 1, $M^{3}/4$         | float32     | R/W/P  |            | 2  |
| 0x101F                  | Импульсный фактор частотного выхода 1, имп/м <sup>3</sup>               | float32     | R      |            | 0  |
| 0x1021                  | Смещение Частоты частотного выхода 1, Гц                                | float32     | R/W/P  |            | 3  |
| 0x1023                  | Усиление Частоты частотного выхода 1                                    | float32     | R/W/P  |            | 3  |
| 0x1025                  | Смещение Переменной частотного выхода 1, м <sup>3</sup> /ч              | float32     | R/W/P  |            | 3  |
| 0x1027                  | Усиление Переменной частотного выхода 1                                 | float32     | R/W/P  |            | 3  |
| 0x1029                  | Минимальная Частота частотного выхода 2, Гц                             | float32     | R      |            | 0  |
| 0x102B                  | Максимальная Частота частотного выхода 2, Гц                            | float32     | R/W/P  |            | 2  |
| 0x102D                  | Максимальное значение переменной частотного выхода 2, м <sup>3</sup> /ч | float32     | R/W/P  |            | 2  |
| 0x102F                  | Импульсный фактор частотного выхода 2, имп/м <sup>3</sup>               | float32     | R      |            | 0  |
| 0x1031                  | Смещение Частоты частотного выхода 2, Гц                                | float32     | R/W/P  |            | 3  |
| 0x1033                  | Усиление Частоты частотного выхода 2                                    | float32     | R/W/P  |            | 3  |
| 0x1035                  | Смещение Переменной частотного выхода 2, м <sup>3</sup> /ч              | float32     | R/W/P  |            | 3  |
| 0x1037                  | Усиление Переменной частотного выхода 2                                 | float32     | R/W/P  |            | 3  |
| 0x1039                  | Имя блютуз                                                              | ASCIIZ-20   | R/W/P  |            | 1  |
| 0x1043                  | IP адрес основной                                                       | uint32      | R/W/P  |            | 1  |
| 0x1045                  | IР порт основной                                                        | uint16      | R/W/P  |            | 1  |
| 0x1046                  | IP адрес резервный                                                      | uint32      | R/W/P  |            | 1  |
| 0x1048                  | IP порт резервный                                                       | uint16      | R/W/P  |            | 1  |
| 0x1049                  | Таймаут соединения с сервером, мин                                      | uint16      | R/W/P  |            | 1  |
| 0x104A                  | Таймаут после первой попытки подключения, мин                           | uint16      | R/W/P  |            | 1  |
| 0x104B                  | Таймаут между попытками подключения (последующие), мин                  | uint16      | R/W/P  |            | 1  |
| 0x104C                  | Повтор выхода на связь                                                  | TConnection | R/W/P  | табл. К.28 | 1  |
| 0x104E                  | Маска активных тревог                                                   | uint32      | R/W/P  | табл. К.5  | 1  |
| 0x1050                  | Скорость обмена с ПК                                                    | uint32      | R/W/P  | 600-230400 | 1  |
| 0x1052                  | Минимальное значение переменной токового выхода, м <sup>3</sup> /ч      | float32     | R/W/P  |            | 2  |
| 0x1054                  | Максимальное значение переменной токового выхода, м <sup>3</sup> /ч     | float32     | R/W/P  |            | 2  |

# Turbo Flow UFG-F

| Смещение | Наименование                                                                                                    | Тип данных | Доступ | Примечание          | УД |
|----------|----------------------------------------------------------------------------------------------------|------------|--------|---------------------|----|
| 0x1056   | Смещение тока токового выхода, мА                                                                                     | float32    | R/W/P  |                     | 3  |
| 0x1058   | Усиление тока токового выхода, мА                                                                                     | float32    | R/W/P  |                     | 3  |
| 0x105A   | Смещение переменной токового выхода, м <sup>3</sup> /ч                                                                | float32    | R/W/P  |                     | 3  |
| 0x105C   | Усиление переменной токового выхода                                                                                   | float32    | R/W/P  |                     | 3  |
| 0x105E   | Режим "моста" с ПП                                                                                                    | uint16     | R/W/P  | 101-вкл             | 3  |
| 0x1060   | Заводской номер                                                                                                    | uint32     | R/W/P  |                     | 4  |
| 0x1061   | Включение дополнительной задержки на отправку ответа (50 мс) для RS485                                                | e_uint16   | R/W/P  | 1 - вкл<br>0 - выкл | 1  |
| 0x1062   | резерв                                                                                                    | uint16     | R/W/P  |                     | 1  |
| 0x1063   | резерв                                                                                                    | uin16      | R/W/P  |                     | 1  |
| 0x1064   | резерв                                                                                                    | uint16     | R/W/P  |                     | 1  |
| 0x1065   | Пинкод для блютуз (кол-во знаков зависит от типа<br>установленного Bluetooth (проверяется контроллером при<br>записи) | 8ASCII     | R/W/P  |                     | 1  |
| 0x1069   | Тип установленного модуля блютуз                                                                                      | 16ASCII    | R      |                     | 0  |
| 0x1071   | Интервал опроса ПП в автономном режиме                                                                                | uint32     | R/W/P  |                     | 4  |
| 0x1073   | Интервал формирования часовой записи архива, мс                                                                       | uint32     | R/W/P  |                     | 4  |
| 0x1075   | Технологический регистр управления                                                                                    | uint32     | R/W/P  | табл. К.10          | 4  |
| 0x1077   | Емкость батареи, мА час                                                                                               | float32    | R/W/P  |                     | 4  |
| 0x1079   | Израсходованная емкость батареи, мА час                                                                               | float32    | R/W/P  |                     | 4  |
| 0x107B   | Среднее потребление прибора, мА                                                                                       | uint32     | R/W    |                     | 4  |
| 0x107D   | Управление питанием:<br>0 - рабочий режим<br>1 - энергосберегающий режим                                              | uint32     | R/W    |                     | 4  |
| 0x107F   | Маска скрытия экранов                                                                                                 | uint32     | R/W    | табл. К.11          | 4  |
| 0x1081   | Язык интерфейса прибора                                                                                               | uint32     | R/W    | табл. К.12          | 1  |
| 0x1083   | Повернуть экран на 180°                                                                                               | uint32     | R/W    | 0 - нет,<br>1 - да  | 1  |
| 0x1085   | Не просыпаться от внешнего питания                                                                                    | uint32     | R/W    | 0 - нет,<br>1 - да  | 1  |
| 0x1087   | Резерв 6                                                                                                    | float      | R/W    |                     | 1  |
| 0x1089   | Резерв 7                                                                                                    | float      | R/W    |                     | 1  |
| 0x108B   | Резерв 8                                                                                                    | float      | R/W    |                     | 1  |

# Таблица К.9 Описание битов регистра управления (0х0014)

| Маска      | Описание                                                                                                    |
|------------|----------------------------------------------------------------------------------------------------|
| 0x00000001 |                                                                                                    |
| 0x0000002  |                                                                                                    |
| 0x00000004 |                                                                                                    |
| 0x0000008  | тип датчика давления:<br>0 - абсолютный датчик давления<br>1 - избыточный датчик давления                                  |
| 0x00000010 | частотный/импульсный выход 1 работает:<br>0 - по рабочему расходу<br>1 - по стандартному расходу                           |
| 0x0000020  |                                                                                                    |
| 0x00000040 | частотный/импульсный выход 2 работает:<br>0 - по рабочему реверсивному расходу<br>1 - по стандартному реверсивному расходу |
| 0x0000080  |                                                                                                    |
| 0x00000100 | токовый выход:<br>0 - по рабочему расходу<br>1 - по стандартному расходу                                                   |
| 0x0000200  |                                                                                                    |
| 0x00000400 | режим работы выходов:<br>0 - частотные выхода<br>1 - импульсные выхода                                                     |
| 0x00000800 | 0 - частотный/импульсный выход 2 работает как реверсивный<br>1 - частотный/импульсный выход 2 дублирует выход 1            |
| 0x00001000 | 0 - суточный архив ведется в литрах<br>1 - суточный архив ведется в м <sup>3</sup> (использовать для больших объемов)      |
| 0x00002000 | вкл. частотный/импульсный выхода                                                                                           |
| 0x00004000 | вкл. токовый выход                                                                                                    |
| 0x00008000 |                                                                                                    |
| 0x00010000 |                                                                                                    |
| 0x00020000 |                                                                                                    |
| 0x00040000 |                                                                                                    |
| 0x00080000 |                                                                                                    |
| 0x00100000 |                                                                                                    |
| 0x00200000 |                                                                                                    |
| 0x00400000 |                                                                                                    |
| 0x00800000 |                                                                                                    |
| 0x01000000 |                                                                                                    |
| 0x02000000 |                                                                                                    |
| 0x04000000 |                                                                                                    |
| 0x08000000 |                                                                                                    |
| 0x10000000 |                                                                                                    |
| 0x20000000 |                                                                                                    |
| 0x40000000 |                                                                                                    |
| 0x80000000 |                                                                                                    |

Таблица К.10. Описание битов технологического регистра управления (0х1075)

| Маска      | Описание                  |
|------------|---------------------------|
| 0x00000001 | 1 - реверсивный           |
| 0x0000002  | 1 - автономный            |
| 0x00000004 | 1 - модем установлен      |
| 0x0000008  | 1 - блютуз установлен     |
| 0x00000010 |                           |
| 0x0000020  |                           |
| 0x00000040 |                           |
| 0x0000080  |                           |
| 0x00000100 |                           |
| 0x00000200 |                           |
| 0x00000400 |                           |
| 0x00000800 |                           |
| 0x00001000 |                           |
| 0x00002000 |                           |
| 0x00004000 |                           |
| 0x00008000 |                           |
| 0x00010000 |                           |
| 0x00020000 |                           |
| 0x00040000 |                           |
| 0x00080000 |                           |
| 0x00100000 |                           |
| 0x00200000 |                           |
| 0x00400000 |                           |
| 0x00800000 |                           |
| 0x01000000 |                           |
| 0x02000000 |                           |
| 0x04000000 |                           |
| 0x08000000 | вкл. bluetooth при старте |
| 0x10000000 | вкл. модем при старте     |
| 0x20000000 |                           |
| 0x40000000 |                           |
| 0x80000000 |                           |

#### Таблица К.11 Выбор языка интерфейса (0x1081)

| Значение | Описание   |
|----------|------------|
| 0        | Русский    |
| 1        | Английский |
| 2        | Немецкий   |
|          |            |

#### Таблица К.12 Регистры специального назначения

| Смещение | Наименование                          | Тип данных | Доступ | Примечание |
|----------|---------------------------------------|------------|--------|------------|
| 0x1200   | Флаг подтверждения приема данных      | uint16     | R/W    |            |
| 0x1201   | Регистр управления завершением сеанса | uint16     | R/W    |            |
| 0x1202   | Регистр управления автономной работой | uint16     | R/W    |            |
|          |                                       |            |        |            |

#### Таблица К.13 Настройки диапазонов

| Смещение | Наименование                                | Тип данных | Доступ | Примечание |
|----------|---------------------------------------------|------------|--------|------------|
| 0x1800   | Мин. расход, м <sup>3</sup> /ч              | float32    | R/W/P  |            |
| 0x1802   | Макс. расход, м <sup>3</sup> /ч             | float32    | R/W/P  |            |
| 0x1804   | Порог отсечки по расходу, м <sup>3</sup> /ч | float32    | R/W/P  |            |
| 0x1806   | Дог. расход, м <sup>3</sup> /ч              | float32    | R/W/P  |            |
| 0x1808   | Дог. мин. расход, м <sup>3</sup> /ч         | float32    | R/W/P  |            |
| 0x180A   | Мин. температура, ° С                       | float32    | R/W/P  |            |
| 0x180C   | Макс. температура, ° С                      | float32    | R/W/P  |            |
| 0x180E   | Дог. температура, ° С                       | float32    | R/W/P  |            |
| 0x1810   | Мин. давление, МПа                          | float32    | R/W/P  |            |
| 0x1812   | Макс. давление, МПа                         | float32    | R/W/P  |            |
| 0x1814   | Дог. давление, МПа                          | float32    | R/W/P  |            |
| 0x1816   | Давление барометрическое, МПа               | float32    | R/W/P  |            |

Для чтения архива необходимо:

- записать тип архива (1 - часовой, 2 - суточный, 3 - месячный, 4 - интервальный);

- дату/время записи;

- считать регистры архивной структуры, начиная с даты записи.

Единица измерения объема для часовых архивов - литры.

Единица измерения объема для суточных архивов зависит от флага архива. Если флаг установлен, то в м<sup>3</sup>, если сброшен - в литрах. Флаг устанавливается автоматически при расходах больше 10 тыс. м<sup>3</sup>/час.

| Смещение | Наименование                                      | Тип данных | Доступ | Примечание                |
|----------|---------------------------------------------------|------------|--------|---------------------------|
| 0x2000   | Номер канала                                      | uint8      | R/W    |                           |
| 0x2001   | Тип архива                                        | uint8      | R/W    |                           |
| 0x2002   | Номер записи                                      | uint16     | R/W    |                           |
| 0x2003   | Дата/Время записи                                 | TDateTime  | R/W    | мс сс мм чч ГГГГ<br>ММ ДД |
| 0x2007   | Объем рабочий, м <sup>3</sup> (л)                 | uint32     | R      | * табл. К.6               |
| 0x2009   | Объем стандартный, м <sup>3</sup> (л)             | uint32     | R      | * табл. К.6               |
| 0x200B   | Объем восстановленный рабочий, м <sup>3</sup> (л) | uint32     | R      | * табл. К.6               |

## Таблица К.14 Архивы данных

# Turbo Flow UFG-F

| Смещение | Наименование                                                        | Тип данных | Доступ | Примечание  |
|----------|---------------------------------------------------------------------|------------|--------|-------------|
| 0x200D   | Объем восстановленный стандартный, м <sup>3</sup> (л)               | uint32     | R      | * табл. К.6 |
| 0x200F   | Объем суммарный рабочий, м <sup>3</sup>                             | uint32     | R      |             |
| 0x2011   | Объем суммарный стандартный, м <sup>3</sup>                         | uint32     | R      |             |
| 0x2013   | Объем рабочий реверсивный, м <sup>3</sup> (л)                       | uint32     | R      | * табл. К.6 |
| 0x2015   | Объем стандартный реверсивный, м <sup>3</sup> (л)                   | uint32     | R      | * табл. К.6 |
| 0x2017   | Объем восстановленный рабочий реверсивный, м <sup>3</sup> (л)       | uint32     | R      | * табл. К.6 |
| 0x2019   | Объем восстановленный стандартный реверсивный, м <sup>3</sup> (л)   | uint32     | R      | * табл. К.6 |
| 0x201B   | Объем суммарный рабочий реверсивный, м <sup>3</sup>                 | uint32     | R      |             |
| 0x201D   | Объем суммарный стандартный реверсивный, м <sup>3</sup>             | uint32     | R      |             |
| 0x201F   | Коэффициент сжимаемости                                             | float32    | R      |             |
| 0x2021   | Давление, МПа                                                       | float32    | R      |             |
| 0x2023   | Температура, °С                                                     | float32    | R      |             |
| 0x2025   | Коэффициент перевода                                                | float32    | R      |             |
| 0x2027   | Код НС                                                              | uint32     | R      |             |
| 0x2029   | Количество точек                                                    | uint16     | R      |             |
| 0x202A   | Время НС (0х00010000)                                               | uint16     | R      | табл.К.5    |
| 0x202B   | Время НС (0х00020000)                                               | uint16     | R      | табл.К.5    |
| 0x202C   | Время HC (0x00040000)                                               | uint16     | R      | табл.К.5    |
| 0x202D   | Время НС (0х00080000)                                               | uint16     | R      | табл.К.5    |
| 0x202E   | Время HC (0x00100000)                                               | uint16     | R      | табл.К.5    |
| 0x202F   | Время НС (0х00200000)                                               | uint16     | R      | табл.К.5    |
| 0x2030   | Время НС (0x00400000)                                               | uint16     | R      | табл.К.5    |
| 0x2031   | Время НС (0х00800000)                                               | uint16     | R      | табл.К.5    |
| 0x2032   | Время НС (0х01000000)                                               | uint16     | R      | табл.К.5    |
| 0x2033   | Время HC (0x02000000)                                               | uint16     | R      | табл.К.5    |
| 0x2034   | Время HC (0x04000000)                                               | uint16     | R      | табл.К.5    |
| 0x2035   | Время НС (0х0800000)                                                | uint16     | R      | табл.К.5    |
| 0x2036   | Время HC (0x1000000)                                                | uint16     | R      | табл.К.5    |
| 0x2037   | Время HC (0x2000000)                                                | uint16     | R      | табл.К.5    |
| 0x2038   | Время HC (0x4000000)                                                | uint16     | R      | табл.К.5    |
| 0x2039   | Время HC (0x8000000)                                                | uint16     | R      | табл.К.5    |
| 0x203A   | Флаг архива                                                         | uint16     | R/W    | табл.К.5    |
| 0x203B   | Накопленная масса [кг]                                              | uint32     | R      |             |
| 0x203D   | Накопленная масса для реверсивного направления [кг]                 | uint32     | R      |             |
| 0x203F   | Средняя масса за период [кг]                                        | uint32     | R      |             |
| 0x2041   | Средняя масса за период для реверсивного направления [кг]           | uint32     | R      |             |
| 0x2043   | Восстановленная средняя масса [кг/час]                              | uint32     | R      |             |
| 0x2045   | Восстановленная средняя масса для реверсивного направления [кг/час] | uint32     | R      |             |

# Таблица К.15 Коды управление архивом

| Код    | Описание                                          |
|--------|---------------------------------------------------|
| 0x0004 | Сброс счетчиков                                   |
| 0x8000 | Признак ведения суточных архивов в м <sup>3</sup> |

Доступен для чтения за один месяц или за один день. Перед чтением необходимо: - записать в регистр 0х2200 День (старший байт) и Номер месяца (младший байт).

Текущий месяц – 0, предыдущий – 1 и т. д., День - если 0, то читать весь месяц, иначе указать день месяца;

- считать из регистра 0x2201 кол-во найденных событий за указанный период (за день или месяц в зависимости от предыдущей команды);

- записать номер события в регистр 0x2202 (нумерация с 1);

- считать регистры 0x2202 – 0x220E (номер события, структура архива событий).

| Смещение | Наименование                | Тип данных | Доступ | Примечание                             |
|----------|-----------------------------|------------|--------|----------------------------------------|
| 0x2200   | Номер дня/месяца            | uint16     | R/W    | день - старший байт<br>месяц - младший |
| 0x2201   | Кол-во событий в дне/месяце | uint16     | R      |                                        |
| 0x2202   | Номер события в месяце      | uint32     | R/W    | Нумерация идет начиная с 1             |
| 0x2204   | Код события                 | uint16     | R      | Табл. К.17                             |
| 0x2205   | Дата/Время записи           | TDateTime  | R      | мс сс мм чч ГГГГ ММ ДД                 |
| 0x2209   | Код параметра               | uint16     | R      | Табл. 6.1                              |
| 0x220A   | Данные[01]                  | uint16     | R      |                                        |
| 0x220B   | Данные[23]                  | uint16     | R      |                                        |
| 0x220C   | Данные[45]                  | uint16     | R      | Определяются по коду параметра         |
| 0x220D   | Данные[67]                  | uint16     | R      |                                        |
| 0x220E   | Данные[89]                  | uint16     | R      |                                        |
| 0x220F   | Очистка архива событий      | uint16     | R/W/P  | 101 очистка                            |
| 0x2210   |                             |            |        |                                        |

Таблица К.16 Архив событий

## Таблица К.17 Код события

| Код<br>события * | Код<br>параметра               | Описание                                                                                                    |  |
|------------------|--------------------------------|----------------------------------------------------------------------------------------------------|--|
| 1                | х                              | Очистка архива событий                                                                                                    |  |
| 2                | Х                              | Служебное событие                                                                                                    |  |
|                  | 0x0001                         | Включение питания                                                                                                    |  |
|                  | 0x0002                         | Сбой питания 3,3 В                                                                                                    |  |
|                  | 0x0004                         | Сбой питания 1,8 В                                                                                                    |  |
| 3                | 0x0008                         | Внешний сброс                                                                                                    |  |
|                  | 0x0010                         | Сброс от WDT                                                                                                    |  |
|                  | 0x0020                         | Сброс ядра                                                                                                    |  |
|                  | 0x0040                         | Программный сброс                                                                                                    |  |
| 4                | N регистра<br>см. табл. 6.2    | Изменение настроек. В полях данных хранится новое значение регистра в соответствии с его типом                                                             |  |
| 5                | Х                              | Сброс настроек                                                                                                    |  |
| 6                | Х                              | Обновление ПО. В полях данных указана предыдущая версия ПО в формате ASCII.                                                                                |  |
|                  | 1                              | Очистка архива данных                                                                                                    |  |
| 7                | 2                              | Сброс суммарных счетчиков                                                                                                    |  |
| /                | 3                              | Выключение питания                                                                                                    |  |
|                  | 4                              | Переход в энергосберегающий режим                                                                                                    |  |
| Q                | 1                              | Смена направления потока с прямого на обратный                                                                                                    |  |
| 0                | 2                              | Смена направления потока с обратного на прямой                                                                                                    |  |
| 9                | N бита НС                      | Возникновение НС                                                                                                    |  |
| 10               | N бита НС                      | Восстановление после НС                                                                                                    |  |
| 11               | N бита тревоги                 | Возникновение тревоги                                                                                                    |  |
| 12               | N бита тревоги                 | Восстановление после тревоги                                                                                                    |  |
| 13               | тип подкл.<br>см. табл. 6.3    | Расписание активно.                                                                                                    |  |
| 14               | статус подкл.<br>см. табл. 6.4 | Успешный сеанс связи с сервером (сервер подтвердил прием данных). В полях данных содержится дополнительная информация в зависимости от типа подключения N. |  |
| 15               | статус подкл.<br>см. табл. 6.4 | Не успешный сеанс связи с сервером. В полях данных содержится дополнительная информация в зависимости от типа подключения N.                               |  |
| 16               | STATE<br>см. табл. 1.5         | Смена состояния SIM карты.                                                                                                    |  |

\* - совместно с кодом в старшем байте передается уровень доступа, при котором поменяли это значение, если 0, то не определен или старый прибор.

# Таблица К.18 Номер регистра

| Ν       | Описание                                                            | Тип       |
|---------|---------------------------------------------------------------------|-----------|
| 4 096   | Смена пароля (в данных лежит уровень пароля, который поменяли)      | uin16     |
| 4 097   | Дата/время прибора                                                  | TDateTime |
| 4 098   | Расчетный час                                                       | uint8     |
| 4 099   | Расчетные сутки                                                     | uint8     |
| 4 100   | Сетевой адрес вычислителя                                           | uint8     |
| 4 101   | Период опроса ПП                                                    | uint32    |
| 4 102   | Сетевой адрес ПП                                                    | uint8     |
| 4 103   | Регистр управления                                                  | uint32    |
| 4 104   | Время активности подсветки                                          | uint16    |
| 4 105   | Время активности дисплея                                            | uint16    |
| 4 106   | Время активности заставки                                           | uint16    |
| 4 107   | Минимальная Частота частотного выхода 1                             | float32   |
| 4 108   | Максимальная Частота частотного выхода 1                            | float32   |
| 4 109   | Импульсный фактор частотного выхода 1                               | float32   |
| 4 1 1 0 | Максимальное значение переменной частотного выхода 1                | float32   |
| 4 111   | Смещение Частоты частотного выхода 1                                | float32   |
| 4 112   | Усиление Частоты частотного выхода 1                                | float32   |
| 4 113   | Смещение Переменной частотного выхода 1                             | float32   |
| 4 114   | Усиление Переменной частотного выхода 1                             | float32   |
| 4 115   | Минимальная Частота частотного выхода 2                             | float32   |
| 4 116   | Максимальная Частота частотного выхода 2                            | float32   |
| 4 117   | Импульсный фактор частотного выхода 2, имп/м <sup>3</sup>           | float32   |
| 4 118   | Максимальное значение переменной частотного выхода 2                | float32   |
| 4 1 1 9 | Смещение Частоты частотного выхода 2, Гц                            | float32   |
| 4 120   | Усиление Частоты частотного выхода 2                                | float32   |
| 4 121   | Смещение Переменной частотного выхода 2, м <sup>3</sup> /ч          | float32   |
| 4 122   | Усиление Переменной частотного выхода 2                             | float32   |
| 4 123   | IP адрес основной                                                   | uint32    |
| 4 124   | IР порт основной                                                    | uint16    |
| 4 125   | IP адрес резервный                                                  | uint32    |
| 4 126   | IP порт резервный                                                   | uint16    |
| 4 127   | Таймаут соединения с сервером, мин                                  | uint8     |
| 4 128   | Таймаут после первой попытки подключения, мин                       | uint8     |
| 4 129   | Таймаут между попытками подключения (последующие), мин              | uint8     |
| 4 130   | Повтор выхода на связь                                              | uint32    |
| 4 131   | Маска активных тревог                                               | uint32    |
| 4 132   | Скорость обмена с ПК                                                | uint32    |
| 4 133   | Минимальное значение переменной токового выхода, м <sup>3</sup> /ч  | float32   |
| 4 134   | Максимальное значение переменной токового выхода, м <sup>3</sup> /ч | float32   |
| 4 135   | Смещение тока токового выхода                                       | float32   |
| 4 136   | Усиление тока токового выхода                                       | float32   |
| 4 137   | Смещение переменной токового выхода                                 | float32   |
| 4 138   | Усиление переменной токового выхода                                 | float32   |

| Руководс | тво по эксплуатации                                    | Turbo Flow UFG-F |
|----------|--------------------------------------------------------|------------------|
| Ν        | Описание                                               | Тип              |
| 4 139    | Дополнительная задержка 50 мс на ответ по каналу RS485 | uint16           |
| 4 140    | Имя блютуз                                             | ASCII            |
| 4 141    | РІN ко для блютуза                                     | ASCII            |
|          |                                                        |                  |
| 4 143    | Интервал опроса ПП в автономном режиме                 | uint32           |
| 4 144    | Интервал формирования архивной записи                  | uint32           |
| 4 145    | Технологический регистр управления                     | uint32           |
| 4 146    | Емкость батареи питания, мА                            | float32          |
| 4 147    | Среднее потребление тока устройством                   | float32          |
| 4 148    | Текущая израсходованная емкость, мА ч                  | float32          |
| 4 149    | Заводской номер прибора                                | uint32           |
| 4 150    | Режим "моста" с ПП                                     | uint16           |
| 4 151    | Маска скрытия экранов                                  | uint32           |
| 4 152    | Язык интерфейса                                        | uint32           |
|          |                                                        |                  |
| 6 145    | Макс. расход                                           | float32          |
| 6 146    | Порог отсечки по расходу                               | float32          |
| 6 147    | Дог. расход                                            | float32          |
| 6 148    | Дог. мин. расход                                       | float32          |
| 6 149    | Мин. температура                                       | float32          |
| 6 150    | Макс. температура                                      | float32          |
| 6 151    | Дог. температура                                       | float32          |
| 6 152    | Мин. давление                                          | float32          |
| 6 153    | Макс. давление                                         | float32          |
| 6 154    | Дог. давление                                          | float32          |
| 6 155    | Давление барометрическое                               | float32          |
| 6 156    | Вес импульса для импульсного выхода                    | float32          |
| 6 157    | Минимальная скорость потока                            | float32          |
| 6 158    | Максимальная скорость потока                           | float32          |
| 6 159    | Договорная скорость потока                             | float32          |
| 6 160    | Минимальная скорость звука                             | float32          |
| 6 161    | Максимальная скорость звука                            | float32          |
| 6 162    | Договорная скорость звука                              | float32          |
| 6 163    | Минимальный уровень                                    | float32          |
| 6 164    | Максимальный уровень                                   | float32          |
| 6 165    | Договорное значение уровня                             | float32          |
| 6 166    | Минимальный тревожный уровень                          | float32          |
| 6 167    | Максимальный тревожный уровень                         | float32          |
| 6 168    | Минимальный уровень 2                                  | float32          |
| 6 169    | Максимальный уровень 2                                 | float32          |
| 6 170    | Договорное значение уровня 2                           | float32          |
| 6 171    | Минимальный тревожный уровень 2                        | float32          |
| 6 172    | Максимальный тревожный уровень 2                       | float32          |
| 6 173    | Минимальное тревожное значение давления                | float32          |
| 6 174    | Максимальное тревожное значение давления               | float32          |

# **Turbo Flow UFG-F**

Руководство по эксплуатации

| N      | Описание                               | Тип     |
|--------|----------------------------------------|---------|
| 6 175  | Минимальное значение давления 2        | float32 |
| 6 176  | Максимальное значение давление 2       | float32 |
| 6 177  | Договорное значение давления 2         | float32 |
| 6 178  | Минимальное тревожное давление 2       | float32 |
| 6 179  | Максимальное тревожное давление 2      | float32 |
| 6 180  | Минимальное тревожная температура      | float32 |
| 6 181  | Максимальная тревожная температура     | float32 |
| 6 182  | Минимальная масса                      | float32 |
| 6 183  | Максимальная масса                     | float32 |
| 6 184  | Договорное значение массы              | float32 |
| 6 185  | Минимальная масса 2                    | float32 |
| 6 186  | Максимальная масса 2                   | float32 |
| 6 187  | Договорное значение массы 2            | float32 |
|        |                                        |         |
| 12 288 | Метод расчета коэффициента сжимаемости | uint32  |
| 12 289 | Плотность                              | float32 |
| 12 290 | Азот                                   | float32 |
| 12 291 | Диоксид углерода                       | float32 |
| 12 292 | Метан                                  | float32 |
| 12 293 | Этан                                   | float32 |
| 12 294 | Пропан                                 | float32 |
| 12 295 | н-Бутан                                | float32 |
| 12 296 | Изобутан                               | float32 |
| 12 297 | н-Пентан                               | float32 |
| 12 298 | Изопентан                              | float32 |
| 12 299 | н-Гексан                               | float32 |
| 12 300 | н-Гептан                               | float32 |
| 12 301 | н-Октан                                | float32 |
| 12 302 | н-Нонан                                | float32 |
| 12 303 | н-Декан                                | float32 |
| 12 304 | Водород                                | float32 |
| 12 305 | Кислород                               | float32 |
| 12 306 | Монооксид углерода                     | float32 |
| 12 307 | Вода                                   | float32 |
| 12 308 | Сероводород                            | float32 |
| 12 309 | Гелий                                  | float32 |
| 12 310 | Аргон                                  | float32 |
| 12 311 | Компонент 22                           | float32 |
| 12 312 | Компонент 23                           | float32 |
| 12 313 | Компонент 24                           | float32 |
| 12 314 | Компонент 25                           | float32 |
| 12 315 | Компонент 26                           | float32 |
| 12 316 | Компонент 27                           | float32 |
| 12 317 | Компонент 28                           | float32 |
| 12 318 | Компонент 29                           | float32 |
| 12 319 | Компонент 30                           | float32 |
| 12 320 | Компонент 31                           | float32 |
| 12 321 | Компонент 32                           | float32 |

#### **Turbo Flow UFG-F** Руководство по эксплуатации Тип Ν Описание 12 322 Компонент 33 float32 12 323 Компонент 34 float32 12 324 Компонент 35 float32 12 325 Компонент 36 float32 Компонент 37 12 326 float32 Компонент 38 float32 12 327 12 328 Компонент 39 float32 12 3 2 9 Компонент 40 float32 12 3 3 0 Компонент 41 float32 12 331 Компонент 42 float32 Компонент 43 12 332 float32 12 333 Компонент 44 float32 12 3 3 4 Компонент 45 float32 12 335 Компонент 46 float32 12 3 3 6 Компонент 47 float32 Компонент 48 12 3 37 float32 12 338 Компонент 49 float32 Компонент 50 12 3 3 9 float32 12 3 4 0 Компонент 51 float32 12 341 Компонент 52 float32 12 3 4 2 Компонент 53 float32 Компонент 54 12 3 4 3 float32 12 3 4 4 Компонент 55 float32 12 3 4 5 Компонент 56 float32 Компонент 57 float32 12 3 4 6 12 3 4 7 Компонент 58 float32 12 3 4 8 Компонент 59 float32 12 3 4 9 Компонент 60 float32 12 350 Компонент 61 float32 12 351 Компонент 62 float32 12 352 Компонент 63 float32 16 384 ASCII Точка доступа для GPRS 16 385 ASCII Логин для точки доступа 16 386 ASCII Пароль для точки доступа 16 387 IP адрес сервера основной uint32 16 388 IP адрес резервный uint32 16 389 IP порт основной uint16 16 3 9 0 IP порт резервный uint16 16 391 Телефон для CSD основной PhoneBCD 16 392 Телефон для CSD резервный PhoneBCD 16 3 9 3 Порт входящего ТСР/ІР соединения uint16 16934 uint16 Таймаут соединения, мин 16 395 Кол-во повторов выхода на связь в случае ошибки uint16 16 396 Пауза после первой попытки подключения в случае ошибки, мин uint16 16 397 uint16 Пауза между последующими попытками подключения в случае ошибки, мин 16 405 **TWaitConnect** Расписание входящей связи 1: повторы ожидания входящей связи

## **Turbo Flow UFG-F**

# Руководство по эксплуатации

| Ν      | Описание                                                                        | Тип          |
|--------|---------------------------------------------------------------------------------|--------------|
| 16 406 | Расписание входящей связи 2: повторы ожидания входящей связи                    | TWaitConnect |
| 16 407 | Расписание входящей связи 3: повторы ожидания входящей связи                    | TWaitConnect |
| 16 408 | Расписание входящей связи 1: время ожидания соединения                          | uint16       |
| 16 409 | Расписание входящей связи 2: время ожидания соединения                          | uint16       |
| 16 410 | Расписание входящей связи 3: время ожидания соединения                          | uint16       |
|        |                                                                                 |              |
| 16 420 | Маска активных НС для выхода на связь по событиям                               | uint32       |
| 16 421 | Маска активных тревог для выхода на связь по событиям                           | uint32       |
| 16 422 | Способ выхода на связь по событиям                                              | uint16       |
| 16 423 | Данные, которые передаются при выходе на связь по событиям                      | uint32       |
| 16 424 | Кол-во суток, за которые передается архив событий                               | uint16       |
| 16 425 | Кол-во записей часового архива для передачи                                     | uint16       |
| 16 426 | Кол-во записей суточного архива для передачи                                    | uint16       |
| 16 427 | Кол-во записей месячного архива для передачи                                    | uint16       |
| 16 428 | Кол-во записей интервального архива для передачи                                | uint16       |
|        |                                                                                 |              |
| 16 433 | Расписание выхода на связь 1: Повтор выхода на связь                            | TConnection  |
| 16 434 | Расписание выхода на связь 1: Способ выхода на связь                            | uint16       |
| 16 435 | Расписание выхода на связь 1: Данные, которые передаются при выходе на связь    | uint32       |
| 16 436 | Расписание выхода на связь 1: Кол-во суток, за которые передается архив событий | uint16       |
| 16 437 | Расписание выхода на связь 1: Кол-во записей часового архива для передачи       | uint16       |
| 16 438 | Расписание выхода на связь 1: Кол-во записей суточного архива для передачи      | uint16       |
| 16 439 | Расписание выхода на связь 1: Кол-во записей месячного архива для передачи      | uint16       |
| 16 440 | Расписание выхода на связь 1: Кол-во записей интервального архива для передачи  | uint16       |
|        |                                                                                 |              |
| 16 447 | Расписание выхода на связь 2: Повтор выхода на связь                            | TConnection  |
| 16 448 | Расписание выхода на связь 2: Способ выхода на связь                            | uint16       |
| 16 449 | Расписание выхода на связь 2: Данные, которые передаются при выходе на связь    | uint32       |
| 16 450 | Расписание выхода на связь 2: Кол-во суток, за которые передается архив событий | uint16       |
| 16 451 | Расписание выхода на связь 2: Кол-во записей часового архива для передачи       | uint16       |
| 16 452 | Расписание выхода на связь 2: Кол-во записей суточного архива для передачи      | uint16       |
| 16 453 | Расписание выхода на связь 2: Кол-во записей месячного архива для передачи      | uint16       |
| 16 454 | Расписание выхода на связь 2: Кол-во записей интервального архива для передачи  | uint16       |
|        |                                                                                 |              |
| 16 461 | Расписание выхода на связь 3: Повтор выхода на связь                            | TConnection  |
| 16 462 | Расписание выхода на связь 3: Способ выхода на связь                            | uint16       |
| 16 463 | Расписание выхода на связь 3: Данные, которые передаются при выходе на связь    | uint32       |
| 16 464 | Расписание выхода на связь 3: Кол-во суток, за которые передается архив событий | uint16       |
| 16 465 | Расписание выхода на связь 3: Кол-во записей часового архива для передачи       | uint16       |
| 16 466 | Расписание выхода на связь 3: Кол-во записей суточного архива для передачи      | uint16       |
| 16 467 | Расписание выхода на связь 3: Кол-во записей месячного архива для передачи      | uint16       |
| 16 468 | Расписание выхода на связь 3: Кол-во записей интервального архива для передачи  | uint16       |

\_\_\_\_

## Таблица К.19 Тип подключения

| Код<br>параме<br>тра | Описание                                               |
|----------------------|--------------------------------------------------------|
| 0x00                 | Исходящее подключение по тревогам, вмешательствам и НС |
| 0x01                 | Исходящее подключение на связь по расписанию 1         |
| 0x02                 | Исходящее подключение на связь по расписанию 2         |
| 0x03                 | Исходящее подключение на связь по расписанию 3         |
| 0x04                 | Входящее подключение по расписанию 1                   |
| 0x05                 | Входящее подключение по расписанию 2                   |
| 0x06                 | Входящее подключение по расписанию 3                   |
| 0x07                 | Исходящее подключение по требованию пользователя       |
| 0x08                 | Входящее подключение по требованию пользователя        |

# Таблица К.20 Статус подключения

| Биты | Описание                                                                                                    |
|------|----------------------------------------------------------------------------------------------------|
| 03   | Тип подключения согласно табл. 6.3                                                                                                    |
| 64   | Код ошибки:<br>0 - нет ошибки<br>1 - ошибка модема<br>2 - ошибка SIM<br>3 - ошибка сети<br>4 - ошибка подключения                                                                 |
| 7    | Режим связи:<br>0 - GPRS (поле данных будет содержать IP (32 бита), PORT (16 бит)<br>1 - CSD (поле данных будет содержать номер телефона в BCD, "+" - это '0хА', а '0хF' - конец) |
| 815  | резерв                                                                                                    |

## Таблица К.21 Состав газа

| N₂ | Смещение | Наименование                       | Тип данных | Доступ | Примечание |
|----|----------|------------------------------------|------------|--------|------------|
| 1  | 0x3000   | Номер метода расчета коэф-та сж-ти | uint32     | R/W/P  | табл. К.22 |
| 2  | 0x3002   | Плотность                          | float32    | R/W/P  |            |
| 3  | 0x3004   | Азот                               | float32    | R/W/P  |            |
| 4  | 0x3006   | Диоксид углерода                   | float32    | R/W/P  |            |
| 5  | 0x3008   | Метан                              | float32    | R/W/P  |            |
| 6  | 0x300A   | Этан                               | float32    | R/W/P  |            |
| 7  | 0x300C   | Пропан                             | float32    | R/W/P  |            |
| 8  | 0x300E   | н-Бутан                            | float32    | R/W/P  |            |
| 9  | 0x3010   | Изобутан                           | float32    | R/W/P  |            |
| 10 | 0x3012   | н-Пентан                           | float32    | R/W/P  |            |
| 11 | 0x3014   | Изопентан                          | float32    | R/W/P  |            |
| 12 | 0x3016   | н-Гексан                           | float32    | R/W/P  |            |
| 13 | 0x3018   | н-Гептан                           | float32    | R/W/P  |            |
| 14 | 0x301A   | н-Октан                            | float32    | R/W/P  |            |
| 15 | 0x301C   | н-Нонан                            | float32    | R/W/P  |            |
| 16 | 0x301E   | н-Декан                            | float32    | R/W/P  |            |
| 17 | 0x3020   | Водород                            | float32    | R/W/P  |            |
| 18 | 0x3022   | Кислород                           | float32    | R/W/P  |            |
| 19 | 0x3024   | Монооксид углерода                 | float32    | R/W/P  |            |
| 20 | 0x3026   | Вода                               | float32    | R/W/P  |            |
| 21 | 0x3028   | Сероводород                        | float32    | R/W/P  |            |
| 22 | 0x302A   | Гелий                              | float32    | R/W/P  |            |
| 23 | 0x302C   | Аргон                              | float32    | R/W/P  |            |
| 24 | 0x302E   | Компонент 22                       | float32    | R/W/P  |            |
| 25 | 0x3030   | Компонент 23                       | float32    | R/W/P  |            |
| 26 | 0x3032   | Компонент 24                       | float32    | R/W/P  |            |
| 27 | 0x3034   | Компонент 25                       | float32    | R/W/P  |            |
| 28 | 0x3036   | Компонент 26                       | float32    | R/W/P  |            |
| 29 | 0x3038   | Компонент 27                       | float32    | R/W/P  |            |
| 30 | 0x303A   | Компонент 28                       | float32    | R/W/P  |            |
| 31 | 0x303C   | Компонент 29                       | float32    | R/W/P  |            |
| 32 | 0x303E   | Компонент 30                       | float32    | R/W/P  |            |
| 33 | 0x3040   | Компонент 31                       | float32    | R/W/P  |            |
| 34 | 0x3042   | Компонент 32                       | float32    | R/W/P  |            |
| 35 | 0x3044   | Компонент 33                       | float32    | R/W/P  |            |
| 36 | 0x3046   | Компонент 34                       | float32    | R/W/P  |            |
| 37 | 0x3048   | Компонент 35                       | float32    | R/W/P  |            |
| 38 | 0x304A   | Компонент 36                       | float32    | R/W/P  |            |
| 39 | 0x304C   | Компонент 37                       | float32    | R/W/P  |            |
| 40 | 0x304E   | Компонент 38                       | float32    | R/W/P  |            |
| 41 | 0x3050   | Компонент 39                       | float32    | R/W/P  |            |
| 42 | 0x3052   | Компонент 40                       | float32    | R/W/P  |            |
| 43 | 0x3054   | Компонент 41                       | float32    | R/W/P  |            |

# Turbo Flow UFG-F

| №  | Смещение | Наименование      | Тип данных | Доступ | Примечание |
|----|----------|-------------------|------------|--------|------------|
| 44 | 0x3056   | Компонент 42      | float32    | R/W/P  |            |
| 45 | 0x3058   | Компонент 43      | float32    | R/W/P  |            |
| 46 | 0x305A   | Компонент 44      | float32    | R/W/P  |            |
| 47 | 0x305C   | Компонент 45      | float32    | R/W/P  |            |
| 48 | 0x305E   | Компонент 46      | float32    | R/W/P  |            |
| 49 | 0x3060   | Компонент 47      | float32    | R/W/P  |            |
| 50 | 0x3062   | Компонент 48      | float32    | R/W/P  |            |
| 51 | 0x3064   | Компонент 49      | float32    | R/W/P  |            |
| 52 | 0x3066   | Компонент 50      | float32    | R/W/P  |            |
| 53 | 0x3068   | Компонент 51      | float32    | R/W/P  |            |
| 54 | 0x306A   | Компонент 52      | float32    | R/W/P  |            |
| 55 | 0x306C   | Компонент 53      | float32    | R/W/P  |            |
| 56 | 0x306E   | Компонент 54      | float32    | R/W/P  |            |
| 57 | 0x3070   | Компонент 55      | float32    | R/W/P  |            |
| 58 | 0x3072   | Компонент 56      | float32    | R/W/P  |            |
| 59 | 0x3074   | Компонент 57      | float32    | R/W/P  |            |
| 60 | 0x3076   | Компонент 58      | float32    | R/W/P  |            |
| 61 | 0x3078   | Компонент 59      | float32    | R/W/P  |            |
| 62 | 0x307A   | Компонент 60      | float32    | R/W/P  |            |
| 63 | 0x307C   | Компонент 61      | float32    | R/W/P  |            |
| 64 | 0x307E   | Компонент 62      | float32    | R/W/P  |            |
| 65 | 0x3080   | Компонент 63      | float32    | R/W/P  |            |
| 66 | 0x3082   | Сумма компонентов | float32    | R      |            |

# Таблица К.22 Номер метода расчета коэффициента сжимаемости

| Номер метода | Описание                    |
|--------------|-----------------------------|
| 0            | Заданное значение (отладка) |
| 1            | GERG-91mod                  |
| 2            | ВНИЦ СМВ                    |
| 3            | NX19                        |
| 4            | AGA8                        |
| 5            | ГОСТ 3319 2015 р.2          |
| 6            | ГОСТ 3319 2015 р.3          |

# Таблица К.23 Выходы на связь

| Смеще<br>ние | Наименование                                                               | Тип<br>данных | Дос<br>туп | Примечание |
|--------------|----------------------------------------------------------------------------|---------------|------------|------------|
|              | Настройки подключен                                                        | ия            |            |            |
| 0x4000       | Точка доступа для GPRS                                                     | ASCIIZ-40     | R/W/P      |            |
| 0x4014       | Логин для точки доступа                                                    | ASCIIZ-20     | R/W/P      |            |
| 0x401E       | Пароль для точки доступа                                                   | ASCIIZ-20     | R/W/P      |            |
| 0x4028       | IP адрес сервера основной                                                  | uint32        | R/W/P      | табл. К.24 |
| 0x402A       | IР порт основной                                                           | uint16        | R/W/P      | 165535     |
| 0x402B       | IP адрес резервный                                                         | uint32        | R/W/P      | табл. К.25 |
| 0x402D       | IР порт резервный                                                          | uint16        | R/W/P      | 165535     |
| 0x402E       | Телефон для CSD основной (в международном формате "+CCCNNNNNN"             | ASCIIZ-20     | R/W/P      |            |
| 0x4038       | Телефон для CSD резервный (в международном формате "+CCCNNNNNN"            | ASCIIZ-20     | R/W/P      |            |
| 0x4042       | Порт входящего ТСР/ІР соединения                                           | uint16        | R/W/P      | 165535     |
| 0x4043       | Таймаут соединения, мин                                                    | uint16        | R/W/P      | 110        |
| 0x4044       | Кол-во повторов выхода на связь в случае ошибки                            | uint16        | R/W/P      | 110        |
| 0x4045       | Пауза после первой попытки подключения в случае ошибки, мин                | uint16        | R/W/P      | 01440      |
| 0x4046       | Пауза между последующими попытками подключения в случае ошибки, мин        | uint16        | R/W/P      | 01440      |
| 0x4047       | Резервы                                                                    | uint16 x 7    | R/W/P      |            |
|              | Расписание ожидания входящего по                                           | дключения 1   |            |            |
| 0x404E       | Повтор выхода на связь                                                     | TWaitConnect  | R/W/P      | табл. К.28 |
| 0x4050       | Время ожидания подключения, мин                                            | uint16        | R/W/P      | 11440      |
| 0x4051       | Резерв                                                                     | uint16x3      | R/W/P      |            |
|              | Расписание ожидания входящего по                                           | дключения 2   | 1          |            |
| 0x4054       | Повтор выхода на связь                                                     | TWaitConnect  | R/W/P      | табл. К.28 |
| 0x4056       | Время ожидания подключения, мин                                            | uint16        | R/W/P      | 11440      |
| 0x4057       | Резерв                                                                     | uint16x3      | R/W/P      |            |
|              | Расписание ожидания входящего по                                           | дключения 3   | I          |            |
| 0x405A       | Повтор выхода на связь                                                     | TWaitConnect  | R/W/P      | табл. К.29 |
| 0x405C       | Время ожидания подключения, мин                                            | uint16        | R/W/P      | 11440      |
| 0x405D       | Резерв                                                                     | uint16x3      | R/W/P      |            |
|              | Выход на связь по событиям, НС или в                                       | мешательствам | [          |            |
| 0x4060       | Маска активных НС для выхода на связь по событиям                          | uint32        | R/W/P      | табл. К.3  |
| 0x4062       | Маска активных тревог для выхода на связь по событиям                      | uint32        | R/W/P      | табл. К.5  |
| 0x4064       | Способ выхода на связь по событиям                                         | uint16        | R/W/P      | табл.К.25  |
| 0x4065       | Данные, которые передаются при выходе на связь по событиям (битовая маска) | uint32        | R/W/P      | табл. К.26 |
| 0x4067       | Кол-во суток, за которые передается архив событий                          | uint16        | R/W/P      |            |
| 0x4068       | Кол-во записей часового архива для передачи                                | uint16        | R/W/P      |            |
| 0x4069       | Кол-во записей суточного архива для передачи                               | uint16        | R/W/P      |            |
| 0x406A       | Кол-во записей месячного архива для передачи                               | uint16        | R/W/P      |            |
| 0x406B       | Кол-во записей интервального архива для передачи                           | uint16        | R/W/P      |            |
| 0x406C       | Резервы                                                                    | uint16 x 4    | R/W/P      |            |

# **Turbo Flow UFG-F**

| Смеще ние | Наименование                                                               | Тип<br>данных | Дос<br>туп | Примечание |  |  |
|-----------|----------------------------------------------------------------------------|---------------|------------|------------|--|--|
|           | Расписание выхода на связь 1                                               |               |            |            |  |  |
| 0x4070    | Повтор выхода на связь                                                     | TConnection   | R/W/P      | табл. К.28 |  |  |
| 0x4072    | Способ выхода на связь                                                     | uint16        | R/W/P      | табл. К.26 |  |  |
| 0x4073    | Данные, которые передаются при выходе на связь по событиям (битовая маска) | uint32        | R/W/P      | табл. К.27 |  |  |
| 0x4075    | Кол-во суток, за которые передается архив событий                          | uint16        | R/W/P      |            |  |  |
| 0x4076    | Кол-во записей часового архива для передачи                                | uint16        | R/W/P      |            |  |  |
| 0x4077    | Кол-во записей суточного архива для передачи                               | uint16        | R/W/P      |            |  |  |
| 0x4078    | Кол-во записей месячного архива для передачи                               | uint16        | R/W/P      |            |  |  |
| 0x4079    | Кол-во записей интервального архива для передачи                           | uint16        | R/W/P      |            |  |  |
| 0x407A    | Резервы                                                                    | uint16 x 6    | R/W/P      |            |  |  |
|           | Расписание выхода на связ                                                  | зь 2          |            |            |  |  |
| 0x4080    | Повтор выхода на связь                                                     | TConnection   | R/W/P      | табл. К.27 |  |  |
| 0x4082    | Способ выхода на связь                                                     | uint16        | R/W/P      | табл. К.25 |  |  |
| 0x4083    | Данные, которые передаются при выходе на связь по событиям (битовая маска) | uint32        | R/W/P      | табл. К.26 |  |  |
| 0x4085    | Кол-во суток, за которые передается архив событий                          | uint16        | R/W/P      |            |  |  |
| 0x4086    | Кол-во записей часового архива для передачи                                | uint16        | R/W/P      |            |  |  |
| 0x4087    | Кол-во записей суточного архива для передачи                               | uint16        | R/W/P      |            |  |  |
| 0x4088    | Кол-во записей месячного архива для передачи                               | uint16        | R/W/P      |            |  |  |
| 0x4089    | Кол-во записей интервального архива для передачи                           | uint16        | R/W/P      |            |  |  |
| 0x408A    | Резервы                                                                    | uint16 x 6    | R/W/P      |            |  |  |
|           | Расписание выхода на связ                                                  | зь 3          |            |            |  |  |
| 0x4090    | Повтор выхода на связь                                                     | TConnection   | R/W/P      | табл. 8.5  |  |  |
| 0x4092    | Способ выхода на связь                                                     | uint16        | R/W/P      | табл. 8.3  |  |  |
| 0x4093    | Данные, которые передаются при выходе на связь по событиям (битовая маска) | uint32        | R/W/P      | табл. 8.4  |  |  |
| 0x4095    | Кол-во суток, за которые передается архив событий                          | uint16        | R/W/P      |            |  |  |
| 0x4096    | Кол-во записей часового архива для передачи                                | uint16        | R/W/P      |            |  |  |
| 0x4097    | Кол-во записей суточного архива для передачи                               | uint16        | R/W/P      |            |  |  |
| 0x4098    | Кол-во записей месячного архива для передачи                               | uint16        | R/W/P      |            |  |  |
| 0x4099    | Кол-во записей интервального архива для передачи                           | uint16        | R/W/P      |            |  |  |
| 0x409A    | Резервы                                                                    | uint16 x 6    | R/W/P      |            |  |  |

# Таблица К.24 Формат IP адреса ААА.ВВВ.ССС.DDD

| Смещение | Наименование           | Тип данных | Примечание |
|----------|------------------------|------------|------------|
| 0        | Первая цифра адреса    | uint8      | AAA        |
| 1        | Вторая цифра адреса    | uint8      | BBB        |
| 2        | Третья цифра адреса    | uint8      | CCC        |
| 3        | Четвертая цифра адреса | uint8      | DDD        |

#### ТаблицаК.25 Способы выхода на связь

| Значение | Описание                 | Примечание |
|----------|--------------------------|------------|
| 0        | GPRS                     |            |
| 1        | GPRS + CSD как резервный |            |
| 2        | CSD                      |            |

 Turbo Flow UFG-F
 Руко

 Таблица К.26 Маска данных, которые передаются при выходе на связь

| Значение | Описание                            | Примечание |
|----------|-------------------------------------|------------|
| 0x0001   | Текущие значения                    |            |
| 0x0002   | Настройки прибора                   |            |
| 0x0004   | Настройки выхода на связь           |            |
| 0x0008   | Дополнительные данные (диагностика) |            |
| 0x0010   | Состав газа                         |            |
| 0x0020   | Архив событий                       |            |
| 0x0040   | Часовой архив                       |            |
| 0x0080   | Суточный архив                      |            |
| 0x0100   | Месячный архив                      |            |
| 0x0200   | Интервальный архив                  |            |

# Таблица К.27 Формат записи TConnection

| Смещение | Наименование                                                                                                    | Тип данных | Примечание |
|----------|----------------------------------------------------------------------------------------------------|------------|------------|
| 0        | Повтор выхода на связь:<br>0 - расписание отключено<br>1 - ежечасно<br>2 - ежедневно<br>3 - еженедельно<br>4 - ежемесячно<br>5 - через промежуток времени (день, час, мин -<br>задает интервал времени, через который прибор будет<br>периодически выходить на связь) | uint8      |            |
| 1        | День выхода на связь:<br>ежечасно: не используется<br>ежедневно: не используется<br>еженедельно: это битовая маска, где каждый бит это<br>день недели, например, 3 - это ПН и ВТ<br>ежемесячно: это день месяца<br>промежуток времени: кол-во дней                    | uint8      |            |
| 2        | Час выхода на связь, а для "промежуток" - кол-во часов                                                                                                    | uint8      |            |
| 3        | Минута выхода на связь, а для "промежуток" - кол-во минут                                                                                                    | uint8      |            |

# Таблица К.28 Формат записи TWaitConnect

| Смещение | Наименование                                                                                                    | Тип данных | Примечание |
|----------|----------------------------------------------------------------------------------------------------|------------|------------|
| 0        | Повтор ожидания соединения:<br>0 - расписание отключено<br>1 - ежечасно<br>2 - ежедневно<br>3 - еженедельно<br>4 - ежемесячно<br>5 - всегда, когда есть внешнее питание                                         | uint8      |            |
| 1        | День начала ожидания:<br>ежечасно: не используется<br>ежедневно: не используется<br>еженедельно: это битовая маска, где каждый бит это<br>день недели, например, 3 - это ПН и ВТ<br>ежемесячно: это день месяца | uint8      |            |
| 2        | Час начала ожидания                                                                                                    | uint8      |            |
| 3        | Минута начала ожидания                                                                                                    | uint8      |            |

| Табл | Габлица К.29 Управление паролями |                                                           |            |        |            |  |  |  |  |
|------|----------------------------------|-----------------------------------------------------------|------------|--------|------------|--|--|--|--|
| N₂   | Смещение                         | Наименование                                              | Тип данных | Доступ | Примечание |  |  |  |  |
| 1    | 0xF000                           | Текущий пароль для доступа                                | uint32     | W      | HASH       |  |  |  |  |
| 2    | 0xF002                           | Уровень доступа для нового пароля                         | uint32     | W/R/P  |            |  |  |  |  |
| 3    | 0xF004                           | Запись нового пароля заданного уровня                     | uint32     | W/P    | HASH       |  |  |  |  |
| 4    | 0xF006                           | Подтверждение нового пароля при записи                    | uint32     | W/P    | HASH       |  |  |  |  |
| 5    | 0xF008                           | Смена пароля в старом формате (тот, что по адресу 0x1000) | ASCIIZ-20  | W/P    |            |  |  |  |  |
| 6    | 0xF01C                           | Подтверждение смены пароля в старом формате               | ASCIIZ-20  | W/P    |            |  |  |  |  |
| 7    | 0xF030                           | Номер для запроса одноразового пароля                     | uint32     | R      |            |  |  |  |  |
| 8    | 0xF032                           | Уровень доступа для текущего пароля                       | uint32     | R      |            |  |  |  |  |

В новом формате пароли передаются в виде HASH значений. В качестве HASH функции используется функция подсчета CRC-32-IEEE 802.3 (инверсный полином 0xEDB88320, XOR MASK 0xD202EF8D). Значение HASH 0x00000000 носит специальное назначение - пароль отключен, поэтому если при расчете HASH получился ноль, то необходимо попросить пользователя ввести новый пароль. Для совместимости со старым ПО имеется возможность работы с паролем в старом формате (20 ASCII). В этом случае HASH пароля вычисляет сам контроллер.

Перед записью группы параметров необходимо записать текущий пароль в поле 0xF000, а пароль в старом формате пишется по адресу 0x1000. Время действия пароля 1 мин. Контроллер определяет уровень доступа для введенного пароля и выбирает возможность записи каждого параметра в зависимости от него. Текущий уровень доступа можно прочитать из регистра 0xF002.

В случае неверного пароля будет выдана ошибка "Неверные данные". Кол-во попыток записи неверного пароля ограничено. После записи пяти неверных паролей контроллер переходит в режим блокировки от подбора пароля на 30 мин. По истечении этого периода возможность записи возобновляется. В случае выключения-включения прибора при заблокированном пароле блокировка перезапускается на 30 минут с момента включения.

#### Для смены пароля в новом формате определенного уровня необходимо:

- записать в регистр 0xF000 пароль уровня, не ниже уровня пароля, который собираемся менять, что разрешит запись следующего регистра;

- записать номер уровня пароля, который меняем в регистр 0xF002;
- записать новый пароль в регистр 0xF004 (записать 0, чтобы отключить данного пользователя);

- подтвердить изменение пароля, записав в регистр 0xF002 новый пароль еще раз;

#### Для смены пароля в старом формате необходимо:

- записать в регистр 0x1000 пароль в старом формате уровня, не ниже уровня пароля, который собираемся менять, что разрешит запись в следующие регистры;

- записать новый пароль в старом формате по адресу 0xF008 (0 - запретить пользователя);

- записать номер уровня пароля, который меняем в регистр 0хF002;

- подтвердить новый пароль, записав по адресу 0xF01С новый пароль в старом формате еще раз;

#### **Turbo Flow UFG-F**

## Протокол передачи данных посредством GPRS

Инициатором связи в этом режиме является прибор, но он лишь ее открывает, а работает все равно в режиме SLAVE. Протокол передачи соответствует стандарту MODBUS TCP.

|             | MODBUS TCP ADU |   |    |     |           |   |                              |            |  |
|-------------|----------------|---|----|-----|-----------|---|------------------------------|------------|--|
| MBAP Header |                |   |    |     |           |   |                              | MODBUS PDU |  |
| Г           | Π              | P | PI | Ler | Length UI |   | Function Code Function Bytes |            |  |
| Х           | Х              | 0 | 0  | hi  | low       | Х | Х                            |            |  |

Пакет MODBUS TCP ADU состоит из заголовка MBAP и блока MODBUS PDU.

Length - длина данных в пакете, начиная с UI.

UI - адрес устройства на шине MODBUS.

Function Code - код функции MODBUS, поддерживаются 0x11, 0x03, 0x04, 0x10, 0x65. Function Bytes - данные определяются кодом функции (могут даже отсутствовать). Формат многобайтовых данных согласно стандарта MODBUS - Big Endian.

После подключения к серверу прибор автоматически присылает два MODBUS-TCP пакета.

Первый пакет содержит идентификатор прибора:

| MODBUS TCP ADU 1 |   |   |          |      |      |    |                   |  |
|------------------|---|---|----------|------|------|----|-------------------|--|
|                  |   | Μ | IBAP Hea | nder |      |    | <b>MODBUS PDU</b> |  |
| Х                | Х | 0 | 0        | 0x00 | 0x56 | ID | DEVICE_ID ответ   |  |

Блок DEVICE\_ID соответствует ответу на команду 0x11 MODBUS (Func: 0x11, Size: 83) и имеет следующую структуру:

| Смещение, байт | Описание                                      | Порядок байт           | Значение     |
|----------------|-----------------------------------------------|------------------------|--------------|
| 0 - 3          | Идентификатор блока данных                    | 3, 2, 1, 0             | 0x57F24F1E   |
| 4              | Номер версии формата                          |                        | 0x01         |
| 5              | Размер блока                                  |                        | 0x44         |
| 6              | Идентификатор типа устройства в целом         |                        | 0x01         |
| 7 - 10         | Идентификатор типа модуля устройства          | 3, 2, 1, 0             | 0x00190000   |
| 11             | Номер главной версии МНЗЧ ПО                  |                        | 1            |
| 12             | Номер дополнительной версии МНЗЧ ПО           |                        | 0            |
| 13             | Номер главной версии МЗЧ ПО                   |                        | 1            |
| 14             | Номер дополнительной версии МЗЧ ПО            |                        | 0            |
| 15 - 18        | СRС МЗЧ ПО                                    | 3, 2, 1, 0             | 0x35E6447F   |
| 19 - 38        | Версия аппаратной части. ASCII 20 символов.   | 0 - 19                 | "RS2M_V1.0"  |
| 39 - 58        | Заводской номер устройства. ASCII 20 символов | 0 - 19                 | "1234567890" |
| 59 - 60        | Текущий год по прибору                        | 1,0                    |              |
| 61             | Текущий месяц по прибору                      |                        |              |
| 62             | Текущий день по прибору                       |                        |              |
| 63             | Текущий час по прибору                        |                        |              |
| 64             | Текущие минуты по прибору                     |                        |              |
| 65             | Текущие секунды по прибору                    |                        |              |
| 66             | Часовой пояс                                  |                        | 3            |
| 67             | Канал интерфейса связи:                       |                        | Х            |
| 68             | Режим работы: включен                         |                        | 0xFF         |
| 69 - 72        | Идентификатор блока дополнительных данных     | 3, 2, 1, 0             | 0xC87D5590   |
| 73             | Номер версии формата                          |                        | 0x01         |
| 74             | Размер блока                                  |                        | 0x08         |
| 75 - 82        | Уникальный серийный номер МК                  | 7, 6, 5, 4, 3, 2, 1, 0 |              |

Второй пакет содержит следующие данные:

| MODBUS TCP ADU 2 |        |                |                  |          |        |             |              |               |
|------------------|--------|----------------|------------------|----------|--------|-------------|--------------|---------------|
| MBAP             | 0x65   | Current        | Common           | Interval | часово | й/суточный/ | месячный ару | кивы, события |
| Header           | Header | Values<br>PDU1 | settings<br>PDU2 | PDU3     | PDU4   | PDU5        |              | PDU N         |

Пользовательская команда 0x65 используется в случае необходимости передать несколько блоков данных в одном пакете. После заголовка данной команды идет несколько стандартных MODBUS PDU блоков.

|    | MODBUS TCP ADU |      |        |     |     |    |                        |           |        |        |
|----|----------------|------|--------|-----|-----|----|------------------------|-----------|--------|--------|
|    |                | MBAI | P Head | er  |     |    | Μ                      | ODBUS PDU |        |        |
| TI |                | Pl   | [      | Len | gth | UI | Заголовок команды 0х65 |           | Данные |        |
| Х  | Х              | 0    | 0      | hi  | lo  | х  | XXX                    | Блок 1    |        | Блок N |

Заголовок команды 0х65 имеет вид:

| № байта Наименование   |      | Наименование  | Описание                                                          |  |
|------------------------|------|---------------|-------------------------------------------------------------------|--|
| 0 Function Code        |      | Function Code | Код команды получения данных, 0х65                                |  |
| 1 - 4 DI Уникальный ид |      | DI            | Уникальный идентификатора драйвера в пределах устройства, у нас 0 |  |
| 5-8 DP Пут             |      | DP            | уть к драйверу через подсети, у нас 0                             |  |
|                        | 05   | CC            | Код команды, передаваемой драйверу, у нас 1                       |  |
| 9                      | 6    | EP            | Признак наличия блока расширенного пути, у нас 0                  |  |
|                        | 7    | Er            | Признак ошибки (может возвращаться в ответе)                      |  |
| 10                     | - 11 | DL            | Кол-во блоков MODBUS PDU, следующих дальше.                       |  |

Обязательным полем в этой посылке являются: блок текущих значений (Current Values), блок общих настроек (Common Settings) и блок настроек диапазонов (Interval Settings). Остальные блоки данных присылаются опционально по выбору пользователя (регистры конфигурации: "Маска данных, которые высылать при выходе на связь", "Маска данных, которые высылать при выходе на связь", "Маска данных, которые высылать при выходе на связь", "Маска данных, которые высылать при выходе на связь", "Маска данных, которые высылать при выходе на связь", "Маска данных, которые высылать при выходе на связь", "Маска данных, которые высылать при выходе на связь по тревоге").

В систему команд MODBUS введена пользовательская команда 0х73 - AdvancedReadMultipleRegisters, которая позволяет идентифицировать блоки PDU приходящие от прибора. Команда аналогична команде чтения блока регистров 0х03, но ответ на эту команды выглядит следующим образом:

| MODBUS PDU |         |      |       |       |       |  |  |
|------------|---------|------|-------|-------|-------|--|--|
| Func code  | Start A | ADDR | Bytes | count | BYTES |  |  |
| 0x73       | HI      | LO   | HI    | LO    | •••   |  |  |

Блок данных Current Values представляет собой ответ на команду группового чтения регистров (расширенная функция 0x73) секции "Текущие Значения" п. 1 с адреса 0x0000 и содержит полную карту всех регистров данного пункта. Необходимо обратить внимание на регистр "Накопленное состояние тревог", который передает информацию о тревогах, возникших с момента последней связи и обнуляется после подтверждения текущей, регистр же состояния содержит активные на данный момент тревоги. Также по старшим битам можно определить причину выход на связь: по тревоге или по расписанию.

**Блок данных Common Settings** представляет собой ответ на команду группового чтения регистров (расширенная функция 0х73) секции "Общие настройки" п. 2 с адреса 0х100А и содержит полную карту всех регистров данного пункта, за исключением поля "пароль".

**Блок данных Interval Settings** представляет собой ответ на команду группового чтения регистров (расширенная функция 0х73) секции "Настройки интервалов" п. 4 с адреса 0х1800 и содержит полную карту всех регистров данного пункта.

Блоки данных "Часовой/Суточный/Месячный Архив" передаются одинаково и представляют собой набор однотипных PDU блоков (кол-во соответствует размерам архивов), каждый из которых соответствует одной архивной записи (см. п. 5). Формат одной архивной записи представляет собой ответ на команду группового чтения регистров (расширенная функция 0х73) секции "Архив данных" с адреса 0х2000 размером 92 байта (46 регистров). Внутри каждой

#### **Turbo Flow UFG-F**

#### Руководство по эксплуатации

записи содержится информации от дате/времени, номере канала, номере записи, которая позволяет правильно идентифицировать данные. Все архивы передаются полностью и включают: 48 записей часовых архивов, 62 записи суточных и 12 записей месячных архивов. Данные блоки передаются опционально, если включена соответствующая настройка.

Блок данных "События" передается как набор однотипных PDU блоков (кол-во соответствует размеру архива событий), каждый из которых соответствует одной архивной записи (см. п. 6), представляющей собой ответ на команду группового чтения (расширенная функция 0х73) регистров секции "Архив событий" начиная с адреса 0х2202 в количестве 26 байт (13 регистров). Архив высылается полностью, даже если содержит "нулевые" данные. Данный блок высылается опционально, если включена соответствующая настройка.

После приема всех данных, сервер должен подтвердить правильность их приема, записав код 0x55AA в специальный регистр управления по адресу 0x1200. В случае необходимости сервер может послать ряд команд в формате MODBUS TCP для выполнения дополнительных задач. По окончанию сеанса связи необходимо записать код завершения (0xAA55) в специальный регистр по адресу 0x1201. Доступ к этим регистрам возможен без пароля.

Пример одновременной записи подтверждения приема и окончания связи:

| Пакет MODBUS – TCP |            |      |      |      |      |           |      |      |      |      |
|--------------------|------------|------|------|------|------|-----------|------|------|------|------|
| MBAP Header        | MODBUS PDU |      |      |      |      |           |      |      |      |      |
|                    | Func ADDR  |      |      | CN   | NT   | BYT<br>ES | VAL  | LUE1 | VAI  | LUE2 |
|                    | 0x10       | 0x12 | 0x00 | 0x00 | 0x02 | 0x04      | 0x55 | 0xAA | 0xAA | 0x55 |

Для подтверждения успешности приема пакета от сервера прибор формирует ответ в соответствии со стандартом MODBUS:

| Пакет MODBUS – TCP |                           |            |      |                  |  |  |  |
|--------------------|---------------------------|------------|------|------------------|--|--|--|
|                    |                           | MODBUS PDU |      |                  |  |  |  |
| MBAP Header        | Код ф-ции Стартовый адрес |            |      | Кол-во регистров |  |  |  |
|                    | 0x10                      | 0x10       | 0x40 | 2                |  |  |  |

Работа по CSD каналу ничем не отличается от работы по проводному каналу связи, такому как RS485, где используется протокол MODBUS RTU.

(обязательное)

#### Эксплуатация прибора UFG с использованием ПО «APM «UFG View»

При использовании изделия:

- соблюдать меры безопасности, изложенные в п. 2.2.1 настоящего РЭ;

- изучить настоящее РЭ и эксплуатационные документы на дополнительное оборудование;

- проверить правильность монтажа составных частей расходомера и соединительного кабеля;

– проверить правильность подключения дополнительного оборудования (конвертора RS-485).

- запустить на ПК ПО «APM «UFG View» (см. Руководство оператора ТУАС.00016-01 34 01).

#### Л.1 Основное меню программы

В случае успешного запуска ПО на рабочем столе будет отображена основная экранная форма  $(Э\Phi)$  программы, вид которой представлен на рисунке Л.1.

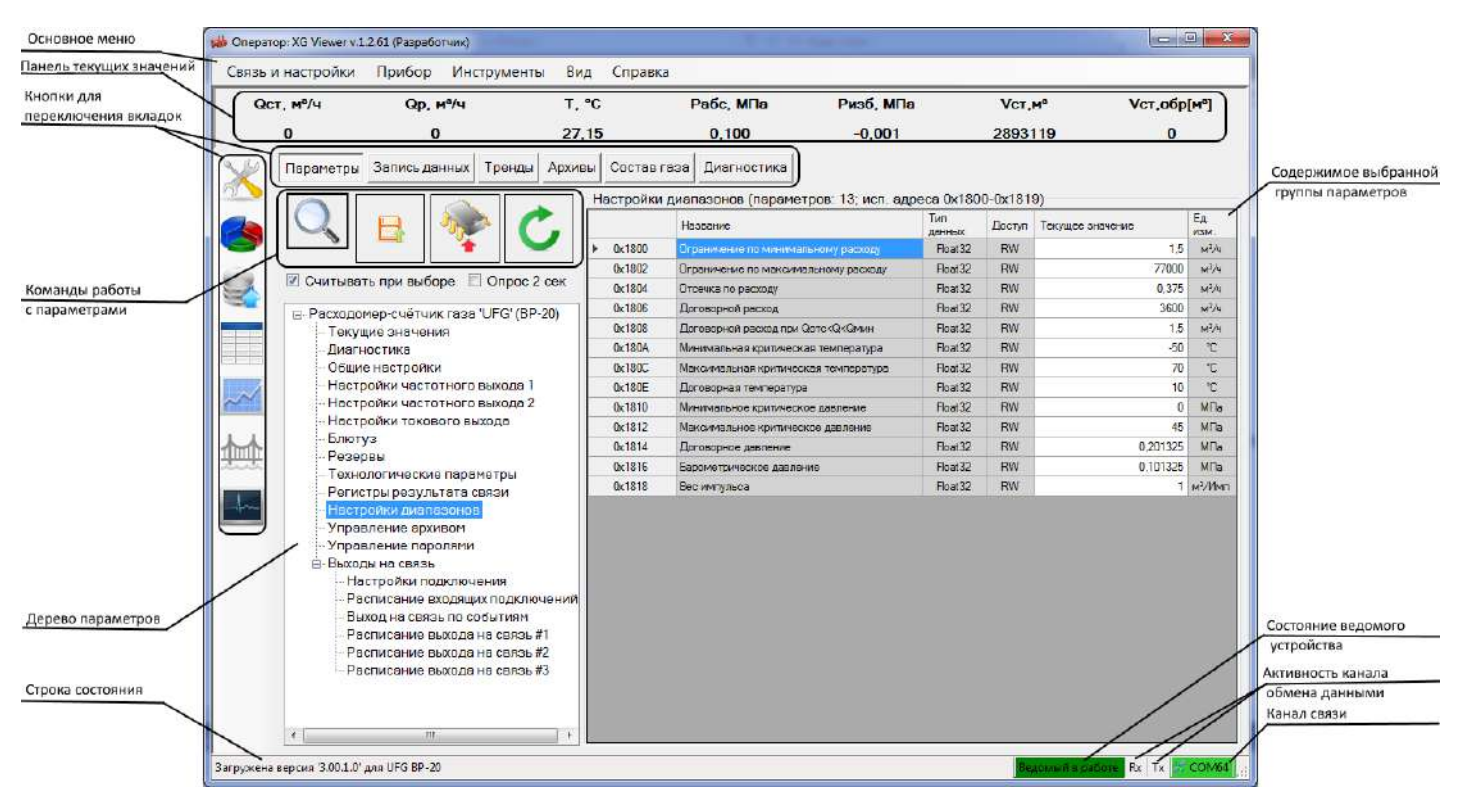

Рисунок Л.1

На экранной форме имеется 6 элемент управления «TabPage», содержащий страницы: Параметры, Запись данных, Тренды, Архивы, Состав газа, Диагностика. Переключение между страницами выполняется как из панели слева (панель можно скрыть/показать, используя меню «Вид»), так и с помощью кнопок переключения вкладок. Каждая страница содержат элементы управления в соответствии со своим назначением.

В нижней части формы расположена строка состояния, куда выводятся текстовые сообщения, состояние связи с устройством, активность и состояние канала связи.

В верхней части формы располагаются: основное меню, панель текущих значений.

Основное меню содержит подменю, из которых выполняется вызов различных функций программы и экранных форм.

Панель текущих значений предназначена для отображения значений непостоянных параметров, периодически получаемых от устройства. Обычно панель используется для отображения состояния устройства и измеренных значений: давление, температура.

Основное меню программы содержит пункты команд, которые обеспечивают доступ к основным функциям программы и ее настройкам. Команды основного меню программы и их краткое описание приведены в таблице Л.1.

Таблица Л.1

| Команды                      | Назначение                                                                                                    |
|------------------------------|----------------------------------------------------------------------------------------------------|
| Связь и на                   | астройки                                                                                                    |
| 🎉 Подключить прибор          | Вызов ЭФ «Подключиться к прибору»                                                                                                    |
| 🛞 Отключить                  | Отключение канала связи с прибором                                                                                                    |
| ни<br>Шлюз данных TCP/IP     | Вызов ЭФ «Шлюз (ТСР) обмена данными с<br>приборами», которая позволяет<br>организовать обмен данными между<br>подключенным прибором и другими<br>программами в одной локальной сети                                        |
| Настроить модем              | Вызов ЭФ настройки модема                                                                                                    |
| 🔏 Сменить пользователя       | Вызов ЭФ для ввода логина-пароля или возврат к предыдущему пользователю                                                                                                    |
| Настройки программы          | Вызов ЭФ управления настройками ПО                                                                                                    |
| 🔀 Максимальный размер окна   | Увеличение размеров ЭФ до максимального размера дисплея                                                                                                    |
| 🔁 Выход                      | Завершение работы программы                                                                                                    |
| При                          | бор                                                                                                    |
| 🗱 Параметры                  | Переключение на вкладку с параметрами прибора. Дублирует кнопку выбора вкладки.                                                                                                    |
| П Информация                 | Вызов ЭФ выполняющей запрос и<br>отображение сведений о приборе. Пункт<br>активен, если прибор поддерживает<br>возможность его идентификации<br>(наименование зав номер версия ПО)                                         |
| 🍏 Синхронизация часов        | Вызов ЭФ «Подстройка часов ведомых<br>устройств»                                                                                                    |
| Формирование отчётов         | Вызов специальной ЭФ для серии приборов,<br>которая считывает необходимые данные,<br>формирует отчеты и позволяет их<br>напечатать. Пункт активен, если для<br>приборов данного типа реализована ЭФ<br>построения отчетов. |
| 🖼 База настроек              | Вызов ЭФ «Отчёт по настройкам прибора»                                                                                                    |
| Смена пароля                 | Вызов ЭФ «Смена пароля записи параметров»                                                                                                    |
| 💥 Инстру                     | иенты                                                                                                    |
| Расчёт физических свойств ПГ | Вызов ЭФ для выполнения расчётов<br>свойств природного газа (ПГ)<br>(коэффициент сжимаемости, скорость<br>звука)                                                                                                    |
| Обмен данными                | Вызов ЭФ, отображающей подробный обмен данными с прибором                                                                                                    |
|                              |                                                                                                    |

| продолжение таолицы лг.               |                                                                                       |  |  |  |  |
|---------------------------------------|---------------------------------------------------------------------------------------|--|--|--|--|
| Команды                               | Назначение                                                                            |  |  |  |  |
| Выходные цепи UFG BP-20               | Настройка параметров частотного и токового выхода                                     |  |  |  |  |
| Обновление ПО ВР-20                   | Оповещение о доступных обновлениях текущего ПО                                        |  |  |  |  |
| Загрузка/сохранение настроек          | Сохранение текущих настроек расходомера на случай диагностики или сбоя                |  |  |  |  |
| Вид                                   | 1                                                                                     |  |  |  |  |
| Показать заголовок с данными          | Управление отображением полученных значений в верхней части основной ЭФ               |  |  |  |  |
|                                       | Включение/выключение автоопроса и выбор интервала обновления данных                   |  |  |  |  |
| С Автообновление данных в заголовке • | Просмотр и изменение периода<br>автообновления данных в панели текущих<br>значений    |  |  |  |  |
| Отображать доп. панель слева          | Включение/выключение меню с кнопками быстрого доступа                                 |  |  |  |  |
| ② Спра                                | вка                                                                                   |  |  |  |  |
| Руководство оператора                 | Вызов программы для просмотра PDF файла «Руководство оператора»                       |  |  |  |  |
| О программе                           | Вызов диалогового окна со сведениями о программе                                      |  |  |  |  |
| История изменений                     | Вызов ЭФ, позволяющей просмотреть<br>информацию о версиях и изменениях в<br>программе |  |  |  |  |

#### Экранная форма «Подключиться к прибору»

ЭФ предназначена для просмотра, выбора, добавления, удаления записей из списка приборов, а также для вызова ЭФ, позволяющей выбрать добавляемое устройство и настроить параметры связи с ним.

ЭФ позволяет просматривать список подключений, добавлять, редактировать и удалять свойства для подключения к устройству, а также вызывать функции для подключения/отключения к выбранному устройству с использованием параметров подключения из выбранной строки.

Внешний вид ЭФ показан на рисунке Л.2.

| оночиться к прибору                      |                  |              |                | and the second division of the second division of the second divisio |          |          |
|------------------------------------------|------------------|--------------|----------------|----------------------------------------------------------------------------------------------------|----------|----------|
| ибар/устройство                          | Заводскай номер  | Адрес        | Версия ПО (КП) | Канал связи<br>Скорость зала                                                                                                    | Посл.    | использ. |
| Измеритель скорости потока UFG           |                  | 16           | 2016-0413      | СОМ64<br>Скорость: 9600                                                                                                    |          |          |
| Расходомер-счётчик газа 'UFG'<br>(BP-20) |                  | 1            | 2571.0         | СОМ64<br>Скорость 11520                                                                                                    | 0        |          |
| Расходомер-счетчик газа 'UFG'<br>(BP-20) |                  | ì            | 2.50.1.0       | СОМ64<br>Скоросты 11520                                                                                                    | 0        | 4        |
| Расходомер-счётчик газа 'UFG'<br>(BP-20) |                  | 20           | 2.50,1,0       | 127.0.0 1,5001<br>Режим клиента                                                                                                    |          |          |
| Расходомер-счётчик газа 'UFG'<br>(BP-20) |                  | 1            | Автоматически  | СОМ64<br>Скорость: 9600                                                                                                    |          | с.,      |
| Расходомер-счётчик газа "UFG"<br>(BP-20) |                  | 1            | 3.00.1.0       | СОМ64<br>Скорость: 9600                                                                                                    |          | -        |
| 14                                       | 4 2              | m            |                |                                                                                                    | 17       | 1        |
| Подключить Отключить                     | Вид<br>Таблица П | ілитка<br>ты | 1              | Добавить                                                                                                    | Изменить | Удалить  |

Рисунок Л.2

Функции добавления и редактирования свойств подключения к устройствам реализованы в ЭФ «Добавить устройство», показанной на рисунках Л.3 - последовательный канал связи, Л.4 - канал связи ТСР, Л.5 - канал связи «модем» для различных каналов связи.

Если при закрытии формы нажать «ОК» - в качестве канала связи будет использован канал, соответствующий активной странице в группе «Канал связи». Для редактирования параметров связи с устройством используется эта же ЭФ, но с заблокированным списком выбора типа устройства.

|           | Версия ПО Автоматически - Адрес на шине 1     | ОК                              |
|-----------|-----------------------------------------------|---------------------------------|
| оп. сведе | ния                                           |                                 |
|           | И-порт 🥂 ТСР/ІР 🎬 Модем 🚯 Bluetooth 4.x       | □ Доп. задержка<br>в канале, мс |
| Порт      | COM64 (Silicon Labs CP210x USB to UART Brid 👻 | 0                               |
| Скорс     | ють 9600 ▼ Чётность Непров. ▼                 |                                 |
| п         | риск устройств                                |                                 |

Рисунок Л.3

ЭФ добавления устройства предназначена для выбора типа устройства, а также для просмотра и изменения параметров связи с устройством.

ЭФ позволяет выбрать тип устройства (если была нажата кнопка «Добавить») и задать его версию ПО, адрес на шине, а также выбрать и настроить канал связи с устройством (рисунок Л.4, Л.5).

| Трибор Расходомер-счётчик газа 'UFG' (BP-20) 🔹 | [                             |
|------------------------------------------------|-------------------------------|
| Версия ПО Автоматически 🔹 Адрес на шине 1      | ОК                            |
| п. сведения                                    |                               |
| анал связи                                     |                               |
| 🥎 СОМ-порт 🏑 ТСР/IР 📰 Модем 🚷 Bluetooth 4.x    | Доп. задержка<br>в канале, мс |
|                                                | 0-                            |
| IP-адрес, порт 192.168.0.162,5001 -            | 10                            |
| 🖉 Режим сервера                                |                               |
|                                                |                               |
|                                                |                               |
|                                                |                               |

Рисунок Л.4

Необходимо обращать внимание на правильность выбора версии ПО прибора и адреса на шине. При неверно выбранной версии ПО возможны искажения значений параметров и часть из них не будет считываться, а также возможно аварийное завершение работы ПО.

При неверно заданном адресе на шине прибор не будет формировать ответы на запросы и при запросах на чтение данных ПО будет выдавать результат «Нет ответа».
#### Руководство по эксплуатации

| Добавить устройство                                             | 1 200 area                                                     |                                   |
|-----------------------------------------------------------------|----------------------------------------------------------------|-----------------------------------|
| Прибор Расход<br>Версия ПО Авт<br>Доп. сведения                 | омер-счётчик газа 'UFG' (BP-20)<br>гоматически 🔹 Адрес на шине | <ul> <li>▼</li> <li>Ок</li> </ul> |
| Канал связи<br>СОМ-порт 🛷 ТСР/<br>исх. звонок +786320<br>Модем: | IP 🧮 Модем 👔 Bluetooth 4.x                                     | с Доп. задержка<br>в канале, мс   |
| Настроить мо                                                    | ідем                                                           |                                   |

Рисунок Л.5

# Экранная форма «Шлюз (ТСР) обмена данными с приборами»

ЭФ предназначена для управления встроенным шлюзом Modbus-TCP.

ЭФ позволяет настроить канал и включить/выключить программный модуль, реализующий работу шлюза Modbus-TCP.

Внешний вид ЭФ показан на рисунке Л.6.

| Включить  | Интерфейс | Все интерфейсы |
|-----------|-----------|----------------|
| Отключить | Порт      | 5002           |

Рисунок Л.6

Шлюз Modbus-TCP позволяет осуществлять обмен данными по ЛВС с подключенным устройством.

## Экранная форма настройки модема

ЭФ предназначена для просмотра и настройки параметров связи с локальным модемом.

ЭФ позволяет настроить канал связи и проверить связь с локальным модемом путём опроса модема и вывода сведений о модеме, о сим-карте и об активной соте.

Внешний вид ЭФ показан на рисунке Л.7

| Последовате                | льный порт        |              |                 | лолем |
|----------------------------|-------------------|--------------|-----------------|-------|
| Порт СОМ                   | 9                 |              |                 | юдон  |
| Скорость                   | 115200 👻          | Чётность Нет | •               |       |
| 🗷 Аппаратно                | е управл. потоком | Стоповых бит | 1 • ОК          |       |
| Оп <mark>р</mark> ос модем | a                 |              |                 |       |
| Сведения                   | о модеме          | Сведения о   | SIM-карте       |       |
| IMEI:                      | 351513052593479   | IMSI:        | 250018851882345 |       |
| Производ.:                 | Telit             | Активная со  | ота             |       |
| Модель:                    | GL868-DUAL        | Сигнал:      | -75 дБ          |       |
| Зерсия ПО:                 | 10.00.187         | Сеть GSM:    | RegInHomeNet    |       |

Рисунок Л.7

# Экранная форма для ввода логина-пароля

ЭФ предназначена для ввода логина-пароля при выполнении операции смены пользователя. ЭФ доступна не для всех исполнений ПО.

ЭФ позволяет выбрать новый логин из списка и ввести пароль для входа. На случай использования сенсорного дисплея предусмотрен вызов сенсорной клавиатуры нажатием кнопки «Клав.». Внешний вид ЭФ показан на рисунке Л.8.

Смена пользователя необходима, например, для получения доступа к настройкам программы. При смене пользователя на «Администратор» становится доступным для выбора пункт «Настройки программы» меню «Связь и настройки».

| Выберит      | е пользователя и введите пар | оль  | 2       |
|--------------|------------------------------|------|---------|
| Пользователь | Администратор -              |      | закрыть |
| Пароль       |                              | Ввод | Клав.   |
| -            |                              |      |         |

Рисунок Л.8

## Экранная форма «Настройки программы»

ЭФ (рисунок Л.9) предназначена для просмотра и изменения настроек программы.

ЭФ позволяет настроить внешний вид и поведение программы, а также выбрать режим работы с паролями.

Специальные исполнения ПО могут содержать в данной ЭФ функцию выбора доступных типов устройств и функцию выбора роли оператора. Данные функции вызываются нажатием соответствующих кнопок ЭФ и реализованы в экранных формах «Выберите группы приборов для работы» (рисунок Л.10) и «Выберите роль оператора» (рисунок Л.11).

| Типы устройств                                                                        | Роль оператора                                                                       |                    |         |  |
|---------------------------------------------------------------------------------------|--------------------------------------------------------------------------------------|--------------------|---------|--|
| Загружать доп. инфо                                                                   | рмацию о СОМ-портах (может і                                                         | вызывать зависан   | ие ПО!) |  |
| Активировать при ст                                                                   | арте возможность чтения пара                                                         | метров при выбор   | be      |  |
| Очищать значение п                                                                    | еременной при начале считыва                                                         | ня                 |         |  |
| ол-во пакетов без отв                                                                 | ета до состояния Нестабильн                                                          | IN ORDOC           | 100     |  |
| Deeenu                                                                                |                                                                                      |                    |         |  |
| Пароли<br>9. Не запоминать (за                                                        | прос пароля при необхолимост                                                         | ð                  |         |  |
| Пароли<br>• Не запоминать (за<br>• Запоминать до отк                                  | прос пароля при необходимост<br>почения устройства                                   | n)                 |         |  |
| Пароли<br>• Не запоминать (за<br>Запоминать до отк<br>Включить цветовую о             | прос пароля при необходимост<br>лючения устройства<br>эхему                          | 1)                 |         |  |
| Пароли<br>Не запоминать (зап<br>Запоминать до отк<br>Включить цветовую о<br>Цвет Фона | прос пароля при необходимост<br>лючения устройства<br>жему<br>Цвет затемненного фона | 1)<br>Table Second |         |  |

Рисунок Л.9

| 🛙 Ультразвуковые расхо | домеры (UFG) |
|------------------------|--------------|
| Измерители уровня (L)  | VG)          |
| Измерители расхода Т   | FG           |
| Измерители расхода С   | 3FG          |
| Датчики давления (PS   | i)           |
| Расходомеры жидкост    | и PC-2M      |
| Снятые с производств   | a            |
| Прочие устройства      |              |
| Все доступные          |              |
|                        |              |
|                        |              |
|                        |              |
|                        |              |
|                        |              |
|                        | 1            |

Рисунок Л.10

| ль оператора |
|--------------|
| •            |
| ок           |
|              |

Рисунок Л.11

## Экранная форма «Сведения об устройстве»

ЭФ предназначена для получения сведений об устройстве и их отображения.

ЭФ позволяет получить от устройства набор сведений, упрощающих его идентификацию. Внешний вид ЭФ показан на рисунке Л.12.

| Параметр                     | Значение                                                              |
|------------------------------|-----------------------------------------------------------------------|
| Прибер                       | UFG EP2                                                               |
| Основные функции             | Вычислитель объёма, Автономный<br>Взрывобезопасный. Солержит загрузчи |
| Версия МНЗЧ                  | 3.2                                                                   |
| Версия МЗЧ                   | 1.                                                                    |
| Контрольная сумма МЗЧ ПД     | B456588                                                               |
| Версия аппаратной части      | BP20-UFG_v2.6                                                         |
| Заводской номер              | 123456789                                                             |
| Дата/время (устройство)      | 2016.07.27 16:43:4                                                    |
| Покальные часы. Часовой пояс |                                                                       |
| Канал связи (внутри прибора) | RS422/RS48                                                            |
| Номер запроса пароля         | 43416026                                                              |
|                              |                                                                       |

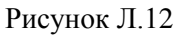

## Экранная форма «Подстройка часов ведомых устройств»

ЭФ предназначена для подстройки часов ведомых устройств, имеющих встроенные часы реального времени и возможность задать им дату/время по внешнему интерфейсу.

ЭФ позволяет определить разницу хода часов устройств и часов ЭВМ, а также выполнить подстройку часов для нескольких подключенных устройств. Пароли на изменение времени заранее запрашиваются у пользователя. Также имеется алгоритм компенсации задержек на обработку команд установки нового времени в устройствах.

Внешний вид ЭФ показан на рисунке Л.13.

Рисунок Л.13

## Экранная форма «Формирование отчётов»

ЭФ является индивидуальной для устройств одного типа и предназначена для формирования и печати отчётов о работе прибора за интервал времени.

ЭФ позволяет формировать и печатать отчёты по архивным данным за сутки, за месяц, а также отчёты по значениям настроек устройства.

Внешний вид ЭФ при работе с устройством UFG BP-20 показан на рисунке Л.14.

| Трибор                             | UFG BP20        |            | 3as. №             | 123456789             | Версия ПО           | 3.22 Верси           | n MITO 1.0                   | Расчётный час (ч.)      | 8     |
|------------------------------------|-----------------|------------|--------------------|-----------------------|---------------------|----------------------|------------------------------|-------------------------|-------|
| ата/время (прибор)                 | 2016.07.27 15:5 | 3:18 Дата/ | арамя (ЭВМ)        | 2016.07.27 15.5       | 33:18 Разница и     | ода часов 🛛 - С      | д. 00:00:00                  | Продолж. НС             | 12:32 |
| Объём рабочий м <sup>2</sup>       | 44 990,6        | 74 Of 1    | ём рабочий вос     | стан. м²              | 44 990,000          | Объём ребочий су     | ммарный <sub>М</sub> а       | 1 401 727,00            | 0     |
| Эбъём станд м <sup>3</sup>         | 92 753.3        | 23 061     | ём станд восст     | TOH JM <sup>3</sup>   | 92 752 670          | Сбъём станд сум      | марный,м <sup>3</sup>        | 2 891 758.00            | 0     |
| )бъём рабочий, обр.,м <sup>3</sup> | 0,000           | Cós        | ём рабочий вос     | стен., обр.,м²        | 0,000               | Объём рабочий су     | ммарный, обр.,м <sup>3</sup> | 0,000                   |       |
| Эбъём станд , обр. м <sup>3</sup>  | 0.000           | C61        | ем стана восст     | тан обрм <sup>3</sup> | 0.000               | Сбъём станд сум      | марный, обр. м <sup>3</sup>  | 0.000                   |       |
| Параметры отчета                   |                 | Час        | Vр. м <sup>3</sup> | Vct, M <sup>3</sup>   | VpB, M <sup>3</sup> | Vств, м <sup>3</sup> | Vp.обр, м <sup>3</sup>       | Vст.обр. м <sup>3</sup> | Vp    |
| Почасовой отчет за сутк            | и –             | 1.3        | 880.030            | 1134,849              | 390 000             | 834.645              | 0.000                        | 0.008                   |       |
| 20.07.2016                         | De l            | 910        | 0,000              | 0,000                 | 0,000               | 0,000                | 0,000                        | 0,000                   |       |
| Дата 25.07.2016 шуч                |                 | 10, 11     | 0.000              | 0.000                 | 0.000               | 0.000                | 0.000                        | 0.000                   |       |
|                                    |                 | 11.12      | 0,000              | 0,000                 | 0,000               | 0,000                | 0,000                        | 0,000                   |       |
|                                    |                 | 12.13      | 0.874              | 0.653                 | 0000                |                      | 0.000                        |                         |       |
|                                    |                 | 13.14      | 0,000              | 0,000                 | 0,000               | 0,000                | 0,000                        | 0,000                   |       |
|                                    |                 | 14. 15     | 0.000              | 0.000                 | 0,000               | 0,000                | 0.000                        | 0,000                   |       |
|                                    |                 | 15.16      | 0.000              | 0.000                 | 0.000               | 0.000                | 0.000                        | 0.000                   | 1     |
| Сформировать                       |                 | 1617       | 0,000              | 0,000                 | 0,000               | 0,000                | 0,000                        | 0,000                   | 1     |
|                                    |                 | 17.18      | 0.000              | 0.000                 | 0.000               | 0.000                | 0.000                        | 0.000                   | 1     |
| Отнена                             |                 | 1819       | 0.000              | 0,000                 | 0,000               | 0,000                | 0.000                        | 0,000                   | 1     |
|                                    |                 | 18.20      | 880.000            | 1 855 495             | 900.000             | 1 855 465            | 0.000                        | 0.000                   | 1     |
| Ісчать отчёта                      |                 | 20.27      | 9 680,000          | 7421,863              | 3.860.000           | 7.421.363            | 0.000                        | 0.000                   |       |
| сыберите принтер                   |                 | 21.22      |                    | 7.421.883             |                     | 7.421.863            |                              |                         |       |
| Печеть                             |                 | 22.23      | 3 600 030          | 7.423.863             |                     | 7.421 863            | 0.000                        |                         |       |
|                                    |                 | 23.24      | 3 600.000          | 7421.883              |                     | 7.421.563            | 0.000                        |                         |       |
|                                    |                 | 0.1        |                    | 7421.860              |                     | 7421.063             |                              |                         |       |
|                                    |                 | 1          |                    | . 111                 |                     |                      |                              |                         |       |

Рисунок Л.14

# Экранная форма «Отчёт по настройкам прибора»

ЭФ предназначена для просмотра, печати и сохранения в файл значений настраиваемых параметров устройства.

ЭФ позволяет сформировать, сохранить и распечатать отчёт по выбранным настроечным параметрам прибора. Параметры сгруппированы по назначению.

Внешний вид ЭФ показан на рисунке Л.15 для прибора UFG BP-20.

| Всего параметров: 110                                | Прибор | UFG BP20                                                                       | 3aB. № 1234567890         | Версия ПО          | 1.0/3.22             |
|------------------------------------------------------|--------|--------------------------------------------------------------------------------|---------------------------|--------------------|----------------------|
| Назначение                                           |        | Дата/время (прибор)                                                            | 2016.07.27 15:55:49       | Разница хода часов | 00:00:00             |
| <ul> <li>Общие</li> <li>Сигнольные выходы</li> </ul> | Общие  | Сигнальные выходы Выход                                                        | на связь Настройки диа    | пазонов            |                      |
| 🗹 Выход на связь                                     | Адрес  |                                                                                | Наименование              | Знач               | ение Ед.изм          |
| И настроики диапазонов                               | 1800   | Ограничение по минимальному расходу                                            |                           |                    | 5 м <sup>е</sup> /ч  |
|                                                      | 1802   | Ограничение по максимал                                                        | ьному расходу             | 770                | 00 м°/ч              |
|                                                      | 1804   | 04 Отсечка по раскоду                                                          |                           |                    | 75 м <sup>е</sup> /ч |
| Сформировать                                         | 1806   | Договорной расход                                                              |                           |                    | 00 м°/ч              |
| сформироватв                                         | 1808   | Договорной расход при Qотс <q<qмин< td=""><td>5 м<sup>е</sup>/ч</td></q<qмин<> |                           |                    | 5 м <sup>е</sup> /ч  |
| Отмена                                               | 180A   | Минимальная критическая                                                        | температура               | -5                 | 0°C                  |
|                                                      | 1800   | Максимальная критическа                                                        | я температура             | 7                  | o °C                 |
| Сохранить в файл                                     | 180E   | Договорная температура                                                         |                           |                    | J ℃                  |
| Загрузить из файла                                   | 1810   | Минимальное критическое                                                        | а да <mark>влени</mark> е | 0                  | МПа                  |
|                                                      | 1812   | Максимальное критическо                                                        | е довление                | 4                  | 5 Milla              |
| Зыберите принтер                                     | • 1814 | Договорное давление                                                            | mener in essile for an an | 0,20               | 1325 MITa            |
| Пецеть не принтере                                   | 1816   | Барометрическое давлени                                                        | e                         | 0,10               | 1325 MITa            |
| Inclusion and approved the                           | 1818   | Вес импульса                                                                   |                           |                    | м*/Имп               |

Рисунок Л.15

## Экранная форма «Смена пароля записи параметров»

ЭФ предназначена для смены пароля (в устройстве), используемого при записи параметров.

ЭФ позволяет безопасно (защита от просмотра и от ошибок ввода нового пароля) изменить пароли, используемые при изменения значений параметров устройства. В зависимости от текущего и заданного в ЭФ уровней доступа программа может запросить текущий пароль.

Внешний вид ЭФ при работе с устройством UFG BP-20 показан на рисунке Л.16.

| Уровень доступа: | Поставщик                    |                                                                                                    |
|------------------|------------------------------|----------------------------------------------------------------------------------------------------|
| Новый пароль:    | ***                          |                                                                                                    |
| Подтверждение:   | ***                          | Se la companya de la companya de la comp |
| Общий            | оезультат операции: не опре, | дөлен                                                                                                    |
|                  |                              |                                                                                                    |
| Общий            | результат операции: не опре  | дөлен                                                                                                    |

Рисунок Л.16

## Экранная форма «Расчёт физических свойств ПГ»

ЭФ предназначена для выполнения расчётов свойств природного газа (ПГ) (коэффициент сжимаемости, скорость звука) в заданных условиях (давление и температура) по известному компонентному составу и плотности смеси при стандартных условиях.

ЭФ позволяет выполнить ввод исходных данных, выбрать методы расчёта и вычислить значения плотности, коэффициента сжимаемости и скорости звука (кроме AGA8-92DC). Поддерживаются все методы расчёта физических свойств ПГ по ГОСТ 30319-96 и по ГОСТ 30319-2015.

Внешний вид ЭФ показан на рисунке Л.17.

| Расчёт физических свойсте                                                                                                 | nr.               |           |                                            |                                                          |                                   |                      |                      |   |
|----------------------------------------------------------------------------------------------------|-------------------|-----------|--------------------------------------------|----------------------------------------------------------|-----------------------------------|----------------------|----------------------|---|
| остав газа и результат                                                                                                    | Мол.<br>доля,%    | NX19 мод  | GERG-91                                    | AGA8-92DC                                                | ВНИЦ СМВ                          | FOCT<br>30319.2-2015 | FOCT<br>30319.3-2015 | 7 |
| Метан                                                                                                    | 85                |           |                                            | 85                                                       | 85                                |                      | 85                   | 1 |
| Этан                                                                                                    |                   |           |                                            |                                                          |                                   |                      |                      |   |
| Пропан                                                                                                    |                   |           |                                            |                                                          |                                   |                      |                      |   |
| н-Бутан                                                                                                    |                   |           |                                            |                                                          |                                   |                      |                      | _ |
| и-Бутан                                                                                                    |                   |           |                                            |                                                          |                                   |                      |                      | _ |
| Азот                                                                                                    | 0,3               | 0,3       | 0,3                                        | 0,3                                                      | 0.3                               | 0,3                  | 0.3                  |   |
| Диоксид углерода                                                                                                    | 0,6               | 0,6       | 0,6                                        | 0,6                                                      | 0,6                               | 0,6                  | 0,6                  |   |
| Сероводород                                                                                                    | -                 |           |                                            |                                                          |                                   |                      |                      |   |
| н-Пентан                                                                                                    |                   |           |                                            |                                                          |                                   |                      |                      |   |
| Результаты расчётов                                                                                                    |                   | NY19 MOR  | GERG-91                                    | 4648-9200                                                | BHULLOMB                          | FOCT                 | FOCT                 | _ |
|                                                                                                    |                   | НАТО РОД  | мод                                        | AGA0-82DC                                                | DI MILI CAND                      | 30319.2-2015         | 30319.3-2015         |   |
| Вычисл. плотность,                                                                                                    | KE/M <sup>6</sup> | 0,6999621 | 0,6999795                                  |                                                          |                                   | 0,6999794            |                      |   |
| Значение Z/Zc                                                                                                    |                   | 1,000054  | 1,000029                                   |                                                          |                                   | 1,000029             |                      |   |
| Скорость звука, м/с                                                                                                    | <u>6 -</u>        | 433,2347  | 433,2293                                   |                                                          |                                   | 433,2293             |                      |   |
| Коэфф. сжим. (Z)                                                                                                    |                   | 0,9979987 | 0,9979739                                  |                                                          |                                   | 0,9979739            |                      |   |
| Пок. адиабаты                                                                                                    |                   | 1.296858  | 1,296658                                   |                                                          |                                   | 1.296658             |                      |   |
| Вязкость, мкПа*с                                                                                                    |                   |           |                                            |                                                          |                                   | 10,93515             |                      |   |
| Параметры для расчёт<br>2 NX19 мод<br>2 GERG-91 мод<br>АGA8-92DC<br>В НИЦ СМВ<br>2 ГОСТ 30319.2-2015<br>ГОСТ 30319.3-2015 | OB                |           | Плотност<br>Парамет<br>Темпера<br>Абс. дае | ь при С.У., кг/м³<br>ры среды<br>этура, °С<br>ление, МПа | 0,7000 *<br>20.00 *<br>0.101325 * | Вычислить            |                      |   |

Рисунок Л.17

При вводе данных столбец «Мол. доля,%» введённое значение применяется для всех доступных методов расчёта путём копирования в соответствующие ячейки для методов расчёта (если методу расчёта требуется значение молярной доли этого компонента).

## Экранная форма «Подробный ввод/вывод»

ЭФ предназначена для наблюдения за процессом обмена данными с устройством.

ЭФ позволяет приостанавливать/возобновлять отображение процесса обмена данными, автоматически отображать последние принятые данные, очищать информацию в ЭФ, включать/выключать возможность отображения поверх всех окно, а также отображать общее количество отправленных и принятых байт.

Внешний вид ЭФ показан на рисунке Л.18.

| Подробный ввод/вывод                  |                                                                                                    |                                                                                                    |                                                                                                    |                                         |
|---------------------------------------|----------------------------------------------------------------------------------------------------|----------------------------------------------------------------------------------------------------|----------------------------------------------------------------------------------------------------|-----------------------------------------|
|                                       | Чтение подгруппы 1 из 2<br>65,233 ⇒ Окадание ствета (256<br>69,428 > Почито 33 байт: 01-0<br>86,428 > Почито 33 байт: 01-0<br>86,420 > Отравлено 8 байт: 0<br>96,430 > Отравлено 8 байт: 0<br>Чтение подгруппы 2 из 2<br>65,437 ⇒ Окидание ствета ССС<br>69,511 ⇒ Почито 17 байт: 0 | (0 +c)<br>14 58 00 00 00 00 00 00 00 00 00<br>17 E0 10 07 03 00 00 00 00 00<br>03 001 5 66 13 00 2C -25 3F 00<br>1 04 00 76 00 06 91 D2<br>(0 +c)<br>10 400 00 00 00 00 00 00 22 -25 45 | 41-ED 15-CE 3D-CD-D9-98-3D-81-1<br>00-19-12-FD-00-15-54, AA-24-95-35<br>+00-00-00-00-00-00-5A-C3<br>+00-00-00-00-00-65-A-C3 | 16-10-43-86-55-23<br>-01-51-89-57-81-49 |
| Перемешать прокрутку<br>автоматически | 71,196 -> Отправлено 8 байт. 0<br>Чтение подгоходы 1 из 2                                                                                                    | 1-04-00-00-00-2C-F1-D7                                                                                                    |                                                                                                    |                                         |
| 🗐 Поверх всех окон                    | 71.203 -> Окидание ствета (25)<br>71.427 -> Поинято 93 байт: 01-0<br>ВА-5С-7Е-80-3F-80-08-53-18-07-0<br>49-36-02-D2-42-11-14-51-00-00-0                                                                                                    | 00 mc)<br>34-58-00-00-00-00-00-00-00-00-00-00-<br>07-E0-10-07-00-00-00-00-00-00-00-00-00-00-00-00                                                                                       | 41-E0-30-E2-3D-CD-CA-7E-3D-9F-0<br>)-00-18-F2-FA-00-15-5A-AA-24-95-3<br>-00-00-00-00-00-00-00-00-78-21                      | )5-7F-43-86-45-65-<br>5-01-51-88-57-81- |
|                                       | 71,479 -> Отправлено 8 байт: 0<br>Чтение подгруппы 2 из 2<br>71,486 -> Ожиданае стеста (25)<br>71,510 -> Пожиданае стеста (25)                                                                                                    | 1-04-00-76-00-06-91-D2                                                                                                    | -00-00-70-00-PC-05                                                                                                    | ſ                                       |
|                                       | 73,196 -> Отправлено 8 байт. 0<br>Чтение подгруппы 1 из 2                                                                                                    | 1-04-00-00-00-2C-F1-D7                                                                                                    |                                                                                                    |                                         |
|                                       | 73,429 -> Принято 93 байт: 01-0<br>ВА-5С-7Е-80-3F-80-08-53-18-07-0<br>49-96-02-D2-42-11-14-51-00-00-0                                                                                                    | 04-58-00-00-00-00-00-00-00-00-00-00-00-00-00                                                                                                    | 41-ED-30-E2-30-CD-CA-7E-3D-9F (<br>)-00-18-F2-FA-00-15-5A-AA-24-95-3<br>-00-00-00-00-00-00-00-00-7B-21                      | )5-7F-43-86-45-65<br>5-01-51-88-57-81-  |
|                                       | 73,481 > Отправлено 8 байт: 0<br>Чтение подгрупты 2 из 2<br>73,483 -> Ожидание опеста (250<br>73,512 -> Принято 17 байт: 01-0                                                                                                    | 1-04-00-76-00-06-91-D2<br>(0-xc)<br>04-00-00-00-00-00-00-22-20-80                                                                                                    | -00-00-00-BC-05                                                                                                    |                                         |
| Всего отправлено, байт                | 112 Boero np                                                                                                    | ринятр, байт 770                                                                                                    |                                                                                                    |                                         |

Рисунок Л.18

# Экранная форма «О программе»

ЭФ предназначена для просмотра сведений о программе.

ЭФ позволяет отобразить наименование, версию, год выпуска и назначение ПО «APM «UFG View».

Внешний вид ЭФ показан на рисунке Л.19.

| О программе | XG Viewer                                                                                 | × |
|-------------|-------------------------------------------------------------------------------------------|---|
| ا في        | Технологическое ПО                                                                        |   |
| 5           | Версия 1.2.72.0                                                                           |   |
| 우           | КБ Турба-Дан © 2016                                                                       |   |
| Ę           | ан<br>Баранан<br>КБ Турбо-Дон                                                             |   |
| THPEANE     | Данная программа предназначена для работы с приборани,<br>разрабатанными в СКТБ Турбо-ДОН | 4 |
|             |                                                                                           |   |
| Г           | <u>D</u> K                                                                                |   |

Рисунок Л.19

# Экранная форма «История изменений»

ЭФ предназначена для просмотра истории изменений, внесённых в ПО.

ЭФ позволяет отобразить изменения текущей версии программы по сравнению с одной из её предыдущих версий.

Данная ЭФ доступна не во всех исполнениях ПО.

Внешний вид ЭФ показан на рисунке Л.20.

|                                                  | История изменений                          |                                                 |                             |                         |  |  |  |  |  |  |
|--------------------------------------------------|--------------------------------------------|-------------------------------------------------|-----------------------------|-------------------------|--|--|--|--|--|--|
| Текущая версия                                   | 1.2.61                                     | Предыдущая версия                               | 1.2.55                      |                         |  |  |  |  |  |  |
| Изменения в архитектур<br>возможностей, потребно | е параметров ведог<br>эсть в которых выяви | мых устройств. Предназначены д<br>илась недавно | аля унификации отчётов и ре | ализации дополнительных |  |  |  |  |  |  |
|                                                  |                                            |                                                 |                             |                         |  |  |  |  |  |  |

Рисунок Л.20

## Л.2 Страницы основной экранной формы

| о 20,<br>пись денных<br>С Попрос 2 сек                                                                                                    | 00<br>наы 200<br>Настройки да                                                                                                    | 0.400<br>тчёты 😥 Архив<br>иапазонов (парамя<br>На                                                                                                    | 0,200<br>ы 🍪 Состав газа 🗍<br>троа: 14; исп. адреса<br>именование параметр                                                                                                    | 10757811<br>Диагностика<br>0x1800-0x3085)                                                                                                    |                                                                                                    | 32                                                                                                    | 0x0                                                                                                    | -                                                                                                    |
|----------------------------------------------------------------------------------------------------|----------------------------------------------------------------------------------------------------|----------------------------------------------------------------------------------------------------|----------------------------------------------------------------------------------------------------|----------------------------------------------------------------------------------------------------|----------------------------------------------------------------------------------------------------|----------------------------------------------------------------------------------------------------|----------------------------------------------------------------------------------------------------|----------------------------------------------------------------------------------------------------|
| пись денных 🔤 Тре                                                                                                    | нды 🏦 О<br>Настройки да                                                                                                    | тчёты 🛛 🞎 Архив<br>иапазонов (парамя<br>На                                                                                                    | н Состав газа                                                                                                    | Диагностика<br>0x1800-0x3085)                                                                                                    | a]                                                                                                    |                                                                                                    |                                                                                                    | _                                                                                                    |
| пись денных 📃 Тре                                                                                                    | нды 20 С<br>Настрайки ди<br>0х1800                                                                                                    | тчёты 🧱 Архив<br>иапазонов (парамя<br>На                                                                                                    | ы 🍅 Состав газа<br>этров: 14; исп. адреса<br>именование параметр                                                                                                    | Диагностика<br>0x1800-0x3085)                                                                                                    | a]                                                                                                    |                                                                                                    |                                                                                                    |                                                                                                    |
| Опрос 2 сек                                                                                                    | Настройки ди                                                                                                    | иапазонов (парам<br>Но                                                                                                    | етров: 14; исп. адреса<br>именование параметр                                                                                                    | 0x1800-0x3085)                                                                                                    | Tun                                                                                                    |                                                                                                    |                                                                                                    |                                                                                                    |
| Опрос 2 сек                                                                                                    | 0x1800                                                                                                    | Ha                                                                                                    | именование параметр                                                                                                    | 5.2                                                                                                    | Turn                                                                                                    |                                                                                                    |                                                                                                    | -                                                                                                    |
| Опрос 2 сек                                                                                                    | 0x1800                                                                                                    |                                                                                                    | Construction of the second second sec                                                                                                    | a                                                                                                    | данных                                                                                                    | Доступ                                                                                                    | Текущее<br>значение                                                                                                    | Ед,<br>ИЗМ                                                                                                    |
| е 🔲 Опрос 2 сек 🗌                                                                                                    | and the second second se | Ограничение по                                                                                                    | минимальному расхо                                                                                                    | ay.                                                                                                    | Floet32                                                                                                    | RW                                                                                                    | 1,1                                                                                                    | M <sup>2</sup> /s                                                                                                    |
| CONTRACTOR AND A DESCRIPTION OF A DESCRIPTION OF A DESCRIPT | 0x1802                                                                                                    | Ограничение по                                                                                                    | максимальнону расхо                                                                                                    | зду                                                                                                    | Float32                                                                                                    | RW                                                                                                    | 500                                                                                                    | M0/1                                                                                                    |
| ■ Расходомер-счётчик газа 'UFG' (8Р-20)<br>Текущие значения<br>Повтостика.                                                                                                    |                                                                                                    | Отсечка по рас                                                                                                    | юду                                                                                                    |                                                                                                    | Float32                                                                                                    | RW                                                                                                    | 0,375                                                                                                    | M2/                                                                                                    |
|                                                                                                    |                                                                                                    | Договорной рас                                                                                                    | ход                                                                                                    |                                                                                                    | Float32                                                                                                    | RW                                                                                                    | 3500                                                                                                    | MS                                                                                                    |
|                                                                                                    |                                                                                                    | 0x1808 Договорной расход при Qотс <q<qмин< td=""><td>RW</td><td>0,5</td><td>- MÝ</td></q<qмин<>                                                                                                    |                                                                                                    |                                                                                                    |                                                                                                    | RW                                                                                                    | 0,5                                                                                                    | - MÝ                                                                                                    |
|                                                                                                    | 0x180A Минимальная критическая температура                                                                                                    |                                                                                                    |                                                                                                    | pa                                                                                                    | Float32                                                                                                    | RW                                                                                                    | -50                                                                                                    | °C                                                                                                    |
| юго выхода 1                                                                                                    | 0x180C Максимальная критическая температура                                                                                                    |                                                                                                    |                                                                                                    | ура                                                                                                    | Float32                                                                                                    | RW                                                                                                    | 80                                                                                                    | °C                                                                                                    |
| юго выхода 2                                                                                                    | 0x180E Договорная температура                                                                                                    |                                                                                                    |                                                                                                    |                                                                                                    | Float32                                                                                                    | RW                                                                                                    | 15                                                                                                    | °C                                                                                                    |
| о выхода                                                                                                    | 0x1810                                                                                                    | Минимальнов кр                                                                                                    | итическое давление                                                                                                    |                                                                                                    | Float32                                                                                                    | RW                                                                                                    | 0,1                                                                                                    | MFI                                                                                                    |
|                                                                                                    | 0x1812                                                                                                    | Максимальное к                                                                                                    | ритическое давление                                                                                                    |                                                                                                    | Float32                                                                                                    | RW                                                                                                    | 45                                                                                                    | MD                                                                                                    |
| араметры                                                                                                    | 0x1814                                                                                                    | Договорное дав                                                                                                    | ление                                                                                                    |                                                                                                    | Float32                                                                                                    | RW                                                                                                    | 0,201325                                                                                                    | MI                                                                                                    |
| ытата связи                                                                                                    | 0x1816                                                                                                    | Барометрическа                                                                                                    | зе давление                                                                                                    |                                                                                                    | Float32                                                                                                    | RW                                                                                                    | 0,2                                                                                                    | MI                                                                                                    |
| лючения                                                                                                    | 0x1818                                                                                                    | Вес импульса                                                                                                    |                                                                                                    |                                                                                                    | Float32                                                                                                    | RW                                                                                                    | 1                                                                                                    | мº/И                                                                                                    |
| аящих подключений                                                                                                    | 0x3084                                                                                                    | Договорной Ксж                                                                                                    | 1                                                                                                    |                                                                                                    | Float32                                                                                                    | RW                                                                                                    | 1,000000                                                                                                    |                                                                                                    |
|                                                                                                    | ого выхода 1<br>ого выхода 2<br>о выхода 2<br>о выхода 2<br>ната связи<br>дащих годиклочения<br>оде на связь 81<br>оде на связь 82<br>оде на связь 83                                                                                                    | Ок. 180А.           кото в входа 1           око 180А.           око 180С.           око 180С.           око 180С.           око 180С.           око 180С.           око 180С.           око 1812.           око 1814.           око 1814. | октава. Минимальнот к<br>ого выхода 1<br>ого выхода 2<br>октависа 2<br>октависа 2<br>октави 2<br>октави 2<br>о | ок180А Міниинальная критическая тентероту<br>ого выхода 1<br>окто выхода 2<br>ок180С Максимальная критическая тентература<br>ого выхода 2<br>ок180С Максимальное критическое девление<br>ок1810 Міниинальное критическое девление<br>ок1812 Максимальное критическое девление<br>ок1818 Беронетрическое девление<br>ок1818 Беронетрическое девление<br>ок1818 Веронетрическое девление<br>ок1818 Веронетрическое девление<br>ок1818 Веронетрическое девление<br>ок1818 Веронетрическое девление<br>ок1818 Веронетрическое девление<br>ок3084 Договорной Кск<br>особытиян<br>особытиян<br>особытая<br>особытая<br>ос | октавильная критическая тенпература<br>октависца 1<br>октависца 2<br>октависца 2<br>октавис 2<br>октавис 2<br>октави 2<br>октави 2<br>октави 2<br>октави 2<br>октави 2<br>октави 2<br>октави 2<br>октави 2<br>октави 2 | 0x1304         Минимальная критическая температура         Float32           0x01304         0x1304         Минимальная критическая температура         Float32           0x01302         0x1302         Договорная температура         Float32           0x01302         0x1302         Договорная температура         Float32           0x1311         Минимальное критическое деление         Float32           0x1312         Максимальное критическое деление         Float32           0x1313         Максимальное критическое деление         Float32           0x1314         Договорное деление         Float32           0x1318         Вериметрическое деление         Float32           0x1318         Вериметрическое деление         Float32           0x31318         Вериметрическое деление         Float32           0x31318         Вериметрическое деление         Float32           0x3044         Договорной Кск         Float32           0x3044         Договорной Кск         Float32           0x304         Договорной Кск         Float32           0x304         Договорной Кск         Float32           0x304         Договорной Кск         Float32           0x304         Договорной Кск         Float32 | Ок.180А         Мининальная критичиская температура         Float32         FW           оого выхода 1         Ок.180А         Доскорная температура         Float32         FW           оого выхода 2         Ок.180Е         Доскорная температура         Float32         FW           оого выхода 2         Ок.180Е         Доскорная температура         Float32         FW           оого выхода 2         Ок.1810         Минимальное критическое даяление         Float32         FW           Ок.1810         Минимальное критическое даяление         Float32         FW           Ок.1812         Макимальное критическое даяление         Float32         FW           Ок.1814         Доскосрное деяление         Float32         FW           Ок.1814         Доскосрное деяление         Float32         FW           Ок.1818         Вес интульса         Float32         FW           Ок.3818         Вес интульса         Float32         FW           пособликин         Ок.3064         Доскосрной Кск         Float32         RW           по собликин         Ок.3064         Доскосрной Кск         Float32         RW           по собликин         Ода не связь #3         Биликин         Float32         RW | Ок.130А         Минимальная критическая тенпература         Float32         FW         -500           оого выхода 1         Ок.130А         Минимальная критическая тенпература         Float32         FW         800           оого выхода 2         Ок.130С         Минимальная критическая тенпература         Float32         FW         800           оого выхода 2         Ок.130С         Договорная тенпература         Float32         FW         15           о выхода 1         Ок.1312         Микимальное критическое давление         Float32         FW         0.1           оране три         Ок.1312         Микимальное критическое давление         Float32         FW         0.2           ок.1314         Договорное давление         Float32         FW         0.2         0.2           ок.1318         Вес имгульса         Float32         FW         0.2         0.2           ок.1318         Вес имгульса         Float32         FW         1.000000         0.0         0.0         0.0         1.000000         0.0         0.0         1.000000         0.0         0.0         0.0         1.000000         0.0         0.0         0.0         0.0         0.0         0.0         0.0         0.0         0.0         0.0         0.0< |

Рисунок Л.21

Страница «Параметры» (рисунок Л.21) предназначена для отображения свойств, чтения и изменения значений параметров, осуществляется диагностика состояния и настройка расходомера.

Страница также содержит инструменты по поиску нужного параметра по имени и адресу

ячейки памяти. Группа инструментов «Поиск параметра» появляется при нажатии кнопки Доступна навигация по всем найденным параметрам.

Флаг «Считывать при выборе» включает/выключает автоматический запрос параметров для выбранной группы.

Кнопка 🧵 предназначена для обновления значений параметров текущей группы.

Кнопка предназначена для записи всей группы параметров в прибор. При попытке записать все значения будет выдан диалог с просьбой подтвердить операцию (рисунок Л.22).

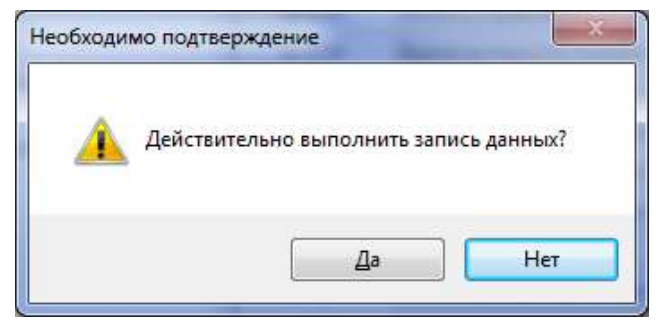

Рисунок Л.22

Кнопка 🔭 предназначена для записи только тех параметров из группы, значения которых изменились.

— «Считывать при выборе» предназначен для включения/выключения режима периодического запроса значений параметров выбранной группы из устройства;

- «Опрос 2 сек» предназначен для включения периодического опроса (запрос каждые 2 секунды) выбранной группы.

Рабочая область данной вкладки разделена на два поля:

— дерево параметров устройства предназначено для просмотра и навигации по параметрам устройства;

— таблица параметров предназначена для отображения сведений и значений параметров группы, а также признака модификации параметра и результата записи нового значения параметра в устройство.

При выборе группы «Текущие значения» (рисунок Л.23) в таблице параметров отображаются периодически изменяющиеся значения, по которым можно судить о работоспособности расходомера.

| Qст, м%ч                                                        | Qp. м⁰/ч                                          | T, °C         | P                          | абс, МПа          | Ризб, МПа     | Vct,      | M <sup>e</sup> | Vct.o               | бр[м           |
|-----------------------------------------------------------------|---------------------------------------------------|---------------|----------------------------|-------------------|---------------|-----------|----------------|---------------------|----------------|
| 0                                                               | 0                                                 | 22,83         | 0,101 0,000                |                   | 5848          |           | 22             |                     |                |
| Параметр                                                        | ы Запись данных 1                                 | Гренды Архивь |                            | аза Диагностин    | a             |           | 1096)          |                     |                |
| Q                                                               | B                                                 | C. [          |                            | Название          |               | Тип       | Доступ         | Текущее<br>значение | Ед.<br>изм     |
|                                                                 | 1.1                                               |               | <ul> <li>0x0000</li> </ul> | Расход стандартны | ø             | Float 32  | R              | 0                   | M2/4           |
| -                                                               | /                                                 |               | 0x0002                     | Раскод рабочий    |               | Float32   | R              | 0                   | M2/            |
| 🗹 Считывать при выборе 📰 Опрос 2 сек                            |                                                   | Onpoc 2 cek   | 0x0004                     | Температура       |               | Float 32  | R              | 22.79457            | τ              |
| Pacxor                                                          | томер-счётчик газа "L                             | JEG' (BP-20)  | 0x0006                     | Давление абсолют  | ное           | Float 32  | R              | 0,1009896           | ME             |
| - Тек                                                           | ущие значения                                     | , o (or co)   | 0x0008                     | Скорость потока   |               | Float 32  | R              | 0,01293972          | M/c            |
| Диагностика<br>Общие настройки<br>Настройки частотного выхода 1 |                                                   |               | 0x000A                     | Скорость заука    |               | Float 32  | R              | 331,0569            | M/0            |
|                                                                 |                                                   |               | 0x000C                     | Давление избыточ  | HDG           | Float 32  | R              | 0.0003354177        | МП             |
|                                                                 |                                                   | ыхода 1       | 0x000E                     | Коэффициент сжи   | каемости      | Filoat 32 | R              | 1,000074            |                |
| Hoo                                                             | <ul> <li>Настройки частотного выхода 2</li> </ul> |               |                            | Дата/время в устр | ойстве        | DT_SpiGr  | R              | 2016.11.17.0        |                |
| Had                                                             | тройки токового вых                               | ода           | 0x0014                     | KonHC             |               | F_UInt32  | Ħ              | 0x0                 |                |
| Блк                                                             | irya                                              |               | 0x0016                     | Время работы      |               | Uint32    | R              | 1451557             | COM            |
| Tev                                                             | норосические парами                               | TON           | 0x0018                     | Время простоя     |               | Uint32    | R              | 1347                | cex            |
| Per                                                             | истры результата свя                              | зи            | 0x001A                     | Иденитиф номер 3  | /3NP          | Uint64    | R              | 0x24086403          |                |
| Had                                                             | тройки диапазонов                                 |               | 0x001E                     | Заводской номер   |               | Uint32    | R              | 100100100           |                |
| Упр                                                             | авление архивом                                   |               | 0x0020                     | Температура прибо | ipa           | Float32   | R              | 21,34921            | °C             |
| - Упр                                                           | авление паролями                                  |               | 0x0022                     | Напряжения питан  | ия прибора    | Uint32    | A              | 3218                | мВ             |
| ⊞-Вьо                                                           | оды на связь                                      |               | 0x0024                     | Рабочий объём     |               | Uint32    | R              | 1942                | M3             |
|                                                                 |                                                   |               | 0x0026                     | Стандартный объег | 4             | Uint32    | R              | 5848                | M3             |
|                                                                 |                                                   |               | 0x0028                     | Рабочий объём рев | ерсивный      | Uint32    | R              | 23                  | M <sup>2</sup> |
|                                                                 |                                                   |               | 0x002A                     | Стандартный объё  | и реверсивный | Uint32    | R              | 22                  | pq2            |
|                                                                 |                                                   |               | 0x0076                     | Массовый раскод   |               | Float 32  | R              | 0                   | кг./ч          |
|                                                                 |                                                   |               | 0x0078                     | Macca             |               | Uint 32   | R              | 3989                | кг             |
|                                                                 |                                                   |               | 0x007A                     | Масса (обр.)      |               | Uint32    | R              | 15                  | ĸr             |

Рисунок Л.23

ВНИМАНИЕ! Значения параметров можно менять, используя пароль соответствующего уровня.

При выборе группы «Общие настройки» (рисунок Л.24) в таблице параметров отображаются основные настройки расходомера.

| Qст, м <sup>8</sup> /ч                   | Qp, м <sup>8</sup> /ч                                                                                              | т <b>. °</b> С | 1                    | Рабс, МПа Ризб, МПа                                  | Vст           | M <sup>8</sup> | Vст.о        | бр[м <sup>8</sup> | 1 |
|------------------------------------------|----------------------------------------------------------------------------------------------------|----------------|----------------------|------------------------------------------------------|---------------|----------------|--------------|-------------------|---|
| 0                                        | 0                                                                                                    | 22,87          |                      | 0,101 0,000                                          | 584           | 8              | 2            | 22                |   |
| Параметр                                 | ы Записьданных Т                                                                                                   | ренды Архивы   | Состав г<br>бщие нас | вза Диагностика<br>тройки (параметров: 9; исп. адрес | a 0x100A-0x10 | 061)           | Termee       | Fa                |   |
|                                          |                                                                                                    |                |                      | Название                                             | данных        | Доступ         | аначение     | NOM.              |   |
|                                          |                                                                                                    | · ·            | 0x100A               | Дата/время прибера                                   | DT_SpiGr      | RW             | 2016.11.17 0 |                   |   |
| Course                                   |                                                                                                    | 00000 2 000    | 0x100E               | Расчетный час                                        | Ulnt16        | RW             | 12           | : <b>H</b> . :    |   |
| M CHITCH                                 | ать при высоре                                                                                                    | Jipoc z cok    | 0x100F               | Расчетные сутки                                      | Ulnt 16       | RW             | 1            | C)T.              |   |
| ■ Pacxoµ                                 | домер-с <mark>чётчик</mark> газа 'U                                                                                | FG' (BP-20)    | 0x1010               | Сетевой адрес вычислителя                            | UInt16        | RW             | 1            |                   |   |
| - Тек                                    | ущие значения                                                                                                    |                | Ox1014               | Регистр управления                                   | F_Uint32      | RW             | CxC          |                   |   |
| Дие                                      | гностика                                                                                                    |                | Ox1016               | Время активности подсветки                           | Ulnt 16       | RW             | 20           | c                 |   |
| - 06                                     | цие настройки                                                                                                    |                | 0x1017               | Время активности дисплея                             | Uint 16       | RW             | 65535        | c                 |   |
| Had                                      | тройки частотного вы                                                                                               | хода 1         | 0x1050               | Скорость обмена по внешнему интерфей                 | sy E_UInt32   | RW             | 9600 Бит/с   |                   |   |
| Had                                      | тройки частотного вы                                                                                               | хода 2         | 0x1061               | Задержка отправки ответа на 50 мс                    | E_Uht16       | RW             | Отключена    |                   |   |
| Pes<br>Tex<br>Per<br>Hoto<br>Ynp<br>⊛Boo | нуз<br>нервы<br>истры результата свя<br>пройки диапазонов<br>навление архивом<br>навление паролями<br>юды на связь | тры<br>зи      |                      |                                                      |               |                |              |                   |   |
|                                          |                                                                                                    |                |                      |                                                      |               |                |              |                   |   |
|                                          |                                                                                                    |                |                      |                                                      |               |                |              |                   |   |

Рисунок Л.24

ВНИМАНИЕ! Значения параметров можно менять, используя пароль соответствующего уровня.

При выборе группы «Блютуз» (рисунок Л.25) в таблице параметров отображается имя модуля Блютуз установленного в ЭБ.

#### Руководство по эксплуатации

#### **Turbo Flow UFG-F**

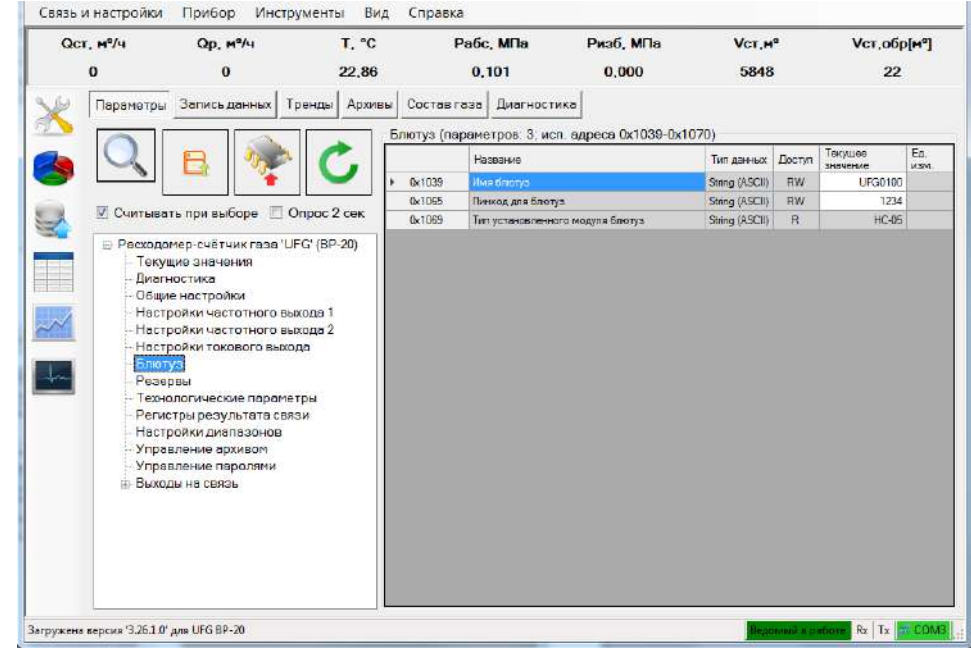

Рисунок Л.25

При выборе группы «Настройки токового выхода» (рисунок Л.26) в таблице параметров устанавливаются и отображаются основные настройки токового выхода.

| CICT, Mº/4                                                                             | <b>Ор, м³/ч</b>                                                                                                    | т, ℃                              | 3                     | Рабс, МПа                        | Ризб, МПо                  | Vct       | , <b>м</b> а | Vст,обр  | [M <sup>3</sup> ] |
|----------------------------------------------------------------------------------------|----------------------------------------------------------------------------------------------------|-----------------------------------|-----------------------|----------------------------------|----------------------------|-----------|--------------|----------|-------------------|
| 0                                                                                      | 0                                                                                                    | 22,88                             |                       | 0,101                            | 0,000                      | 584       | 18           | 22       |                   |
| Параметр                                                                               | ры Запись данных Т                                                                                                    | Гренды Архивь                     | Состав г<br>Настройки | аза Диагности<br>токового выхода | ка<br>(параметров: 6, исп. | адреса Ох | 1052-0x      | 105D)    | Te.               |
|                                                                                        |                                                                                                    |                                   |                       | Название                         |                            | данных    | Доступ       | значение | ИЗМ               |
|                                                                                        |                                                                                                    |                                   | 0x1052                | Значение расхода                 | аля тока 4 мА              | Root32    | RW           | 0        | M <sup>3</sup>    |
| E Course                                                                               |                                                                                                    | 0                                 | 0x1054                | Значение раскова                 | для тока 20 мА             | Roat32    | RW           | 500      | M3)               |
| считы                                                                                  | вать при высоре 📋 (                                                                                                    | Спрос 2 сек                       | 0x1056                | Смещение тока то                 | кового выхода              | Rost32    | RW           | 1        | M                 |
| ⊟-Pacxo,                                                                               | домер-счётчик газа "О                                                                                                    | JFG' (BP-20)                      | 0x1058                | Усиление тока ток                | ового выхода               | Roat32    | RW           | 1        |                   |
| - Tei                                                                                  | кущие значения                                                                                                    |                                   | Dx105A                | Смещение переме                  | нной токового выхода по р  | Rost32    | RW           | 0        | мð                |
| Диа                                                                                    | агностика                                                                                                    | 1                                 | 0x105C                | Усиление перемен                 | ной токового выходе по р   | Float32   | RW           | 1        |                   |
| Hai                                                                                    | стройки частотного вы<br>стройки частотного вы<br>стройки такового выхо<br>ютиз                                                                                                    | ыхода 1<br>ыхода 2<br>ода         |                       |                                  |                            |           |              |          |                   |
| - Hai<br>- Hai<br>- Bai<br>- Per<br>- Per<br>- Hai<br>- Yng<br>- Yng<br>- Yng<br>- Bai | стройки частотного в<br>стройки частотного в<br>а полки токового вим<br>отуз<br>зервы<br>снологические параме<br>стройки диапазоное<br>стройки диапазоное<br>ревление пароляки<br>ходы на связь | ахода 1<br>ахода 2<br>атры<br>ази |                       |                                  |                            |           |              |          |                   |

Рисунок Л.26

Изменение текущего значения выбранного параметра выполняется путем нажатия клавиши «F2» или двойным щелчком левой кнопки манипулятора («мышь») на ячейке таблицы со значением параметра. Правка значения выполняется в ячейке таблицы, за исключением параметра «Скорость обмена по внешнему интерфейсу». Значение данного параметра выбирается из выпадающего списка (рисунок Л.27).

#### Руководство по эксплуатации

| QCT, Mª/4   | Qp, м <sup>е</sup> /ч      | т, °С          | ł            | Рабс, МПа          | Ризб, МПа            | Ver,          | M <sup>a</sup> | Ver, c       | обр[м |
|-------------|----------------------------|----------------|--------------|--------------------|----------------------|---------------|----------------|--------------|-------|
| 0           | 0                          | 22,90          |              | 0,101              | 0,000                | 584           | 8              |              | 22    |
| Параметря   | Запись данных Т            | ренды Архив    | ы Состав г   | аза Диагности      | кө                   |               |                |              |       |
| <u>&gt;</u> |                            |                | Общие нас    | тройки (парамет    | гров: 9; исп. адреса | 0x100A-0x10   | 61)            |              |       |
|             | H 32                       | C.             |              | Название           |                      | Тип<br>данных | Доступ         | Текущее      | Ед.   |
|             |                            |                | Ox100A       | Дата/аремя прибо   | opa                  | DT_SpiGr      | RW             | 2016.11.17 0 |       |
|             | Construction of the second |                | 0x100E       | Расчетный нас      |                      | Ulnt 16       | RW             | 12           | Ψ     |
| 📈 🗹 Считыв  | ать при выборе 🔲 🤇         | Эпрос 2 сөк    | 0x100F       | Расчетные сутки    |                      | Ulint16       | RW             | 1            | сут.  |
| Tero        | лиме значения              | -              | Ox1010       | Сетевой адрес вы   | мслителя             | Uint16        | RW             | 1            | 1     |
| - Диа       | ностика                    | Изменение знач | чения Скорос | ть обмена по внеши | нему интерфейсу      | F_Umt32       | RW             | 0x0          |       |
| Общ         | ие настройки               | [              | 17           |                    |                      | Uint 16       | HW             | 20           | C.    |
| Hac         | гройки частотного вы       | Значение       | 9600 Бит/    | c                  | -                    | Uint16        | RW             | 65535        | с     |
| -Hac        | гройки частотного вы       |                | 600 Бит/с    |                    | 1                    | E_Um32        | RW             | 9600 Бит/с   |       |
| Hac         | гройки токового выхс       | Отмен          | a 2400 Eur/  | 6                  |                      | E_Um16        | RW             | Отключена    |       |
| - Блю       | Ty3                        |                | 4800 Eur/o   | 2                  |                      |               |                |              |       |
| Text        | арын<br>аласицеские параме | TON            | 9600 Бит/с   | 5                  |                      | -             |                |              |       |
| Peri        | стры результата свя        | зи             | 19200 Бит    | /c                 |                      |               |                |              |       |
| Hac         | гройки диапазонов          |                | 57600 EMT    | 10                 |                      |               |                |              |       |
| Ynp         | вление архивом             | 1              | 115200 Ex    | 76<br>17/0         |                      |               |                |              |       |
| Упр         | авление паролями           |                | 230400 Би    | т/с                |                      |               |                |              |       |
| ⊟-Вых       | оды на связь               | 2222           |              |                    |                      |               |                |              |       |
|             | астройки подключен         | RN             |              |                    |                      |               |                |              |       |
|             | асписание входящих         | подключен      |              |                    |                      |               |                |              |       |
|             | водна связь по сос         | CREAL #1       |              |                    |                      |               |                |              |       |
| P           | асписание выхода на        | CB935 #2       |              |                    |                      |               |                |              |       |
| P           | асписание выхода на        | связь #3       |              |                    |                      |               |                |              |       |
|             |                            | -              | 1.11         |                    |                      |               |                |              |       |

Рисунок Л.27

Для записи выбранного значения необходимо нажать кнопку «Записать» (рисунок Л.8), затем проконтролировать отображение нового значения в ячейке «Текущее значение».

| Изменение значения |            | X              |
|--------------------|------------|----------------|
| Значение 11        | 5200 Бит/с | •              |
| Отмена             | Записать   | Записать позже |

# Рисунок Л.28

При выборе группы «Выход на связь» (рисунок Л.29) в таблице параметров отображаются основные настройки порта для установки связи, время выхода, количество повторных подключений, а также маска активных тревог.

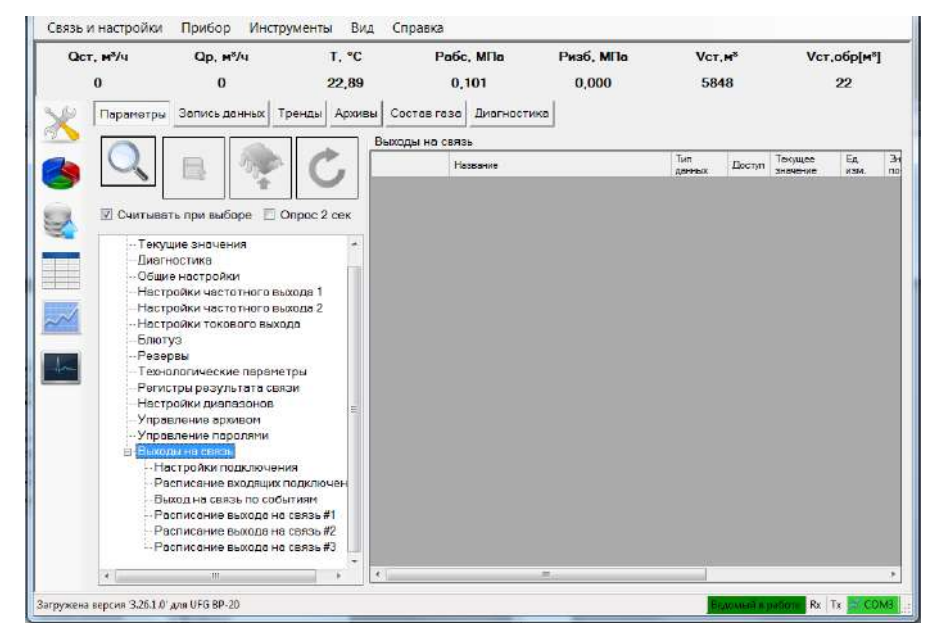

Рисунок Л.29

При выборе группы «Настройки диапазонов» (рисунок Л.30) в таблице параметров задаются нижний и верхний пределы измерения. В случае выхода за указанные пределы расходомер будет сигнализировать тревогу.

| QCT, M <sup>8</sup> /4                                             | Qp, м <sup>8</sup> /ч                                                                                                    | T, ℃                                                                      | Рабс, МПа Ризб, МПа<br>0,101 0,000                                                                                                    |                                  | Ризб, МПа                             | Vст,м⁵<br>5848 |         | Vст,обр           | D[M <sup>8</sup> ] |
|--------------------------------------------------------------------|----------------------------------------------------------------------------------------------------|---------------------------------------------------------------------------|----------------------------------------------------------------------------------------------------|----------------------------------|---------------------------------------|----------------|---------|-------------------|--------------------|
| 0                                                                  | 0                                                                                                    | 22,90                                                                     |                                                                                                    |                                  | 0,000                                 |                |         | 22                |                    |
| Параметр                                                           | ы Запись данных 1                                                                                                    | Гренды Архия                                                              | зы Состав<br>Настройки                                                                                                    | аза Диагности<br>диапазонов (пај | ка<br>раметров: 14; исл. ад           | upeca 0x180    | 0-0x308 | 5)                |                    |
|                                                                    |                                                                                                    | C.                                                                        |                                                                                                    | Название                         | · · · · · · · · · · · · · · · · · · · | Тип            | Доступ  | Текущее           | Eg.                |
| <b>_</b>                                                           |                                                                                                    |                                                                           | ► 0x1800                                                                                                    | Ограничение то м                 | нымальному расходу                    | Roat32         | RW      | 1,5               | M                  |
|                                                                    |                                                                                                    |                                                                           | Dx1802                                                                                                    | Ограничение по м                 | аксимальному раскоду                  | Roat32         | RW      | 77000             | 1003               |
| 🛛 🗹 Считывать при выборе 🔲 Опрос 2 сек                             |                                                                                                    | Dx1804                                                                    | Отсечка по расход                                                                                                    | e.                               | Roat32                                | RW             | 0,375   | (M <sup>2</sup> ) |                    |
|                                                                    |                                                                                                    | Dx1806                                                                    | Договорной раско                                                                                                    | A.                               | Float 32                              | RW             | 3600    | m                 |                    |
| Лиа                                                                | - Диагностика<br>- Общие настройки                                                                                                    |                                                                           | Ox1808                                                                                                    | Договорной раско                 | нимД»Огософиин                        | Roat32         | RW      | 1,3               | M <sup>2</sup> J   |
| - 068                                                              |                                                                                                    |                                                                           | 0x180A                                                                                                    | Минимальная кои                  | пическая температура                  | Roat32         | RW      | -50               | ť                  |
| - Настройки частотного выхода 1<br>- Настройки частотного выхода 2 |                                                                                                    | Dx180C                                                                    | Максимальная кр                                                                                                    | итическая температура            | Roat32                                | RW             | 80      | 1                 |                    |
|                                                                    |                                                                                                    | 0x180E                                                                    | Погаворная темпо                                                                                                    | ратура                           | Roat32                                | RW             | 10      | ť                 |                    |
| Hac                                                                | Настройки токового выхода<br>Блютуз                                                                                                    |                                                                           | Dx1810                                                                                                    | Минимальное кри                  | пическое давление                     | Roat 32        | RW      | 0                 | MD                 |
| - Блк                                                              |                                                                                                    |                                                                           | Dx1812                                                                                                    | Максимальное кр                  | илическое давление                    | Float 32       | RW      | 45                | MO                 |
| Pes<br>Tax                                                         | өрөы                                                                                                    | 1000                                                                      | Dx1814                                                                                                    | Договорное давле                 | -170                                  | Float32        | RW      | 0,201325          | ME                 |
| Per                                                                | нологические параме                                                                                                    | вам                                                                       | Dx1816                                                                                                    | Берометрическое                  | давление                              | Float 32       | RW      | 0,101325          | MD                 |
|                                                                    | тройки диалазонов                                                                                                    |                                                                           | Dx1818                                                                                                    | Вес импульса                     |                                       | Roat32         | RW      | 2                 | M <sup>2</sup> /M  |
| - Ynp                                                              | авление архивом                                                                                                    |                                                                           | 0x3084                                                                                                    | Договорной Ксж                   |                                       | Float32        | RW      | 1.000000          | 0                  |
|                                                                    | авление поролями<br>оды на связь<br>Тастройки подключен<br>Расписание входящих<br>Зыход на связь по соб<br>Расписание выхода на<br>Расписание выхода на<br>Расписание выхода на | ния<br>подислючен<br>ытиям<br>а связь #1<br>а связь #2<br>а связь #3<br>+ |                                                                                                    |                                  |                                       |                |         |                   |                    |
|                                                                    |                                                                                                    |                                                                           | and the second second se |                                  |                                       |                |         |                   |                    |

Рисунок Л.30

Дерево параметров устройства имеет контекстное меню. Вызов меню осуществляется одинарным щелчком правой кнопкой «мыши» по корневому элементу название, которого соответствует названию устройства (рисунок Л.31).

| <mark>⊫-</mark> Расходо | чер-счётчик газа 'UFG' (BP-20) 🔺 |
|-------------------------|----------------------------------|
| Tei                     | Свойства устройства              |
| Ди                      | Развернуть список                |
| - Of                    | Свернуть список                  |
| Ha                      | Отключить устройство             |
| Настр                   | ойки токового выхода             |

Рисунок Л.31

Выбор пункта меню «Свойства устройства» активирует экранную форму, представленную на рисунке Л.32.

ВНИМАНИЕ! Изменять значения параметров обмена данными следует только в исключительных случаях.

| Параметры устройства (Менять значения только когда очень нужно!) 🛛 🛛                             |  |  |  |  |  |  |  |
|--------------------------------------------------------------------------------------------------|--|--|--|--|--|--|--|
| Тайминги                                                                                         |  |  |  |  |  |  |  |
| Минимальный интервал времени между пакетами, мс 500 🛫                                            |  |  |  |  |  |  |  |
| Минимальное время обработки запроса устройством, мс 5🛋                                           |  |  |  |  |  |  |  |
| Максимальное время ожидания ответа от<br>устройства без учёта задержек в канале связи, мс 5000 💭 |  |  |  |  |  |  |  |
| Время ожидания ответа на команды<br>записи данных в устройство, мс                               |  |  |  |  |  |  |  |
| Если нет ответа: пауза перед повторным запросом, мс 1000 🖕                                       |  |  |  |  |  |  |  |
| Повторы                                                                                          |  |  |  |  |  |  |  |
| Сбой в устройстве 1 🚊 Нет ответа 1 🛣                                                             |  |  |  |  |  |  |  |
| Устройство занято 1 🗐 Ответ повреждён 1 🗐                                                        |  |  |  |  |  |  |  |
| Преамбула                                                                                        |  |  |  |  |  |  |  |
| 🗏 Преамбула (hex) 🔄 Время действия преамбулы, мс 1                                               |  |  |  |  |  |  |  |
| Интервал от преамбулы до отправки запроса, мс 1 🛓                                                |  |  |  |  |  |  |  |
| Дополнительные<br>настройки Применить                                                            |  |  |  |  |  |  |  |

Рисунок Л.32

Для того чтобы сохранить внесенные изменения необходимо нажать кнопку «Применить», в противном случае введенные изменения не будут сохранены.

Таблица параметров имеет контекстное меню (рисунок Л.33), вызов которого осуществляется одинарным щелчком правой кнопкой «мыши» в любом месте таблицы параметров.

| Ter | кущие значен                      | ия (параметров: 41; исп. адреса 0x0000-0x0055) |                          |            |               |            |                |   |
|-----|-----------------------------------|------------------------------------------------|--------------------------|------------|---------------|------------|----------------|---|
|     |                                   | Название                                       | Тип данных               | Доступ     | Текущее значе | ние        | Ед. изм.       | • |
|     | 0x0000                            | Расход стандартный                             | Float32                  | R          |               | 12,34      | M3/4           |   |
|     | 0x0002                            | Расход рабочий                                 | Float32                  | R          |               | 11,23      | М3/4           |   |
|     | 0x0004                            | Температура                                    | Float32                  | R          |               | 23,45      | °C             |   |
| ▶   | 0x0006                            | Пропация обсолютира                            | Float 32                 |            | 0,105678      |            | МПа            |   |
|     | 0x0008                            | Копировать все значения в буфер                | Float32                  | R          |               | 0,98       | м/с            | Ξ |
|     | 0x000A                            | Вставить значения из буфера                    | Float32                  | R          | 345,67        |            | м/с            |   |
|     | 0x000C                            | Сохранить таблицу в файл                       | Float32                  | R          |               | 0,0075     |                |   |
|     | 0x000E                            | Сохранить таблицу в MS Excel (!)               | Float32                  | R          |               | 0,999      |                |   |
|     | 0x0010                            | Очистить все                                   | DT_SpiGr                 | R          | 2014.12.28 14 | :45:16.230 |                |   |
|     | 0x0014                            | Все по-умолчанию                               | UInt32                   | R          | 0             | <00000000  |                |   |
|     | 0x0016                            | Последние считанные                            | UInt32                   | R          |               | 0          | сек            |   |
|     | 0x0018                            |                                                | 10-433                   |            |               | 1 0        | сек            |   |
|     | Ох001А сластичество стат          |                                                | По-умолчанию             |            |               | 0000000    |                |   |
|     | 0х001Е Заводской номер            |                                                | Исходные (из устройства) |            |               | 0          |                |   |
|     | 0х0020 Температура прибора        |                                                | Очистить                 |            |               | 0          | °C             |   |
|     | 0x0022 Напряжения питания прибора |                                                | Считать                  |            |               | 0          | мВ             |   |
|     | 0x0024                            | Рабочий объём                                  | Копироват                | ь значения | в буфер       | 0          | M <sup>3</sup> |   |
|     | 0x0026                            | Стандартный объём                              | UInt32                   | R          |               | 0          | M <sup>3</sup> |   |
|     | 0x0028                            | Рабочий объём реверсивный                      | UInt32                   | R          |               | 0          | M <sup>3</sup> |   |
|     | 0x002A                            | Стандартный объём реверсивный                  | UInt32                   | R          |               | 0          | M <sup>3</sup> | - |

# Рисунок Л.33

Контекстное меню содержит следующие элементы:

1) «Копировать все значения в буфер» предназначен для копирования всех значений в буфер обмена;

2) «Вставить значения из буфера» предназначен для вставки значений из буфера обмена в ячейки значений параметров, начиная с текущего параметра. Если в буфере обмена содержится только одно значение, а выбрано 2 и более параметров, то всем выбранным параметрам будет присвоено это значение;

3) Элемент меню «Сохранить таблицу в файл» предназначен для сохранения содержимого таблицы параметров в текстовый файл. Сохраняется все содержимое таблицы, включая заголовки столбцов. При сохранении можно выбрать следующие параметры:

- кодировку: ANSI или UTF-8;

- символ-разделитель: CSV или TAB.

Предпочтительно выбирать кодировку UTF-8 для корректного отображения символов, но при использовании офисного пакета MS Office 2003 и более ранние выпуски лучше сохранять в ANSI;

4) «Сохранить таблицу в MS Excel(!)» предназначен для сохранения содержимого таблицы параметров в файл MS Excel. Для сохранения необходим MS Excel версии не ниже 2007 с установленным дополнением «Поддержка программирования .NET»;

5) «Очистить все» предназначен для очистки содержимого столбца значений;

6) «Все по-умолчанию» предназначен для задания значений по-умолчанию для всех параметров (из таблицы), имеющих такое свойство;

7) «Последние считанные» предназначен для задания последних считанных значений для всех параметров (из таблицы), доступных для записи. Обычно используется разработчиками устройства и специалистами по проверке для отладки/проверки функций записи параметров и ведения журналов изменений устройством;

8) «Выбранные параметры:

– «По-умолчанию» предназначен для задания значений по-умолчанию для выбранных параметров (из таблицы), имеющих такое свойство;

– «Исходные (из устройства)» предназначен для задания последних считанных значений для выбранных параметров, доступных для записи;

– «Очистить» предназначен для очистки содержимого столбца значений для выбранных параметров;

#### Руководство по эксплуатации

- «Считать» предназначен для считывания значений выбранных параметров;

– «Копировать значения в буфер» предназначен для копирования значений выбранных параметров в буфер обмена. Значения разделяются символами конца строки, то есть в буфер обмена помещается текст, в котором каждое значение занимает одну строку.

Страница «Диагностика» предназначена для визуализации текущих и диагностических показаний прибора с целью оценки правильности его работы.

Страница доступна не для всех устройств и её содержимое индивидуально для каждого типа устройства.

Чтение данных для вкладки начинается при выборе вкладки в качестве активной и приостанавливается при выборе другой вкладки (рисунок Л.34).

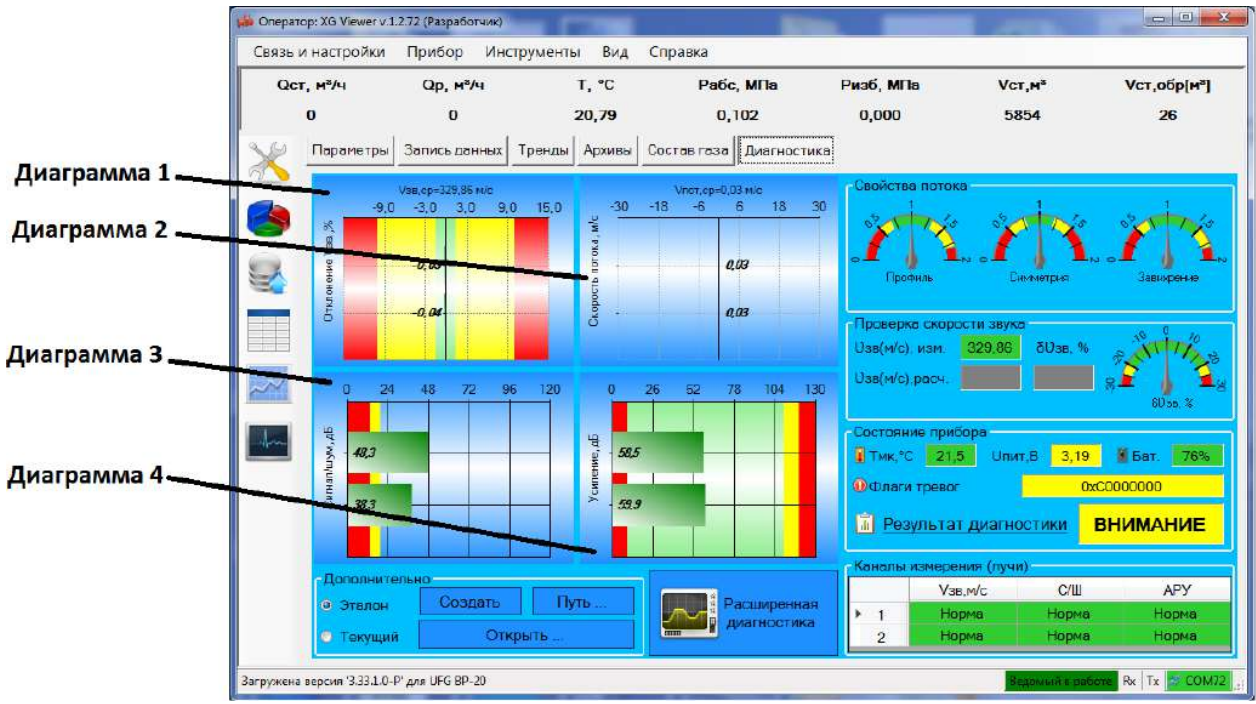

Рисунок Л.34

Страница содержит четыре диаграммы:

- диаграмма отклонения скорости звука лучей от среднего значения;
- диаграмма скорости потока;
- диаграмма коэффициента усиления лучей (дБ);
- диаграмма отношения сигнал/шум по лучам.

На диаграммах обозначены зоны значений параметров. Нормальное функционирование прибора обеспечивается при нахождении значений параметров в зелёной зоне диаграмм. При нахождении значений параметров в желтой зоне диаграмм прибор продолжает выполнять свои функции, но в ближайшее время может выйти из строя. В случае если значение хотя бы одного из параметров будет в красной зоне диаграмм, прибор не сможет работать по своему прямому назначению.

Анализ диаграммы 1 позволяет обнаружить смещение УЗ-датчиков или их сильное засорение. При сильном влиянии указанных факторов на один из каналов измерения его скорость звука будет сильно отличаться от скорости звука, измеренной остальными каналами, что и будет видно на диаграмме.

Анализ диаграммы 2, а также индикаторов свойств потока позволяет обнаружить неравномерность потока, создаваемую различными препятствиями на пути потока или запорнорегулирующим оборудованием вблизи UFG.

Анализ диаграмм 3 и 4 отношения сигнал/шум и коэффициента усиления лучей позволяет обнаружить засорение датчика, частичную потерю электрического контакта в цепях УЗ-датчиков (возрастает усиление, ухудшается сигнал/шум).

На странице также имеется таблица с состоянием каналов измерения скорости звука и скорости потока (по лучам) в которую выводится информация о статусе луча по скорости звука (отклонение от среднего значения), по отношению Сигнал/Шум и по коэффициенту усиления.

# ВНИМАНИЕ: Неполадки в каналах измерения приводят к невозможности работы прибора по назначению!

Анализ индикаторов свойств потока позволяет обнаружить неравномерность потока измеряемой среды. Неравномерность обычно вызывается крупными препятствиями на пути потока. При сильной неравномерности потока состояние прибора меняется на «ВНИМАНИЕ».

Группа «Проверка скорости звука» отображает информацию об измеренном и расчётном значениях скорости звука. Если расчётная скорость звука сильно отличается от измеренной, будет выдано предупреждение о необходимости проверить состав газа, а состояние прибора меняется на «ВНИМАНИЕ».

Примечание. Возможность вычислить скорость звука зависит от выбранного в приборе метода расчёта свойств газовой смеси.

Группа «Состояние прибора» отображает информацию о температуре микроконтроллера, его напряжении питания, уровне заряда батареи, текущие флаги тревог и результат диагностики: НОРМА, ВНИМАНИЕ, НЕИСПРАВЕН.

Для более подробного просмотра состояния прибора необходимо нажать ЛКМ на область надписи с результатом диагностики – жёлтая область с текстом «ВНИМАНИЕ». В результате появится ЭФ «Результаты диагностики ультразвукового расходомера-счётчика газа», пример которой приведен на рисунке 35. На данной ЭФ отображается результат диагностики и состояние устройства, статус каналов измерения и свойств потока.

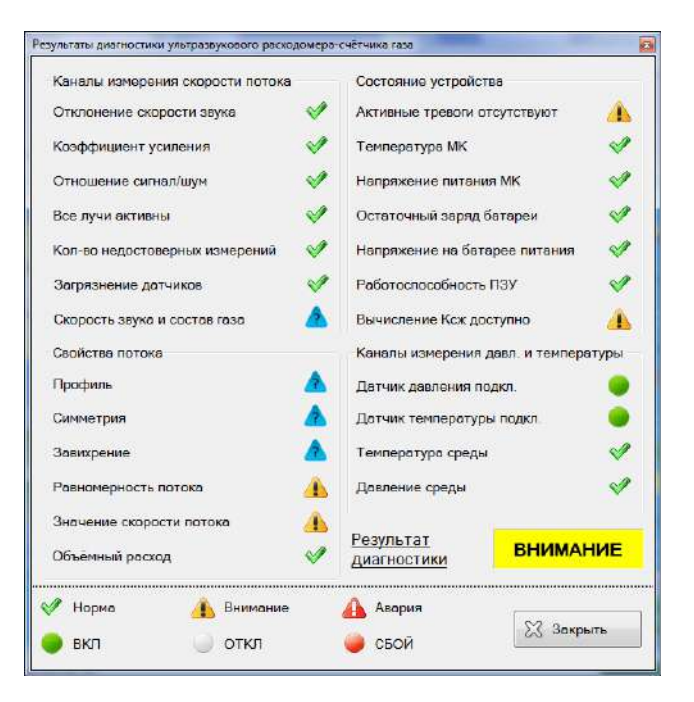

Рисунок 35

Страница «Запись данных» (рисунок Л.36) предназначена для сбора значений параметров и сохранения в файл для последующей обработки.

Страница позволяет выполнять сбор (накопление) значений для выбранных пользователем параметров путём периодического опроса устройства и вывода полученных значений на дисплей ЭВМ (таблица) или их записи в файл(ы).

На странице можно выбрать параметры для опроса, выбрать режим записи данных (в специальном диалоговом окне) и задать период опроса.

| уководство по эксплуатации | Ĺ |
|----------------------------|---|
|----------------------------|---|

| QCT | , нЧч Ор, нЧч<br>0 0<br>Параметры Запись данных | т, «С<br>27,90<br>Тренды Арх | с<br>0<br>кие | Рабс, МПа<br>0,100<br>аы Состав газа Диагности    | Ризб, МП:<br>-0,001<br>(g   | a Ve<br>289    | т.м <sup>*</sup><br>3119 | Vст,обр[м*]<br>0 | Кад НС<br>0x0 |         | пот, м/с<br>0,08 |
|-----|-------------------------------------------------|------------------------------|---------------|---------------------------------------------------|-----------------------------|----------------|--------------------------|------------------|---------------|---------|------------------|
|     | Параметр<br>М.обр[кг]                           | вкл                          | 1             | ☑ Легенда<br>к посл. с<br>Настоящих запаси алисии | тад<br>грака Пер<br>Режим г | иод опроса, се | к <u>2,0 ;</u>           | 0                | ] 🥏           | •       |                  |
| 2   | Рабс, МПа                                       | B                            |               | Текущее состояние Выло                            | пнено 2,4%                  | До завершени   | л осталось ОС            | 09:45            |               |         |                  |
| -   | Pus6, MFIn                                      | 12                           | ł             |                                                   | T                           | 7.5            | v                        | Key AP           | 0.02.028      | 100 100 | ( he is a f      |
|     | Om with                                         | E                            | ł             | 2016 07 27 17 01 (0.45                            | 36.5                        | 27.88          | 1.000252                 | Did Did          | 0.06          | 364.72  | J.               |
| 100 | G89, 80/4                                       | - 64                         | I             | 2016 07 27 17 01 05 65                            | 36.6                        | 27.90          | 1,000252                 | 0.0              | 0.09          | 364,63  | 3/               |
| 1   | Qp, M <sup>9</sup> /4                           | 8                            | I.            | 2016 07 27 17 01 07.65                            | 36.6                        | 27.90          | 1,000252                 | 040              | 0,09          | 364,63  | 3                |
|     | -                                               | 1 220                        | I             | 2016 07 27 17 01 09.65                            | 35.6                        | 27,90          | 1,000252                 | 0x0              | D,09          | 364.53  | 3                |
| A.  | QCT, M <sup>4</sup> /4                          | 10                           |               | 2016.07.27 17:01 11:65                            | 36,6                        | 27,90          | 1,000252                 | 040              | 0,09          | 364,63  | 34               |
| £., | (Inur uP)                                       | 100                          | L             | 2016.07.27 17:01:13:65                            | 36,6                        | 27,90          | 1.000262                 | 0x0              | 0.09          | 364,63  | 3                |
|     | UTW1,MD                                         | ea.                          |               | 2016 07 27 17:01 15:65                            | 35.6                        | 27,90          | 1,000252                 | 040              | 0.08          | 364,45  | 3                |
|     | Vaa, M/c                                        | 151                          | -             |                                                   |                             |                |                          |                  |               |         |                  |
|     | Vnot, M/c                                       | 121                          |               |                                                   |                             |                |                          |                  |               |         |                  |
|     | Vct.H <sup>e</sup>                              | B                            |               |                                                   |                             |                |                          |                  |               |         |                  |
|     | Vcr.o6p[w <sup>q</sup> ]                        | 凹                            | l             |                                                   |                             |                |                          |                  |               |         |                  |
|     | Кад НС                                          | <u>IV</u>                    | l             |                                                   |                             |                |                          |                  |               |         |                  |
|     | Ксж                                             | IVI                          |               |                                                   |                             |                |                          |                  |               |         |                  |
|     | T, °C                                           | 191                          |               |                                                   |                             |                |                          |                  |               |         |                  |
|     | TATASAAS                                        | 10.00                        | 11            |                                                   |                             |                |                          |                  |               |         |                  |

#### Рисунок Л.36

Для того чтобы начать запись данных, необходимо выбрать параметры, значения которых будут регистрироваться, задать период опроса и настроить режим записи данных.

На данной вкладке имеются следующие элементы управления:

- 7 Легенда предназначен для того чтобы скрывать/отображать таблицу параметров; Автопереход
- к посл. строке предназначен для того чтобы в поле данных в конце списка отображалось последний измеренный параметр;
- 5,0 предназначен для того чтобы устанавливать период опроса Период опроса, сек параметров в диапазоне от 0,1 до 9,9 сек;

Режим регистрации: Каталог предназначен для того чтобы отображать тип контейнера сбора данных, устанавливаемый с помощью «Настроек записи данных»;

Текущее состояние Нажмите 'Пуск' для запуска

предназначен для того чтобы отображать текущее состояние ПО;

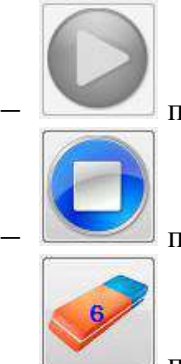

предназначен для запуска опроса в ручном режиме;

предназначен для остановки опроса;

предназначен для очистки записанных строк в таблице.

Страница «Тренды» (рисунок Л.37) предназначена для отображения зависимостей значений параметров от времени в виде графиков.

ПО позволяет хранить значения выбранных для наблюдения параметров в буфере размером до 100 Мбайт (ограничение искусственное).

Для улучшения визуального восприятия часть элементов управления (Параметры и Легенда) можно скрыть, что приведёт к увеличению масштаба графиков по горизонтальной оси.

#### Руководство по эксплуатации

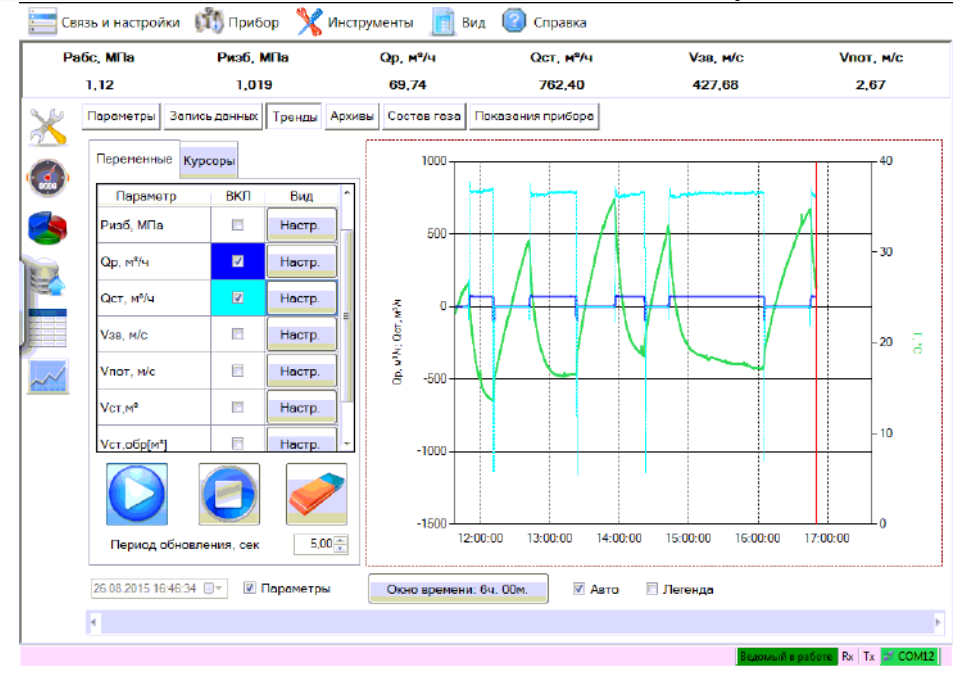

Рисунок Л.37

На данной вкладке имеются следующие элементы управления:

\_ 13.04.2015 15:13:01 \_ предназначен для установки даты и времени за которые будут отображаться данные на графике;

– Параметры предназначен для того чтобы скрывать/отображать таблицу параметров с настройками;

– Окно времени: 6ч. 00м. предназначен для установки временного интервала для автоматического режима;

— Предназначен для включения/отключения режима автоматического отображения актуальных значений за заданное окно времени;

— *Пегенда* предназначен для того чтобы скрывать/отображать легенду в поле графика (соответствие линий и названий параметра).

Примечание – Элемент управления «Дата/время» и ползунок блокируются при работе в режиме «Авто».

Таблица параметров предназначена для индивидуальной настройки отображаемых на графике данных, для этого необходимо выбрать наблюдаемый параметр и зайти в его настройки нажатием кнопки «Настр.». Выбор данного пункта активирует экранную форму (рисунок Л.38).

| Настр       | ойки тренда   |  |  |  |  |  |
|-------------|---------------|--|--|--|--|--|
| Цвет        |               |  |  |  |  |  |
| Вид         | Ступенчатый 🗸 |  |  |  |  |  |
| Толщина     | V 2 A         |  |  |  |  |  |
| Стиль линии | Solid -       |  |  |  |  |  |
| Ось ординат |               |  |  |  |  |  |
| Левая       | Правая        |  |  |  |  |  |
| 3           | акрыть        |  |  |  |  |  |

Рисунок Л.38

## Руководство по эксплуатации

На данной ЭФ можно изменить цвет, вид (ступенчатый, линейный, сплайн, точки), толщину и стиль линии, а также выбрать ось ординат (левая или правая). После чего нажать кнопку «Закрыть».

Запуск, остановка процесса рисования графиков и удаление собранных данных управляется кнопками с соответствующими рисунками.

Настройка временного интервала, за который отображаются данные, осуществляется в окне «Диапазон времени» (рисунок Л.39), которое вызывается нажатием на кнопку «Окно времени: ....». Текущий диапазон указан в названии кнопки. После выбора необходимого диапазона нажать кнопку «Закрыть».

| Диапазон времен | и        |  |  |  |  |
|-----------------|----------|--|--|--|--|
| 2 минуты        | 2 часа   |  |  |  |  |
| 5 минут         | 6 часов  |  |  |  |  |
| 10 минут        | 12 часов |  |  |  |  |
| 30 минут        | 24 часа  |  |  |  |  |
| 1 час           | 48 часов |  |  |  |  |
| Пользов.        | 10 🛓 мин |  |  |  |  |
| Закрыть         |          |  |  |  |  |
|                 |          |  |  |  |  |

Рисунок Л.39

Программа поддерживает рисование графиков на двух осях ординат с автоматическим вычислением масштаба, что позволяет наблюдать за динамикой как минимум двух параметров, сильно отличающихся по значениям.

Программа поддерживает возможность изменить тип и стиль линий для всех графиков, используя контекстное меню, представленное на рисунках Л.40, Л.41, вызов которого осуществляется одинарным щелчком правой кнопкой «мыши» в любом месте поля с графиками.

Также с помощью данного контекстного меню имеется возможность сохранить график в файл в виде изображения или набора точек данных.

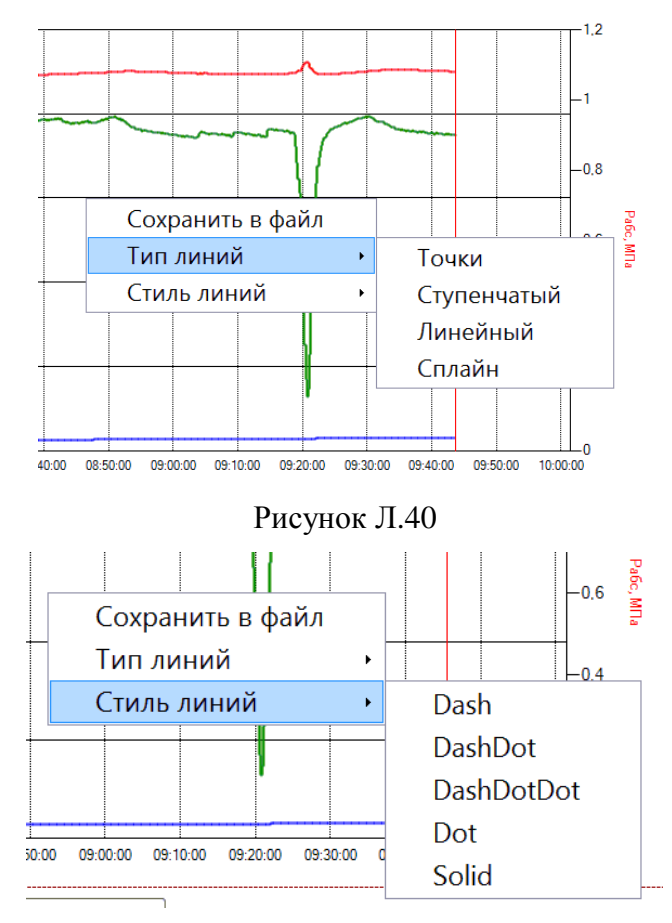

Рисунок Л.41

Страница «Архивы» предназначена для просмотра архивов данных из ПЗУ прибора. Внешний вид вкладки показан на рисунке Л.42.

Страница содержит набор функций, позволяющий просматривать архивные записи из ПЗУ устройства и сохранять их в энергонезависимую память ЭВМ.

В случае, если подключенное устройство не имеет функций архивирования данных и событий, страница недоступна.

| йст, м²/ч Ор, м²/ч                       | Т,°С Рабс,МПа                                                    | Ризб, МПа           | Vcr,m <sup>x</sup> Vc  | r,обр[м³] I         | Код НС | Vnor, P |
|------------------------------------------|------------------------------------------------------------------|---------------------|------------------------|---------------------|--------|---------|
| 3,97873 -4,11654                         | 27,40 0,100                                                      | -0,001 :            | 2893119                | 3                   | 0x0    | -0,59   |
| ) Паранетры Запись данных Тре            | енды Архивы Состав газа Диагностика                              | 2                   |                        |                     |        |         |
| Тип архива                               |                                                                  | 2016 07 26 00 00 00 | 2016.07.26<br>01:00:00 | 2016.07.26          | 3<br>) |         |
| Данные за час 🔹                          | Дата/ареин записи                                                | 2016.07.26 00:00:00 | 2016 07 26 01 00 00    | 2016 07 26 02 00 00 | 3      |         |
| Канал Канал 1 -                          | Объем рабочий м <sup>а</sup>                                     | 3600,0              | 3600,0                 | 3600,0              | 3      |         |
| Начало интервала<br>25 июля 2015 00 ч. 💷 | Объем стандартный м*                                             | 7421.863            | 7421,863               | 7421.863            | 3      |         |
| Конец интервала                          | Объем восстановленный                                            | 3600,0              | 3600,0                 | 3600,0              | 0      |         |
| 27 июля 2016 16-ч 🗊 т                    | Объем восстановленный                                            | 7421,863            | 7421,863               | 7421,863            | 3      |         |
| 🧶 Кол-во записей 💦 3 🙀                   | стандартный м*<br>Объам сумкарный рабочий м*                     | 1331536,000         | 1335136,000            | 1338736,000         | 0      |         |
| Считеть                                  | Объам сумкарный<br>стандартный м <sup>а</sup>                    | 2747052,000         | 2754474,000            | 2761896,000         |        |         |
| Отконо                                   | Объем рабочий реверсивный,м*                                     | 0,0                 | 0.0                    | 0,0                 | 5      |         |
| Отображение записей                      | Объем стандартный<br>реверсивный м <sup>е</sup>                  | 0,0                 | 0,0                    | 0,0                 | 2      |         |
| 🗇 По стракам                             | Объем восстановленный рабочий<br>реверсивный м <sup>а</sup>      | 0,0                 | 0,0                    | 0,0                 | 3      |         |
| По стоябцам                              | Объем восстановленный<br>стандартный реверсивный, н <sup>а</sup> | 0,0                 | 0,0                    | 0,0                 | 2      |         |
|                                          | Объем сумнарный рабочий<br>реверсияный м*                        | 0,000               | 0,000                  | 0,000               | 2      |         |
|                                          | Объем суммарный стандартный<br>реверсивный м <sup>8</sup>        | 0.000               | 0,000                  | 0.000               | 2      |         |
|                                          | Каэффициент скимаености                                          | 0,997801            | 0,997801               | 0,997801            | 1      |         |
|                                          | Парприно МПа                                                     | 0.201               | 0.201                  | 0.201               | 1      |         |

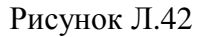

На данной вкладке имеются следующие элементы управления:

| Тип архива                       |   |
|----------------------------------|---|
| Данные за месяц                  | - |
| Данные за час<br>Данные за сутки |   |
| Данные за месяц                  |   |

 – <u>Данные за месяц</u> – предназначен для того чтобы сформировать отчет за определенный период времени, представляет собой выпадающий список;

| – Канал Канал 1 – предназначен для того чтобы выбирать канал для опроса                             |
|----------------------------------------------------------------------------------------------------|
| данных;                                                                                             |
| Начало интервала                                                                                    |
| – Апрель 2015 – предназначен для того чтобы задавать начало интервала времени                       |
| для формирования отчета;                                                                            |
| 🔘 Конец интервала                                                                                   |
| _ Апрель 2015 _ предназначен для того чтобы задавать окончание интервала                            |
| времени для формирования отчета;                                                                    |
| <ul> <li>Кол-во записей</li> <li>предназначен для того чтобы задавать количество записей</li> </ul> |
| измеряемого параметра для формирования отчета;                                                      |
| Считать                                                                                             |
| – – предназначен для того чтобы начать считывание данных для                                        |
| формирования отчета по заданным параметрам;                                                         |

#### Руководство по эксплуатации

| Ост, н%ч Ор, н%ч                                                                      | T, °C            | Pabe, Mila              | Ризб, МПа V                  | ст,н <sup>е</sup> Vст,обр[н <sup>/</sup>           | 1 Kon HC                                               | Vnor, w/                         |
|---------------------------------------------------------------------------------------|------------------|-------------------------|------------------------------|----------------------------------------------------|--------------------------------------------------------|----------------------------------|
| -5,79091 -5,92196<br>Перенетры Записьданных Т                                         | ренды Архивы Со  | став газа Днагностики   | -0,001 20                    | 33118 3                                            | COLD -                                                 | -0,37                            |
| Тип орхлев<br>Данные за час •                                                         | Дать/ареня       | объе<br>записи рабочий, | м Объен<br>«* стендортный,м* | Объем<br>восстановленный<br>ребочий.н <sup>а</sup> | Объем<br>восстановленный<br>стандартный м <sup>е</sup> | Объем<br>сумнарный<br>рабочий,н* |
| Начало интеревла                                                                      | 2018 07 28 00 00 | 00 000 3800             | ó 7421,863                   | 3600.0                                             | 7421,863                                               | 1331538                          |
| 26 июля 2016 00ч. 📦*                                                                  | 2016 07 26 01:00 | 00.000 3600             | 0 7421,863                   | 3600.0                                             | 7421,863                                               | 1335136                          |
| б Конец интервала                                                                     | 2016 07 26 02 00 | 00.000 3600             | 0 7421,863                   | 3600,0                                             | 7421,863                                               | 1338736                          |
|                                                                                       |                  |                         |                              |                                                    |                                                        |                                  |
| Считать                                                                               |                  |                         |                              |                                                    |                                                        |                                  |
| Считать Стинне Отобрежение записей                                                    | 1                |                         |                              |                                                    |                                                        |                                  |
| Считать<br>Отноне<br>Отображение записей<br>В По строкам                              |                  |                         |                              |                                                    |                                                        |                                  |
| Считать<br>Стобрежение записей<br>Ф По строкан<br>По столбцан                         | 1                |                         |                              |                                                    |                                                        |                                  |
| Считать<br>Столька<br>Отображение записей<br>В По строкан<br>По строкан<br>По строкан |                  |                         |                              |                                                    |                                                        |                                  |

#### Рисунок Л.43

Контекстное меню имеет следующие элементы управления:

1) «Сохранить таблицу в файл» предназначен для сохранения содержимого таблицы параметров в текстовый файл. Сохраняется все содержимое таблицы, включая заголовки столбцов. При сохранении можно выбрать следующие параметры:

- кодировку: ANSI или UTF-8;

- символ-разделитель: CSV или TAB.

Предпочтительно выбирать кодировку UTF-8 для корректного отображения символов, но при использовании офисного пакета MS Office 2003 и более ранние выпуски лучше сохранять в ANSI.

2) «Сохранить таблицу в MS Excel(!)» предназначен для сохранения содержимого таблицы параметров в файл MS Excel. Для сохранения необходим MS Excel версии не ниже 2007 с установленным дополнением «Поддержка программирования .NET».

Страница «Состав газа» предназначена для просмотра и изменения состава газа и метода расчёта физических свойств газовой смеси. Внешний вид вкладки показан на рисунке Л.44. Страница недоступна, если прибор не имеет функцию расчёта физических свойств газовой смеси.

| Мето  | ц расчёта                                           |      | Запис   |                    |
|-------|-----------------------------------------------------|------|---------|--------------------|
| Ксж   | =Const GERG-91 мод ВНИЦ СМВ AGA8-92DC NX19 и        | газа |         |                    |
| гос   | Т 30319.2-2015 ГОСТ 30319.3-2015 Изменить метод рас | чёта | Счита   | ать состав<br>газа |
| Параг | етры расчёта                                        |      |         |                    |
|       | Наименование                                        | 1    | Ед.изм. | Значение<br>ОК     |
| + 1   | Азот                                                |      | мол.%   | 3,0250             |
| 2     | Диоксид углерода                                    |      | мол.%   | 4,3000             |
| 3     | Метан                                               | 1 8  | мол.%   | 85,0000            |
| 4     | Этан                                                |      | мол.%   | 5,6000             |
| 5     | Пропан                                              |      | мол.%   | 2,0000             |
| 6     | и-Бутан                                             |      | мол.%   | 0,0100             |
| 7     | н-Бутан                                             |      | мол.%   | 0,0200             |
| 8     | и-Пентан                                            |      | мол.%   | 0,0010             |
| 9     | н-Пентан                                            |      | мол.%   | 0,0020             |
| 10    | н-Гексан                                            |      | мол.%   | 0,0030             |
| 11    | н-Гептан                                            |      | мол.%   | 0,0040             |
| 12    | н-Октан                                             | 13   | мол.%   | 0,0050             |
| 13    | Водород                                             |      | мол.%   | 0,0060             |
| 14    | Кислород                                            |      | мол.%   | 0,0070             |
| 15    | Гелий                                               |      | мол.%   | 0,0080             |
| 16    | Аргон                                               |      | мол.%   | 0,0090             |

## Рисунок Л.44

Страница содержит таблицу для вывода информации о компонентном составе и элементы управления для чтения/записи состава газа и выбора нового метода расчёта свойств газовой смеси. Таблица снабжена контекстным меню из одного пункта: «Сохранить в файл», который предназначен для вызова функции сохранения данных из таблицы в текстовый файл.

# приложение м

(обязательное)

# Эксплуатация прибора UFG в составе системы телеметрии

## М.1 Функциональные схемы подключений

Имеется возможность организации связи расходомера UFG (далее UFG) с АСКУГ либо другой системой сбора данных по модемным каналам связи. При этом возможны два основных способа аппаратной реализации телеметрии узла учета для связи с сервером АСКУГ (рисунок М.1):

• с использованием встроенного модема прибора - зависит от наличия встроенного модема в конкретном исполнении прибора;

• с использованием внешнего модема, работающего по схеме "прозрачный канал" и соединенного с прибором по проводному интерфейсу RS-485.

Как в случае со встроенным модемом, так и в случае с внешним допускается использовать как канал CSD, так и канал GPRS. При этом имеется ряд особенностей:

о для соединений по CSD, инициируемых как прибором UFG, так и сервером телеметрии, необходимо иметь CSD-модем в составе оборудования сервера телеметрии, с установленной SIM-картой оператора связи и подключенной услугой передачи данных по каналу CSD. Также необходимо установить SIM-карту в прибор UFG, с аналогичным набором подключенных услуг;

о для соединений по GPRS, инициируемых прибором, сервер связи должен иметь подключение к сети Интернет со статическим IP-адресом и открытым портом. В модем прибора UFG достаточно установить SIM-карту с услугой пакетной передачи данных по GPRS;

о для соединений по GPRS, инициируемых сервером телеметрии, сервер связи должен иметь подключение к сети Интернет. В модем прибора UFG необходимо установить SIM-карту с услугой пакетной передачи данных по GPRS и статическим IP-адресом.

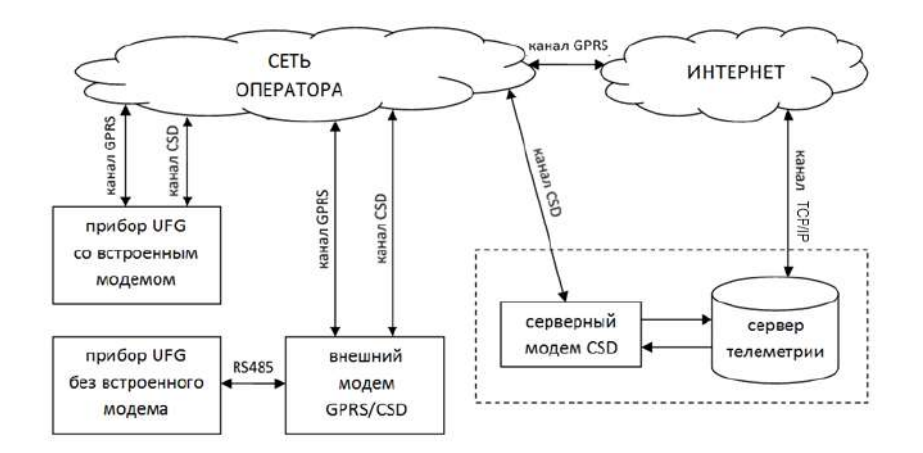

Рисунок М.1. Структурная схема соединений по каналам CSD и GPRS при использовании встроенного модема прибора UFG и модема CSD на сервере АСКУГ

Каждый из каналов связи имеет достоинства и недостатки (таблица М.1), определяющие способ их использования. В общем случае рекомендуется:

- для штатной работы использовать GPRS-соединение, не требующее широкого участия оператора. При этом необходимо заранее настроить в приборе расписание выхода на связь, а также объем передаваемых данных, в том числе количество транслируемых на сервер АСКУГ записей архивов данных и событий;
- если необходимо оперативно получить информацию о состоянии прибора следует использовать канал CSD, не ставя задачу на чтение большого объема данных из прибора UFG.

| Таблица М.1. | Особенности использования каналов связи | сSD и GPRS                             |
|--------------|-----------------------------------------|----------------------------------------|
| Тип канала   | Достоинства                             | Недостатки                             |
|              | – шире зона покрытия, особенно в        | – относительно высокая стоимость из-   |
|              | труднодоступных районах;                | за повременной тарификации;            |
|              | – возможность работы как в режиме       | – длительность сеанса связи ограничена |
| CSD          | сервера, так и в режиме клиента без     | 40 минутами;                           |
|              | дополнительных затрат (т.е. с прибором  | – низкая скорость передачи больших     |
|              | можно установить соединение по          | объемов данных;                        |
|              | инициативе оператора АСКУГ);            |                                        |
|              | – выше скорость передачи больших        | – для режима клиента (когда оператор   |
|              | пакетов данных;                         | АСКУГ вызывает прибор) требуется,      |
| CDDS         | – тарификация осуществляется по         | чтобы объект имел статический IP адрес |
| OFKS         | объему передаваемых данных, что         | и порт для связи (как правило, это     |
|              | существенно снижает затраты на связь;   | отдельная опция за отдельную           |
|              |                                         | абонентскую плату).                    |

Установка SIM-карты для связи по CSD или GPRS: если прибор UFG имеет исполнение "с телеметрией" (т.е. со встроенным модемом), то для размещения SIM-карты на плате внешних подключений (ПВП) имеется разъем для установки SIM карты с фиксатором XS5. Необходимо открыть "крышку" разъема XS5, разместить в ней SIM-карту так, чтобы после закрытия "крышки" контакты SIM-карты были направлены вниз, затем "крышку" закрыть без усилия и защелкнуть для предотвращения выпадения карты.

**ВНИМАНИЕ!** При закрытии крышки усилие не применять! В случае невозможности закрытия и фиксации убедиться, что срез карты совпадает со срезом разъема. Если не совпадает - развернуть SIM-карту без изменения направления ее контактов.

# М.2 Первичная настройка прибора для связи с сервером телеметрии

Первичная настройка прибора UFG для связи с сервером телеметрии выполняется, как правило, при помощи ПО «APM «UFG View». Работа с ПО «APM «UFG View» по извлечению данных из прибора, калибровке и поверке достаточно подробно описана в приложении Л.

Процесс установления связи ПО «APM «UFG View» с прибором UFG:

1) Подключить прибор UFG к диагностическому ПК через преобразователь интерфейса RS485 специальным кабелем. Определить номер СОМ-порта, соответствующего физическому подключению к прибору;

2) Запустить ПО «АРМ «UFG View», дождаться загрузки ПО;

3) В случае, если ПО «APM «UFG View» по умолчанию попытался восстановить последнее удачное подключение - выбрать пункт меню "Связь и настройки->Отключить" для прерывания попытки связи с прибором (рисунок M.2, а);

4) Открыть окно выбора подключений при помощи пункта меню "Связь и настройки->Подключить прибор" (рисунок М.2, б);

5) Если подключение с необходимыми параметрами уже присутствует в списке - перейти к п.8. Если нет - Нажать кнопку "Добавить" для добавления новой конфигурации подключения (рисунок М.3). Откроется окно конфигурирования (рисунок М.4);

- 6) В окне конфигурирования указать:
  - Прибор Расходомер-счетчик газа 'UFG' (ВР-20);
  - Версия ПО выбрать нужную пороговую версию прошивки прибора либо указать "Автоматически";
  - Адрес на шине по умолчанию все вычислители UFG BP-20 имеют адрес 1;
  - Канал связи выбрать тип канала и настроить параметры согласно тому, какой канал связи предполагается использовать:

 для "СОМ-порт" (основной канал для первичной настройки прибора UFG): указать номер порта и скорость обмена данными (рисунок М.5). Канал используется при подключении к прибору через кабель по RS485, а также через Bluetooth стандарта 2.0.

**Примечание:** В случае соединения по Bluetooth, адаптер Bluetooth на ПК и приборе UFG должен быть включен (на приборе проконтролировать визуально наличие буквы "В"). Затем должна быть создана т.н. "пара" между ПК и прибором UFG стандартными средствами Windows. Результатом будет появление в списке портов ПК нового СОМ-порта, который и будет использоваться для связи с прибором;

- для "TCP/IP": указать, используется ли "Режим сервера" (в режиме сервера ПО «APM «UFG View» просто ждет подключения от прибора по TCP/IP). Затем, если "Режим сервера" выключен - указать адрес и порт прибора, если же включен - указать только порт (рисунок М.6);
- для "Модем": указать, будет ли звонок исходящим (если нет ПО «APM «UFG View» ждет входящего звонка, не набирая номер), для исходящего звонка указать номер телефона. Затем нажать кнопку "Настроить модем". В окне настроек параметров модема указать порт модема и параметры обмена с ним. Проверить соединение можно в правой части окна путем отправки команды АТ. В случае получения ответа ОК, настройки модема корректны. Нажать кнопку "Применить" для закрытия окна и применения настроек (рисунок М.7);

| (iii) |                                                                                                    |       |   |     | dia 👘           |                       |        |   |
|-------|----------------------------------------------------------------------------------------------------|-------|---|-----|-----------------|-----------------------|--------|---|
| C     | зязь и настройки Прибор Инстру                                                                                                    |       | 5 | Св  | язь и настройки | Прибор                | Инстру |   |
| ſ     | Подключить прибор<br>Отключить<br>Шлюз данных TCP/IP<br>Настроить модем<br>Подключиться к модему<br>Монитор сети GSM<br>Сменить пользователя<br>Настройки программы |       |   | i l |                 | Подключить при        | ибор   | F |
|       |                                                                                                    |       |   |     |                 | Отключить             |        | t |
|       |                                                                                                    |       |   |     |                 | Шлюз данных Т         | CP/IP  |   |
|       |                                                                                                    |       |   |     |                 | Настроить моде        | M      | I |
|       |                                                                                                    |       |   | f I |                 | Подключиться к модему |        | ł |
|       |                                                                                                    |       |   |     |                 | Монитор сети GSM      |        |   |
|       |                                                                                                    |       |   |     | 2               | Сменить пользователя  |        |   |
|       |                                                                                                    |       |   | ;   |                 | Настройки прог        | раммы  | I |
|       | Максимальный размер окна                                                                                                    |       |   |     | Максимальный    | размер окн            | на     |   |
|       | Выход                                                                                                    | Выход |   |     |                 | Выход                 |        |   |
|       | A)                                                                                                    |       |   |     |                 | Б)                    |        |   |

Рисунок М.2. Вид меню "Связь и настройки"

 По завершении настройки канала связи нажать кнопку ОК в правом верхнем углу окна (рис. М.4 - М.6). Настройки будут сохранены, новое подключение появится в списке конфигураций подключений;

|                              |                 | 1107            | CORONWIDCH | кнриоору       |                                             |                |
|------------------------------|-----------------|-----------------|------------|----------------|---------------------------------------------|----------------|
| Прибор/устройство            |                 | Заводской номер | Адрес      | Версия ПО (КП) | Канал связи                                 | Посл. использ. |
| Расходомер-счёт              | ник газа 'UFG'  |                 | 1          | 3.00.1.0       | RS422;C0M3;115200;N;2                       | а<br>а         |
| Расходомар-счёт              | ник газа 'UFG'  |                 | 1          | 3.00.1.0       | 0.0.0.5701                                  |                |
| Расходомер-счётч             | ник газа 'UFG'  |                 | 1          | 2.57.1.0       | +79888975302<br>(COM5,9600,8,None,Two,None) | ä              |
| Измеритель скор              | асти потока UFG |                 | 16         | 2016-0413      | RS422;COM3;9600;N;2                         |                |
| Расходо мер-счёти<br>(ВР-20) | чик газа 'UFG'  |                 | 1          | 2.57.1.0       | RS422:COM3;9600:N;2                         | ä              |
|                              |                 |                 |            |                | $\sim$                                      |                |
|                              |                 | Вид             |            |                |                                             |                |
| Подключить                   | Отключить       | Таблица         | Плитка     | Largelcon      | Добавить Измен                              | ить Удалить    |
|                              |                 | Показать гру    | nлы List   | Smallicons     |                                             |                |
|                              | 11              |                 |            |                |                                             |                |

Рисунок М.3. Окно выбора подключений

| Прибор Расходомер-счётчик газа 'UFG' (ВР-20)<br>Версия ПО 3.00.1.0 • Адрес на шине 1 • ОК<br>Доп. сведения<br>Канал связи<br>СОМ-порт СОМ-порт ССР/Р Модем Доп. задержка 0 • •<br>Последовательный порт<br>Порт СОМЗ • Стористь Не пров. • Поиск устройств<br>Скорость 115200 • Чётность Не пров. • Поиск устройств<br>Алпар. управл. потоком Стоповых бит 2 • DTR                                                                                                    | Добавить                                                               | устройство                 | ×             |  |  |  |
|----------------------------------------------------------------------------------------------------|------------------------------------------------------------------------|----------------------------|---------------|--|--|--|
| Сом-порт СОМ3<br>Скарость 115200 V Чётность Не пров. V<br>Адрес на шине Г. СК<br>Модем Доп. задержка<br>В канале, мс О<br>Поиск устройств<br>Поиск устройств<br>Поиск устройств                                                                                                    | Прибор Расходомер-счётчик газа                                         | a 'UFG' (BP-20) v          |               |  |  |  |
| Канал связи<br>СОМ-порт СОМ3 Стоповых бит 2 ОТК<br>Скорость 115200 Чётность Не пров. Стоповых бит 2 ОТК<br>Скорость 10200 Стоповых бит 2 ОТК<br>Скорость 10200 Стоповность 10200 СтоповноСТС<br>Скорость 10200 СтоповноСТС<br>Скорость 1020 | Зоп. сведения ОК                                                       |                            |               |  |  |  |
| Последовательный порт Порт СОМ3 Скорость 115200 ч Чётность Не пров. ч Поиск устройств Алпар. управл. потоком Стоповых бит 2 ч DTR                                                                                                    | Канал связи                                                            |                            |               |  |  |  |
|                                                                                                    | Последовательный порт<br>Порт СОМ3<br>Скорость 115200 V Чётность Не пр | ▼<br>00B. ▼ RTS<br>2 ▼ DTR | иск устройств |  |  |  |
| Соединение по TCP/IP (IPv4 и IPv6) Соединение по GSM-модему                                                                                                    | Соединение по ТСР/ГР (IPv4 и IPv6)                                     | Соединение по GSM-мод      | эму           |  |  |  |
| IP-адрес,порт 0.0.0.                                                                                                    | IP-адрес,порт 0.0.0.0.<Порт?> 🗸                                        | ☑ исх. звонок +79888       | 975302 🗸      |  |  |  |
| 🗷 Режим сервера Модем:                                                                                                    | 🗹 Режим сервера                                                        | Модем:                     |               |  |  |  |
| Настроить модем                                                                                                    |                                                                        | Настроить модем            |               |  |  |  |

Рисунок М.4. Окно добавления/редактирования конфигурации подключения, с выделением поля настроек последовательного порта

8) Выбрать из списка созданную конфигурацию (рисунок М.З), затем нажать кнопку "Подключить" и дождаться соединения с прибором. Показатель успешности соединения отображение статуса подключения зеленым цветом (располагается в правом нижнем углу главного окна ПО «APM «UFG View»):

• для канала связи типа "СОМ-порт":

Ведомый в работе Rx Tx ✓ СОМЗ
 для канала связи типа "TCP/IP":
 Ведомый в работе Rx Tx → 95.153.131.113.65299
 для канала связи типа "Модем" (как для входящего, так и для исходящего соединения):
 Ведомый в работе Rx Tx RTS DTR DCD → (COM5,9600,8,None,Two,None)

9) В случае успешного подключения в списке подключённых объектов появится узел "Расходомер-счетчик газа 'UFG' (ВР-20)" (рисунок М.8). С этого момента прибор UFG доступен для работы.

10) Навигация по списку осуществляется при помощи мыши. При этом переход к другой группе вызывает операцию чтения ее параметров с последующим отображением в таблице параметров.

11) По завершении работы с прибором следует сначала разорвать канал связи (меню "Связь и настройки->Отключить"), а затем закрыть ПО «APM «UFG View». Если канал связи не будет разорван на момент закрытия ПО, ПО «APM «UFG View» дополнительно запросит подтверждение необходимости разрыва канала и закрытия ПО от пользователя.

| Добави                               | ть устройство    | ×                             |  |
|--------------------------------------|------------------|-------------------------------|--|
| Прибор Расходомер-счётчик га         | за 'UFG' (BP-20) | <b>v</b>                      |  |
| Версия ПО 3.00.1.0                   | Адрес на шине    | ОК                            |  |
| Доп. сведения                        |                  |                               |  |
| Канал связи                          |                  |                               |  |
| СОМ-порт 🕫 ТСР/ІР                    | Модем            | Доп. задержка<br>в канале, мс |  |
| Последовательный порт                | - B              |                               |  |
| Скорость 115200 у Чётность Не        |                  | Поиск устройств               |  |
| П Аппар. управл. потоком Стоповых би | 17 2 ∨ □DTR      |                               |  |
|                                      |                  |                               |  |
| Соединение по ТСР/ІР (ІРv4 и ІРv6)   | Соединение по GS | М-модему                      |  |
| IP-адрес,порт 0.0.0.5701             | ✓ ИСХ. ЗВОНОК    | +79888975302 🗸                |  |
| Режим сервера Модем:                 |                  |                               |  |
| -                                    | Настр            | оить модем                    |  |
|                                      |                  |                               |  |

Рисунок М.5. Поле настройки параметров канала "TCP/IP"

| Добавить у                                                                                                    | стройство                                                | *                                |  |
|----------------------------------------------------------------------------------------------------|----------------------------------------------------------|----------------------------------|--|
| Прибор Расходомер-счётчик газа марри Версия ПО 3.00.1.0 марри марри ма | UFG' (BP-20)<br>Адрес на шине                            | v<br>1⊊ ОК                       |  |
| Доп. сведения                                                                                                    |                                                          |                                  |  |
| СОМ-порт СОМ-порт                                                                                                    | Модем                                                    | Доп. задержка<br>в канале, мс 0‡ |  |
| Порт СОМЗ                                                                                                    |                                                          |                                  |  |
| Соединение по ТСР/IР (IPv4 и IPv6)<br>IP-адрес,порт 0.0.0.5701                                                                                                    | Соединение по GSM-модему<br>✓ исх. звонок +79888975302 ✓ |                                  |  |
|                                                                                                    | Нас                                                      | троить модем                     |  |

Рисунок М.6. Поле настройки параметров канала "Модем"

#### Руководство по эксплуатации

| Настройка модема   |           |                              |  |  |  |
|--------------------|-----------|------------------------------|--|--|--|
| Канал связи с моде | мом       | Команда модему (тест связи): |  |  |  |
| Порт модема: С     | OM5 💉     | АТ Отправить                 |  |  |  |
| Параметры работы   | с модемом | Лог обмена с модемом         |  |  |  |
| Скорость, бит/с:   | 9600      | > AT                         |  |  |  |
| Число бит данных:  | 8         | ОК                           |  |  |  |
| Чётность:          | None      | > AT                         |  |  |  |
| Число стоп-бит:    | Two       | <<br>OK                      |  |  |  |
| Управление потоко  | M: None   |                              |  |  |  |
| Применить          | Отмена    | Очистить лог                 |  |  |  |

Рисунок М.7. Окно настройки параметров модема

Для подготовки прибора к использованию в составе системы телеметрии необходимо выполнить первичную настройку расписаний связи, включающую в себя:

- задание параметров GPRS-подключения (параметры точки доступа);
- задание основного и резервного IP-адресов сервера телеметрии;
- указание основного и резервного телефонных номеров сервера телеметрии;
- указание номера выделенного порта для приема входящих подключений по LAN;

• настройку таймаутов соединения, повторных соединений и число повторных соединений в случае неудач;

• задание параметров расписаний связи - 3 для ожидания входящих подключений, 1 для выхода на связь по событиям, еще 3 - для инициирования прибором связи с сервером телеметрии.

Все перечисленные параметры при первичной настройке через ПО «APM «UFG View» сгруппированы в раздел "Выходы на связь" (рисунок М.8), их настройка проводится последовательно "сверху вниз".

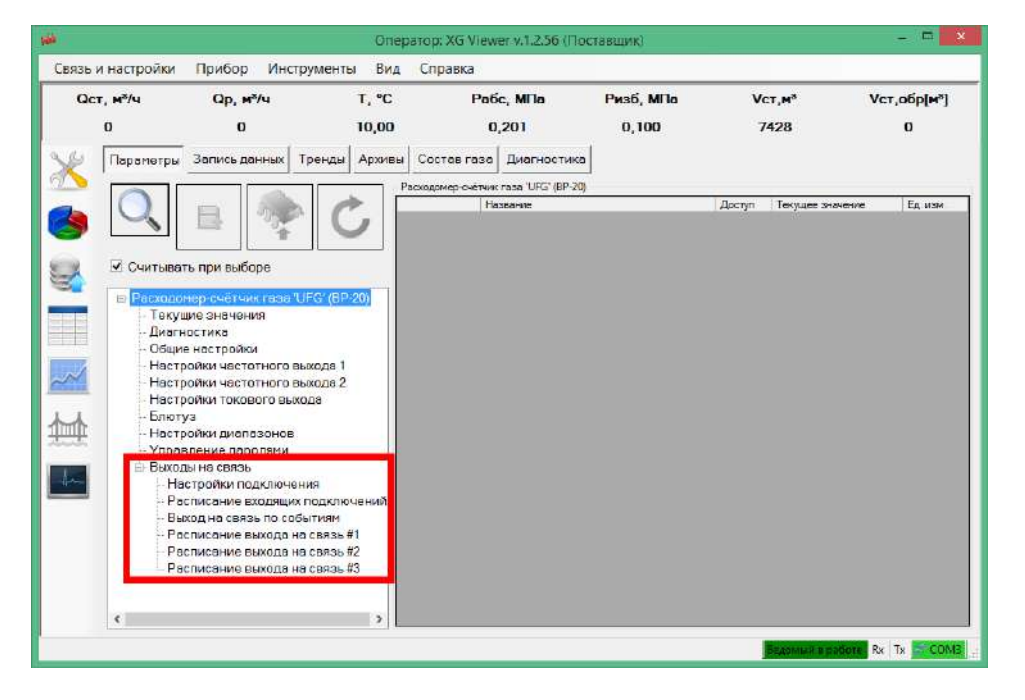

Рисунок М.8. Группа параметров "Выходы на связь" в дереве параметров ПО «APM «UFG View» Подгруппа параметров "Настройки подключения" (рисунок М.9) содержит:

- параметры точки доступа GPRS могут быть получены у сотового оператора при необходимости:
  - о название точки доступа для GPRS
  - о логин для точки доступа
  - о пароль для точки доступа
- настройки адресов сервера телеметрии необходимы для выполнения исходящих соединений по каналу GPRS:
  - о IP адрес сервера основной
  - о IP порт сервера основной
  - о IP адрес сервера резервный
  - о IP порт сервера резервный
- настройки телефонных номеров сервера телеметрии (указываются в международном формате, например +79311234567) необходимы для выполнения исходящих соединений по каналу CSD:
  - о Телефон для CSD основной;
  - о Телефон для CSD резервный;
- Порт входящего TCP/IP соединения необходим для ожидания связи по одному из входящих расписаний через GPRS-модем с установленной в нем SIM-картой со статическим IP-адресом;
- параметры таймаутов соединений и числа повторных соединений в случае неудачной связи:
  - Таймаут соединения задает максимальное время между запросами данных, после которого прибор разрывает соединение как нерабочее;
  - Кол-во повторов выхода на связь в случае ошибки для исходящих расписаний определяет общее число повторных попыток соединения. Для входящих расписаний не имеет значения;
  - Пауза после первой попытки подключения в случае ошибки определяет время в минутах между первой и второй попытками подключения в случае, если первая была неудачна;
  - Пауза между следующими попытками подключения в случае ошибки определяет время в минутах между предыдущей и последующей попытками подключения в случае, если предыдущая попытка была неудачна и не являлась первой попыткой.

В результате настройки параметров сервера, вид таблицы с "Настройками подключения" может выглядеть как рисунок М.9.

| Ha | Настройки подключения (параметров: 21; исп. адреса 0x4000-0x404D) |                                                                   |                |        |                   |  |  |
|----|-------------------------------------------------------------------|-------------------------------------------------------------------|----------------|--------|-------------------|--|--|
|    |                                                                   | Название                                                          | Тип данных     | Доступ | Текущее значение  |  |  |
|    | 0x4000                                                            | Точка доступа для GPRS                                            | String (ASCII) | RW     | internet.tele2.ru |  |  |
|    | 0x4014                                                            | Логин для точки доступа                                           | String (ASCII) | RW     | login             |  |  |
|    | 0x401E                                                            | Пароль для точки доступа                                          | String (ASCII) | RW     | password          |  |  |
| ۲  | 0x4028                                                            | IP адрес сервера основной                                         | lpV4           | RW     | 193.105.37.142    |  |  |
|    | 0x402A                                                            | IP порт основной                                                  | UInt16         | RW     | 5602              |  |  |
|    | 0x402B                                                            | IP адрес резервный                                                | lpV4           | RW     | 193.105.37.142    |  |  |
|    | 0x402D                                                            | IP порт резервный                                                 | UInt16         | RW     | 5602              |  |  |
|    | 0x402E                                                            | Телефон для CSD основной (в международном формате)                | String (ASCII) | RW     | +71234567890      |  |  |
|    | 0x4038                                                            | Телефон для CSD резервный (в международном формате)               | String (ASCII) | RW     | +70987654321      |  |  |
|    | 0x4042                                                            | Порт входящего ТСР/IР соединения                                  | Uint16         | RW     | 7453              |  |  |
|    | 0x4043                                                            | Таймаут соединения                                                | UInt16         | RW     | 3                 |  |  |
|    | 0x4044                                                            | Кол-во повторов выхода на связь в случае ошибки                   | UInt16         | RW     | 4                 |  |  |
|    | 0x4045                                                            | Пауза после первой попытки подключения в случае ошибки, мин       | UInt16         | RW     | 3                 |  |  |
|    | 0x4046                                                            | Пауза между следующими попытками подключения в случае ошибки, мин | UInt16         | RW     | 15                |  |  |

Рисунок М.9. Таблица параметров общих настроек подключений

Подгруппа "Расписание входящих подключений" (рисунок 6.10) содержит настройки трех расписаний ожидания входящих подключений (т.н. входящих расписаний). Особенность входящих расписаний - отсутствие начального блока передаваемых данных. Прибор в установленное расписанием время просто включает модем, а затем в течение заданного количества минут ожидает входящее соединение. При установлении соединения прибор только отвечает на запросы сервера телеметрии. Если же соединение не было установлено - прибор

выключает модем, и повторно включит его только при наступлении следующего необходимого момента времени по входящим расписаниям.

| P | Расписание входящих подключений (параметров: 6; исп. адреса 0x404E-0x405C) |                                          |        |                         |  |  |
|---|----------------------------------------------------------------------------|------------------------------------------|--------|-------------------------|--|--|
|   |                                                                            | Название                                 | Доступ | Текущее значение        |  |  |
|   | 0x404E                                                                     | №1. Режим ожидания входящего подключения | RW     | Выход на связь отключен |  |  |
|   | 0x4050                                                                     | №1. Время ожидания подключения, мин      | RW     | 50                      |  |  |
|   | 0x4054                                                                     | №2. Режим ожидания входящего подключения | RW     | Выход на связь отключен |  |  |
|   | 0x4056                                                                     | №2. Время ожидания подключения, мин      | RW     | 10                      |  |  |
|   | 0x405A                                                                     | №3. Режим ожидания входящего подключения | RW     | Выход на связь отключен |  |  |
|   | 0x405C                                                                     | №3. Время ожидания подключения, мин      | RW     | 10                      |  |  |

Рисунок М.10. Таблица параметров настроек входящих подключений (расписания ожидания связи)

Каждое из трех входящих расписаний в ПО «APM «UFG View» настраивается двумя параметрами:

- Режим ожидания входящего подключения настраивается при помощи специального окна (рисунок H.11) и содержит в своем составе несколько параметров:
  - периодичность включения модема. Варианты: 0 выкл., 1 ежечасно, 2 ежесуточно, 3 - еженедельно, 4 - ежемесячно; 5 - всегда при наличии внешнего питания. Задается полем "Повтор ожидания соединения";
  - день включения: для режима 4 сутки включения модема, для режима 3 маска дней недели для включения модема, для остальных режимов игнорируется. Задается для режима 3 - полем "День недели", для режима 4 - полем "День начала ожидания";
  - час включения: определяет параметр "час активации модема" для режимов 2, 3 и 4. Задается в поле "*Час начала ожидания*";
  - о минута включения: определяет параметр "минута активации модема" для режимов 1,2, 3 и 4. Задается в поле "*Минута начала ожидания*";
- Время ожидания подключения устанавливает время активности модема в минутах, по истечении которого модем должен быть выключен (рисунок Н.10).

| Параметры выхода на связь 🔹                    |           |                   |          |  |  |
|------------------------------------------------|-----------|-------------------|----------|--|--|
| Повтор ожидания соединен                       | ия Отключ | чен               | ~        |  |  |
| День недели<br>Понедельник<br>Вторник          | День н    | ачала ожидания    | 1        |  |  |
| Ц Среда<br>☐ Четверг<br>☐ Пятница<br>☐ Суббота | Час на    | чала ожидания     | 8 *      |  |  |
| Воскресенье                                    | Минута    | а начала ожидания | 0 -      |  |  |
| Отмена                                         | Записать  | Записат           | гь позже |  |  |

Рисунок М.11. Окно настройки режима выхода на связь

Подгруппа "Выход на связь по событиям" (рисунок М.12), а также подгруппы "Расписание выхода на связь #\_" (рисунок М.13) позволяют настраивать исходящие расписания. Специфика исходящих расписаний, кроме инициирования связи со стороны прибора, состоит также в формировании и отправке сводного пакета данных сразу после подключения к серверу телеметрии. Сервер телеметрии при этом должен уметь принимать начальный пакет и раскодировать информацию из него.

|   |        | Название                                          | Тип данных | Доступ | Текущее значение |
|---|--------|---------------------------------------------------|------------|--------|------------------|
| ► | 0x4060 | Маска активных НС, инициирующих выход на связь    | F_UInt32   | RW     | 0x0              |
|   | 0x4062 | Маска активных тревог, инициирующих выход на св   | F_UInt32   | RW     | 0x0              |
|   | 0x4064 | Способ выхода на связь                            | E_UInt16   | RW     | GPRS             |
|   | 0x4065 | Передаваемые группы данных                        | F_UInt32   | RW     | 0x1              |
|   | 0x4067 | Кол-во суток, за которые передаётся архив Событий | UInt16     | RW     | 0                |
|   | 0x4068 | Кол-во записей Часового архива для передачи       | UInt16     | RW     | 0                |
|   | 0x4069 | Кол-во записей Суточного архива для передачи      | UInt16     | RW     | 0                |
|   | 0x406A | Кол-во записей Месячного архива для передачи      | UInt16     | RW     | 0                |
|   | 0x406B | Кол-во записей Интервального архива для передачи  | UInt16     | RW     | 0                |

Рисунок М.12. Таблица параметров расписания выхода на связь по событиям

Состав первоначального пакета настраивается параметрами прибора. При этом в зависимости от настроек исходящих расписаний можно добиваться обмена данными с прибором, оптимального по затратам энергии и стоимости связи, так как существенным преимуществом отправки начального пакета является значительное ускорение чтения больших объёмов данных из прибора, особенно по каналу GPRS.

| Pa | Расписание выхода на связь #1 (параметров: 14; исп. адреса 0x4070-0x407F) |                                                   |            |        |                                     |  |  |
|----|---------------------------------------------------------------------------|---------------------------------------------------|------------|--------|-------------------------------------|--|--|
|    |                                                                           | Название                                          | Тип данных | Доступ | Текущее значение                    |  |  |
| Þ. | 0x4070                                                                    | Повтор выхода на связь                            | BP20_Conn  | RW     | Выход на связь: ежечасно в 50 минут |  |  |
|    | 0x4072                                                                    | Способ выхода на связь                            | E_UInt16   | RW     | GPRS                                |  |  |
|    | 0x4073                                                                    | Передаваемые группы данных                        | F_UInt32   | RW     | 0x3FF                               |  |  |
|    | 0x4075                                                                    | Кол-во суток, за которые передаётся архив Событий | UInt16     | RW     | 1                                   |  |  |
|    | 0x4076                                                                    | Кол-во записей Часового архива для передачи       | UInt16     | RW     | 10                                  |  |  |
|    | 0x4077                                                                    | Кол-во записей Суточного архива для передачи      | UInt16     | RW     | 10                                  |  |  |
|    | 0x4078                                                                    | Кол-во записей Месячного архива для передачи      | UInt16     | RW     | 10                                  |  |  |
|    | 0x4079                                                                    | Кол-во записей Интервального архива для передачи  | UInt16     | RW     | 10                                  |  |  |

Рисунок М.13. Таблица параметров расписания исходящего соединения прибора с сервером

Структуры подгрупп "Выход на связь по событиям" и "Расписание выхода на связь #\_" практически идентичны, за следующим исключением: расписание связи по событиям имеет параметры "Маска активных HC, инициирующих выход на связь" и "Маска активных тревог, инициирующих выход на связь". Расписание исходящего соединения имеет вместо указанных параметров "Повтор выхода на связь":

- параметр "<u>Маска активных НС, инициирующих выход на связь</u>" (подгруппа "Выход на связь по событиям"): позволяет выбрать т.н. "нештатные ситуации", при наступлении которых прибор будет пытаться связаться с сервером. Нештатными ситуациями считаются состояния прибора, при котором нарушается процесс учета. Настройка параметра происходит в специальном окне со списком НС прибора (рисунок М.14, а);
- параметр "<u>Маска активных тревог, инициирующих выход на связь</u>" (подгруппа "Выход на связь по событиям"): позволяет выбрать т.н. "тревоги", при наступлении которых прибор будет пытаться связаться с сервером. Тревогами считаются события прибора, при котором процесс учета не нарушается, но которые являются критичными к продолжению его нормального функционирования. Настройка параметра происходит в специальном окне со списком тревог прибора (рисунок М.14, б);

#### Руководство по эксплуатации

| Изменение значения                                                                                                    |                                                                                                    |
|----------------------------------------------------------------------------------------------------|----------------------------------------------------------------------------------------------------|
| Маска активных НС, инициирующих выход на связь                                                                                                    | Изменение значения                                                                                                    |
| Маска активных HC, инициирующих выход на связь<br>✓ Показать номер бита<br>Бит 0: HC от ПП: T > Tmax<br>Бит 1: HC от ПП: T > Tmax<br>Бит 2: HC от ПП: T < Tmin<br>Бит 2: HC от ПП: P > Pmax<br>Бит 3: HC от ПП: P > Pmax<br>Бит 4: HC от ПП: Признак наличия информации в статусе<br>Бит 5: HC от ПП: Признак наличия информации в статусе<br>Бит 5: HC от ПП: Признак наличия информации в статусе<br>Бит 6: HC от ПП: Признак наличия информации в статусе<br>Бит 6: HC от ПП: Сбой ультразвука - нет ни одного луча<br>Бит 14: HC от ПП: Сбой АЦП<br>Бит 15: HC от ПП: Сбой ламяти<br>Бит 16: Общий бит HC от ПП<br>Бит 17: Нет питания<br>Бит 18: Нет связи с ПП<br>Бит 19: HC по расходу: Q > Qmax или Qotc <= Q <= Qmin<br>Бит 20: HC по температуре: T > Tmax или T < Tmin<br>Бит 21: HC по давлению: P > 1.1 * Pmax или V < Vs min<br>Бит 23: HC по скорости звука: Vs > Vs max или Vs < Vs min | Изменение значения ▲<br>Маска активных тревог, инициирующих выход на связь<br>Показать номер бита<br>Бит 26: Вскрытие корпуса<br>Бит 27: Внешнее питание<br>Бит 28: Ошибка токового выхода<br>Бит 29: Ошибка м/сх FLASH<br>Бит 30: Ошибка м/сх FRAM<br>Бит 31: Общий бит тревог |
| □ Бит 30: НС по расчёту коэффициента сжимаемости<br>□ Бит 31: Общий бит НС                                                                                                    | Отмена Записать Записать позже                                                                                                    |
| Отмена Записать Записать позже                                                                                                    | б                                                                                                    |

# Рисунок М.14. Окно настройки параметров:

а) "Маска активных HC, инициирующих выход на связь", со списком HC

- б) "Маска активных тревог, инициирующих выход на связь", со списком событий
- параметр "<u>Повтор выхода на связь</u>" (подгруппа "Расписание выхода на связь"): задает плановый момент начала соединения с сервером. Настройка происходит в окне вида рисунок H.11, за исключением режима № 5 вместо режима "всегда при наличии внешнего питания" доступен режим "через промежуток времени".

Остальные параметры идентичны у обеих подгрупп:

- параметр "Способ выхода на связь" позволяет указать каналы связи, используемые данным расписанием (рисунок М.15). Варианты:
  - о GPRS (используется только GPRS-канал);
  - GPRS + CSD как резервный (используется GPRS-канал до исчерпания количества повторных соединений в случае ошибок, затем используется CSD-канал);
  - о CSD (используется только CSD-канал).

Все каналы связи исходящего расписания формируют начальный пакет. При этом следует помнить, что канал CSD имеет меньшую скорость передачи больших пакетов данных. В связи с этим рекомендуется ограничивать объем данных при использовании канала CSD;

- параметр "Передаваемые группы данных" указывает группы данных, формирующие первоначальный пакет. Настраивается в специальном окне со списком групп данных (рисунок М.16);
- параметр "Кол-во суток, за которые передается архив Событий" задает глубину выборки событий из архива прибора в сутках, начиная от момента времени выхода на связь;
- параметр "Кол-во записей Часового архива для передачи" задает число записей часового архива для передачи на сервер при выходе на связь (отсчет записей идёт от момента
- параметр "Кол-во записей Месячного архива для передачи" (архив отсутствует в приборе UFG) - задает число записей помесячного архива для передачи на сервер при выходе на связь (отсчёт записей идет от момента времени выхода на связь);
- параметр "Кол-во записей Интервального архива для передачи" (архив отсутствует в приборе UFG) задает число записей интервального архива для передачи на сервер при выходе на связь (отсчёт записей идет от момента времени выхода на связь).

|          | Изменение значения              | × |
|----------|---------------------------------|---|
| Значение | GPRS                            | ~ |
|          | GPRS                            |   |
| Отмена   | GPRS + CSD как резервный<br>CSD |   |
|          |                                 |   |

Рисунок М.15. Окно настройки используемого канала связи

|                                   | Изменение знач    | ения 🗾          |
|-----------------------------------|-------------------|-----------------|
| Передаваемые г                    | руппы данных      |                 |
| <ul> <li>Показать номе</li> </ul> | ер бита           |                 |
| 🗌 Бит 0: Текущи                   | е значения        |                 |
| 🗌 Бит 1: Настро                   | йки прибора       |                 |
| 🗌 Бит 2: Настро                   | йки выхода на свя | ІЗЬ             |
| 🗌 Бит 3: Дополн                   | ительные данные   | е (диагностика) |
| 🗌 Бит 4: Состав                   | газа              |                 |
| 🗌 Бит 5: Архив с                  | обытий            |                 |
| 🗌 Бит 6: Часово                   | й архив           |                 |
| 🗌 Бит 7: Суточн                   | ый архив          |                 |
| 🗌 Бит 8: Месячн                   | ый архив          |                 |
| 🗌 Бит 9: Интерв                   | альный архив      |                 |
|                                   |                   |                 |
| Отмена                            | Записать          | Записать позже  |

Рисунок М.16. Окно настройки набора передаваемых групп данных при выходе прибора на связь с сервером

# М.З Пример настройки расписаний

Пусть необходимо обеспечить регулярную передачу на сервер телеметрии данных часового архива два раза в неделю, а суточного архива - раз в месяц по каналу GPRS. Пусть также необходимо иметь возможность телефонного соединения с прибором ежедневно в промежуток с 8:30 до 8:45. Дополнительно прибор должен связываться с сервером при выходе давления за допустимые пределы и передавать события из архива HC за прошедшие сутки.

Главное правило настройки расписаний автономного прибора UFG - все лишние расписания должны быть выключены для экономии питания.

- 1) Исходящее расписание № 1 настраивается следующим образом:
  - Параметр "Повтор выхода на связь" так, как показано на рисунке М.17. Устанавливаются режим "По дням недели", дни связи "Понедельник" и "Пятница", время начала связи 9:00. Затем следует нажать "Записать", в появившемся окне ввести пароль и нажать кнопку ОК.

| Параме                                                                           | гры выхода на связь | ×       |
|----------------------------------------------------------------------------------|---------------------|---------|
| Выход на связь По                                                                | дням недели         | ~       |
| День недели                                                                      |                     |         |
| <ul> <li>Понедельник</li> <li>Вторник</li> <li>Среда</li> <li>Четверг</li> </ul> | День месяца<br>Часы | 1 ÷     |
| <ul> <li>✓ Пятница</li> <li>Суббота</li> <li>Воскресенье</li> </ul>              | Минуты              |         |
| Отмена 3                                                                         | аписать Записат     | ь позже |

Рисунок М.17. Пример настройки режима выхода на связь для исходящего расписания № 1

• Параметр "Способ выхода на связь" - выбрать вариант "GPRS".

#### Руководство по эксплуатации

- Параметр "Передаваемые группы данных" как показано на рисунке М.18. Кроме "Часовой архив" желательно выбирать группы "Текущие значения", "Настройки прибора", "Настройки выхода на связь" и "Состав газа", чтобы иметь представление о мгновенных параметрах прибора на момент последнего по времени сеанса связи.
- Параметр "Количество записей Часового архива для передачи" задать значение 100 (96 часовых записей + "запас" 4 записи на случай, если первые попытки связи были неудачными).
- Остальные параметры допускается не изменять.

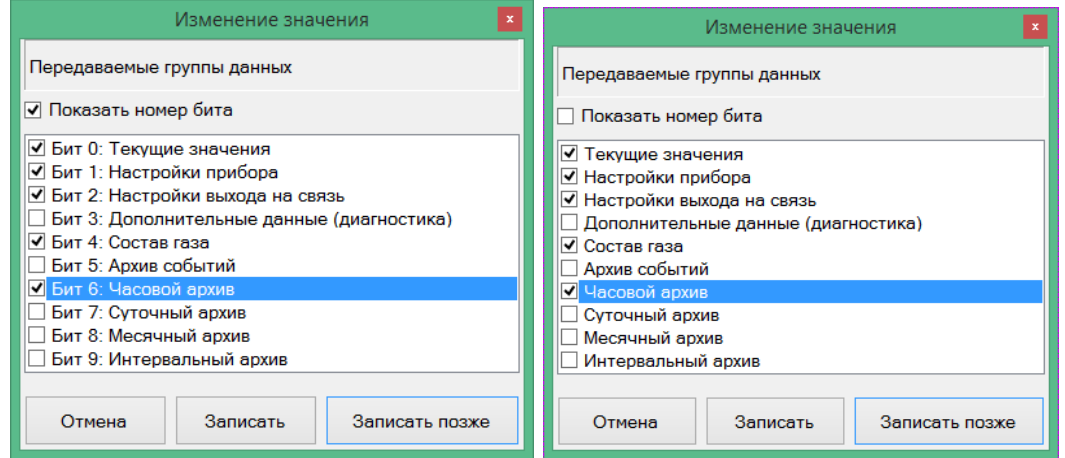

Рисунок М.18. Пример задания групп передаваемых данных

(слева - с указанием номеров битов в битовой маске, справа - без указания номеров битов)

В итоге настройки исходящего расписания № 1 будут выглядеть, как на рисунке Н.19, и на этом конфигурирование исходящего расписания № 1 следует завершить.

| Расписание вых | ода на связь #1 (параметров: 14; исп. адреса 0x4070-0x40 | 7F)        |        |                                                    |
|----------------|----------------------------------------------------------|------------|--------|----------------------------------------------------|
|                | Название                                                 | Тип данных | Доступ | Текущее значение                                   |
| 0x4070         | Повтор выхода на связь                                   | BP20_Conn  | RW     | Выход на связь: по дням недели 1,5 в 09 ч. 00 мин. |
| 0x4072         | Способ выхода на связь                                   | E_UInt16   | RW     | GPRS                                               |
| 0x4073         | Передаваемые группы данных                               | F_UInt32   | RW     | 0x57                                               |
| 0x4075         | Кол-во суток, за которые передаётся архив Событий        | UInt16     | RW     | 5                                                  |
| 0x4076         | Кол-во записей Часового архива для передачи              | UInt16     | RW     | 100                                                |
| 0x4077         | Кол-во записей Суточного архива для передачи             | UInt16     | RW     | 3                                                  |
| 0x4078         | Кол-во записей Месячного архива для передачи             | UInt16     | RW     | Запись значения '2' выполнена                      |
| 0x4079         | Кол-во записей Интервального архива для передачи         | UInt16     | RW     | Запись значения '1' выполнена                      |

Рисунок М.19. Результат настройки исходящего расписания № 1

- 2) Исходящее расписание № 2 для передачи суточных архивов настраивается так:
  - Параметр "Повтор выхода на связь" устанавливаются режим "Ежемесячно", в поле "День месяца" день 1, время начала связи 12:00, чтобы избежать наложения на расписание № 1 (рисунок М.20). Затем следует нажать "Записать", в появившемся окне ввести пароль.
  - Параметр "Способ выхода на связь" выбрать вариант "GPRS".
  - Параметр "Передаваемые группы данных" как показано на рисунке М.21. Кроме "Суточный архив" желательно выбирать группы "Текущие значения", "Настройки прибора", "Настройки выхода на связь" и "Состав газа", чтобы иметь представление о мгновенных параметрах прибора на момент последнего по времени сеанса связи.

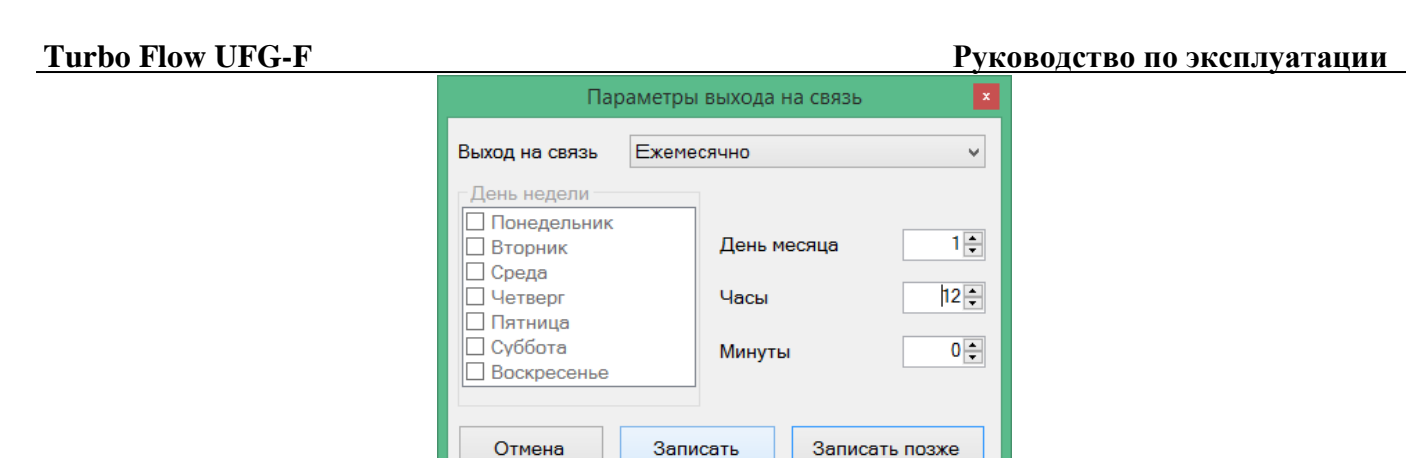

Рисунок М.20. Пример настройки режима выхода на связь для исходящего расписания № 2

| Изменение значения                                                                                                    | Изменение значения                                                                                                    |
|----------------------------------------------------------------------------------------------------|----------------------------------------------------------------------------------------------------|
| Передаваемые группы данных                                                                                                    | Передаваемые группы данных                                                                                                    |
| 🗹 Показать номер бита                                                                                                    | Показать номер бита                                                                                                    |
| <ul> <li>✓ Бит 0: Текущие значения</li> <li>✓ Бит 1: Настройки прибора</li> <li>✓ Бит 2: Настройки выхода на связь</li> <li>Бит 3: Дополнительные данные (диагностика)</li> <li>✓ Бит 4: Состав газа</li> <li>Бит 5: Архив событий</li> <li>Бит 6: Часовой архив</li> <li>✓ Бит 7: Суточный архив</li> <li>Бит 8: Месячный архив</li> <li>Бит 9: Интервальный архив</li> </ul> | <ul> <li>Текущие значения</li> <li>Настройки прибора</li> <li>Настройки выхода на связь</li> <li>Дополнительные данные (диагностика)</li> <li>Состав газа</li> <li>Архив событий</li> <li>Часовой архив</li> <li>Суточный архив</li> <li>Месячный архив</li> <li>Интервальный архив</li> </ul> |
| Отмена Записать Записать позже                                                                                                    | Отмена Записать Записать позже                                                                                                    |

Рисунок М.21. Пример задания групп передаваемых данных

(слева - с указанием номеров битов в битовой маске, справа - без указания номеров битов)

- Параметр "Количество записей Суточного архива для передачи" задать значение 35 (31 суточная запись + "запас" 4 записи на случай, если первые попытки связи были неудачными).
- Остальные параметры исходящего расписания № 2 допускается не изменять.

В итоге настройки исходящего расписания № 2 будут выглядеть, как на рисунке М.22. На этом конфигурирование исходящего расписания № 2 можно считать завершенным.

| Расписание вых | юда на связь #2 (параметров: 14; исп. адреса 0x4080-0x40 | 8F)        |        |                                                     |
|----------------|----------------------------------------------------------|------------|--------|-----------------------------------------------------|
|                | Название                                                 | Тип данных | Доступ | Текущее значение                                    |
| 0×4080         | Повтор выхода на связь                                   | BP20_Conn  | RW     | Выход на связь: ежемес., 1-го числа в 12 ч. 00 мин. |
| 0×4082         | Способ выхода на связь                                   | E_UInt16   | RW     | GPRS                                                |
| 0x4083         | Передаваемые группы данных                               | F_UInt32   | RW     | 0x97                                                |
| 0x4085         | Кол-во суток, за которые передаётся архив Событий        | UInt16     | RW     | 9                                                   |
| 0x4086         | Кол-во записей Часового архива для передачи              | UInt16     | RW     | 8                                                   |
| ▶ 0x4087       | Кол-во записей Суточного архива для передачи             | UInt16     | RW     | 35                                                  |
| 0×4088         | Кол-во записей Месячного архива для передачи             | UInt16     | RW     | 6                                                   |
| 0x4089         | Кол-во записей Интервального архива для передачи         | UInt16     | RW     | 5                                                   |

Рисунок М.22. Результат настройки исходящего расписания № 2

3) **Исходящее расписание № 3** для рассматриваемого примера необходимо отключить, установив параметр "Повтор выхода на связь" в состояние "Отключен".

4) Настройка режима ожидания связи по CSD: выполняется в группе параметров "Расписание входящих подключений". При настройке указываются (рисунок М.23):

- параметр "№ 1. Режим ожидания входящего подключения" устанавливается момент начала ожидания как "Ежедневно в 8:30".
  - параметр "№ 1. Время ожидания подключения, мин" 15.

• остальные расписания для рассматриваемого примера должны быть выключены, их параметры типа "№\_. Время ожидания подключения, мин" допускается не изменять. Параметры "Резерв" не имеют значения для работы входящих расписаний.

| Расписание входящих подключений | (параметров: | 6; исп. адреса | 0x404E-0x405C) |
|---------------------------------|--------------|----------------|----------------|

|   |        | Название                                 | Доступ | Текущее значение                          |
|---|--------|------------------------------------------|--------|-------------------------------------------|
|   | 0x404E | №1. Режим ожидания входящего подключения | RW     | Выход на связь: ежедневно в 08 ч. 30 мин. |
|   | 0x4050 | №1. Время ожидания подключения, мин      | RW     | 15                                        |
| • | 0x4054 | №2. Режим ожидания входящего подключения | RW     | Выход на связь отключен                   |
|   | 0x4056 | №2. Время ожидания подключения, мин      | RW     | 10                                        |
|   | 0x405A | №3. Режим ожидания входящего подключения | RW     | Выход на связь отключен                   |
|   | 0x405C | №3. Время ожидания подключения, мин      | RW     | 10                                        |

Рисунок М.23. Пример настройки расписаний ожидания входящих подключений

| Изменение значения                             |                                                                                                    |
|------------------------------------------------|----------------------------------------------------------------------------------------------------|
| Маска активных НС, инициирующих выход на связь | Изменение значения                                                                                                    |
| Показать номер бита                            | Маска активных тревог, инициирующих выход на связь                                                                                                    |
| НС от ПП: T > Tmax         НС от ПП: T < Tmin  | <ul> <li>Показать номер бита</li> <li>Вскрытие корпуса</li> <li>Внешнее питание</li> <li>Ошибка токового выхода</li> <li>Ошибка м/сх FLASH</li> <li>Ошибка м/сх FRAM</li> <li>Общий бит тревог</li> </ul> Отмена Записать Записать позже |
| A)                                             | Б)                                                                                                    |

Рисунок М.24. Примеры настройки параметров: А) "маска активных HC", Б) "маска активных тревог"

5) Настройка расписания выхода на связь по тревогам для рассматриваемого примера выполняется следующим образом:

- Параметр "Маска активных HC, инициирующих выход на связь" так, как показано на рисунке H.24A. Выбраны HC, касающиеся только значений давления. В этом случае при прочих HC, не связанных с давлением, выход на связь производиться не будет.
- Параметр "Маска активных тревог, инициирующих выход на связь" так, как показано на рисунке М.24Б. Ни одно из событий списка (рисунок М.24Б) не выбрано, так как по условиям примера нет необходимости связываться с сервером.
- Параметр "Способ выхода на связь" выбрать вариант "GPRS".
- Параметр "Передаваемые группы данных" как показано на рисунке М.25. Кроме пункта "Архив событий" желательно выбирать группы "Текущие значения", "Настройки прибора", "Настройки выхода на связь" и "Состав газа", чтобы иметь представление о мгновенных параметрах прибора на момент последнего по времени сеанса связи.
- Параметр "Кол-во суток, за которые передается архив Событий" задать значение 1.
- Остальные параметры допускается не изменять.

В итоге настройки расписания связи по событиям будут выглядеть как на рисунке М.26. На этом настройка расписания связи по событиям для рассматриваемого примера может считаться завершенной.

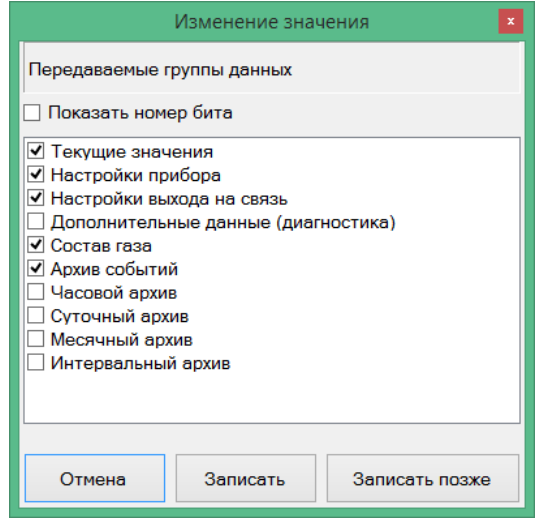

Рисунок М.25. Пример настройки параметра "Передаваемые группы данных" для расписания связи по событиям

| Выход на связы | по событиям (параметров: 13; исп. адреса 0x4060-0x406F) |            |        |                  |
|----------------|---------------------------------------------------------|------------|--------|------------------|
|                | Название                                                | Тип данных | Доступ | Текущее значение |
| 0x4060         | Маска активных НС, инициирующих выход на связь          | F_UInt32   | RW     | 0x20000C         |
| 0x4062         | Маска активных тревог, инициирующих выход на связь      | F_UInt32   | RW     | 0x0              |
| 0x4064         | Способ выхода на связь                                  | E_UInt16   | RW     | GPRS             |
| 0x4065         | Передаваемые группы данных                              | F_UInt32   | RW     | 0x37             |
| 0x4067         | Кол-во суток, за которые передаётся архив Событий       | UInt16     | RW     | 1                |
| ▶ 0x4068       | Кол-во записей Часового архива для передачи             | UInt16     | RW     | 0                |
| 0x4069         | Кол-во записей Суточного архива для передачи            | UInt16     | RW     | 0                |
| 0x406A         | Кол-во записей Месячного архива для передачи            | UInt16     | RW     | 0                |
| 0x406B         | Кол-во записей Интервального архива для передачи        | UInt16     | RW     | 0                |

Рисунок М.26. Пример настройки параметров расписания связи по событиям

Таким образом, в результате всех операций для выполнения условий рассмотренного примера были настроены:

- исходящее расписание № 1 для передачи часовых архивов на сервер два раза в неделю по 100 записей, в 9:00 по плану;
- исходящее расписание № 2 для передачи суточных архивов на сервер раз в месяц по 35 записей, в 12:00 первого числа месяца;
- исходящее расписание № 3 отключено;
- входящее расписание № 1 для ожидания входящего соединения каждый день с 8:30 до 8:45;
- входящее расписание № 2 отключено;
- входящее расписание № 3 отключено;
- расписание связи при возникновении событий или HC связь с сервером только при наличии HC по давлению (давление за пределами нормы), связь по другим событиям не производится. При этом передаются записи архива событий за прошедшие сутки от момента начала выполнения соединения.

# М.4 Работа с прибором ВР20 UFG в АПК «Донтел»

Штатной системой телеметрии для прибора UFG является АПК «Донтел», оптимизированный для работы с приборами производства ГК Турбулентность-Дон. Общие приемы работы с программной частью верхнего уровня АПК «Донтел» (ПО "Терминал ДОНТЕЛ" и "Сервер связи ДОНТЕЛ"), такие как создание и удаление пользователей, развертывание и запуск БД и сервера связи, администрирование сервера связи и так далее, рассмотрены в документе "Руководство пользователя Донтел". В настоящем разделе будут рассмотрены аспекты и нюансы эксплуатации прибора UFG в составе АПК «Донтел», с примером.

Перед использованием прибора UFG в составе «Донтел» должны быть выполнены следующие шаги:

1. Прибор UFG должен иметь средство телеметрии (встроенный модем либо подключение к внешнему модему);

2. В случае использования встроенного модема прибор UFG должен быть настроен на связь с сервером Донтел (т.е. должны быть указаны IP адреса и/или телефонные номера сервера, а также указан порт для входящих подключений), а также должны быть настроены хотя бы по одному экземпляру расписаний исходящего и входящего соединений;

**Примечание.** В случае использования внешнего модема, связь модема с прибором будет осуществляться по интерфейсу RS-485. Поэтому расписания связи прибора UFG не будут иметь значения и могут быть отключены, а инициатива соединения с сервером будет принадлежать внешнему модему (если у модема имеется такая функция). Кроме того, в данном случае необходимо использовать протокол связи Modbus RTU, так как внешний модем обычно реализует т.н. "прозрачный канал" между прибором UFG и сервером телеметрии.

Если прибор обладает средством телеметрии и выполнена первичная настройка связи с сервером - необходимо перейти к этапу добавления прибора UFG в БД АПК «Донтел».

## М.4.1 Добавление прибора в БД АПК «Донтел»

Для добавления нового объекта в Дерево объектов Терминала Донтел необходимо:

- выбрать нужную группу объектов, затем вызвать контекстное меню и выбрать пункт "Создать->Новый объект";
- в появившемся окне "Свойства объекта" необходимо указать идентификационные данные объекта (рисунок М.27).

Особенностью работы встроенного модема прибора UFG является поочередная работа по CSD- и GPRS-каналам. При этом предпочтительным режимом является соединение по GPRS, при котором прибор может самостоятельно соединяться с сервером и передавать ему пакет данных настраиваемого объема (см. ниже "Описание настройки расписаний связи прибора UFG с помощью Донтел"). Поэтому для однозначной идентификации прибора UFG в АПК «Донтел» необходимо указать ряд параметров:

- поле "Название объекта" необязательный параметр, может содержать к примеру название места установки прибора UFG. Отображается в Дереве объектов;
- поле "Порядковый №" присваивается системой автоматически;
- поле "Адрес" необязательный параметр, может содержать точный адрес места установки. Может быть отображен в Дереве объектов, согласно выбранных настроек Терминала;
- поле "Описание" необязательный параметр, может хранить произвольную информацию;
- поле "Прибор:" обязательный параметр. Указать "BP-20\_UFG\_2.0";
- поле "Серийный №" необязательный параметр. Может содержать серийный номер прибора;
- поле "Лицевой счет" необязательный параметр. Может содержать номер лицевого счета абонента;
- поле "Заводской номер" обязательный параметр. Позволяет идентифицировать прибор UFG в БД АПК «Донтел». Допускается либо уникальное значение (проверяется Терминалом при сохранении настроек), либо значение "0";
- поле "Дата строительства" необязательный параметр. Может содержать дату установки прибора на объекте;
- поле "Дата последней поверки" необязательный параметр. Может содержать дату последней поверки прибора;
- поля "Номер GSM" и "GSM резервный" обязательны, если предполагается связь с прибором по каналу CSD. Указывается номер телефона прибора UFG в международном формате (+71234567890);

• поля "IP адрес" и "IP адрес резервный" - обязательны, если предполагается связь с прибором по каналу LAN или GPRS со статическим IP-адресом и фиксированным портом для приёма входящих соединений.

**Важно!** Ряд параметров настройки используется для поиска сервером Донтел объекта в БД при входящем подключении приборов к серверу:

- "Номер телефона" используется при выходе прибора на связь с сервером по каналу CSD.
   В БД не должно быть двух или более объектов с одним типом прибора и одинаковыми телефонными номерами, иначе возникает неоднозначность поиска, и сервер не сможет выполнить сеанс связи по входящему CSD-соединению;
- "Заводской номер" необходим для однозначной идентификации прибора в АПК «Донтел» при выходе его на связь по каналу GPRS. В случае отсутствия заводского номера, Терминал Донтел при попытке выхода прибора на связь отобразит сообщение в Журнале сообщений сервера (вкладка "Информационные сообщения", рисунок М.28):

# *TCPID=39* Функция=257 - инф сообщение *TCP*: Поток 36: Устройства 12 с зав.№ 1234567890 (1234567890) нет в системе

где число "12" - внутренний идентификатор драйвера "BP20\_UFG\_2.0", число "1234567890" - заводской номер прибора, прочитанный и распознанный системой.

Пример задания настроек прибора представлен на рисунке М.27. Прочие параметры: "Название объекта", "Адрес", "Описание", "Серийный №" и т.д. - заполняются на усмотрение оператора системы. Поле "Порядковый №" заполняется системой автоматически при сохранении объекта.

**Примечание:** При сохранении настроек объекта, Терминал проверяет наличие прибора того же типа драйвера с тем же заводским номером, и в случае совпадения предлагает ввести другой номер в соответствующем поле. Исключение - заводской номер 0, который допустим для всех типов приборов.

|                                                      |                                            | Свойства объекта         | ×            |            |            |
|------------------------------------------------------|--------------------------------------------|--------------------------|--------------|------------|------------|
|                                                      | Объект Настройки драйвера                  |                          |              |            |            |
|                                                      | Название объекта:                          | UFG BP20 ver.2 Makc. Ka  | аналов:4     |            |            |
|                                                      | Порядковый №                               | 47                       |              |            |            |
|                                                      | Адрес:                                     | <Почтовый адрес объекта> |              |            |            |
|                                                      | Описание:                                  | <Описание объекта>       |              |            |            |
|                                                      | Прибор:                                    | BP-20_UFG_2.0 v          |              |            |            |
|                                                      | Серийный №:                                | 0                        |              |            |            |
|                                                      | Лицевой счёт:                              | 0                        |              |            |            |
|                                                      | Заводской номер:                           | 1234567890               |              |            |            |
|                                                      | Дата строительства:                        | 11.02.2016               |              |            |            |
|                                                      | Дата последней поверки:                    | 11.02.2016               |              |            |            |
|                                                      | Связь с объектом СМС инфо                  | рмирование               |              |            |            |
|                                                      | Homep GSM: 4                               | 79888975326              |              |            |            |
|                                                      | GSM резервный:                             |                          |              |            |            |
|                                                      | IP адрес:                                  | 0 · 0 · 0 · 0 Πορτ: 0    |              |            |            |
|                                                      | IP адрес резервный:                        | 0 · 0 · 0 · 0 Порт: 0    | Z            |            |            |
|                                                      | Модемная группа: В                         | Зсе доступные модемы 🗸   |              |            |            |
|                                                      | Контрактный час: 8                         | $\mathbf{Z}$             |              |            |            |
|                                                      | <ul> <li>Отображать нештатные с</li> </ul> | ситуации                 |              |            |            |
|                                                      |                                            |                          |              |            |            |
|                                                      |                                            | Отмена                   | Сохранить    |            |            |
| Duou                                                 | M 27  Pr                                   | TOTICO OFILILIA ODOŬ     |              | 1470       |            |
| Тису                                                 | HUK $WI.27$ DK.                            | ладка общих свои         |              | кia<br>— - |            |
|                                                      |                                            |                          |              | Termina    | 11.0.3.754 |
|                                                      |                                            |                          |              |            |            |
|                                                      |                                            |                          |              |            | (A) (A)    |
|                                                      | ka 6a 6a                                   |                          | 55 5         |            |            |
| з 🛵 рада.                                            | UFG BP20 ver.2                             |                          | 53 5         |            |            |
| урнал сообщений сервера состояние модемов. Гостояние | UFG BP20 ver.2                             |                          | Ne sanay CMC | сообщения  |            |

Рисунок М.28 Отображение информации о неудачной попытке подключения неопознанного прибора
Затем, на вкладке "Настройки драйвера" (рисунок М.29) требуется указать:

- "Пароль записи параметров", установленный для данного прибора. Без указания пароля, прибор не позволит записывать в него данные и менять его настройки при помощи «Донтел»;
- "Адрес контроллера" адрес прибора UFG на промышленной шине RS485. В случае если прибор на шине только один - можно указать адрес 0. Если же приборов на шине несколько - необходимо указать точный адрес нужного прибора. По умолчанию адрес прибора UFG равен 1;
- "Кол-во повторов, если нет ответа" число повторных запросов, если прибор не отвечает на первый запрос блока данных;
- "Кол-во повторов, если ответный пакет повреждён" число повторных запросов, если прибор присылает некорректный пакет данных (например, не сходится CRC);
- "Дополнительное время ожидания ответа" время в секундах, добавляемое к ожиданию ответа на запрос к прибору. Если канал связи быстрый - рекомендуемое значение параметра "0", если же есть значительные задержки - допускается увеличить время ожидания до 9 секунд;
- "Разрешить обновление" драйвер прибора UFG BP20 позволяет выполнять обновление ПО прибора средствами телеметрии (при наличии прошивки в папке Dontel.Updates рабочего каталога сервера связи). Данный параметр определяет, выполнять ли обновление ПО прибора при очередном сеансе связи. По умолчанию значение параметра "Нет";
- "Обновлять принудительно" система обновления ПО прибора UFG BP20 перед обновлением проверяет версии файла прошивки и версии ПО в самом приборе. Решение о необходимости обновления принимается на основании этих данных (только в случае, если версия ПО прошивки старше версии ПО в приборе). Параметр "Обновлять принудительно" отключает сравнение версий и заставляет драйвер обновлять ПО прибора (также при наличии прошивки в папке Dontel.Updates рабочего каталога сервера связи). По умолчанию значение параметра "Het";
- "Протокол передачи данных" позволяет указать, по какому протоколу общаться с прибором. Варианты: Автовыбор (зависит от типа соединения: для проводного или CSD протокол ModbusRTU, для соединения по сети или GPRS - протокол ModbusTCP), ModbusTCP (принудительно), ModbusRTU (принудительно);
- "Показывать нулевые компоненты газа" позволяет отключить отображение незначимых компонентов состава газа в соответствующей таблице на "Вкладке с именем объекта". По умолчанию "Нет". При этом невозможна также запись отсутствующих в таблице компонентов.

|                                    | Свойства о                           | бъекта             |
|------------------------------------|--------------------------------------|--------------------|
| Объект                             | Настройки драйвера                   |                    |
| Пар                                | аметр                                | Значение           |
| Пар                                | оль записи параметров                | 123456             |
| Адр                                | ес контроллера                       | 1                  |
| Кол                                | во повторов, если нет ответа         | 1                  |
| Кол                                | во повторов, если ответ повреждён    | 1                  |
| Доп                                | олнительное время ожидания ответа, с | 0                  |
| Разр                               | ешить обновление                     | Нет                |
| Обн                                | овлять принудительно                 | Нет                |
| Про                                | токол передачи данных                | Автовыбор          |
| Показывать нулевые компоненты газа |                                      | Нет                |
|                                    |                                      |                    |
|                                    |                                      |                    |
|                                    |                                      | Сбросить настройки |

Рисунок М.29 Вкладка настроек драйвера, с примером заполнения параметров

# **Turbo Flow UFG-F**

По окончанию создания и настройки нового объекта для прибора UFG в БД АПК «Донтел», рекомендуется инициировать пробный сеанс связи и убедиться, что прибор успешно идентифицируется сервером Донтел как по каналу GPRS, так и по каналу CSD.

**Просмотр** данных прибора UFG через Донтел: Операции для просмотра считанных из прибора UFG данных при помощи Донтел подробно изложены в параграфе "2.3. Просмотр данных" Руководства пользователя Донтел. Здесь, в таблице Н.2 приведён список конфигурационных параметров, доступных для работы через «Донтел», а далее будут рассмотрены способы настройки и изменения расписаний связи прибора ("Настройка расписаний связи прибора через Донтел", см.п. М.4.2).

Таблица М.2 - Список конфигурационных параметров UFG BP20, доступных в АПК «Донтел»

| Параметр                                              | Краткое описание                                                                                                    |  |
|-------------------------------------------------------|----------------------------------------------------------------------------------------------------|--|
| Блютуз: имя в сети                                    | Чтение/запись, до 20 символов                                                                                          |  |
| Блютуз: пин-код                                       | Чтение/запись, до 8 символов                                                                                           |  |
| Блютуз: тип модуля                                    | Только чтение                                                                                                    |  |
| Вес импульса                                          | Чтение/запись, общий для выходов 1 и 2                                                                                 |  |
| Входящее подключение X: время ожидания подключения    |                                                                                                    |  |
| Входящее подключение X: день                          | параметры настроики входящих                                                                                           |  |
| Входящее подключение Х: минута                        | расписании, где $\mathbf{X}$ - номер расписания                                                                        |  |
| Входящее подключение X: режим связи                   | (от тдо 5).<br>Чтение/запись                                                                                           |  |
| Входящее подключение Х: час                           | Trenne, Sunneb.                                                                                                    |  |
| Давление барометрическое                              | <b>TT V</b>                                                                                                    |  |
| Давление договорное                                   | Настройки диапазонов и договорных                                                                                      |  |
| Давление максимальное                                 | значении для параметра давление.                                                                                       |  |
| Давление минимальное                                  | Пенис/запись                                                                                                    |  |
| Датчик давления: тип                                  | Чтение/запись. 0-абс-ный, 1-<br>избыточный                                                                             |  |
| Дополнительная задержка перед ответом                 | Чтение/запись. 0-выключена,1-<br>включена                                                                              |  |
| Кол-во повторов выхода на связь в случае ошибки       | Чтение/запись, параметр настройки<br>исходящих расписаний выходов на<br>связь                                          |  |
| Порт входящего ТСР соединения                         | Параметр настройки входящих<br>расписаний выходов на связь.<br>Чтение/запись.                                          |  |
| Расписание Х: группы передаваемых данных              |                                                                                                    |  |
| Расписание Х: день                                    |                                                                                                    |  |
| Расписание Х: минута                                  |                                                                                                    |  |
| Расписание Х: режим связи                             |                                                                                                    |  |
| Расписание Х: тип канала                              | Параметры настройки исходящих                                                                                          |  |
| Расписание Х: час                                     | расписаний, где X - номер расписания                                                                                   |  |
| Расписание Х: число записей интервальных для передачи | (от 1 до 3).                                                                                                    |  |
| Расписание Х: число записей помесячных для передачи   | Чтение/запись.                                                                                                    |  |
| Расписание Х: число записей суточных для передачи     |                                                                                                    |  |
| Расписание Х: число записей часовых для передачи      |                                                                                                    |  |
| Расписание Х: число суток, за которые передавать      |                                                                                                    |  |
| события                                               |                                                                                                    |  |
| Расход договорной                                     | <ul> <li>Настройки диапазонов и договорных</li> <li>значений для параметра "Расход".</li> <li>Чтение/запись</li> </ul> |  |
| Расход договорной минимальный                         |                                                                                                    |  |
| Расход максимальный                                   |                                                                                                    |  |
| Расход минимальный                                    |                                                                                                    |  |

# Руководство по эксплуатации

# Turbo Flow UFG-F

| Таблица М.2 - Список конфигурационных параметров UFG       | ВР20, доступных в АПК «Донтел»                                |  |
|------------------------------------------------------------|---------------------------------------------------------------|--|
| Параметр                                                   | Краткое описание                                              |  |
| Расход: Порог отсечки                                      |                                                               |  |
| Расчетные сутки                                            | День закрытия месячного архива.<br>Чтение/запись              |  |
| Расчетный час                                              | Час закрытия суточного архива.<br>Чтение/запись               |  |
| Режим моста с ПП (вкл./выкл.)                              | Показывает, включен ли режим моста к ПП. Только чтение.       |  |
| Связь по событиям: группы передаваемых данных              |                                                               |  |
| Связь по событиям: маска активных НС                       | _                                                             |  |
| Связь по событиям: маска активных событий и тревог         |                                                               |  |
| Связь по событиям: тип канала                              |                                                               |  |
| Связь по событиям: число записей интервальных для перелачи | Параметры настройки исходящего                                |  |
| Связь по событиям: число записей помесячных лля            | расписания связи по событиям.                                 |  |
| передачи                                                   | Чтение/запись.                                                |  |
| Связь по событиям: число записей суточных для передачи     |                                                               |  |
| Связь по событиям: число записей часовых для передачи      | J                                                             |  |
| Связь по событиям: число суток, за которые передавать      |                                                               |  |
| события                                                    |                                                               |  |
| Сервер Х: IP адрес                                         | Параметры настройки адресов и                                 |  |
| Сервер Х: ІР порт                                          | телефонов основного и резервного                              |  |
| Сервер X: Телефон для CSD                                  | серверов телеметрии.<br>Чтение/запись.                        |  |
| Сетевой адрес вычислителя на шине Modbus                   | Чтение/запись.                                                |  |
| Таймаут между попытками подключения                        | Таймауты, использующиеся для                                  |  |
| Таймаут после 1-й попытки подключения                      | работы по исходящим расписаниям                               |  |
| Таймаут соединения с сервером                              | связи.<br>Чтение/запись.                                      |  |
| Температура договорная                                     | Настройки диапазонов и договорных                             |  |
| Температура максимальная                                   | значений для параметра "Давление".                            |  |
| Температура минимальная                                    | Чтение/запись                                                 |  |
| Токовый выход: выходная величина                           |                                                               |  |
| Токовый выход: Макс.значение переменной                    |                                                               |  |
| Токовый выход: Мин.значение переменной                     |                                                               |  |
| Токовый выход: Смещение переменной                         | Параметры настройки токового                                  |  |
| Токовый выход: Смещение тока                               | выхода. Чтение/запись                                         |  |
| Токовый выход: состояние                                   | 1                                                             |  |
| Токовый выхол: Усиление переменной                         |                                                               |  |
| Токовый выхол: Усиление тока                               |                                                               |  |
| Точка доступа GPRS: Адрес                                  | Параметры настройки GPR S-                                    |  |
| Точка доступа GPRS: Логин                                  | соелинения молема прибора                                     |  |
| Точка доступа GPRS: Пароль                                 | Чтение/запись.                                                |  |
|                                                            | Общий для обоих выхолов                                       |  |
| Частотные/импульсные выходы: режим                         | 0-частотный, 1-импульсный.<br>Чтение/запись.                  |  |
| Частотные/импульсные выходы: состояние                     | Общий для обоих выходов.<br>0-выкл., 1-вкл.<br>Чтение/запись. |  |
| Частотный выход Х: Импульсный фактор                       | Параметры настройки                                           |  |
| v 1 1                                                      |                                                               |  |

# Turbo Flow LIFC F

0

|                                                      | Гуководство по эксплуатации       |
|------------------------------------------------------|-----------------------------------|
| Таблица М.2 - Список конфигурационных параметров UFG | ВР20, доступных в АПК «Донтел»    |
| Параметр                                             | Краткое описание                  |
| Частотный выход Х: Макс.значение переменной          | частотных/импульсных выходов, где |
| Частотный выход Х: Макс.частота                      | Х - номер выхода (от 1 до 2).     |
| Частотный выход Х: Мин.частота                       | Чтение/запись                     |
| Частотный выход Х: Смещение переменной               |                                   |
| Частотный выход Х: Смещение частоты                  |                                   |
| Частотный выход Х: Усиление переменной               |                                   |

| Частотный выход Х: Усиление частоты             |                                                                                                    |
|-------------------------------------------------|----------------------------------------------------------------------------------------------------|
| Частотный/импульсный выход 1: выходная величина | Для ЧИ-выхода 1 или 2 позволяет задать вид расхода, по которому                                                                                                    |
| Частотный/импульсный выход 2: выходная величина | <ul> <li>генерируется выходной сигнал: 0 - п</li> <li>рабочему расходу, 1 - по</li> <li>стандартному расходу.</li> <li>Чтение/запись</li> </ul>                       |
| Частотный/импульсный выход 2: дублирование      | Задаёт режим дублирования для ЧИ-<br>выхода №2: 0 - работает независимо<br>(по реверсивному расходу),<br>1 - дублирует ЧИ-выход 1 (по<br>расходу прямого направления) |

#### Настройка расписаний связи прибора через Донтел **M.4.2**

Расходомер UFG может поддерживать до 7 расписаний выхода на связь:

- три исходящих расписания, когда связь инициируется прибором;
- три входящих расписания, когда прибор ждёт соединения от сервера телеметрии;
- отдельное исходящее расписание для соединения с сервером при наличии НС или тревожных событий.

Расписания связи являются конфигурационными параметрами, доступными для чтения и записи, и отображаются в соответствующей таблице на вкладке с названием объекта.

# Параметры настройки исходящего расписания:

Механизм работы исходящих расписаний: каждое расписание при наступлении необходимого момента инициирует связь с сервером телеметрии по заданному каналу. Параметры настройки исходящих расписаний отображаются в таблице "Конфигурационные параметры" на вкладке с названием объекта. Список параметров и допустимых значений настроек приведён в таблице М.З.

|                      | 0                          |                    | U                     |                        |
|----------------------|----------------------------|--------------------|-----------------------|------------------------|
| $120\pi M = 1/1 + 1$ | $-1$ $\pi u cor \pi a b a$ | метрор и попусти   | цих зизиении изстроен | • исхоляних расписации |
| таолица мг.э         | - Chincok hapa             | имстров и допустии |                       | полодящих расписании   |
|                      | 1                          | 1                  | 1                     | · · · · 1              |

| Название                            | Описание                  | Допустимые значения         |
|-------------------------------------|---------------------------|-----------------------------|
| "Расписание <b>X</b> : режим связи" | Определяет периодичность, | 0 - выкл.,                  |
|                                     | с которой прибор будет    | 1 - ежечасно,               |
|                                     | включать встроенный модем | 2 - ежесуточно,             |
|                                     | и начинать сеанс связи    | 3 - еженедельно,            |
|                                     |                           | 4 - ежемесячно;             |
|                                     |                           | 5 - через заданный интервал |
|                                     |                           | времени                     |
| "Расписание X: день"                | Задает параметр "день     | При режиме связи            |
|                                     | соединения"               | "еженедельно":              |
|                                     |                           | задаются дни недели при     |
|                                     |                           | помощи битовой маски        |
|                                     |                           | (см.табл.14.4);             |
|                                     |                           | При режиме связи            |
|                                     |                           | <u>"ежемесячно":</u>        |
|                                     |                           | указывается день месяца для |
|                                     |                           | связи (от 1 до 31);         |
|                                     |                           | При других режимах связи:   |
|                                     |                           | - не имеет значения         |

# ООО НПО «Турбулентность – ДОН»

| Продолжение таблицы М.                                                   |                                                                                                    |                                            |
|--------------------------------------------------------------------------|----------------------------------------------------------------------------------------------------|--------------------------------------------|
| "Расписание Х: час"                                                      | Задает параметр "час<br>соединения"                                                                        | 023                                        |
| "Расписание Х: минута"                                                   | Задает параметр "минута соединения"                                                                        | 059                                        |
| "Расписание <b>X</b> : группы<br>передаваемых данных"                    | Определяет, какие группы<br>данных должны быть<br>представлены в первой<br>посылке от прибора к<br>серверу | Значения согласно табл.Б.З и их комбинации |
| "Расписание <b>X</b> : число записей интервальных для передачи"          | Задают количество передаваемых серверу                                                                     | Число записей от 0 до 65535                |
| "Расписание <b>X</b> : число записей помесячных для передачи"            | записей архивов:<br>интервального,                                                                         | Число записей от 0 до 65535                |
| "Расписание <b>X</b> : число записей суточных для передачи"              | помесячного, суточного,<br>часового и событий                                                              | Число записей от 0 до 65535                |
| "Расписание <b>X</b> : число записей часовых для передачи"               | соответственно.                                                                                            | Число записей от 0 до 65535                |
| "Расписание <b>X</b> : число суток,<br>за которые передавать<br>события" |                                                                                                    | Число записей от 0 до 65535                |

Примечание: Х - номер расписания.

Формирование параметра "Расписание Х: день": при еженедельном режиме выхода на связь для параметра "день соединения" возможны комбинации из нескольких кодов дней недели, получаемые путём суммирования значений столбца "Код дня недели" с последующим переводом в 16-ричную систему счисления. Например, для расписания "выходить на связь еженедельно по понедельникам, средам и пятницам" код определяется как 1+4+16=21 (таблица М.4), соответственно после перевода в 16-ричную систему счисления получаем маску для записи в прибор, равную 15.

Максимально допустимое расписание в этом случае будет задаваться кодом 127, что соответствует маске 7F (выход на связь еженедельно в режиме "понедельник - воскресенье"), хотя в этом случае можно изменить режим соединения на "ежедневно".

**Подсказка:** Перевести число из 10-чной системы счисления в 16-чную можно при помощи Калькулятора Windows:

- 1. Вызвать Калькулятор Windows и перевести его в режим "Программист" при помощи пункта меню "Вид->Программист" (рисунок М.30).
- 2. Установить селектор систем счисления в левой части окна Калькулятора в положение "Dec".
- 3. Ввести код либо сумму кодов дней недели.
- 4. По окончании ввода изменить систему счисления с "Dec" на "Hex".

|                                              | Калькулятор – 🗆                                                  | 🗙 📑 Калькулятор – 🗆 🗙                                                                                                    |
|----------------------------------------------|------------------------------------------------------------------|----------------------------------------------------------------------------------------------------|
| Вид Правка Справка                           |                                                                  | Вид Правка Справка                                                                                                    |
|                                              | 12                                                               | 7 7F                                                                                                    |
| 0000 0000 0000<br>63<br>0000 0000 0000<br>31 | 0000 0000 0000 0000 000<br>47 3<br>0000 0000 0000 0111 111<br>15 | 0         0000         0000         0000         0000         0000         0000         0000         0000         0000         0000         0000         0000         0000         0000         0000         0000         0000         0000         0000         0000         0000         0000         0000         0000         0000         0000         0000         0000         0000         0000         0000         0000         0000         0000         0000         0000         0000         0000         0000         0000         0000         0000         0000         0000         0000         0000         0000         0000         0000         0000         0000         0000         0000         0000         0000         0000         0000         0000         0000         0000         0000         0000         0000         0000         0000         0000         0000         0000         0000         0000         0000         0000         0000         0000         0000         0000         0000         0000         0000         0000         0000         0000         0000         0000         0000         0000         0000         0000         00000         0000         0000         0 |
| OHex                                         | d A MC MR MS M+                                                  | 4- Mod A MC MR MS M+ M-                                                                                                    |
| Oct     Oct     Oct                          | B ← CE C ±                                                       | $\bigvee \begin{array}{c} ODec \\ OOct \end{array} ( ) B \leftarrow CE C \pm \checkmark$                                                                                                    |
| OBin RoL Rof                                 | R C 7 8 9 / 5                                                    | 6 OBin RoL RoR C 7 8 9 / %                                                                                                    |
| 🖲 8 байт Ог Хон                              | r D 4 5 6 * 1                                                    | /х 0r Хог D 4 5 6 * 1/х                                                                                                    |
| О4 байта<br>О2 байта Lsh Rsh                 | E 1 2 3 -                                                        | О4 байта<br>О2 байта Lsh Rsh E 1 2 3 -                                                                                                    |
| О1 байт Not And                              | d F 0 , +                                                        | О1 байт Not And F 0 , +                                                                                                    |

Рисунок М.30. Пример перевода числа 127 в 16-ричную систему счисления при помощи Калькулятора Windows

| № бита | День недели | Код дня недели<br>(в 10-чных числах) | Значение для записи<br>в прибор (16-чные числа) |
|--------|-------------|--------------------------------------|-------------------------------------------------|
| 1      | Понедельник | 1                                    | 1                                               |
| 2      | Вторник     | 2                                    | 2                                               |
| 3      | Среда       | 4                                    | 4                                               |
| 4      | Четверг     | 8                                    | 8                                               |
| 5      | Пятница     | 16                                   | 10                                              |
| 6      | Суббота     | 32                                   | 20                                              |
| 7      | Воскресенье | 64                                   | 40                                              |

Таблица М.4 - Расшифровка битового поля для параметра "Расписание Х: день"

Формирование параметра "Расписание X: группы передаваемых данных": выполняется по аналогии с параметром "Расписание X: день" для режима еженедельного выхода на связь. Каждая группа данных имеет свой код (таблица М.5), записываемый в прибор UFG. При этом возможны комбинации из нескольких кодов, получаемые путем суммирования нужных значений. Например, для передачи на сервер набора в составе "Текущие значения", "Настройки прибора", "Настройки выхода на связь", "Состав газа" суммарный код составляет 1+2+4+16=23 (в 16-ричной системе - 17), а в случае, если необходимо передавать на сервер данные всех типов - суммарный код равен 1023 (в 16-ричной системе - 3FF). После получения суммарного кода, его необходимо перевести в 16-ричную систему счисления, что легко сделать при помощи Калькулятора Windows (см. примечание выше).

| №<br>бита | Группа данных             | Код группы данных<br>(10-ричные числа) | Значение для записи<br>в прибор (16-<br>ричные числа) |
|-----------|---------------------------|----------------------------------------|-------------------------------------------------------|
| 1         | Текущие значения          | 1                                      | 1                                                     |
| 2         | Настройки прибора         | 2                                      | 2                                                     |
| 3         | Настройки выхода на связь | 4                                      | 4                                                     |
| 4         | Дополнительные данные     | 8                                      | 8                                                     |
|           | (диагностика)             |                                        |                                                       |
| 5         | Состав газа               | 16                                     | 10                                                    |
| 6         | Архив событий             | 32                                     | 20                                                    |
| 7         | Часовой архив             | 64                                     | 40                                                    |
| 8         | Суточный архив            | 128                                    | 80                                                    |
| 9         | Месячный архив            | 256                                    | 100                                                   |
| 10        | Интервальный архив        | 512                                    | 200                                                   |

Таблица М.5 - Расшифровка битового поля для параметра "Группы передаваемых данных"

**Примечание:** При формировании количества архивных записей разных типов, передаваемых на сервер, следует учитывать время, необходимое на передачу заданного прибору объёма данных. Приблизительную оценку требуемого времени на получение данных по каналу GPRS в зависимости от общего числа архивных записей можно определить по эмпирически выведенной формуле:

# t = 0.335\*N + 2.5,

где t - длительность сеанса связи без дополнительного чтения групп данных, N - общее число архивных записей, присылаемое прибором, N = Nчас + Nсут + Nмес + Nинтерв + Nсобытий. Если оценка времени равна либо превышает величину таймаута соединения прибора с сервером, следует также изменить величину данного таймаута, исходя из расчётного времени плюс запас в 15%: tcвязи = 1,15t.

# Параметры настройки входящего расписания

Входящие расписания инициируют включение модема прибора UFG в режим ожидания в заданный момент времени на заданное количество минут. В этот период прибор может принимать входящие подключения как по каналу CSD, так и по каналу GPRS (в случае наличия SIM-карты со статическим IP-адресом). Параметры настройки входящих расписаний также отображаются в

таблице "Конфигурационные параметры" на вкладке с названием объекта. Список параметров и допустимых значений настроек приведён в таблице М.6.

| Название                                       | Описание                               | Допустимые значения                                                                                                    |
|------------------------------------------------|----------------------------------------|----------------------------------------------------------------------------------------------------|
| "Входящее                                      | Определяет                             | 0 - выкл.,                                                                                                    |
| подключение Х: режим                           | периодичность, с                       | 1 - ежечасно,                                                                                                    |
| связи"                                         | которой прибор будет                   | 2 - ежесуточно,                                                                                                    |
|                                                | включать встроенный                    | 3 - еженедельно,                                                                                                    |
|                                                | модем                                  | 4 - ежемесячно;                                                                                                    |
|                                                |                                        | 5 - всегда при наличии внешнего питания                                                                                                    |
| "Входящее                                      | Определяет                             |                                                                                                    |
| подключение Х: время                           | длительность включения                 | 1 1440 MILLION                                                                                                    |
| ожидания"                                      | модема и ожидания                      | 11440 минут                                                                                                    |
|                                                | входящего соединения                   |                                                                                                    |
| "Входящее<br>подключение <b>X</b> : день"      | Задает параметр "день<br>соединения"   | При режиме связи "еженедельно":<br>задаются дни недели при помощи битовой<br>маски (см.табл.М.4);<br>При режиме связи "ежемесячно":<br>указывается день месяца для связи (от 1 до<br>31);<br>При других режимах связи - не имеет<br>значения |
| "Входящее<br>подключение <b>X</b> : час"       | Задает параметр "час<br>соединения"    | 023                                                                                                    |
| "Входящее<br>подключение <b>X</b> :<br>минута" | Задает параметр "минута<br>соединения" | 059                                                                                                    |

Таблица М.6 - Список параметров и допустимых значений для входящего расписания

Примечание: Х - номер расписания.

# М.4.3 Изменение параметров расписаний при работе с АПК «Донтел»

Для изменения любого из параметров при помощи АПК «Донтел» достаточно поставить задание на запись нужных параметров в Терминале Донтел и дождаться его выполнения системой. Здесь есть несколько путей:

- если модем прибора всегда включен (есть внешнее питание), то можно поставить задание на немедленную запись параметров по каналу CSD либо GPRS (при наличии SIM-карты со статическим IP в GPRS-модеме прибора);
- если модем прибора выключен (прибор автономный), но при этом изначально имеет расписание "пассивного" типа, включающее модем на некоторое время можно поставить задачу отложенного выполнения (запуск задачи настроить на момент времени, находящийся в периоде активности модема прибора);
- если прибор должен в ближайшее время сам выйти на связь можно поставить задачу, выполняющуюся по факту приёма входящего подключения по CSD или по LAN/GPRS.

Все три способа формирования задания рассмотрены ниже.

# М.4.4 Пример постановки задания для изменения параметров расписания связи

Если есть необходимость выполнения чтения-записи данных по исходящему соединению от сервера, или же получения дополнительных данных либо записи параметров с прибора по каналу связи GPRS, следует поставить автоматическое задание для данного объекта в Терминале Донтел. Постановка автоматического задания подробно описана в разделе 2.5 Руководства пользователя «Донтел», здесь приведен лишь пример для постановки задачи на изменение одного расписания.

# **Turbo Flow UFG-F**

#### Руководство по эксплуатации

Пусть необходимо изменить расписание № 1 выхода на связь так, чтобы выход на связь осуществлялся ежедневно в 13:05 с передачей на сервер текущих параметров, конфигурационных данных, состава газа и часовых архивных записей в количестве 30 штук.

Алгоритм действий:

- 1. Выбрать нужный объект в Дереве объектов.
- 2. Перейти на "Вкладку с именем объекта" (если она не видна вызвать её через меню "Вид/Вкладка с именем объекта").
- 3. На вкладке с именем объекта выбрать вкладку BP-20\_UFG\_2.0 (рисунок М.31)

| 10:                            | Terminal 1.0.3.755 Пользователь: 1                                                                                     |
|--------------------------------|----------------------------------------------------------------------------------------------------|
| Файл Правка Вид Сервис Справка |                                                                                                    |
| S • 2 9 🗉 🕤 🖉 🐻 և (            | 5 =3 \$2 <mark>}</mark>                                                                                                |
| Обозреватель объектов 🕴 🕂      | UFG BP20 ver.2.1                                                                                                    |
| Фильтр                         | Общие параметры Часовой архив за сутки Суточный архив Архив за месяц(ы) Архив событий Системный протокол BP-20_UFG_2.0 |
| Объекты                        | Журнал мгновенных событий Журнал изменений История записи параметров Управление заданиями                              |
| и 🚺 БДАПК ДОНТЕЛ               |                                                                                                    |
| () Корзина<br>4 П. Области     | № задачи Устройство Статус задачи                                                                                      |
|                                |                                                                                                    |
|                                |                                                                                                    |
| D M 21                         | $\mathbf{D}_{\mathbf{r}}$                                                                                              |

Рисунок М.31. Вкладка с именем объекта, подвкладка BP-20\_UFG\_2.0, вкладка "Управление заданиями"

4. Нажать кнопку "Добавить" в нижней части вкладки для добавления нового задания. Откроется окно параметров автоматической задачи (рисунок М.35)

При настройке задания необходимо указать:

- необходимые опрашиваемые группы данных (в верхней правой части окна);
- количество выполнений задания в поле "Количество сеансов" (при отсутствии "галочки", задача будет выполняться неограниченное количество раз);
- при необходимости начало и конец интервала активности задачи (в левом верхнем углу окна параметров задачи, рисунок М.32):

|                           | Пара       | метры но | овой зад | ачи |
|---------------------------|------------|----------|----------|-----|
| Информация об объекте     |            |          |          |     |
| Наименование объекта: UFG | BP20 ver.2 |          |          |     |
| Общие параметры задания   |            |          |          | C   |
| Дата и время активации    | 24.05.2016 | 10:46:16 | ₽ .      |     |
| 🗹 Дата и время деактиваци | 25.05.2016 | 10:46:16 | \≠       | Ę   |

Рисунок М.32. Элементы настройки периода активации задания

- в зависимости от типа подключения (рисунок М.33):
  - установить "галочку" для параметра "Запуск при подключении по GPRS/EDGE", если задача должна выполняться при самостоятельном выходе прибора на связь по каналу GPRS;
  - установить "галочку" для параметра "Запуск по входящему вызову CSD", если задача должна выполняться при самостоятельном выходе прибора на связь по каналу CSD;
  - снять обе "галочки" для параметров "Запуск при подключении по GPRS/EDGE" и "Запуск по входящему вызову CSD", если инициировать связь должен сервер (при этом становятся доступны настройки повторных запусков задания и времени ожидания канала связи);

| Тип задания и его доп. параметры |       |      |                           |       |
|----------------------------------|-------|------|---------------------------|-------|
| Период запуска, минут            | 1440  | 1/4  | Количество сеансов 1      | 1/4   |
| Запуск при подключении по        | GPRS/ | EDGE | Запуск по входящему вызов | y CSD |

Рисунок М.33. Элементы выбора канала подключения и числа повторных сеансов для задания

• указать время для сеансов связи (если необходимо) - в центральной части окна. Здесь можно указать интервал для сеансов связи, а также дни недели или дни месяца, в которые разрешены сеансы связи по задаче (рисунок М.34):

| Время дня для сеансов о<br>Интервал с:<br>Весь день                                                                                                    | связи<br>08:00                                                                                                    | 🚺 по 08:30 |                                                                                 |
|----------------------------------------------------------------------------------------------------|----------------------------------------------------------------------------------------------------|------------|---------------------------------------------------------------------------------|
| <ul> <li>Запуск по заданным ч</li> </ul>                                                                                                    | ислам месяца                                                                                                    |            | Запуск по заданным дням недели                                                  |
| <sup>1</sup> <sup>1</sup> <sup>9</sup> <sup>2</sup> <sup>10</sup> <sup>3</sup> <sup>11</sup> <sup>14</sup> <sup>12</sup> <sup>5</sup> <sup>13</sup> <sup>6</sup> <sup>14</sup> <sup>7</sup> <sup>15</sup> <sup>8</sup> <sup>16</sup> <sup>16</sup> <sup>16</sup> <sup>16</sup> <sup>16</sup> <sup>11</sup> <sup>11</sup> | 17       25         18       26         19       27         20       28         21       29         22       30         23       31         24       24 | )          | Воскресенье<br>Понедельник<br>Вторник<br>Среда<br>Четверг<br>Пятница<br>Суббота |

Рисунок М.34. Элементы настройки периодов времени для выполнения сеанса связи

- для вызова окна записи параметров нажать кнопку "Запись параметров..." в левом нижнем углу окна. Откроется окно настройки записи параметров (рисунок М.36);
- занести необходимые значения параметров:
  - параметр "Расписание 1: группы передаваемых данных" согласно методики формирования суммарного кода групп данных для параметра "Группы передаваемых данных", суммарный код для данного примера составит 1+2+4+16+64 = 87, а в прибор следует записать его в 16-ричной системе счисления как 57 (рисунок М.36);
  - о параметр "Расписание 1: минута" занести 5;
  - о параметр "Расписание 1: режим связи" занести 2 (режим "ежедневно");
  - о параметр "Расписание 1: час" занести 13;
  - параметр "Расписание 1: число записей часовых для передачи" занести 30 (по числу записей из условий примера).
- после занесения значений нажать кнопку "Выбор по введенному" для пометки "галочками" параметров, предназначенных для записи. Убедиться в том, что все необходимые параметры указаны;
- нажать кнопку "Записать параметры", окно записи потребует подтверждения операции, затем закроется;
- нажать кнопку ОК на окне параметров задания. После этого задание будет отправлено на сервер и включено в очередь заданий.

| иформация об объекте                                                                                                    |                                                                                                    |           |          |                       |                                                                                            |
|----------------------------------------------------------------------------------------------------|----------------------------------------------------------------------------------------------------|-----------|----------|-----------------------|--------------------------------------------------------------------------------------------|
| аименование объекта: UFG                                                                                                    | BP20 ver.2                                                                                                    |           |          |                       |                                                                                            |
| бщие параметры задания                                                                                                    |                                                                                                    |           |          |                       | Опрашиваемые группы данных                                                                 |
| Дата и время активации                                                                                                    | 25.02.2016                                                                                                    | 11:07:09  | <b>+</b> |                       | Прочие данные                                                                              |
| Дата и время деактиваци                                                                                                    | 26.02.2016                                                                                                    | 11:07:09  | *        |                       | Настройки                                                                                  |
| Время хранения после деа                                                                                                    | ктивации, часо                                                                                                    | ЭБ        | 1        | 1/                    | ✓ Данные за час<br>Данные за сутки                                                         |
| Количество повторных заг                                                                                                    | пусков, если не                                                                                                    | ет связи  | 3        | *∕↓                   | Состав газа                                                                                |
| Количество повторных заг<br>завершена с ошибкой                                                                                                    | пусков, если се                                                                                                    | ссия      | 3        | 1/4                   | <ul> <li>Журнал изменений (вмешательств)</li> <li>Подробный журнал вмешательств</li> </ul> |
| Период повторов, минут                                                                                                    |                                                                                                    |           | 10       | *∕↓                   | <ul> <li>Журнал предупреждений</li> <li>Журнал аварий</li> </ul>                           |
| Максимальное время ожид                                                                                                    | ания канала се                                                                                                    | зязи, сек | 6000     | $\gamma_{\downarrow}$ | <                                                                                          |
| ип задания и его доп. парам                                                                                                    | етры                                                                                                    |           |          | _                     |                                                                                            |
| Период запуска, ми                                                                                                    | инут 14                                                                                                    | 40 ᡝ      |          | K                     | оличество сеансов 1 🏹                                                                      |
| <ul> <li>Запуск при подк</li> </ul>                                                                                                    | ключении по GF                                                                                                    | PRS/EDGE  |          | 3                     | апуск по входящему вызову CSD                                                              |
| Время дня для сеансов связи                                                                                                    | 1                                                                                                    |           |          |                       |                                                                                            |
| ОИнтервал с: 00:                                                                                                    | 00                                                                                                    | % по      | 23:5     | 9                     | 1/4                                                                                        |
| 🖲 Весь день                                                                                                    |                                                                                                    |           |          |                       |                                                                                            |
| Запуск по заданным числа                                                                                                    | м месяца                                                                                                    |           |          |                       | Запуск по заданным дням недели                                                             |
| 1     9     1       2     10     1       3     11     1       4     12     2       5     13     2       6     14     2       7     15     2       8     16     2 | .7         25           .8         26           .9         27           .0         28           .1         29           .2         30           .3         31           .4 |           |          |                       | Зоскресенье<br>Торинк<br>Эпедельнк<br>Чторинк<br>Гатерг<br>Татница<br>Суббота              |
| Дополнительные данные                                                                                                    |                                                                                                    |           |          |                       |                                                                                            |
| Данные за час Журнал ава                                                                                                    | рий                                                                                                    |           |          |                       |                                                                                            |
| Эа прошедшие N часов                                                                                                    |                                                                                                    |           |          |                       |                                                                                            |
| 🔾 За N часов с                                                                                                    | 25.02.201 11:0                                                                                                    | 00:00     | -        |                       |                                                                                            |
| Количество часов (N):                                                                                                    | 48                                                                                                    |           |          |                       |                                                                                            |
|                                                                                                    |                                                                                                    |           |          |                       |                                                                                            |
| Укажите вариант синхрониза                                                                                                    | ации даты / вр                                                                                                    | емени     |          |                       |                                                                                            |
| Укажите вариант синхрониза<br>• Не выполнять                                                                                                    | ации даты / вр                                                                                                    | емени     |          |                       |                                                                                            |

Рисунок М.35. Окно постановки автоматического задания

| Параметр                        | Текущее значение                                                                                                    | Ед изм                                                                                                    | Новое значение                                                                                                    |
|---------------------------------|----------------------------------------------------------------------------------------------------|----------------------------------------------------------------------------------------------------|----------------------------------------------------------------------------------------------------|
|                                 |                                                                                                    |                                                                                                    |                                                                                                    |
| Мин. температура                | -50                                                                                                    | °C                                                                                                    |                                                                                                    |
| Порог отсечки по расходу        | 0,375                                                                                                    | м³/ч                                                                                                    |                                                                                                    |
| Порт входящего ТСР соединения   | 7453                                                                                                    |                                                                                                    |                                                                                                    |
| Расписание 1: группы            | 00000017 ('Текущие',                                                                                                    |                                                                                                    | 57                                                                                                    |
| Расписание 1: день              | 0                                                                                                    |                                                                                                    |                                                                                                    |
| Расписание 1: минута            | 3                                                                                                    |                                                                                                    | 5                                                                                                    |
| Расписание 1: режим связи       | 5 (интервально)                                                                                                    |                                                                                                    | 2                                                                                                    |
| Расписание 1: час               | 0                                                                                                    |                                                                                                    | 13                                                                                                    |
| Расписание 1: число записей     | 0                                                                                                    |                                                                                                    |                                                                                                    |
| Расписание 1: число записей     | 0                                                                                                    |                                                                                                    |                                                                                                    |
| Расписание 1: число записей     | 0                                                                                                    |                                                                                                    |                                                                                                    |
| Расписание 1: число записей     | 0                                                                                                    |                                                                                                    | 24                                                                                                    |
| Расписание 1: число событий для | 0                                                                                                    |                                                                                                    |                                                                                                    |
| Расписание 2: группы            | 0000000                                                                                                    |                                                                                                    |                                                                                                    |
| Расписание 2: день              | 1                                                                                                    |                                                                                                    |                                                                                                    |
|                                 | Порог отсечки по расходу Порт отсечки по расходу Расписание 1: группы Расписание 1: припы Расписание 1: имнута Расписание 1: имнута Расписание 1: число записей Расписание 1: число записей Расписание 1: число записей Расписание 1: число записей Расписание 1: число записей Расписание 1: число записей Расписание 1: число записей Расписание 1: число записей Расписание 1: число записей Расписание 1: число записей Расписание 2: группы Расписание 2: групны | Порог отсечки по расходу 0,375     Порт отсечки по расходу 0,375     Порт входящето ТСР соединения 7453     Расписание 1: группы 0000017 (Текущие',     Расписание 1: изенута 3     Расписание 1: изенута 3     Расписание 1: изенута 3     Расписание 1: изенута 3     Расписание 1: часто 3аписей 0     Расписание 1: часпо записей 0     Расписание 1: часпо записей 0     Расписание 1: часпо записей 0     Расписание 1: часпо записей 0     Расписание 1: часпо записей 0     Расписание 1: часпо записей 0     Расписание 1: часпо записей 0     Расписание 1: часпо записей 0     Расписание 1: часпо записей 1     Расписание 1: часпо записей 1     Расписание 1: часпо записей 1     Расписание 1: часпо записей 1     Расписание 1: часпо записей 1 | Порог отсечки по расходу         0,375         м²/ч           Порт входящего ТСР соедичения         7453            Раслисание 1: приты         00000017 (Текущие",            Раслисание 1: день         0            У Раслисание 1: день         0            У Раслисание 1: иннута         3            У Раслисание 1: иннута         3            У Раслисание 1: иннута         0            Раслисание 1: число записей         0            Раслисание 1: число записей         0            Раслисание 1: число записей         0            Раслисание 1: число записей         0            Раслисание 1: число записей         0            Раслисание 1: число записей         0            Раслисание 1: число событий для         0            Раслисание 2: групты         00000000            Раслисание 2: срупты         0            Раслисание 2: срупты         1 |

Рисунок М.36. Окно настройки параметров на запись

# М.4.5 Пример постановки задания для исходящего соединения с прибором, настроенным на приём входящих подключений по расписанию

Пусть необходимо выполнить обмен данными по каналу CSD с прибором UFG. Известно, что в приборе настроено расписание ожидания входящего подключения ежедневно с 8:00 в течение 30 минут.

Алгоритм действий (часть шагов выполняется аналогично п. М.4.4):

- 1. Выбрать нужный объект в Дереве объектов.
- 2. Перейти на "Вкладку с именем объекта" (если она не видна вызвать ее через меню "Вид/Вкладка с именем объекта").
- 3. На вкладке с именем объекта выбрать вкладку BP-20\_UFG\_2.0 (рисунок М.31)
- 4. Нажать кнопку "Добавить" в нижней части вкладки для добавления нового задания. Откроется окно параметров автоматической задачи (рисунок М.38)

При настройке задания необходимо указать:

- необходимые опрашиваемые группы данных (в верхней правой части окна);
- количество выполнений задания в поле "Количество сеансов" (при отсутствии "галочки", задача будет выполняться неограниченное количество раз);
- при необходимости начало и конец интервала активности задачи (в левом верхнем углу окна параметров задачи, рисунок М.32);
- отличие: так как требуется выполнить <u>исходящее</u> соединение снять обе "галочки" для параметров "Запуск при подключении по GPRS/EDGE" и "Запуск по входящему вызову CSD" (инициировать связь должен сервер!) При этом становятся доступны настройки повторных запусков задания и времени ожидания канала связи;
- <u>обязательно</u> указать время для сеансов связи в полях "Интервал" с 08:00 по 08:30 (рисунок М.37):

| <ul> <li>Время дня д</li> <li>Интервал</li> </ul> | ля сеансов с<br>л с:                        | вязи<br>08:00                                  |                                                 | 🏌 по | 08:30 | 14                                                                              |
|---------------------------------------------------|---------------------------------------------|------------------------------------------------|-------------------------------------------------|------|-------|---------------------------------------------------------------------------------|
| 🔾 Весь ден                                        | ь                                           |                                                |                                                 |      |       | hamada j                                                                        |
| Запуск по                                         | заданным ч                                  | ислам месяца                                   |                                                 |      |       | Запуск по заданным дням недели                                                  |
| 1<br>2<br>3<br>4<br>5<br>6<br>7<br>8              | 9<br>10<br>11<br>12<br>13<br>14<br>15<br>16 | 17<br>18<br>19<br>20<br>21<br>22<br>✓ 23<br>24 | 25<br>26<br>27<br><b>✓ 28</b><br>29<br>30<br>31 |      |       | Воскресенье<br>Понедельник<br>Вторник<br>Среда<br>Четверг<br>Пятница<br>Суббота |

Рисунок М.37. Элементы настройки периодов времени для выполнения сеанса связи

• если необходимо - выполнить действия по указанию параметров на запись (аналогично примеру п. М.4.4)

#### Руководство по эксплуатации

### **Turbo Flow UFG-F**

• нажать кнопку ОК на окне параметров задания. После этого задание будет отправлено на сервер и включено в очередь заданий.

|                                                                                                    | Параметры н                                                        | овой задач | и для объекта                                                                     | <u>^</u> |
|----------------------------------------------------------------------------------------------------|--------------------------------------------------------------------|------------|-----------------------------------------------------------------------------------|----------|
| Информация об объекте                                                                                                    |                                                                    |            |                                                                                   |          |
| Наименование объекта: UFG                                                                                                    | BP20 ver.2                                                         |            |                                                                                   |          |
| Общие параметры задания                                                                                                    |                                                                    |            | Опрашиваемые группы данных                                                        |          |
| Дата и время активации                                                                                                    | 24.05.2016 10:46:16                                                | ⊨          | Прочие данные                                                                     |          |
| 🗌 Дата и время деактиваци                                                                                                    | 25.05.2016 10:46:16                                                | ÷ .        | <ul> <li>Текущие значения</li> <li>Настройки</li> </ul>                           |          |
| Время хранения после деа<br>Количество повторных заг                                                                                                    | ктивации, часов<br>пусков, если нет связи                          | 1 1/4      | Данные за час<br>Данные за сутки<br>Данные за месяц                               |          |
| Количество повторных заг<br>завершена с ошибкой                                                                                                    | тусков, если сессия                                                | 3          | Состав газа     Журнал изменений (вмешательств)     Подробный журнал вмешательств |          |
| Период повторов, минут                                                                                                    |                                                                    | 10 🍾       | Журнал предупреждений                                                             |          |
| Максимальное время ожид                                                                                                    | ания канала связи, сек                                             | 6000 🍾     | <                                                                                 | >        |
| Тип задания и его доп. парам                                                                                                    | етры                                                               |            |                                                                                   |          |
| Период запуска, ми                                                                                                    | нут 1440 🍾                                                         | <u> </u>   | личество сеансов 1 🏌                                                              |          |
| 🗌 Запуск при подк                                                                                                    | лючении по GPRS/EDGE                                               | 3a         | пуск по входящему вызову CSD                                                      |          |
| Время дня для сеансов связи                                                                                                    |                                                                    |            |                                                                                   |          |
| • Интервал с: 08:                                                                                                    | 00 🍾 по                                                            | 08:30      | 74                                                                                |          |
| О Весь день                                                                                                    |                                                                    | _          |                                                                                   |          |
| Запуск по заданным числа                                                                                                    | м месяца                                                           | 3          | апуск по заданным дням недели                                                     |          |
| 1         9         1           2         10         11           3         11         1           4         12         2           5         13         2           6         14         2           7         15         2           8         16         2 | 7 25<br>9 26<br>9 27<br>0 <b>√</b> 28<br>1 29<br>2 30<br>3 31<br>4 |            | окоресеные<br>окрасными<br>горнии<br>реда<br>етверг<br>атница<br>оббота           |          |
| Дополнительные данные                                                                                                    |                                                                    |            |                                                                                   |          |
| Укажите вариант синхрониза                                                                                                    | ации даты / времени                                                |            |                                                                                   |          |
| • Не выполнять                                                                                                    |                                                                    |            |                                                                                   |          |
| О Текущее время сервера                                                                                                    |                                                                    |            |                                                                                   |          |
| Запись параметров                                                                                                    |                                                                    |            | X Cancel                                                                          | 🗸 ок     |

Рисунок М.38. Окно постановки автоматического задания для случая исходящего соединения в указанный интервал времени

# М.4.6 Просмотр дополнительных сведений о драйвере

Для каждого сеанса связи можно получить дополнительные сведения из сохранённого протокола работы драйвера. Для этого необходимо выбрать нужный объект типа "BP20\_UFG\_2.0" в дереве объектов, открыть вкладку "Системный протокол", выбрать нужный сеанс связи при помощи полей задания диапазона дат и вызвать контекстное меню правой кнопкой мыши. В контекстном меню выбрать пункт "Показать лог драйвера" (рисунок М.39).

Содержимое лога включает в себя:

<u>1. Результат оценки входящего сообщения</u> (отображается только при работе по протоколу ModbusTCP). Общий вид фрагмента лога может быть таким:

ЧТЕНИЕ ДАННЫХ, ПРИШЕДШИХ ИЗ UFG 2.0 по каналу TCP:

Остаётся дочитать 1323 байт...

Начато раскодирование полей входящих данных...

Раскодирование полей входящих данных завершено. Обнаружено блоков:

текущие - 1, конфиг - 1, конфиг дог. - 1, арх.часовой - 0, арх.суточный - 10, арх.месячный - 0, арх.событий - 0, состав газа - 1, настройки расписаний - 1

Расчетная длина пакета должна была быть 2279 байт, прибор собирался прислать 2279.

<u>2. Результат занесения групп архивных записей</u> (отображается только при работе по протоколу ModbusTCP):

Успешно занесены архивные записи группы HData\_Hour числом 0 штук.

Успешно занесены архивные записи группы HData\_Day числом 7 штук.

Успешно занесены архивные записи группы HData\_Month числом 0 штук.

# **Turbo Flow UFG-F**

| Файл Правка Вид Сервис Справка           |                       |              |                              |                  |                   |           |
|------------------------------------------|-----------------------|--------------|------------------------------|------------------|-------------------|-----------|
| 🖹 • 🤉 🗳 🗉 💀 🖉 📾 և 🎙                      | . 🚅 🛵 <sub>Por</sub>  |              | 🔒 🏭                          | 🔉 🖎 🍇 🌶          | ) 🔎 🏓 📲 🛚         | 8 😼       |
| Обозреватель объектов 🕴 🖡                | UFG BP20 ver.2        |              |                              |                  |                   |           |
| Фильтр                                   | Общие парам           | етры ч       | Часовой архив за с           | утки Суточный ар | охив Архив за мее | сяц(ы) /  |
| Объекты                                  | Обмен данн            | имк          |                              |                  |                   |           |
| 🔺 🚺 БДАПК ДОНТЕЛ                         | OT 10.02.2            | 016 00:1     | 00:00 😫 🔍 До                 | 20.02.2016 23:5  | 9:59 🚔 🔍          |           |
| 🔚 Корзина                                |                       |              |                              |                  |                   |           |
| 🔺 🚺 Объекты                              | Дата/время            | начала       | Дата/время                   | Продолжительно   | Тип канала        | Резу      |
| ⊳ 🐻 CSD-каналы                           | инициализ<br>канала с | ации<br>зязи | начала сессии обмена данными | сть              | оомена данными    | сесси     |
| 🖻 🔲 Гранды                               |                       |              |                              |                  |                   |           |
| ⊳ 🐻 КПКМ                                 | 2016.02.20            |              | 2016.02.20                   | 14               | CSD-канал         | Обмен да  |
| ▶ III РС2М клоны                         | 09:57:57.167          |              | 09:57:57.167                 |                  |                   | полность  |
| і рачевка-теплогаз с.шарлык              | 2016.02.20            |              | 2016.02.20                   | 14               | CSD-канал         | Обмен да  |
| IFG BP20 ver 2                           | 09:57:07.077          |              | 09:57:07.077                 |                  |                   | выполнен  |
| Алюминий Металлирг Рис                   | 2016 02 20            |              | 2016 02 20                   | 107              | Dogwoo            | Обнон ал  |
| ВКТ-7 полпредство                        | 09:29:49.750          | 6            | 2010.02.20                   | 167              | подключение       | выполнен  |
| ДД ВР-20                                 |                       | Cox          | фанить лог обмена в          | з фаил           |                   | полность  |
| 🕞 ДД ВР-20 RTU                           | 2016.02.19            | По           | казать лог обмена да         | Интернет         | Обмен да          |           |
| 🔤 🐻 КПК-2 экспериментальный              | 10:07:32.273          | По           | казать лог драйвера          |                  |                   | полность  |
| — 闝 ММООО "Акбулакская районная служба > | 2016.02.19            | Пе           | иать на принтер по-у         | молчанию         | Интернет          | Обмен да  |
| — 🐻 ОАО "Хлебная база №63"               | 18:06:32.427          | The second   | чата на приптер по-у         | Montanino        |                   | выполнен  |
| 🔤 Объект КПКМ                            |                       | Cox          | кранить отчёт в JPG          |                  |                   | TIONHOCTE |
| 🔤 Объект КПКМ прозрачный                 | 2016.02.19            | Cox          | кранить отчёт в GIF          |                  | Интернет          | Обмен да  |
| 🔤 Объект КПКМ прозрачный 2               | 17:57:33.103          | _            | 17:07:00.100                 |                  |                   | выполнен  |

Рисунок М.39. Вид контекстного меню для вызова лога драйвера

<u>3. Подробная расшифровка содержимого регистра управления</u> (параметр не выводится в основную таблицу полностью, т.к. ряд пунктов менять не разрешается во избежание потери связи с прибором!):

*РЕГИСТР УПРАВЛЕНИЯ = 0x00001000[* Резерв 0х0000001 (выкл.), Резерв 0х0000002 (выкл.), *Резерв 0х0000004 (выкл.)*, Датчик давления: тип (абсолютный), Частотный/импульсный выход 1: выходная величина (по рабочему расходу), *Резерв 0х0000020 (выкл.),* Частотный/импульсный выход 2: выходная величина (по рабочему реверсивному расходу), Резерв 0х0000080 (выкл.), Токовый выход: выходная величина (по рабочему расходу), Резерв 0х0000200 (выкл.), Частотный/импульсный выход 1: режим (частотный выход), Частотный/импульсный выход 2: дублирование (работает независимо), Размерность ведения суточного архива (не имеет значения), Частотный/импульсный выход: состояние (выключен), Токовый выход: состояние (выключен), Резерв 0х00008000 (выкл.), *Резерв 0х00010000 (выкл.)*, Резерв 0х00020000 (выкл.), Резерв 0х00040000 (выкл.), Резерв 0х00080000 (выкл.), Резерв 0х00100000 (выкл.), Резерв 0х00200000 (выкл.), Резерв 0х00400000 (выкл.), Резерв 0х00800000 (выкл.), Резерв 0x0100000 (выкл.), Резерв 0х0200000 (выкл.), *Резерв 0х0400000 (выкл.)*, Резерв 0х0800000 (выкл.), Резерв 0x1000000 (выкл.), Резерв 0x2000000 (выкл.), Резерв 0x4000000 (выкл.), Резерв 0x8000000 (выкл.) 1

<u>4. Подробная расшифровка маски активных HC и маски активных событий и тревог (HC, события и тревоги, вызывающие выход прибора на связь с сервером):</u>

Расшифровка маски активных HC: 00000000 (отсутствуют)

Расшифровка маски активных событий и тревог: 00000000 (отсутствуют)

5. Подробные расшифровки масок пересылаемых групп при выходе прибора на связь по расписаниям либо по тревоге:

СВЯЗЬ ПО ТРЕВОГАМ - РАСШИФРОВКА МАСКИ ПЕРЕСЫЛАЕМЫХ ГРУПП: 00000001 ('Текущие')

СВЯЗЬ ПО ИСХОДЯЩЕМУ РАСПИСАНИЮ 1 - РАСШИФРОВКА МАСКИ ПЕРЕСЫЛАЕМЫХ ГРУПП: 00000017 ('Текущие', 'Настройки', 'Выход на связь', 'Состав газа')

СВЯЗЬ ПО ИСХОДЯЩЕМУ РАСПИСАНИЮ 2 - РАСШИФРОВКА МАСКИ ПЕРЕСЫЛАЕМЫХ ГРУПП: 00000000 (отсутствуют)

СВЯЗЬ ПО ИСХОДЯЩЕМУ РАСПИСАНИЮ 3 - РАСШИФРОВКА МАСКИ ПЕРЕСЫЛАЕМЫХ ГРУПП: 00000000 (отсутствуют)

<u>6. Результаты записи в БД конфигурационных параметров и состава газа (отображается только при работе по протоколу ModbusTCP):</u>

Запись конфигурационных параметров в БД успешна! Запись состава газа в БД успешна!

<u>7. Результат последней транзакции с прибором и общий результат сессии</u> (отображается только при работе по протоколу ModbusTCP):

Последняя транзакция: Done

Результат чтения данных: SessionDone\_Full

8. Ход выполнения обновления - принятие решения драйвером об обновлении прошивки прибора:

- сообщение для случая, когда обновление прошивки прибора требуется: Выполняется проверка версии ПО UFG 2.0 из файла...Обновление ПО UFG 2.0 требуется - версия ПО UFG 2.0 младше версии обновления (ПО UFG 2.0 2.61.1.0, обновление 2.62.1.0)!
- сообщение для случая, когда обновление прошивки прибора не требуется: Выполняется проверка версии ПО UFG 2.0 из файла...Обновление ПО UFG 2.0 НЕ требуется - версии равны (ПО UFG 2.0 2.61.1.0, обновление 2.61.1.0)! Обновление по TCP не выполнено!
- сообщение для случая режима принудительного обновления: ВНИМАНИЕ! Установлен режим принудительного обновления!
- в случае, когда обновление вообще выключено сообщений от модуля обновлений не будет.

# М.4.7 Просмотр архивных событий прибора UFG в АПК «Донтел»

Для просмотра событий прибора UFG (архивных либо мгновенных) необходимо:

- а. Выбрать нужный объект в Дереве объектов (рисунок М.40).
- b. Перейти на вкладку с названием данного объекта (рисунок М.40).
- с. Выбрать подвкладку "Архив событий" (рисунок М.40).

**ВНИМАНИЕ!** Нажатие кнопки "Обновить архив" приводит к попытке выполнения исходящего соединения и чтения архива событий из прибора, а не к извлечению данных из БД!

Обновить данные таблицы с событиями можно путем двойного клика на объекте в дереве объектов.

| 10                                                                             | Terminal 10.1755 Пользованные Администратор |                            |                                            |                                        |                                                 |  |  |
|--------------------------------------------------------------------------------|---------------------------------------------|----------------------------|--------------------------------------------|----------------------------------------|-------------------------------------------------|--|--|
| Фейл Превка Вна Серон: Справка                                                 |                                             |                            |                                            |                                        |                                                 |  |  |
| A                                                                              | 1 🚽 🖬 🚺                                     | a a a                      | 14 1 7 7 1 2 3 3 3 .                       | PI                                     |                                                 |  |  |
| Обладивитель объектая                                                          | UFC 8P20 ver.2.1                            |                            |                                            |                                        |                                                 |  |  |
| Direto<br>Olisotra                                                             | Общие поранетры 1<br>Архненые события       | Іасарей арине са сутки     | Суточный архио Архию 33 июся Архие событый | DE 20 UFG 2.0                          |                                                 |  |  |
| - E En ANG MINTER OV 24. 16. 2016 00:00:00 (0 💷 🕁 24. 06. 2016 23:59:50 (0 💷 - |                                             |                            |                                            |                                        | 0                                               |  |  |
|                                                                                | Дата / Бреня па<br>устройству               | Дата / Врсня не<br>серверу | Себытас                                    | Tes                                    | Сообщение                                       |  |  |
| E KINA                                                                         | 24.05.2015 88:14:00                         | 24-05-2016-05:38:32        | нё устицичий солис самая с серанром        | Aposterial coferments to spanial-case  | Broseure to partikanac 2 - our Dia 50% (SPR5)   |  |  |
| F C Francis International                                                      | 24/05/2015 88 14/00                         | 24 85 20 16 05:38 32       | Astreno pectaciene accoganee NPL           | Approvement collective to the resource |                                                 |  |  |
| - IB UPG BEZO VILL                                                             | 24,05,2015 00,16,00                         | 24-05-2016 00:38-32        | HE remained times when a correspond        | Apunkas of an in the second            | BRODRIATE TO DEGRAFATER 2 - HILL FEA STM (GPRS) |  |  |
| Property and and and and and and and and and and                               | 24.05.2015 08:17/00                         | 24.05.2016 05:38.02        | Annene pochsarve includeure NP1            | Архивные себытие на тралакцият         |                                                 |  |  |
| 😭 UFG BF20 vel 21                                                              | 24,05,2016 99 18,00                         | 24.05.2016.05/38.32        | НЕ услешный серно связи с серверои         | Архивное себытие по трановнания        | Видеящее по растиканию 2 - однёна БЭМ (CPRG)    |  |  |

Рисунок М.40. Последовательность вызова окна настроек отображения архива событий

Особенностью просмотра архивных событий любого прибора является возможность фильтрации событий по типам. Фильтрация осуществляется путем настройки отображения в специальном окне (рисунок М.41). Вызов окна осуществляется кликом на кнопке с "шестеренкой" в правом верхнем углу подвкладки "Архив событий" (рисунок М.40).

| Параметры отображени                                                  | ия: Архив событи 🗙     |
|-----------------------------------------------------------------------|------------------------|
| Отобразить события:<br>Отобразить события:                            | ОМгновенные            |
| Отобразить события по:<br><ul> <li>Дата / Время устройства</li> </ul> | 🔿 Дата / Время сервера |
| Фильтровать архивные собы                                             | тия по типу:           |
| 🗹 Тревога                                                             | Вмешательство          |
| Фильтровать мгновенные соб                                            | ытия по типу:          |
| Неклассифицированное                                                  | 🗸 Сервера              |
| ✓ Внимание                                                            | 🗸 Транзакция           |
| 🗹 Тревога                                                             | Вмешательство          |
| Deserver                                                              |                        |

Рисунок М.41. Окно настроек отображения архива событий

Описание параметров настройки отображения:

- вид отображаемых событий выбирается в поле "Отобразить события":
  - "Архивные" отображать только архивные события (т.е. считанные из архива событий прибора);
  - "Мгновенные" отображать только мгновенные события (как правило, это текущие тревоги и НС);
- метка времени отображаемых событий указывается в поле "Отобразить события по:":
  - "Дата / время устройства" при выборке событий из заданного пользователем временного диапазона, в качестве меток времени используются метки времени по прибору (как правило, скорректированное поясное время);
  - "Дата / время сервера" при выборке событий из заданного пользователем временного диапазона, в качестве меток времени используются метки времени по серверу (время занесения события в БД, указывается по UTC без поясной коррекции);
- тип отображаемых архивных событий указывается в поле "Фильтровать архивные события по типу". Доступен, если выбрано отображение событий "Архивные";
- тип отображаемых мгновенных событий указывается в поле "Фильтровать мгновенные события по типу". Доступен, если выбрано отображение событий "Мгновенные".

Архивные события прибора "UFG BP20 Автономный" сгруппированы в АПК «Донтел» по следующим типам:

- 1. "Тревога" как правило, нештатные ситуации, запомненные в архиве, а также любая нераспознанная архивная тревога.
- 2. "Внимание" служебные сообщения о событиях, не являющихся аварийными (обновление ПО, сброс настроек и т.д.).
- 3. "Транзакция" события, касающиеся процессов работы расписаний и выходов прибора на связь.
- 4. "Вмешательство" события, касающиеся изменений параметров путём записи данных через любой возможный канал связи. В дополнительных данных указывается записанное значение и номер уровня доступа пароля, при помощи которого было записано данное значение.

Мгновенные события прибора "UFG BP20 Автономный" сгруппированы в АПК «Донтел» по следующим типам:

- 1. "Тревога" как правило, прямо влияющие на работоспособность нештатные ситуации, а также любая нераспознанная текущая тревога или событие.
- 2. "Внимание" служебные сообщения о событиях, косвенно влияющие на работоспособность прибора (ошибки аппаратной части, включение/выключение внешнего питания и т.п.).
- 3. "Сервера" события, создаваемые сервером «Донтел», например запись нового расчётного часа в БД.
- 4. "Вмешательство" зарезервировано для будущего использования.
- 5. "Транзакция" зарезервировано для будущего использования.
- 6. "Неклассифицированное" зарезервировано для событий, не попадающих ни в одну категорию.

**Примечание:** Для прибора UFG все мгновенные события типа "Тревога" извлекаются из параметра "Код нештатных ситуаций (текущее состояние)", а все мгновенные события типа "Внимание" - из параметра "События текущие".

# приложение н

(обязательное)

# Настройка Bluetooth

Для считывания архива или настроек через Bluetooth необходимо вначале настроить беспроводное соединение. Рассмотрим порядок настройки.

Включить Bluetooth в модуле BP-20

Добавить устройство (ВР-20) в систему. Для этого:

1) щелкнуть левой кнопкой мыши по значку «вверх» в трее для показа скрытых иконок;

2) нажать правой кнопкой мыши на иконку «В», выбрать «Добавить устройство» (рисунок Н.1);

| Добавить устройство                |
|------------------------------------|
| Разрешить подключение устройства   |
| Показать устройства Bluetooth      |
| Присоединиться к личной сети (PAN) |
| Открыть параметры                  |
| Отключить адаптер                  |
| Удалить значок                     |

Рисунок Н.1

3) появится окно с доступными устройствами. Дождаться, пока модуль BP20 определится системой (должно отобразиться его имя). Выбрать данное устройство и нажать кнопку «Далее»;

4) выбрать вариант подключения через ввод кода образования пары и нажать кнопку «Далее» (рисунок H.2);

| Выбе | ерите вариант подключения                                                                  |          |
|------|--------------------------------------------------------------------------------------------|----------|
| +    | Создать код образования пары<br>Устройство оснащено клавиатурой.                           | 0        |
| •    | Введите код образования пары                                                               |          |
|      | устройства                                                                                 | DI 07MPa |
|      | Код образования пары поставляется вместе с<br>устройством.                                 |          |
|      | Код можно найти на устройстве или в<br>соответствующем руководстве.                        |          |
| •    | Связывание без кода                                                                        |          |
|      | Для устройств этого типа, например, мыши, не<br>требуется наличие безопасного подключения. |          |
|      |                                                                                            |          |

Рисунок Н.2

5) ввести код образования пары «1234» и нажать кнопку «Далее»;

6) дождаться окончания процедуры связывания;

7) далее необходимо определить СОМ-порт для связи. Для этого щелкнуть правой кнопкой по значку Bluetooth устройств в трее. Выбрать «Показать устройства Bluetooth» (рисунок H.3);

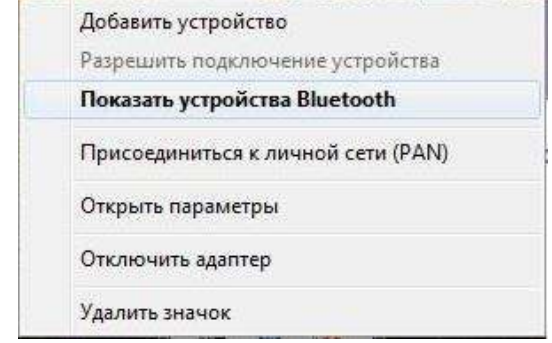

Рисунок Л.3

8) появится окно с доступными устройствами. Выбрать требуемое устройство (модуль ВР20), нажать на его значок правой кнопкой. Выбрать «Свойства»;

9) в появившемся окне выбрать вкладку «Службы». Напротив службы «Последовательный порт SPP» будет отображаться номер COM-порта, который необходимо выбрать в ПО «APM «UFG View» (рисунок H.4);

| Добавление ус                                           | <ul> <li>Панель управления • Все элементы панели управления • Устройства и принтеры • Устройства Blueto<br/>тройства</li> <li>Установка принтера</li> <li>Удалить устройство</li> </ul>                                                                                                    |
|---------------------------------------------------------|----------------------------------------------------------------------------------------------------|
| Добавление ус<br>Устройства<br>Остройства<br>Остройства | Свойства: DI 07/MPa           Общие Оборудование Службы Вызбохh           Общие Оборудование Службы Вызбохh           Общие Оборудование Службы Вызбохh           Службы Вызбохh           Службы Вызбохh           Службы Вызбохh           Службы Вызбохh           Службы Вызбохh           Службы Вызбохh           Службы Вызбохh           Службы Вызбохh           Службы Вызбохh           Службы Вызбохh           Службы Вызбохh           Службы Вызбохh           Службы Вызбохh           Последовательный порт (SPP) "Dev B"           ССМ34 |
|                                                         |                                                                                                    |
|                                                         | ОК Отмена Прикленить                                                                                                    |

Рисунок Л.4

10) запустить ПО «APM «UFG View», выбрать устройство BP20 UFG Visual. Номер COMпорта указать тот, который определили в предыдущем пункте;

11) выбрать вкладку «архивы» для чтения архивов. Произвести чтение за требуемый диапазон;

После окончания работы с ПО «APM «UFG View» выключить Bluetooth -адаптер на ПК.

# ПРИЛОЖЕНИЕ П

(справочное)

# Перечень документов, на которые даны ссылки

Таблица П.1

| Обозначение             | Наименование                                                                                                    | Номера пунктов<br>настоящего РЭ, в<br>которых дана<br>ссылка |
|-------------------------|----------------------------------------------------------------------------------------------------|--------------------------------------------------------------|
| ГОСТ 31610.0-2014       | Взрывоопасные среды. Часть 0. Оборудование.<br>Общие требования                                                                                                    | 1.7.1, 1.7.2, 1.7.3                                          |
| ГОСТ Р ІЕС 60079-1-2011 | Взрывоопасные среды. Часть 1. Оборудование с<br>видом взрывозащиты «взрывонепроницаемые<br>оболочки "d"»                                                                                                    | 1.7.1, 1.7.2, 1.7.3                                          |
| ГОСТ 31610.11-2014      | Взрывоопасные среды. Часть 11<br>Искробезопасная электрическая цепь "i"                                                                                                    | 1.7.1, 1.7.2, 1.7.3                                          |
| ГОСТ 31610.18-2016      | Взрывоопасные среды. Часть 18. Оборудование<br>с видом взрывозащиты «герметизация<br>компаундом «m»                                                                                                    | 1.7.1, 1.7.2                                                 |
| ГОСТ 2991-85            | Ящики дощатые неразборные для грузов массой до 500 кг. Общие технические условия                                                                                                    | 1.9                                                          |
| ГОСТ 10198-91           | Ящики деревянные для грузов массой св. 200 до 20000 кг. Общие технические условия                                                                                                    | 1.9                                                          |
| ГОСТ Р 52931-2008       | Приборы контроля и регулирования технологических процессов. Общие технические условия                                                                                                    | 6.1, 6.4, 6.6                                                |
| ГОСТ 15150-69           | Машины, приборы и другие технические<br>изделия. Исполнения для различных<br>климатических районов. Категории, условия<br>эксплуатации, хранения и транспортирования в<br>части воздействия климатических факторов<br>внешней среды | 6.3, 6.5, 6.6                                                |
| ГОСТ 24634-81           | Ящики деревянные для продукции, поставляемой для экспорта. Общие технические условия                                                                                                    | 1.9.1                                                        |
| ГОСТ 26828-86           | Изделия машиностроения и приборостроения. Маркировка                                                                                                    | 1.8.1                                                        |
| ГОСТ 30319.2-2015       | Газ природный. МЕТОДЫ РАСЧЕТА<br>ФИЗИЧЕСКИХ СВОЙСТВ. Вычисление<br>физических свойств на основе данных о<br>плотности при стандартных условиях и<br>содержании азота и диоксида углерода                                            | 2.7                                                          |
| ГОСТ 8.611-2013         | Государственная система обеспечения единства<br>измерений<br>РАСХОД И КОЛИЧЕСТВО ГАЗА<br>Методика (метод) измерений с помощью<br>ультразвуковых преобразователей расхода                                                            | 2.3.7                                                        |
| ГОСТ 33259-2015         | ФЛАНЦЫ АРМАТУРЫ, СОЕДИНИТЕЛЬНЫХ<br>ЧАСТЕЙ И ТРУБОПРОВОДОВ НА<br>НОМИНАЛЬНОЕ ДАВЛЕНИЕ ДО 250<br>Конструкция, размеры и общие технические<br>требования                                                                               | 2.3.8                                                        |
| ГОСТ 9293-74            | АЗОТ ГАЗООБРАЗНЫЙ И ЖИДКИЙ<br>Технические условия                                                                                                    | 3.1.12                                                       |